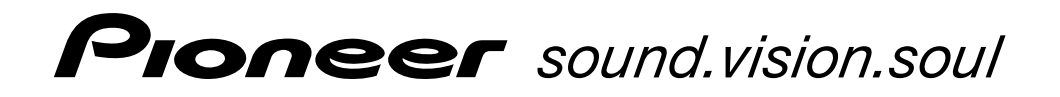

# デジタルセットトップボックス BD-V300/370/370L

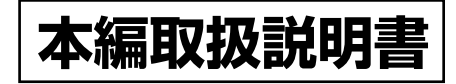

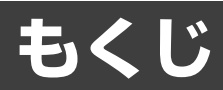

## ご使用の前に―

## 各部の名前と働き -

| 前面パネル  |
|--------|
| 背面パネル  |
| リモコン12 |

## — 番組を見る -

| 基本操作            |         |    |    |
|-----------------|---------|----|----|
| 映像/音声/字幕を切り換える  | (リモコンボタ | ン) |    |
| 映像              |         | 字幕 |    |
| 音声              |         |    |    |
| 有料番組を見る         |         |    | 21 |
| 有料番組(ペイ・パー・ビュー) | を購入する   |    |    |

## - 番組ガイドの使い方 -

| 番組カイド(電子番組カイド)の使い万. |                  |    |
|---------------------|------------------|----|
| 番組ガイドを見る            | 23 明日以降の番組ガイドを見る |    |
| 番組ガイドの放送タイプ(全メディア・  | 番組ガイドから番組を選ぶ     |    |
| テレビ・ラジオ・データ)を設定する   | 25 番組の詳細情報を見る    | 27 |
| 番組ガイドから予約する         |                  | 28 |
| チャンネルと時間を指定して予約する(マ | マニュアル予約)         | 34 |
| 予約の確認/修正/取り消しをする    |                  |    |

## 

| チャンネル表示の使い方                               | 40 |
|-------------------------------------------|----|
| チャンネル表示を見る                                | 40 |
| チャンネルブラウズ機能の使い方                           | 40 |
| チャンネルブラウズを見る                              | 40 |
| チャンネルブラウズ表示から番組を選ぶ                        | 40 |
| チャンネルブラウズ表示から番組の情報を見る                     | 40 |
| チャンネルー覧の使い方                               | 41 |
| チャンネルー覧表示を見る                              | 41 |
| チャンネル一覧表示の放送タイプ(全メディア・テレビ・ラジオ・データ)を切り換える… | 41 |
| チャンネルー覧表示から見たいチャンネルを選局する                  | 42 |
| チャンネルー覧表示から番組の詳細情報を見る                     | 42 |
| ジャンル検索の使い方                                | 42 |
| ジャンル検索をする                                 | 42 |
| 選択した放送サービスに絞り込む                           | 45 |
| ジャンル検索結果から見たい番組を選ぶ                        | 45 |
| ジャンル検索結果から番組の詳細情報を見る                      | 46 |
| ラジオ放送を聞く                                  | 47 |
| ラジオ放送を聞く・見るには                             | 47 |
| データ放送を見る                                  | 48 |
| テレビやラジオ放送と一緒に送られてくるデータ放送を見る               | 48 |
| 独立したデータ放送を見る                              | 49 |
|                                           |    |

| _       | ナビ    | ゲー     | ・ショ   | ン機能-           |  |
|---------|-------|--------|-------|----------------|--|
| thi ata | (ナレンド | 21-21) | た.キニ! | レンスレンスナロ総合にたいな |  |

※ナビ画面(ナビゲーション)を表示し、いろいろな機能を操作できます。

| 広田                    | 堤作          |                |
|-----------------------|-------------|----------------|
|                       |             |                |
| いろいろは視聴モートを切り換える      |             | 25             |
|                       | 5           | 56             |
| 暗証番号を変更する             |             | 34             |
| 視聴年齢を設定する             |             | 35             |
| 視聴制限チャンネル(チャンネルロック)   |             | 36             |
| を設定する                 |             | 37             |
| 番組購入制限を設定する           | 個人情報を消去する 6 | 38             |
| 有料番組(ペイ・パー・ビュー)の購入履歴を | 確認する6       | 39             |
| チャンネル選局範囲を設定する        | 7           | 0'             |
| チャンネルバナー表示モードを設定する    | 7           | 1              |
| お好みチャンネルを登録する         | 7           | 2'             |
| お好みチャンネルを見る           | 7           | '3             |
| ワンタッチ選局番号登録を変更する      | 7           | <b>'</b> 4     |
| お知らせメッセージを見る          | 7           | '5             |
| 電話回線、ネットワークの接続を設定する   | 7           | 76             |
| 電話回線を設定する             | プロキシを設定する 8 | 35             |
| ネットワーク接続を設定する         | 通信テストをする 8  | 36             |
| ネットワーク接続を変更する         |             |                |
| イベントリレーについて           | 8           | 37             |
| ご案内チャンネル切り換え機能        | 8           | 37             |
| ボード(掲示板)を見る           | 8           | 38             |
| CAS カード(IC カード)の情報を見る | 8           | 39             |
| 緊急放送・緊急メッセージ          | 9           | <del>)</del> 0 |
| スリープタイマーを設定する         | 9           | <del>)</del> 0 |
| ダウンロードする              | 9           | <b>)</b> 1     |
| 本機のリモコンで他社のテレビを操作する   | 9           | 92             |
| データ放送で文字入力をする         | 9           | ЭЗ             |
| 画面キーボードによる文字入力のしかた    |             | 93             |

## 接続・設定 -

| テレビにつなぐ                           |                       |
|-----------------------------------|-----------------------|
| テンタル音声人刀端子付きオーティオ機器につ<br>電話回線につなぐ | なぐ                    |
| で使用の環境に合わせて設定する                   |                       |
| 接続する機器に合わせて設定する                   |                       |
| (テレビ、デジタルオーディオ機器) 106             | 自動でチャンネルを設定する 110     |
| VTR コントローラを設定する 108               | ダウンロードの選択を設定する 111    |
| 郵便番号を設定する 109                     | スタンバイ時の電力モードを設定する 112 |
| 放送受信状態を表示する109                    |                       |

| エラーメッセージ表示一覧 | 113 |
|--------------|-----|
| 故障かな?と思ったら   | 117 |
| 仕様           | 118 |
| 用語解説         | 119 |
| 主なアイコン一覧表    | 121 |
|              |     |

| ご参考:ワイドテレビで、表示の             |     |
|-----------------------------|-----|
| 縦横比が不自然なときは                 | 122 |
| 索引                          | 123 |
| CAS カード取り扱い上のご注意            | 123 |
| 地上デジタル放送チャンネル一覧表            | 124 |
| How to Use BD-V300/370/370L | 126 |

応

3

## 安全上のご注意

- ●ご加入いただきありがとうございます。
   この取扱説明書をよくお読みになり、正しくお使いください。
   特に「安全上のご注意」は必ずお読みください。
   ご使用中にわからないことや不具合が生じたときにお役に立ちます。
   お読みになったあとは、お使いになる方がいつでも見られるように大切に保管してください。
- ●「警告」「注意」の意味は次のようになっています。

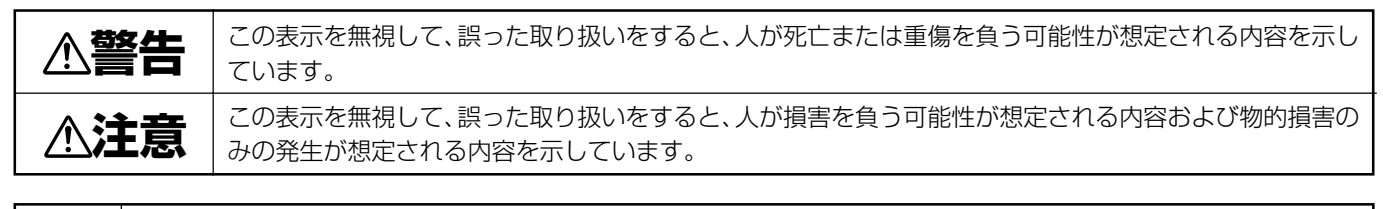

 ○記号は、禁止(やってはいけないこと)を示しています。図の中や近くに具体的な禁止内容(左図の場合は分解 禁止)が描かれています。
 ●記号は、行動を強制したり指示する内容を示しています。図の中に具体的な指示内容(左図の場合は電源プラグ をコンセントから抜く)が描かれています。

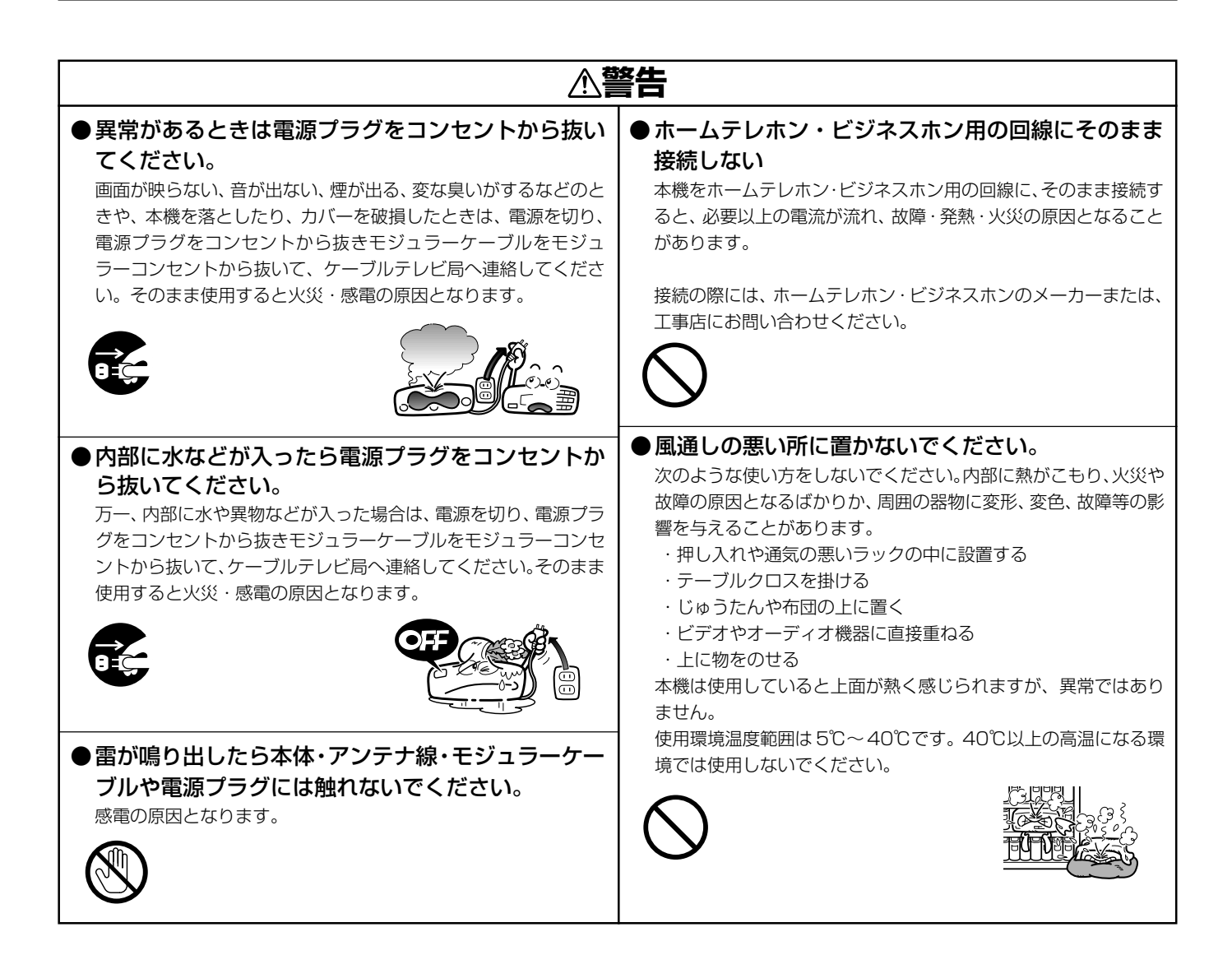

ご使用の前に

| ● 異物を入れないでください。<br>金属類や燃えやすいものを通風孔などから入れないでください。<br>万一、異物が入った場合は電源を切り、電源プラグをコンセントか<br>ら抜いてケーブルテレビ局へ連絡してください。そのまま使用す<br>ると火災・感電の原因となります。   |
|----------------------------------------------------------------------------------------------------|
|                                                                                                    |
| ● 交流 100V 以外では使用しないでください。<br>この機器を使用できるのは日本国内のみです。クーラー用などの<br>200V コンセントには接続しないでください。また、船舶などの<br>直流(DC)電源にも接続できません。火災の原因となります。<br>(→P.11) |
| $\bigcirc$                                                                                                    |
| ●濡れた手で電源プラグを抜き差ししないでください。 感電の原因となることがあります。                                                                                                |
|                                                                                                    |
| ●本機の上に花びん、コップ、化粧品、薬品や水などの<br>入った容器または小さな金属物を置かないでください。<br>こぼれたり、中に入った場合、火災・感電の原因となることがあります。                                               |
|                                                                                                    |
|                                                                                                    |
|                                                                                                    |

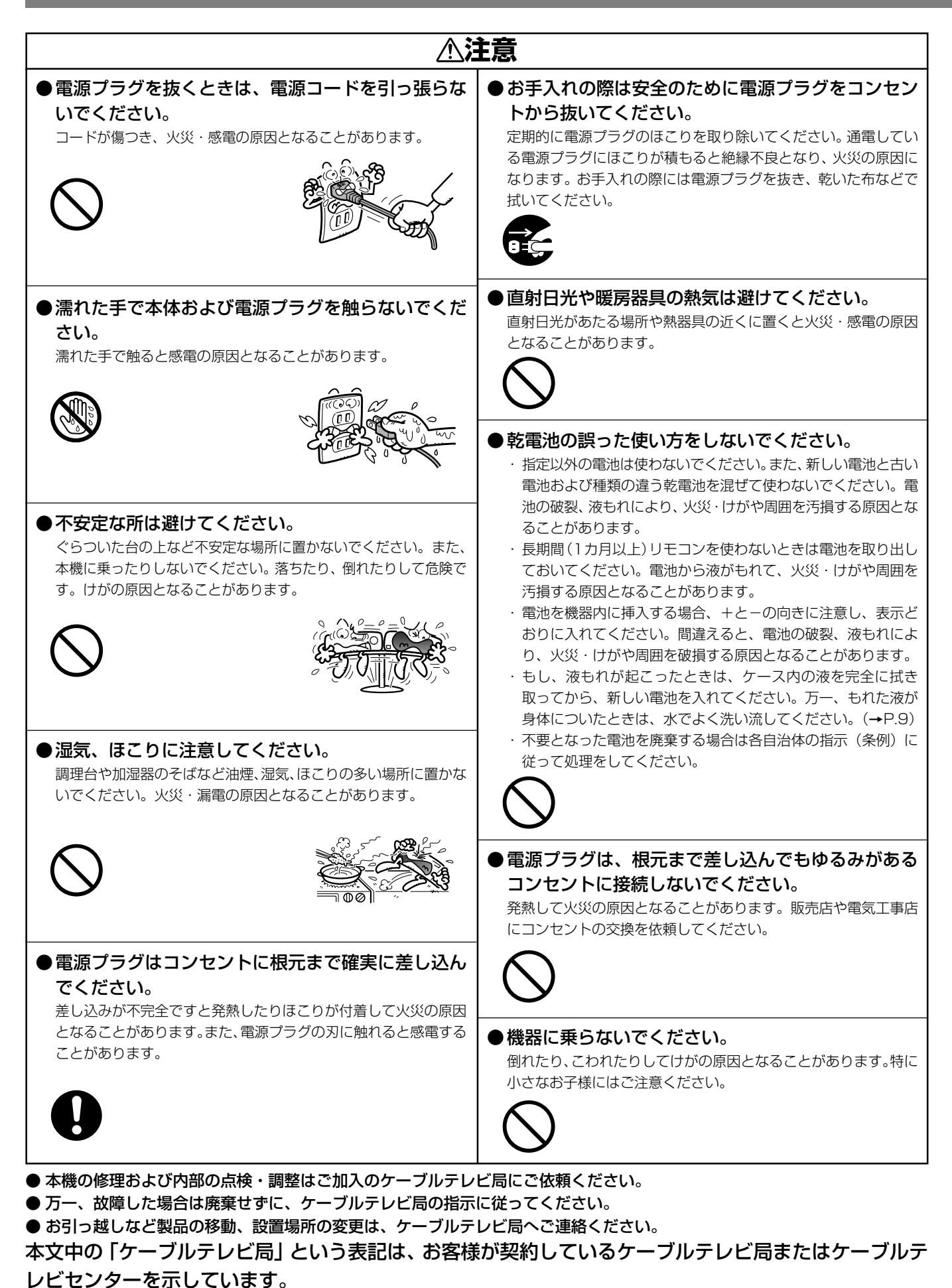

アビビンターを小

6

## 使用上のご注意

ご使用の前に下記の内容を必ずお読みください。

### ■電話回線の接続について

- ●本サービスは、視聴者参加番組への参加や視聴料 金管理などを含んでいるため、常時、本機を電話回 線(プッシュ式、ダイヤル式のいずれか)につない でおく必要があります。
- ●本機は視聴記録データを定期的に電話回線より自動送信することがあります。接続料金は無料ですが、この間は電話をご使用になれません。
- ●データ放送のアンケート回収などでは、本機から 電話回線を通じて通信を行う場合があります。フ リーダイヤルを除き、この場合の電話料金はお客 様の負担になりますので、あらかじめご了承くだ さい。

## ■電源プラグはなるべく抜かない でください

本機はスタンバイ中でも必要な情報を送受信するこ とがあります。長時間使用しない場合やトラブル発生 時、お手入れの時以外は、なるべく電源プラグをコン セントから抜かないでください。

## ■長時間動かない画像を映さない でください

本機に接続されたテレビやプラズマディスプレイに 動かない画像を長時間映していると、画面に映像が焼 き付いて影のように画面に残る恐れがあります。動か ない画像を長時間映さないでください。

## ■ 時刻設定について

本機では放送局から送られてくる時刻データに基づいて内部の時刻を設定しています。常に正しい時刻が 設定されていますので、お客様に設定していただく必 要はありません。

### ■降雨対応放送

激しい降雨などによりケーブルセンターでの衛星放送の受信状況が悪くなり、番組が視聴しにくくなることがあります。BSデジタル放送には、視聴に必要な最低限の情報を降雨に強い方式で送る降雨対応放送が用意されています。映像・音声が途切れるような場合は、降雨対応放送を選択することによって、番組を途切れることなく視聴していただくことができます。 (P.55)(降雨対応放送を行っていないチャンネルでは、選択できません。)また、降雨対応放送のお知らせをする画面を表示する場合があります。

## ■CASカード(ICカード) について

- CASカードは放送をお楽しみいただくための大切な カードです。CASカードを挿入しないと有料放送を 視聴することができない場合があります。(P.123)
- CAS カードは通常、挿入口に入れておいてください。(P.10)
- ●破損や紛失などの場合は、ただちにご加入のケーブルテレビ局へ連絡してください。
- ●本機において、CASカードは「ICカード」と表示 されることがあります。(P.22、53、89、117)

この取扱説明書に記載の画面イラストは、実際に表示 される画面と異なる場合があります。

本製品は著作権保護技術を採用しており、マクロヴィジョ ン社、およびその他の著作権権利者が保有する米国特許、ま たその他の知的財産権によって保護されています。この著 作権保護技術の使用はマクロヴィジョン社の許可が必要で す。また、マクロヴィジョン社の特別な許可がない限り家庭 用およびその他の一部の鑑賞用の使用に制限されていま す。解析したり、改造することも禁じられています。

本機を用いた有料サービスを国外で受けることは、有料 サービス契約上禁止されていますのでおやめください。

本機の不具合で録画を正常に行えなかったときの責任は負いかねますので、あらかじめご了承ください。

データ放送の双方向サービスなどで本機に記憶されたお客様の情報の一部、またはすべてが変化したり消失した場合の損害や不利益についての責任は負いかねますので、あらかじめご了承ください。

### 設置について

- 接続機器を近づけ過ぎると、相互干渉により映像や音声に乱れが出ることがあります。これらの機器は適度に離して設置してください。
- 使用環境温度範囲は 5℃~40℃です。
   40℃以上の高温になる環境では使用しないでください。

### お手入れについて

ベンジン、シンナーなどで拭いたり、殺虫剤などの揮発性のものをかけたりしますと変質したり、塗料がはげたりすることがありますのでおやめください。汚れがひどいときは、水で薄めた中性洗剤に浸した布をよく絞って拭き取り、乾いた布で仕上げてください。

### その他

● 持ち運ぶときは、衝撃を与えないようにしてください。故 障の原因となります。

7

### CATV放送・BSデジタル放送・110度CS デジタル放送・地上デジタル放送・ JC-HITS 放送に対応

本機はCATV 放送、BS デジタル放送、110 度 CS デジ タル放送、地上デジタル放送、JC-HITS 放送に対応して います。 \*\*ケーブルテレビ局によっては、ご覧になれない放送 サービスがあります。

### 番組ガイド(電子番組ガイド)機能

### お知らせメッセージ

ケーブルテレビ局、および放送業者からのお客様への メッセージをご覧いただけます。 この場合は本機ディスプレイ部の「お知らせ」表示 (P.10)が点灯します。 ナビ画面でご確認いただき、お知らせメッセージ内容を ご覧いただくことができます。(P.75)

CATV 放送、BS デジタル放送、110 度 CS デジタル放送、地上デジタル放送、JC-HITS 放送の最大 8 日間分までの番組 ガイドを画面上に表示します。見たい番組を選局、予約したり、詳細な説明を表示することができます。 ※ ケーブルテレビ局によっては、番組ガイドの配信を行っていない場合もあります。

## ■デジタル放送について

デジタル放送には、従来の放送と比べて次のような特長があります。

| デジタルハイビジョン | 高精細なデジタルハイビジョン放送があります。デジタルハイビジョン放送の画質をお楽し<br>みいただくときは、ハイビジョン対応のテレビに接続してください。<br>通常のテレビでも、そのテレビに応じた画質でデジタルハイビジョン放送をお楽しみいただ<br>けます。<br>また、現行のテレビ放送とほぼ同等の画質のデジタル標準テレビ放送もあります。                                                                  |
|------------|----------------------------------------------------------------------------------------------------|
| 多チャンネル放送   | デジタル信号圧縮技術により、より多くのチャンネルがお楽しみいただけます。<br>テレビ放送、ラジオ放送、データ放送などが放送されています。                                                                                                    |
| データ放送      | データ放送では、必要な情報を選んで表示させることができます。<br>たとえば、最新のニュースやお住まいの地域の天気予報をいつでもご覧いただけます。<br>独立したデータ放送番組のほかに、ご覧になっているテレビ放送、ラジオ放送と一緒に放送されるデータ放送があります。<br>テレビ放送、ラジオ放送と一緒に放送されるデータ放送では、ニュースや天気予報といった情報のほか、番組と連動して番組内容の補足情報が放送され、テレビ画面と一緒に表示してお楽しみいただけます。(P.48) |
| サラウンド・ステレオ | 最大5.1 チャンネルのサラウンド・ステレオ放送も放送されています。AAC方式対応のオー<br>ディオ機器に接続していただくと、臨場感のある放送をお楽しみいただけます。(P.107)                                                                                                    |

## ■BSデジタル放送、110度CSデジタル放送、地上デジタル放送、JC-HITS 放送について

| BS デジタル放送       | 放送衛星(BS)を利用したデジタル放送です。<br>デジタルハイビジョン放送を中心とした放送を行っています。                                                                                          |  |
|-----------------|----------------------------------------------------------------------------------------------------|--|
| 110 度 CS デジタル放送 | 通信衛星(CS)を利用したデジタル放送です。<br>映画、スポーツ、音楽などの専門チャンネルを中心とした放送を行っています。<br>「スカイパーフェクTV!110 P(CS1)」、「スカイパーフェクTV!110 S(CS2)」の2<br>つの放送サービス(プラットフォーム)があります。 |  |
| JC-HITS 放送      | 通信衛星(CS)を利用したケーブルテレビ局向けのデジタル放送です。<br>ケーブルテレビ加入者のみ、お楽しみいただけます。<br>映画、スポーツ、ドラマ、音楽、アニメ、ニュース・ドキュメンタリー、レジャー、エンター<br>テイメント、公営競技などのチャンネルがあります。         |  |
| 地上デジタル放送        | 地上に設置された放送電波塔から電波を送る「地上波」を利用したデジタル放送です。                                                                                                    |  |

## 付属品の確認

確認ができましたら □ に 🗸 を付けてください。

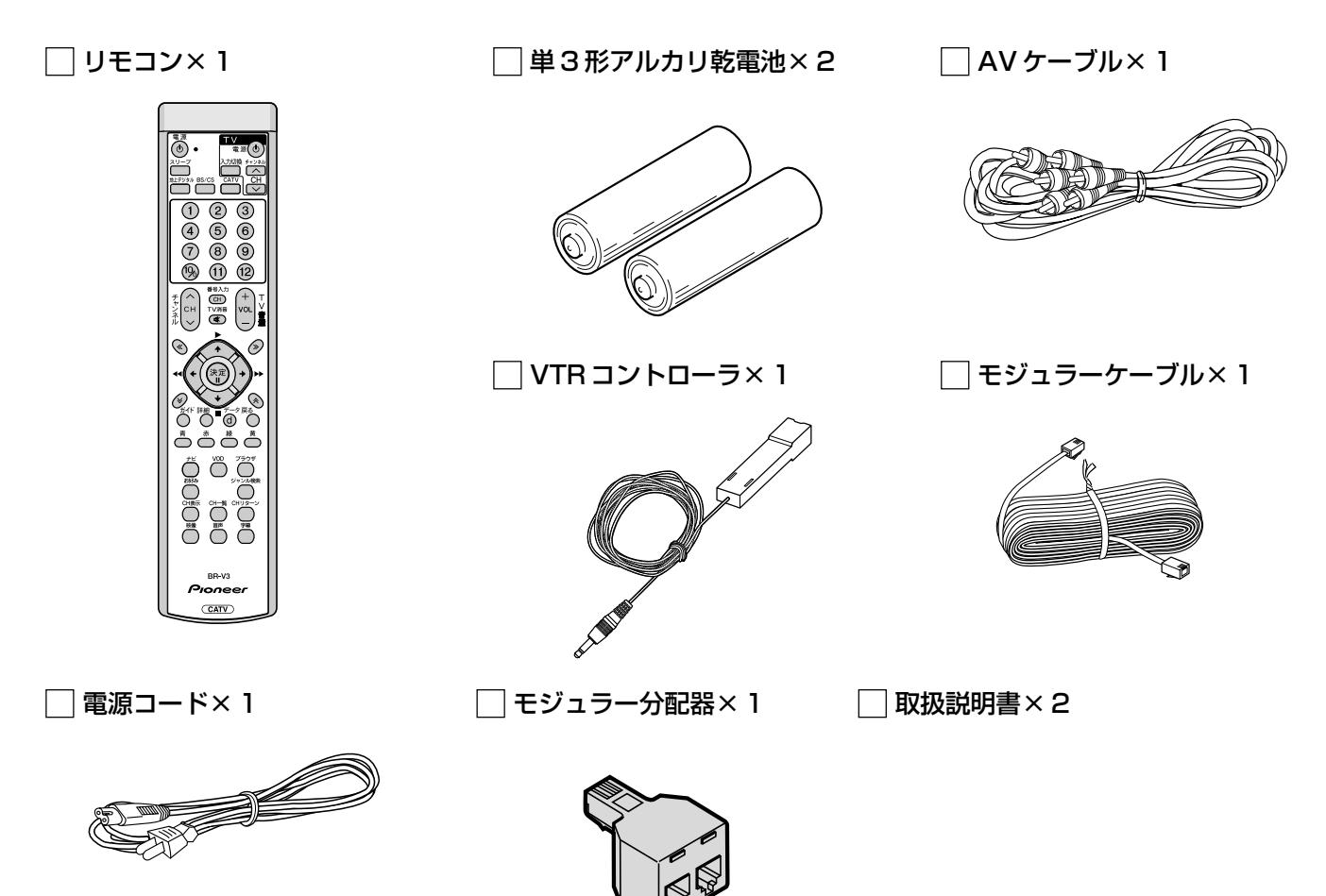

## リモコンに電池を入れる

電池の入れ方

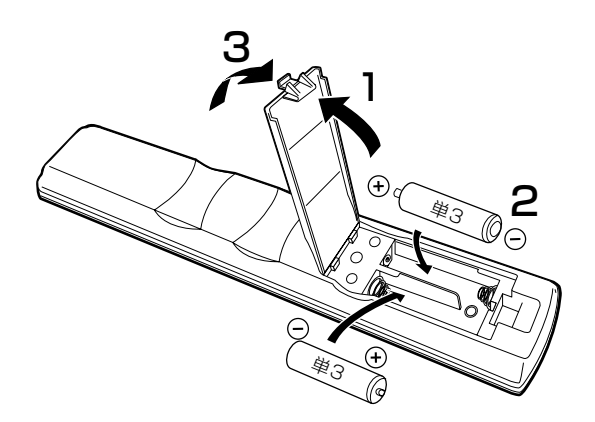

### 乾電池に関する注意

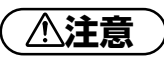

単3形アルカリ乾電池以外の電池は使わないでください。また、新しい電池と古い電池および種類の違う乾電池を混ぜて使わないでください。

電池の破裂、液もれにより、火災・けがや周囲を汚損する原因と なることがあります。

- 長期間(1カ月以上)リモコンを使わないときは電池を取り出しておいてください。電池から液がもれて、火災・けが、周囲を汚損する原因となることがあります。
- 電池を機器内に挿入する場合、⊕ と⊖ の向きに注意し、表示どおり入れてください。間違えると、電池の破裂、液もれにより、火災・けがや周囲を汚損する原因となることがあります。
- もし、液もれが起こったときは、ケース内の液を完全に拭き取ってから、新しい電池を入れてください。万一、もれた液が身体についたときは、水でよく洗い流してください。
- 不要になった電池を廃棄する場合は各自治体の指示(条例)に 従って処理をしてください。

## 各部の名前と働き

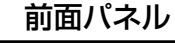

イラストは BD-V300 です。

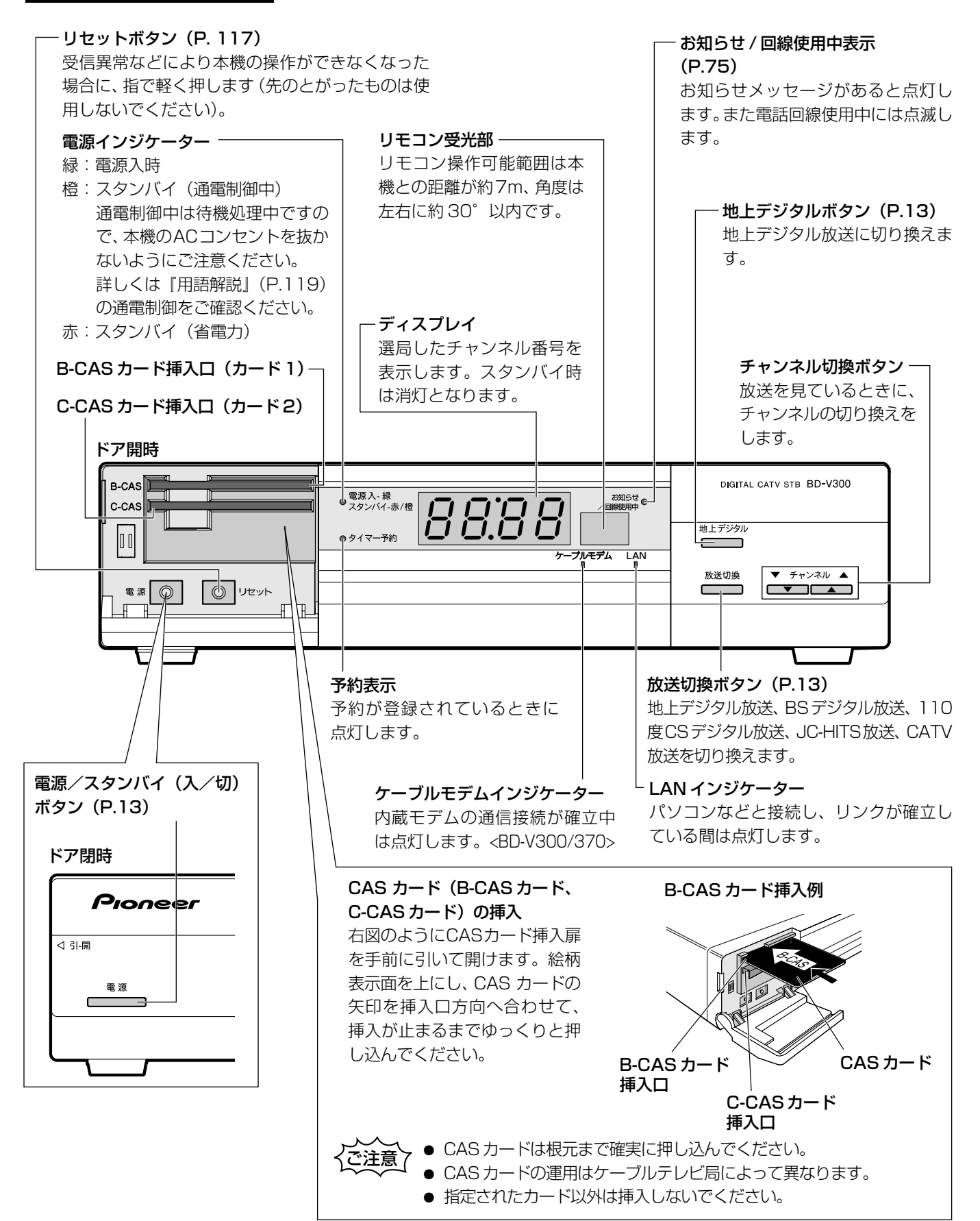

背面パネル

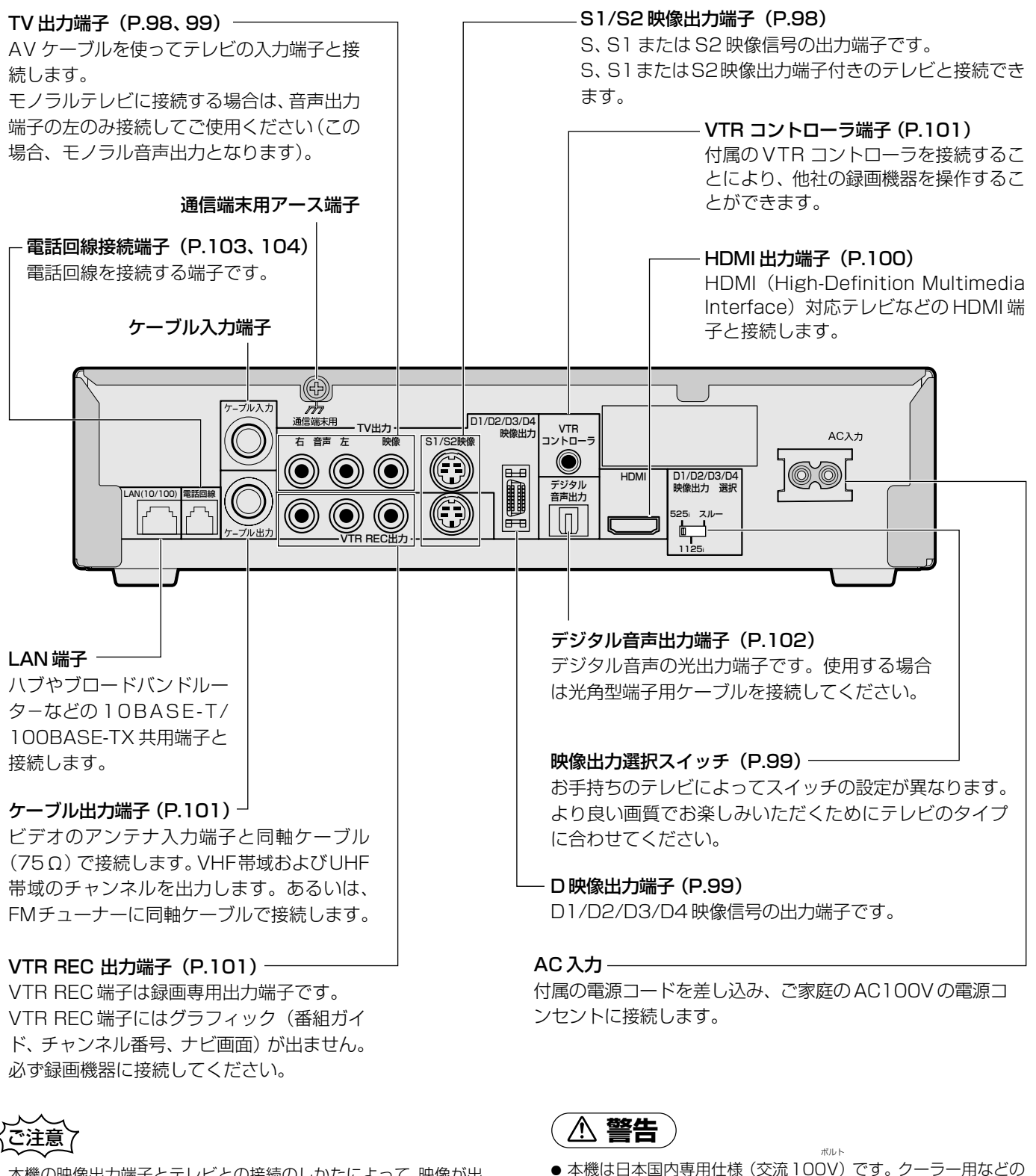

本機の映像出力端子とテレビとの接続のしかたによって、映像が出力される端子が異なりますので、ご注意ください。詳しくは『テレビにつなぐ』(P.98)をご覧ください。

直流 (DC) 電源にも使用できません。 ● 本機をホームテレホン・ビジネスホン用の回線にそのまま接続しないでください。(P.4)

200Vコンセントには接続しないでください。また、船舶などの

合部の名前と働き

リモコン

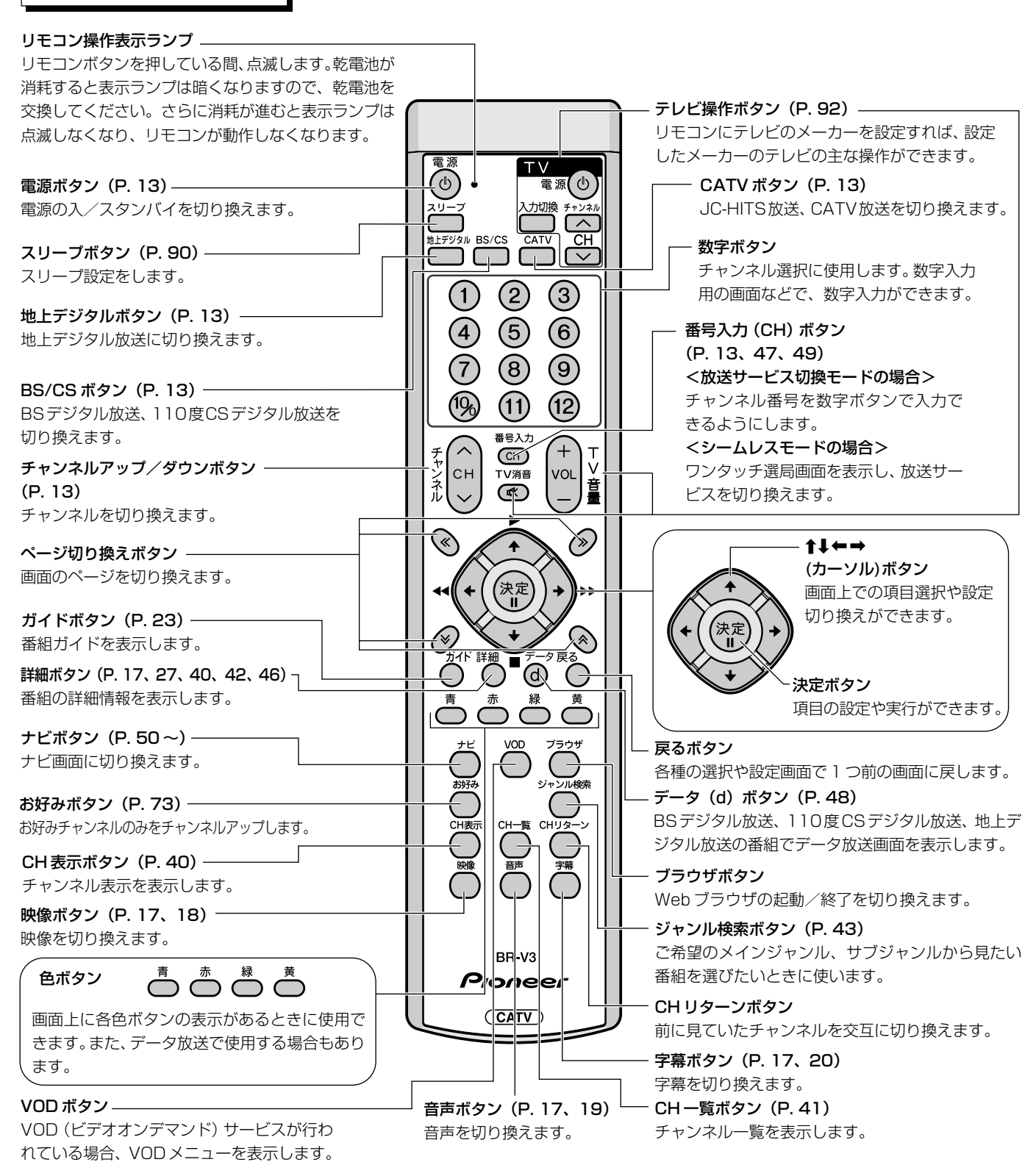

### リモコンの操作に関する注意

- ●赤外線を発する機器の近くで本機を使用したり、赤外線を 利用した機器のリモコン装置を使用すると、本機が誤動作 することがあります。逆に、赤外線によってコントロールさ せる他の機器を使用時に本機のリモコンを操作すると、そ の機器を誤動作させることがあります。
- ●本機との間に障害物があったり、本機前面との角度が不適 切だとリモコン操作ができない場合があります。
- リモコンの操作可能範囲が極端に狭くなってきたら、電池 を交換してください。
- リモコンのキー接点は、油脂の浸透や操作による摩擦で劣 化します。特に食品や化粧品などの油分のついた手で操作 しますと、寿命が短くなりますのでご注意ください。

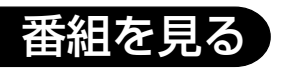

# 基本操作

■ 選局モードについて

本機には、2つの選局モード(放送サービス切換、シームレス)があります。 選局モードは、セットトップボックス設置時に設定されています。 ご使用のセットトップボックスの選 局モードは、リモコンのですがタンを押下することで、選局モードの 設定内容がわかります。 **選局モードが「放送サービス切換」の場合** 画面右上側に「放送サービス名 ---」と表 示されます。

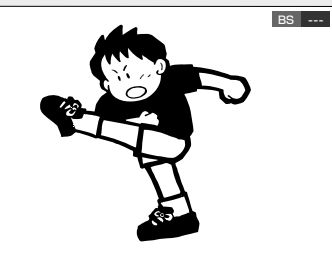

**選局モードが「シームレス」の場合** ワンタッチ選局画面が表示されます。

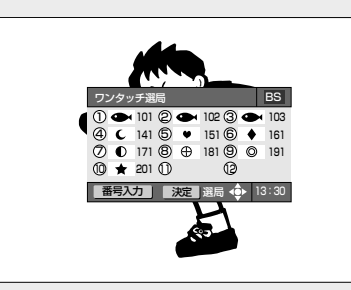

選局モードによって操作・表示内容が異なる機能がありますので、代表的な例を以下に示します。

| 操作・画面            | 選局モードが「放送サービス切換」の場合                                                                                                    | 選局モードが「シームレス」の場合                                                                                                    |
|------------------|----------------------------------------------------------------------------------------------------|----------------------------------------------------------------------------------------------------|
| チャンネル<br>アップ/ダウン | チャンネルの選局範囲が現在視聴中の放送サービス内で<br>チャンネルを選局します。                                                                                                    | チャンネルの選局範囲が現在視聴中の放送サービスに関係<br>なくチャンネルを選局することができます。                                                                                                    |
| ダイレクト選局          | <ul> <li>番号入力</li> <li>① ② ③</li> <li>② ⑤ ④</li> <li>② ⑤ ④</li> <li>② ③ ④ ④</li> <li>▷ ○ ○</li> <li>▷ ○ ○</li> <li>○ ○ ○</li> <li>○ ○ ○</li></ul> | <ul> <li>● ● ● ● ● ● ● ● ● ● ● ● ● ● ● ● ● ● ●</li></ul>                                                                                                    |
| 番組ガイド            | 現在視聴中の放送サービスの放送番組を表示します。<br>また、下記に示す操作を行うと現在視聴中の放送サービス<br>内で表示するチャンネルを選ぶことができます。<br>番号入力<br>・ CH + ① ③ ③ ③<br>⑦ ④ ④ ⑤ ⑦<br>⑦ ⑥ ⑥ ⑦<br>● ⑦ ⑥ ⑥<br>● ⑦ ⑥ ⑥<br>● ⑦ ⑥ ⑦<br>● ⑦ ⑥ ⑧<br>● ⑦ ⑥ ⑧<br>● ⑦ ⑥ ⑧<br>● ⑦ ⑥ ⑧<br>● ⑦ ⑧ ⑧<br>● ⑦ ⑧ ⑧<br>● ⑦ ⑧ ⑧<br>● ⑦ ⑧ ● ⑧<br>■ CT 3 桁のチャンネル番号を入力<br>■ ○ ○ ○ ○<br>● ⑦ ⑧ ● ⑧<br>■ ○ ○ ○ ○<br>● ⑦ ⑧ ● ⑧<br>■ ○ ○ ○ ○<br>■ ○ ○ ○ ○<br>■ ○ ○ ○ ○<br>■ ○ ○ ○ ○<br>■ ○ ○ ○ ○<br>■ ○ ○ ○ ○<br>■ ○ ○ ○ ○<br>■ ○ ○ ○ ○<br>■ ○ ○ ○ ○<br>■ ○ ○ ○ ○<br>■ ○ ○ ○ ○<br>■ ○ ○ ○ ○<br>■ ○ ○ ○ ○<br>■ ○ ○ ○ ○<br>■ ○ ○ ○ ○<br>■ ○ ○ ○ ○ ○<br>■ ○ ○ ○ ○ ○ ○ ○ ○ ○<br>■ ○ ○ ○ ○ ○ ○ ○ ○ ○ ○ ○ ○ ○ ○ ○ ○ ○ ○ ○                                                                                                    | 現在視聴中の放送サービスに関係なく放送番組を表示します。<br>また、下記に示す操作を行うと現在視聴中の放送サービス<br>に関係なく表示するチャンネルを選ぶことができます。<br>③ ③ ③ ③<br>④ ⑤ ⑥<br>④ ⑥ ⑥<br>④ ⑥ ⑥<br>● ⑦ ⑥ ◎<br>● ⑦ ⑥ ◎<br>● ⑦ ⑥ ◎<br>● ⑦ ⑥ ◎<br>● ⑦ ⑦ ⑧ ◎<br>● ⑦ ⑦ ⑧ ◎<br>● ⑦ ⑦ ◎ ⑦ ◎<br>● ⑦ ⑦ ◎ ⑦ ◎<br>● ○ ⑦ ◎ ⑦ ◎<br>● ○ ⑦ ◎ ⑦ ◎<br>● ○ ⑦ ◎ ⑦ ◎<br>● ○ ⑦ ◎ ⑦ ◎<br>● ○ ⑦ ◎ ⑦ ◎<br>● ○ ⑦ ◎ ⑦ ◎<br>● ○ ⑦ ◎ ⑦ ◎<br>● ○ ⑦ ◎ ⑦ ◎<br>● ○ ⑦ ◎ ⑦ ◎<br>● ○ ⑦ ◎ ⑦ ◎<br>● ○ ○ ○ ○ ○ ○ ○ ○ ○ ○ ○ ○ ○ ○ ○ ○ ○ ○ ○ |
| チャンネル一覧          | 現在視聴中の放送サービスのチャンネル一覧を表示します。<br>また、下記に示す操作を行うと現在視聴中の放送サービス<br>内で表示するチャンネルを選ぶことができます。<br>・<br>・<br>・<br>・<br>・<br>・<br>・<br>・<br>・<br>・<br>・<br>・<br>・<br>・<br>・<br>・<br>・<br>・                                                                                                    | 放送サービスに関係なくチャンネル一覧を表示します。<br>また、下記に示す操作を行うと現在視聴中の放送サービス<br>に関係なく表示するチャンネルを選ぶことができます。                                                                                                    |

部の名前と働き 番 組

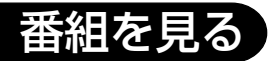

## 基本操作

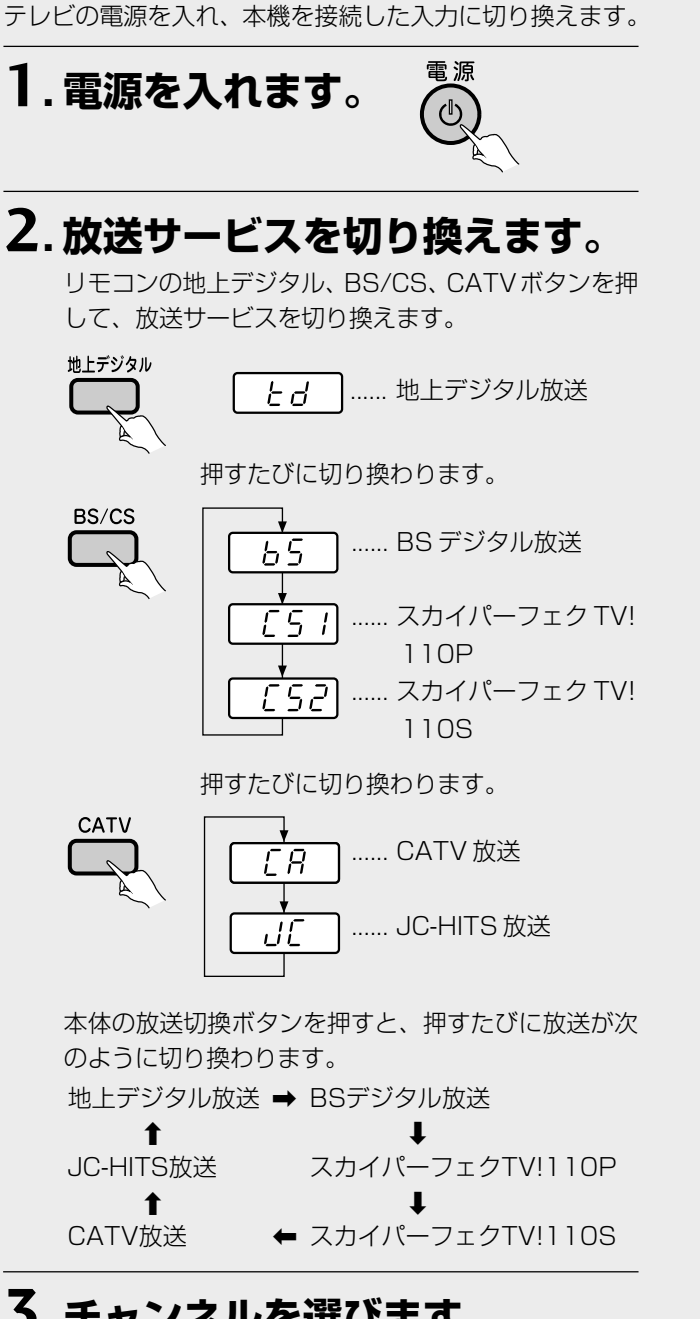

## 3.チャンネルを選びます。

### **、**チャンネルアップ/ダウン】

チャンネルアップ/ダウンボタンを押して選局することが できます。

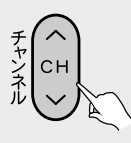

● シームレスモードの場合、チャンネルアップ/ダウン ボタンは放送サービスに関係なくチャンネルを選べま す。

### (ダイレクト選局)

チャンネル番号を押して選局することができます。 例:125 チャンネルを選ぶ

<シームレスモードの場合> 3桁のチャンネル番号を押します。 見たいチャンネルの番号順に押す。

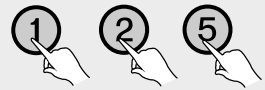

● 放送サービスの違う同じチャンネルを選んだ場合、放 送サービスを選ぶメニューが表示されます。

#### <放送サービス切換モードの場合>

番号入力ボタンを押してから、3桁のチャンネル番号を押 します。

①番号入力ボタンを押す。

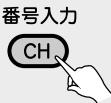

 ② 見たいチャンネルの番号順に押す。

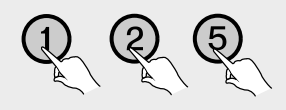

## ひと言

- ●テレビ以外の画面を表示したままにしておくと、約90秒間で テレビ画面に戻ります。ただし、番組購入などの一部の画面で はテレビ画面に戻りません。
- 枝番号が追加されたチャンネルを選局する場合: 例:021 チャンネル、枝番号1を選ぶ

#### <放送サービス切換モードの場合>

番号入力ボタンを押してから、3桁のチャンネル番号を押し たあと、枝番号メニューが表示されますので、選局する枝番 号を 🛠 ボタンで選択して決定ボタンを押してください。

番号入力 地下2

### <シームレスモードの場合>

3桁のチャンネル番号を押したあと、枝番号メニューが表示 されますので、選局する枝番号を ボタンで選択して決 定ボタンを押してください。

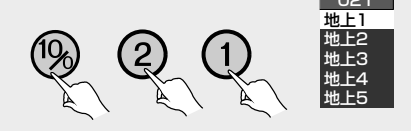

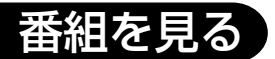

- チャンネルアップ / ダウン操作でも選局できます。
- 枝番号とは、地上デジタル放送サービスで受信可能チャンネ ル番号が重複した場合に、識別のため本機が自動的に付加す る番号のことです。枝番号が付加される放送局は、ケーブル テレビ局の運用状態によって変わります。

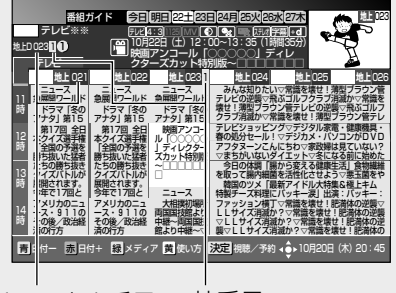

枝番号 チャンネル番号

| ワンタッチ選局)                                                     | 放送サービス                   | ワンタッチ番号 | リモコンボタン | チャンネル名           | 選局チャンネル |
|--------------------------------------------------------------|--------------------------|---------|---------|------------------|---------|
|                                                              | BSデジタル                   | 1       | 1       | NHK BS1          | 101     |
| <放送サービス切換モードの場合>                                             |                          | 2       | 2       | NHK BS2          | 102     |
| 26 デジカル 抜送サービス 110 度 00 デジカル                                 |                          | 3       | З       | NHK ハイビジョン       | 103     |
|                                                              |                          | 4       | 4       | BS 日テレ           | 141     |
| 又医サービス、地上デジタル放送サービス、                                         |                          | 5       | 5       | BS 朝日            | 151     |
| CATV 放送サービス、JC-HITS 放送サービスを                                  |                          | 6       | 6       | BS-i             | 161     |
| 聴中に数字ボタンを押すことにより、登録され                                        |                          | 7       | 7       | BS ジャパン          | 171     |
| 「いるチャンネルを呼び出すことができます。                                        |                          | 8       | 8       | BS フジ            | 181     |
|                                                              |                          | 9       | 9       | WOWOW            | 191     |
| 数字ボタンを押す。                                                    |                          | 10      | 10/0    | スターチャンネル         | 200     |
|                                                              |                          | 11      | 11      | _                | -       |
| (5)                                                          |                          | 12      | 12      | _                | _       |
| ₩<br>~                                                       | 110度<br>CS デジタル<br>(CS1) | 1       | 1       | スカパー!110メイト      | 001     |
|                                                              |                          | 2       | 2       | 生活スタイル TV        | 999     |
| シームレスモードの場合>                                                 |                          | 3       | 3       | ハロ <b>ー</b> Tivi | 963     |
|                                                              |                          | 4       | 4       | CS 日本            | 011     |
| モコンの番号入力ボタンを押すと、視聴中                                          |                          | 5       | 5       | ep055 チャンネル      | 055     |
| )放送サービスのワンタッチ選局画面が表示                                         |                          | 6       | 6       | お一当たり ch         | 900     |
| れます。                                                         |                          | 7       | 7       | _                | 700     |
| またびに他の放送サービスのワンタッチ深                                          |                          | 8       | 8       | _                | _       |
|                                                              |                          | 9       | 9       | _                | 090     |
| 回回に切り探わり、一通り切り探わるとう                                          |                          | 10      | 10/0    | —                | _       |
| /タッナ選局画面か消去されます。                                             |                          | 11      | 11      | _                | _       |
| 番号入力                                                         |                          | 12      | 12      | —                | _       |
| CH                                                           | 110度<br>CS デジタル<br>(CS2) | 1       | ]       | スカパー!110プロモ      | 100     |
|                                                              |                          | 2       | 2       | ワンテンポータル         | 110     |
|                                                              |                          | 3       | 3       | CS 映画            | 123     |
|                                                              |                          | 4       | 4       | —                | 128     |
|                                                              |                          | 5       | 5       | アクティブ!スポーツ       | 250     |
| ワンタッチ選局 BS                                                   |                          | 6       | 6       | C-TBS ウェルカム      | 160     |
| ()                                                           |                          | 7       | 7       | —                | 170     |
|                                                              |                          | 8       | 8       | フジテレビ 739        | 182     |
| (四) ★ 201 (1) (2) (2) (3) (3) (3) (3) (3) (3) (3) (3) (3) (3 |                          | 9       | 9       | AQステーション         | 194     |
| H                                                            |                          | 10      | 10/0    | 宝塚プロモチャンネル       | 190     |
|                                                              |                          | 11      | 11      | グルメ旅★ Food!      | 235     |
| _                                                            |                          | 12      | 12      | —                | _       |

/タッチ選局画面から見たいチャンネルを ボタンで選局できます。

- で選んで、決定ボタンで選局するか、数字 地上デジタル放送の場合、数字ボタンと選択されるチャンネルの組み合わせ は、ご加入のケーブルテレビ局によって異なります。(P.124、125)
  - CATV 放送については、チャンネル番号 1 から 12までが、ワンタッチ選局 ボタンの1から12に設定されています。選局できるチャンネル番号は、ケー ブルテレビ局の運用によって異なりますので、サービスされていない番号に ついては、選局できません。
  - それぞれの放送サービスのワンタッチ選局ボタンは、ワンタッチ・お好み選局 設定(P.74)で変更することができます。

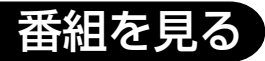

## 基本操作

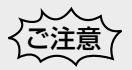

- ●「このチャンネルは契約されていません。ご加入のケーブルテレビ局にお問い合わせください。」と画面に表示されたら、契約の申し込みをするか他のチャンネルを選び直してください。
- ●数字ボタンのみでの選局はデータ放送選局中には動作しないことがあります。この場合は他の方法で選局してください。
- ケーブルテレビ局の運用により、リモコンの地上デジタル、 BS/CS、CATVボタンまたは本体の放送切換ボタンによる放 送サービスの切り換えができない場合があります。
- ●録画予約実行中に選局操作をした場合、地上デジタル、BS/ CS、CATVボタンを押して放送サービスを切り換え操作をした場合、または電源ボタンを押した場合には、録画中止確認メッセージ(P.33)が表示されます。選局または放送サービスの切り換えを行う場合は、録画予約実行を中止したあと、もう一度選局または放送サービスの切り換え操作をしてください(録画中止確認メッセージはVTR REC出力には出力、録画されません)。

### チャンネルバナー表示

選局時にはチャンネル番号の他に番組のタイトルなどの チャンネルバナー表示が数秒間表示されます。

**データ放送アイコン** データ放送が行われています。

#### 字幕アイコン-

字幕付きの放送が行われています。

二重音声 / 複数音声放送アイコン ―――

二重音声 / 複数音声放送が行われています。 マルチビュー / 複数映像放送アイコン

マルチビュー / 複数映像放送が行われています。

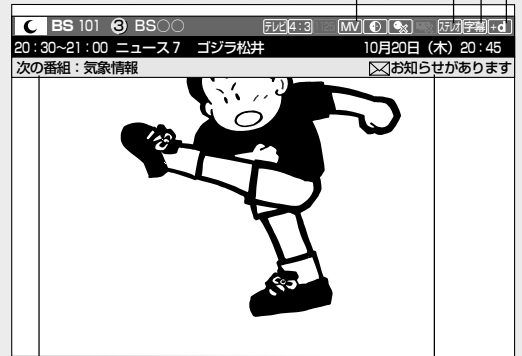

番組の終了3分前以内の場合、次の番組の情報を表示します。

未読のお知らせメッセージがある場合、アイコンと「お知ら せがあります」が表示されます。

設定メニューのお知らせメッセージ画面を開き、未読のお知らせメッセージがなくなると、アイコン表示が消えます。

#### いろいろな選局のしかた

ワンタッチ選局、ダイレクト選局のほかにも便利な選局方 法があります。

● 番組ガイドからの選局 (P.26)

ガイドボタンにより番組ガイドを表示して、見たい番組 (現在放送中の番組)を選んで、決定ボタンで選局できま す。

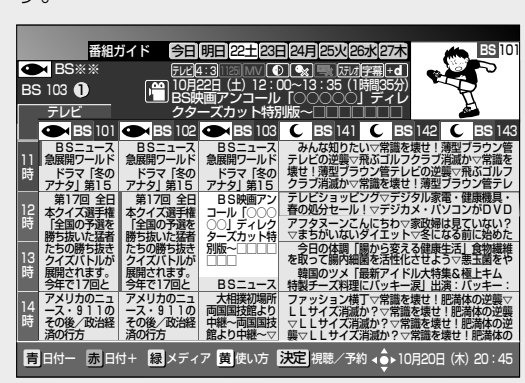

● チャンネルブラウズ表示からの選局(P.40) CH表示ボタン、 ↓ により、見たい番組(現在放送中の 番組)を選んで、決定ボタンで選局できます。

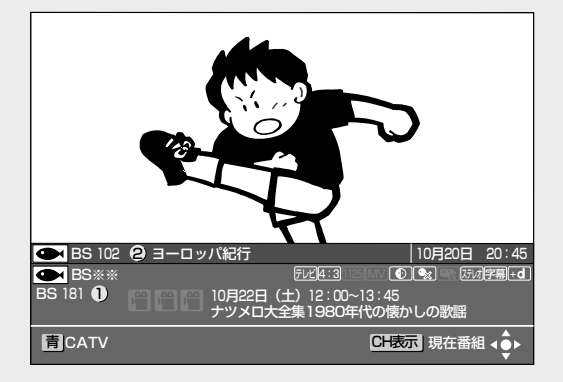

● チャンネルー覧表示からの選局(P.42)

CH一覧ボタンによりチャンネルの一覧表を表示して、見たいチャンネルをで選んで、決定ボタンで選局できます。

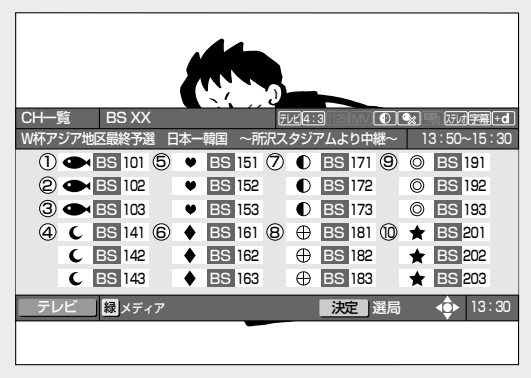

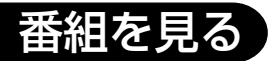

#### ● ジャンル検索結果表示からの選局(P.45)

ジャンル検索ボタンによりジャンル検索を表示して、見たい ジャンルの番組を探して、検索結果一覧から見たい番組(現 在放送中の番組)を選んで、決定ボタンで選局できます。

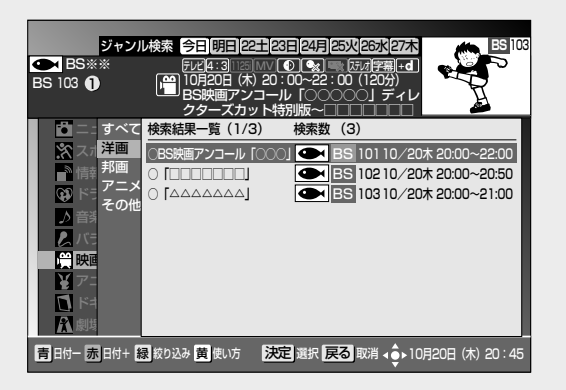

映像/音声/字幕を切り換えて見る(P.18、19) 複数の映像・音声、また字幕がある放送の場合は、映像、音声、 字幕ボタンによりそれを切り換えて見ることができます。

- - .... 番組に複数の音声があれば、切り換えができます。
  - … 番組に字幕があれば、表示/表示しない、および字 幕の種類の切り換えができます。

#### 番組の詳細情報を見る

字幕

選局、選択されている番組の詳細情報を表示します。

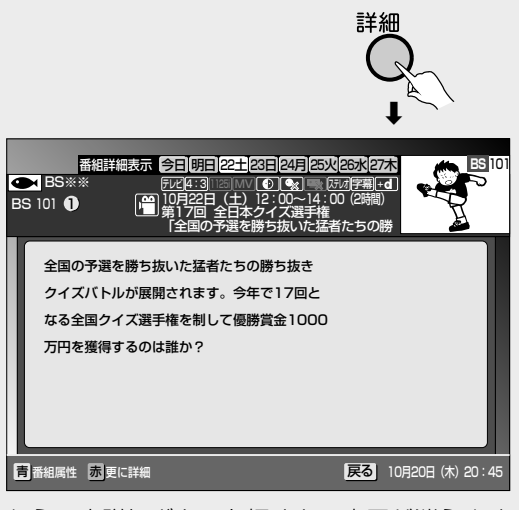

もう一度詳細ボタンを押すと、表示が消えます。

赤ボタンが表示された場合 (さらに詳しい情報が 表示できる場合)

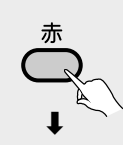

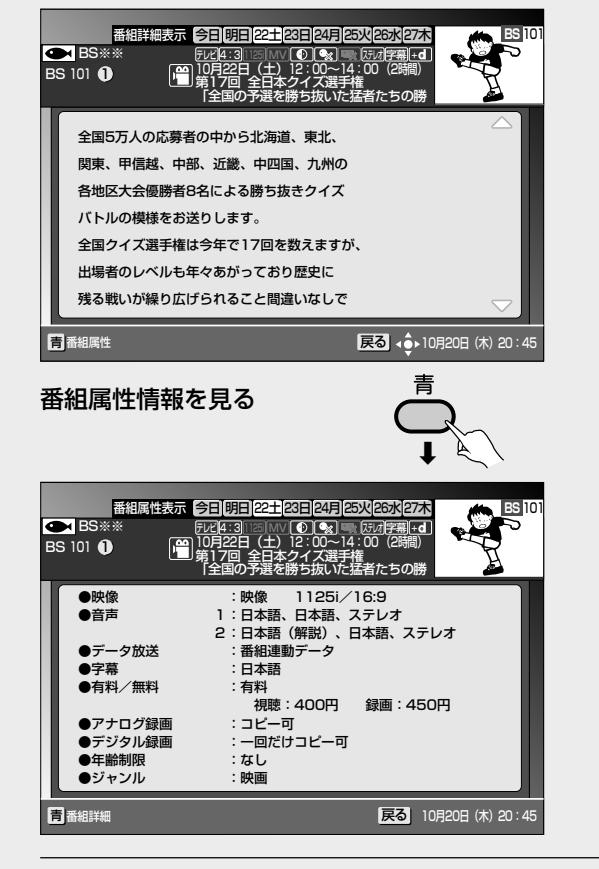

#### 使い方を見る

画面下に ) 使い方が表示された場合、 黄ボタンを押すと 使い方画面を表示します。

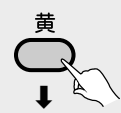

#### <放送サービス切換モードの場合>

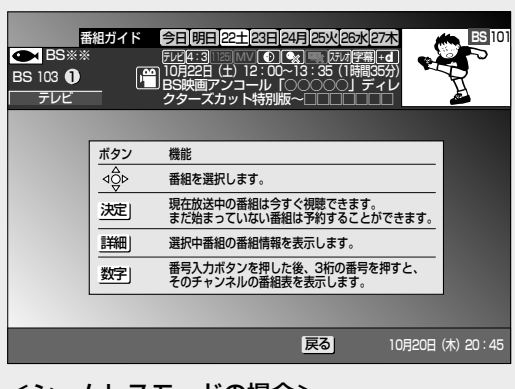

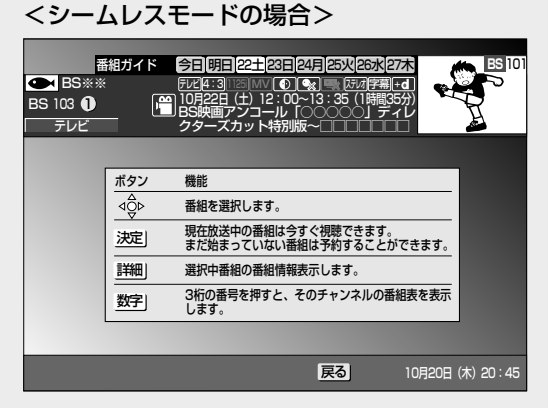

## 番組を見る

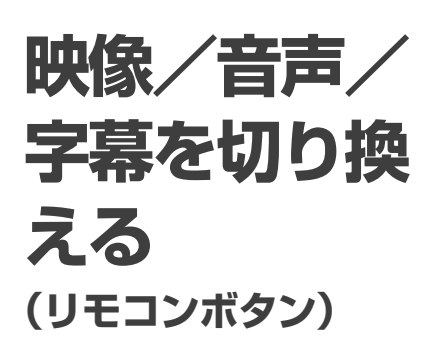

1つの番組に複数の映像シーン、音 声、字幕が存在する場合には、お好 みのものに切り換えることができ ます。切り換えることができる信 号の内容は番組により異なりま す。また、切り換えた信号が有料 な場合もあります。

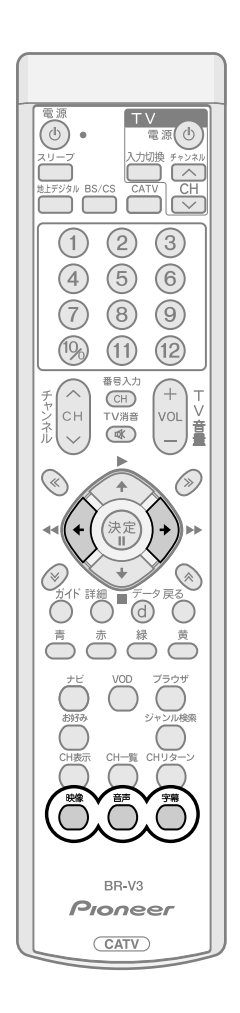

## 映像

最初にボタンを押したときには、現在選ばれている内容を一定時間表示します。 表示中に再度ボタンを押すことにより、次のように切り換わります。

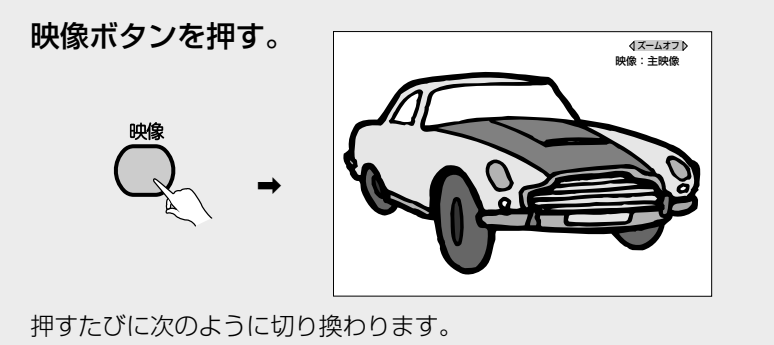

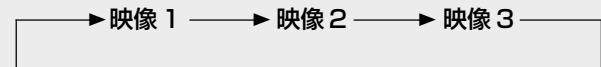

## ひと言

- ●番組に複数の映像があれば、切り換えができます。
- マルチビュー放送の場合は主番組、副番組の切り換えができます。副番組は最大 で2つあります。また主番組、副番組に複数の映像がある場合も映像の切り換え ができます。

ズーム機能

ズーム機能とは、表示された映像がサイドパネル(画面の両側に黒表示)やレ ターボックス(画面の上下に黒表示)を伴って表示された場合、ズームモード を有効(ズームオン)にして、映像表示を拡大することができます。 映像

を押すと画面右上に現在表示している映像情報の上側に、現在の映像表 示モードを表示します。

映像情報を表示している状態で、(\*()) を押すと、映像表示モードをズームオ フ、ズームオンに切り換えることができます。

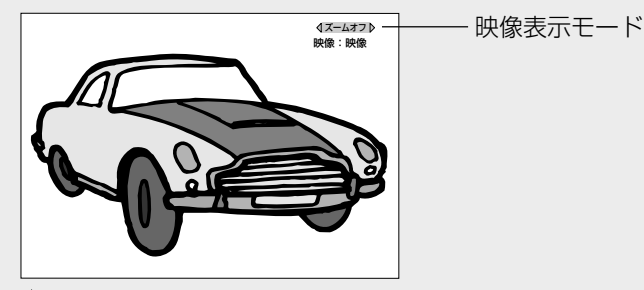

を押すたびに映像表示モードは次のように切り換わります。

▶ ズームオフ ── ▶ ズームオン ─

(• を押した場合には逆の順番に切り換わります。

ズームオフ : 通常の映像出力状態

ズームオン :表示された映像がサイドパネル(画面の両側に黒表示)やレ ターボックス(画面の上下に黒表示)を伴って表示された場 合、ズームモードを有効(ズームオン)にして、映像表示を拡 大することができます。

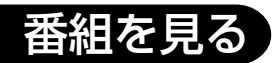

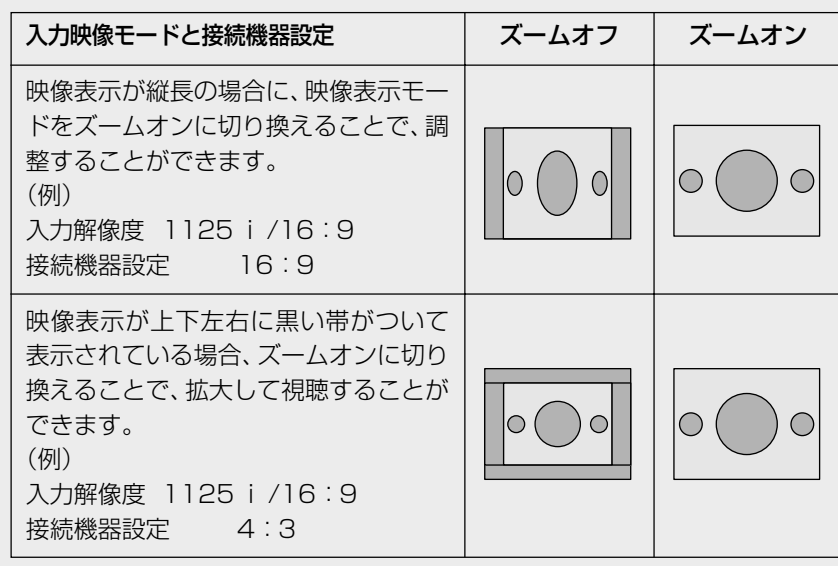

- 入力解像度、アスペクト比、STB 設定及び出力端子の組み合わせ(入力解 像度 525i、アスペクト比4:3の放送番組を TV 出力端子、VTR REC 出 力端子で視聴した場合など)によって、映像表示モードをズームオンに切り 換えることができない場合があります。
- 映像表示モードをズームオンで視聴している場合、映像の一部分がテレビ 画面に表示されない場合があります。映像内容をテレビ画面に全て表示す る場合には、ズームオフに切り換えてください。
- 映像表示モードをズームオンに切り換えた後、その状態を継続します。選局 操作や電源 OFF などチャンネル選局動作を行うと解除されます。

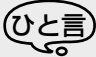

● データ放送を表示している場合には、ズーム機能は動作しません。

## 音声

最初にボタンを押したときには、現在選ばれている内容を一定時間表示しま す。表示中に再度ボタンを押すことにより、次のように切り換わります。

音声ボタンを押す。

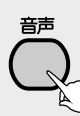

押すたびに次のように切り換わります。

→音声1 -----> 音声2 -----> 音声3 -----

切り換えた音声が二重音声の場合は次のように切り換わります。 (例)音声1が二重音声の場合

→ 音声 1 (主) ― 音声 1 (副) → 音声 1 (主+副)\* ―

```
── 音声3 ◀─── 音声2 ◀─
```

\* 主音声:L、副音声:Rから出力されます。

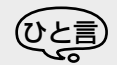

● 録画予約実行の場合は、音声モードは自動的に主+副音声となります。

### 二重音声について

- 二重音声は2種類あります。
- 二力国語放送
- 主音声(日本語)と副音声(外国語) を選んで聞ける情報(主音声で外 国語、副音声で日本語が送信され る場合もあります。)
- 音声多重放送
   主音声とは別の音声(副音声)を選んで聞ける情報

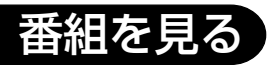

## 映像/音声/字幕を 切り換える (つづき)

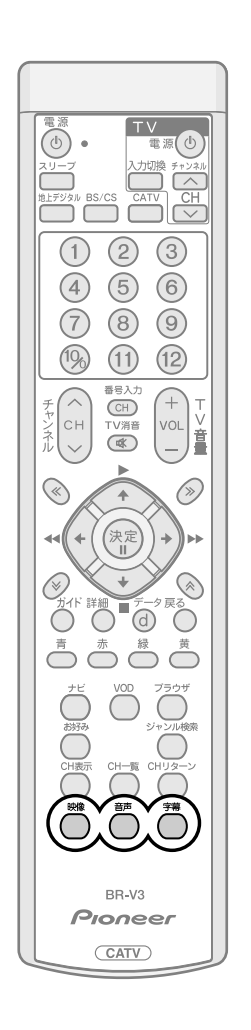

## 字幕

最初にボタンを押したときには、現在選ばれている内容を一定時間表示します。表示中に再度ボタンを押すことにより、次のように切り換わります。

字幕ボタンを押す。

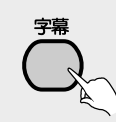

押すたびに次のように切り換わります。

→表示しない ――→日本語――→英語-

※英語の字幕がある場合

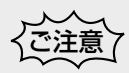

● 録画予約実行中は、映像、音声、字幕を切り換えることはできません。

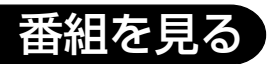

## 有料番組を 見る

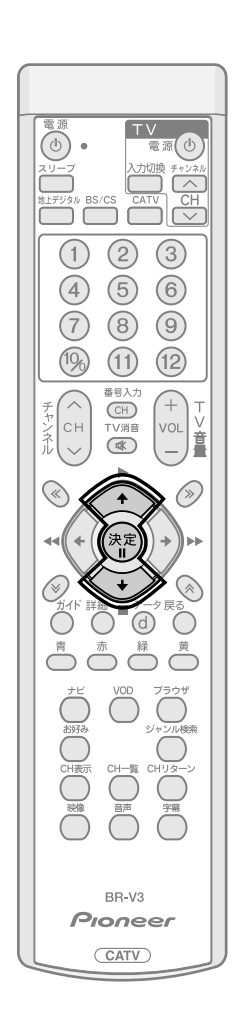

### 有料チャンネルについて

BSデジタル放送、110度CSデジタル放送、地上デジタル放送、JC-HITS放送の有料放送をご覧になるには別途加入契約が必要です。詳しくは、それぞれの有料放送局のカスタマーセンターにお問い合わせください。CATV放送のなかにも有料チャンネルがある場合があります。詳しくはご加入のケーブルテレビ局にお問い合わせください。

## 有料番組(ペイ・パー・ビュー)を購入する

放送には無料と有料のものがあります。無料チャンネルと契約済みチャンネル については選局操作を行えば視聴できます。ペイ・パー・ビュー(番組単位で購 入できる)の番組を視聴や録画したいときには画面上での購入操作が必要です。

- 1.ペイ・パー・ビューの番組を選局する。
- 番組によってはしばらくの間、購入前の番組を視聴すること(プレビュー)が できます。

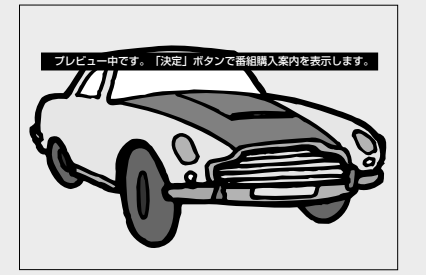

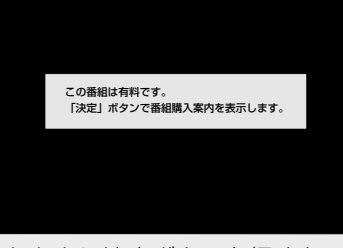

● プレビュー中またはプレビューが終了したあとに決定ボタンを押すと、購入画面が表示されます。

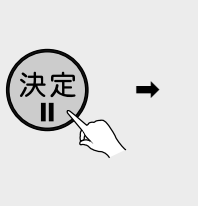

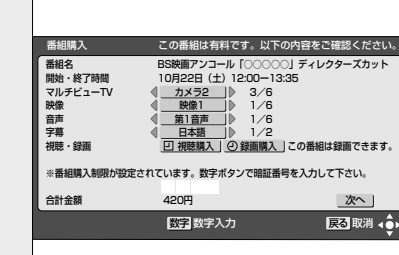

●購入画面で内容を確認したあとに
 で「次へ」を選び、決定ボタンを押す
 と購入決定画面が表示されます。

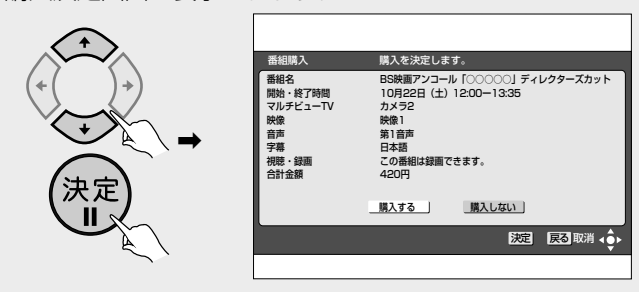

●「購入制限・表示制限設定」(P.63)を設定している場合は、購入画面に暗 証番号入力欄が表示され、暗証番号の入力が必要になります。

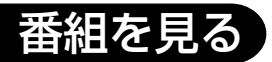

有料番組を見る (つづき)

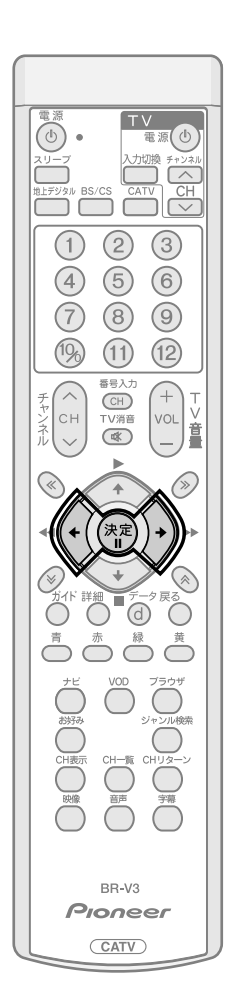

## 2. () で「購入する」を選び、決定ボタンを押す。

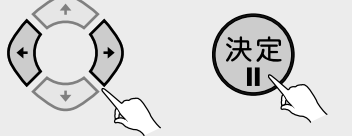

- ・購入する…… 視聴ができます。
- ・購入しない…購入しないで、前の画面に戻ることができます。
- 視聴制限の対象になるチャンネルを選局したときや、購入制限がかけられているときには、暗証番号入力画面となります。暗証番号を入力してください。(P.56)
- 視聴モード(映像・音声)で切り換えた放送が有料な場合もあります。

### ■ 購入をやめるときは

- 戻るボタンを押すと、前の画面に戻ります。
- 決定ボタンを押す前に他のチャンネルに選局すると、購入は中止されます。
   購入を再開するときにはもう一度番組を選局して、始めから操作を行ってください。

## ■ こんな画面が出たときは

### 受付時間を過ぎている場合

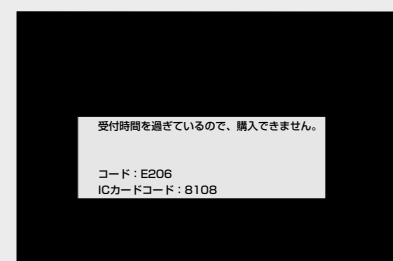

● 番組によっては購入可能時間が決められています。この表示が出た場合に は番組購入はできません。

### IC カード内の購入履歴が満杯の場合

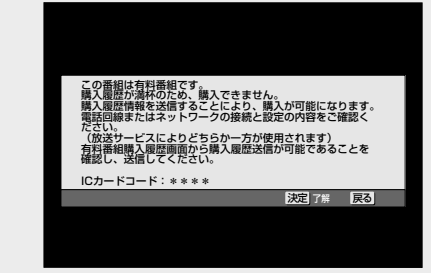

- ICカード内の購入履歴が満杯になると、ペイ・パー・ビューの購入はできません。
- 電話回線、ネットワークの接続を確認したあと、「有料番組購入履歴」(P.69) から購入履歴送信が可能であることを確認して、データの送信を行ってください。

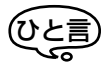

 通常、ICカード内の購入履歴は必要な ときに自動的に送信が行われます。ペイ・パー・ビューサービスをご覧にな るときは、回線の設定をお確かめのう え、必ず電話線の接続を行ってください。自動的に購入履歴を送信した際に は「お知らせメッセージ」(P.75)に 通知されます。

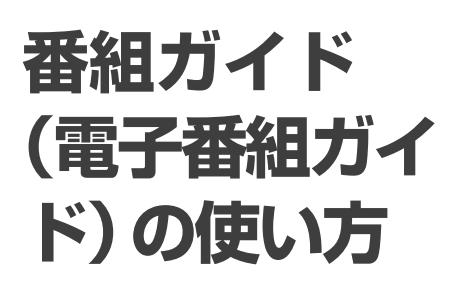

BS デジタル放送、110度CS デ ジタル放送、地上デジタル放送、 JC-HITS 放送およびケーブルテ レビ局から配信される番組の情 報を画面上に表示し、見たい番組 を選局・予約したり詳細な説明を 表示することができます。

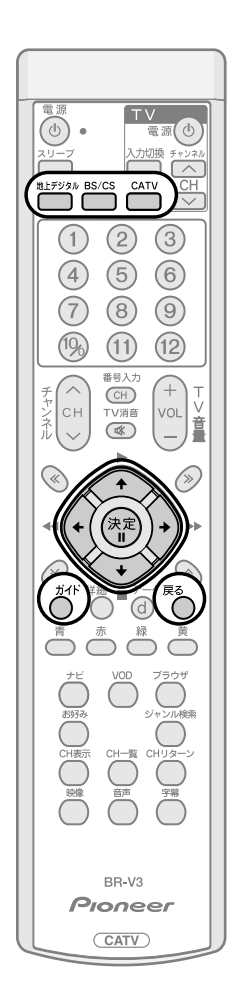

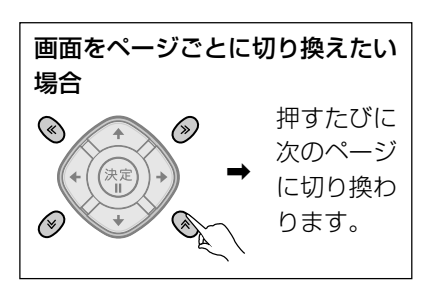

当日から最大8日分までの番組ガイド(電子番組ガイド)を表示します。

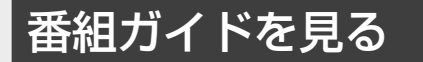

ガイドボタンを押す。

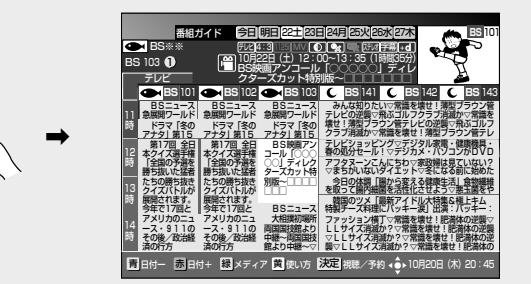

- ガイド、または戻るボタンを押すと、番組ガイドを消すことができます。
- ナビ画面から番組ガイドを見ることもできます。(P.50)
- 別の放送サービスの番組ガイドを見る場合は、リモコンの地上デジタル、 BS/CS、CATV ボタンまたは本体の放送切換ボタンを押してください。

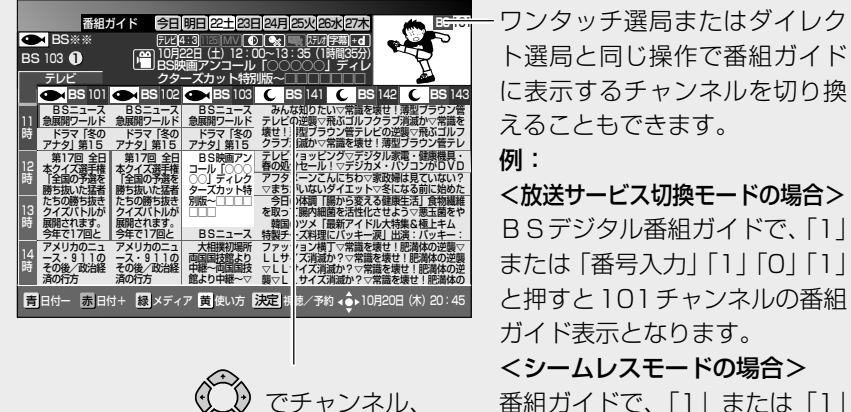

時間を移動させるこ

とができます。

番組ガイドで、「1」または「1」 「0」「1」と押すと101チャンネ ルの番組ガイド表示となりま す。

 ● 複数の放送サービスに重複して 存在するチャンネル番号を選ん だ場合、放送サービスを選ぶメ ニューが表示されます。

ご注意

- 電源プラグを差し込んだあとや本体前面のリセットボタンを押したあと、しばらくの間はガイドボタンを押しても番組内容が表示されるまでに時間がかかることがあります。番組内容が表示されるまでの間は「番組情報取得中」と表示されます。
- ●地上デジタル放送の場合、表示できる番組情報が取得できていない場合には、「番 組情報未取得」と表示します。
   「番組情報未取得」の欄にカーソルを合わせ決定ボタンを押すと、視聴中のチャン
- ネルを切り換えて番組情報の取得を開始します。 ● 録画予約実行中に番組情報が取得操作できない場合には、「録画予約実行中のため この操作はできません。」と表示されます。
- ケーブルテレビ局からの情報の配信がない場合は、CATV放送の番組内容は表示 されません。
- 番組が予告なく変更され、番組ガイドの内容と実際の放送が異なることがあります。

## 番組ガイド (電子番組ガイド) の使い方(つづき)

### 主なアイコン一覧表

本機の操作画面上で使用される主なアイ コンの内容です。 アイコンとは:

各種の情報を簡単な図などでシンボルと して表示するものです。

番組ガイドや詳細、チャンネルブラウズ、 ジャンル検索結果、チャンネル一覧、チャ ンネルバナー、チャンネル表示で表示さ れるアイコン

**アビメディアタイプアイコン** テレビ/ラジオ/データが表示されます。

**16:9** アスペクト比アイコン 16:9/4:3/グレーで表示されます。

**1125i/720p/525p/525i/**グ レーで表示されます。

**MV マルチビューアイコン** 番組がマルチビューも対応してい る場合に表示されます。

伊藤年齢制限アイコン
 番組及びチャンネルに視聴年齢制限が
 設定されている場合に表示されます。
 年齢制限のある番組にカーソルを合わ
 せると、年齢制限の歳が表示されます。

■ アナログコピーガードアイコン 番組及びチャンネルにアナログコ ピー禁止が設定されている場合に 表示されます。

正刻 デジタルコピーガードアイコン
 番組及びチャンネルにデジタルコ
 ピー制御情報が設定されている場
 合に表示されます。

広切 音声モードアイコン モノラル/ステレオ/主+副が表示さ れます。

字幕 字幕アイコン 番組及びチャンネルの字幕が切り 換え可能な場合に表示されます。

**生む 連動データ放送アイコン** 連動したデータがある場合に表示 します。

デャンルアイコン
 番組の所属ジャンルの情報を表示します。

予約情報アイコン 番組に対する視聴/録画情報を表示します。

**美国\_有料番組アイコン**\_\_\_\_\_ 番組が有料の場合に表示します。

### 画面表示について

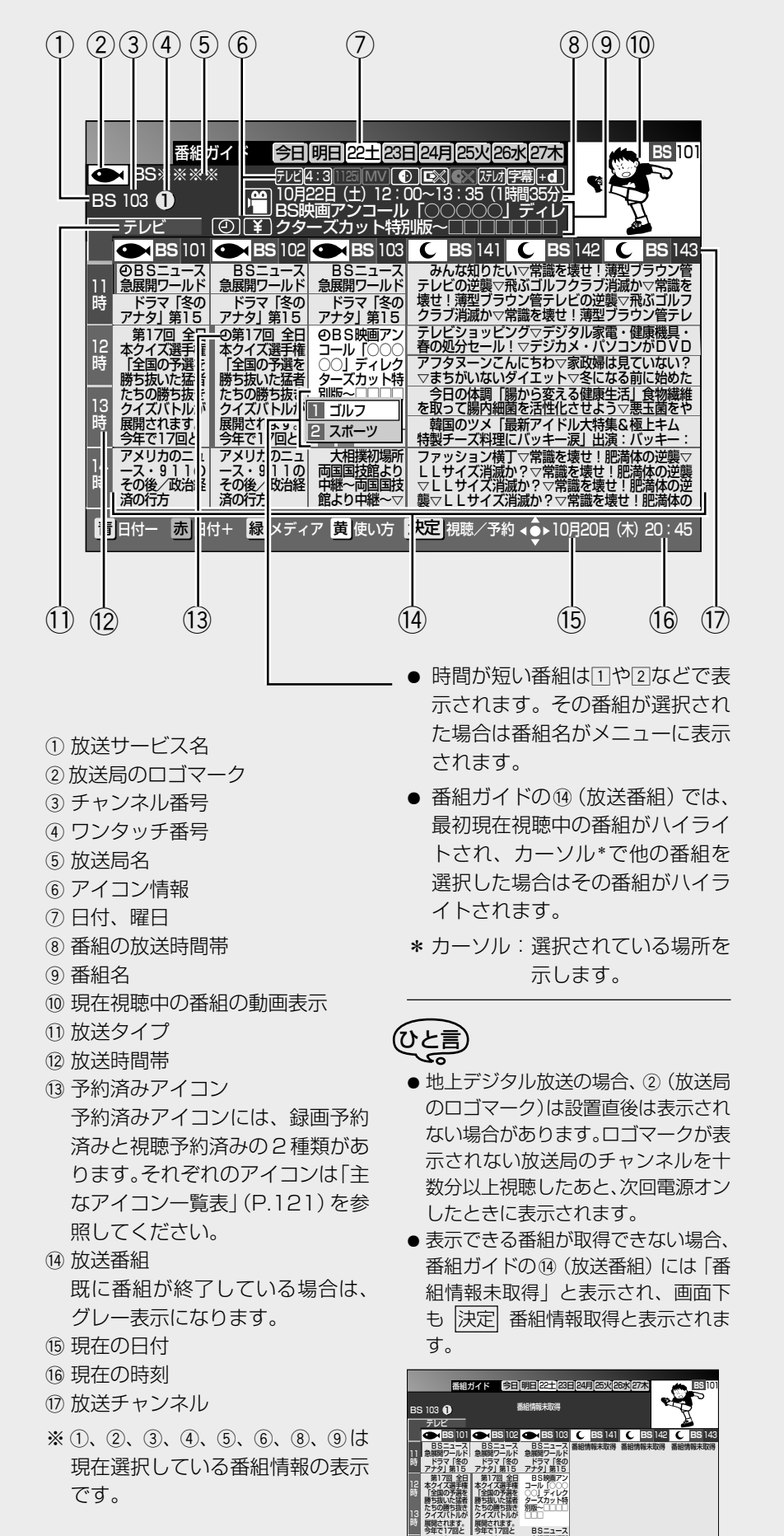

カのニュ 9110

日付+ 糠 メディア 黄 使い方 決定 番組情報取得 👍 10月20日 (木) 20:45

24

番組ガイドの放送タイプ(全メディア・ テレビ・ラジオ・データ)を切り換える

緑ボタンを押す。

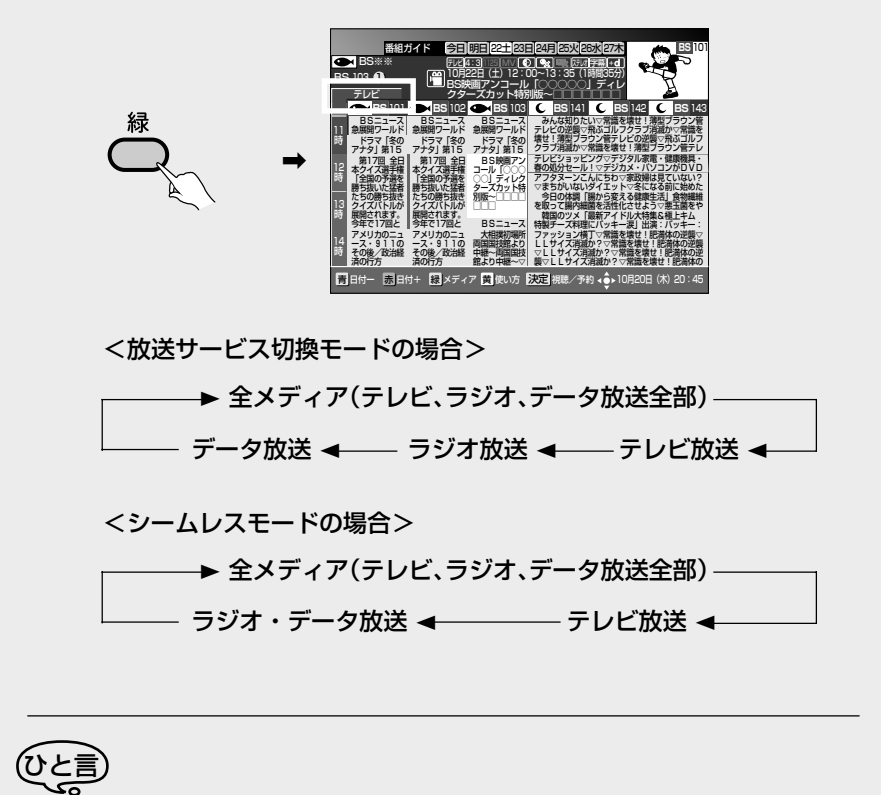

● 番組視聴設定のチャンネル選局設定でチャンネルの選局範囲を変更することができます。(P.70)

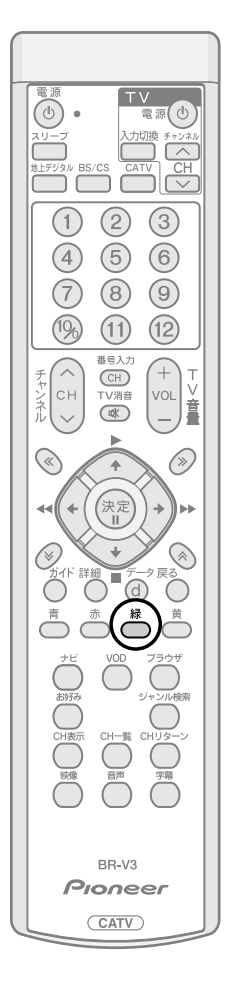

番組ガイド (電子番組ガイド) の使い方(つづき)

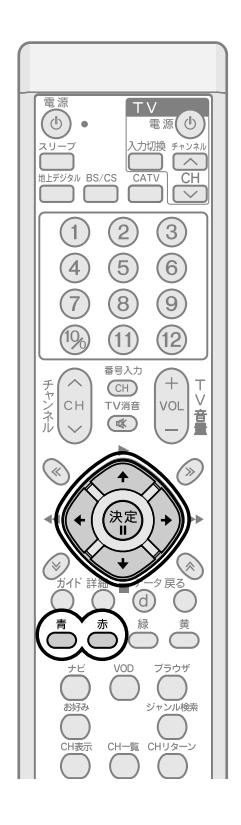

## তি শ্ হ

- 放送開始前の番組表示が「番組情報 取得中」、「番組情報なし」の場合は、 決定ボタンを押しても予約動作には なりません。その場合は、現在選ばれ ている番組名表示枠内に「選択でき ません」と表示されます。「番組情報 未取得」の場合は、「番組情報未取得」 の欄にカーソルを合わせて決定ボタ ンを押すと、視聴中のチャンネルを 切り換えて番組情報の取得を開始し ます。
- 有料番組購入やチャンネルロックを 解除するため、暗証番号の入力を求 められることがあります。
- ●録画予約実行中に放送中の番組を選択して決定ボタンを押した場合には、「録画予約実行中のためこの操作はできません。」と表示されます。選局する場合は、録画予約実行を中止したあと、もう一度選局操作をしてください(録画中止確認メッセージはVTR REC出力には出力、録画されません)。

## 明日以降の番組ガイドを見る

日付を選びます。

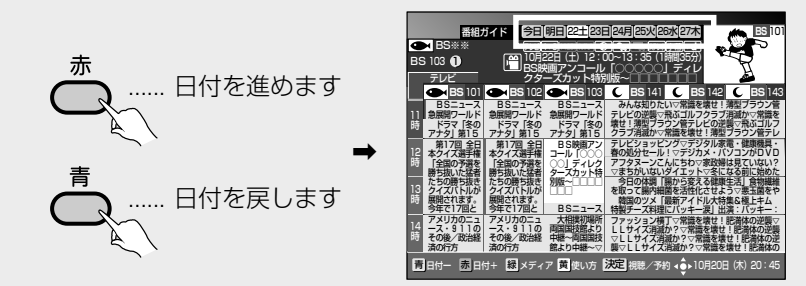

- 番組ガイドで日付を指定すると、翌日以降の番組ガイドをご覧になることが できます。
- 番組ガイドでは 0:00 を日付の切り換わり時間としています。

## ひと言

● ラジオ放送、データ放送の場合、明日以降の番組内容がない場合があります。

## 番組ガイドから番組を選ぶ

### ⑦⑦で見たい番組を選択して、決定ボタンを押す。

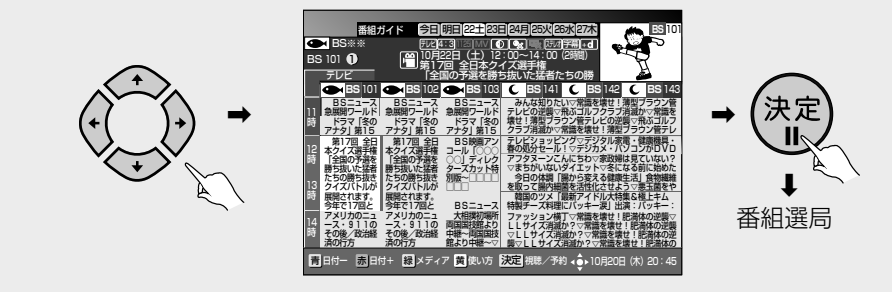

● 放送開始前の番組を選んで決定ボタンを押した場合は、予約操作となります。(P.28)

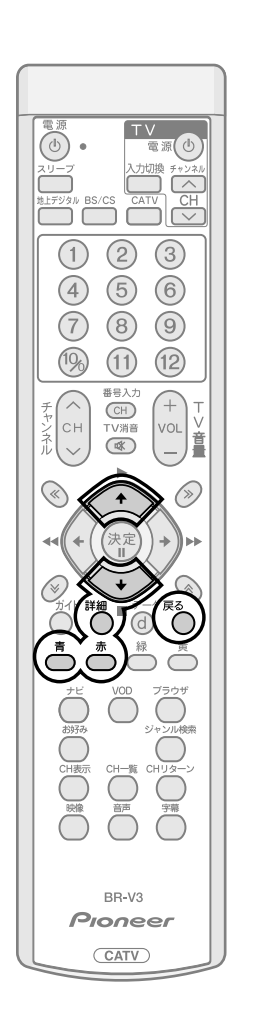

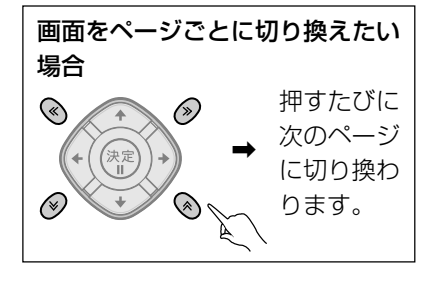

## ひと言

- 戻るボタンを押すと、ひとつ前の画 面に戻ることができます。
- ●この番組詳細表示機能は下記の画面 からもご使用できます。
  - ・通常視聴状態(P.17)
  - ・チャンネルブラウズ画面(P.40)
  - ・チャンネルー覧画面 (P.42)
  - ・ジャンル検索結果画面(P.46)

## 番組の詳細情報を見る

番組ガイド表示画面で、詳細ボタンを押す。

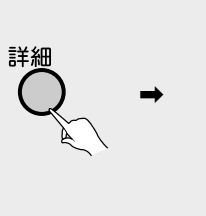

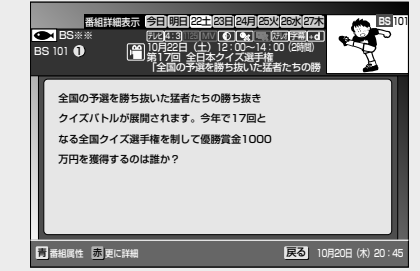

を押すと、番組属性情報(映像、音声、データ放送など)が表示されます。

| 映像     | 映像情報を表示します。<br>(解像度、画面比など)<br>日1010000000000000000000000000000000000                                                                                                    |  |  |  |
|--------|----------------------------------------------------------------------------------------------------|--|--|--|
| 音声     | <ul> <li>音声情報を表示します。</li> <li>(放送言語など)</li> <li>●第一1:250/1695</li> <li>●第1:250/1695</li> <li>●第1:25</li></ul> |  |  |  |
| データ放送  | データ放送の有無を表示<br>します。<br>・<br>・<br>・<br>・<br>・<br>・<br>・<br>・<br>・<br>・<br>・<br>・                                                                                                    |  |  |  |
| 字幕     | 字幕情報を表示します。                                                                                                    |  |  |  |
| 有料/無料  | 有料放送(ペイ・パー・ ■ ##### ほろ 10月20日 (#) 20:45                                                                                                    |  |  |  |
|        | ヒュー)の料金情報を表示します。                                                                                                    |  |  |  |
| アナログ録画 | アナログ録画機器(VTRなど)に対するコピー制御情報を表示<br>します。                                                                                                    |  |  |  |
| デジタル録画 | デジタル録画機器(D-VHS、DVDレコーダーなど)、およびデジ<br>タル録音機器(MDなど)に対するコピー制御情報を表示します。                                                                                                    |  |  |  |
| 年齢制限   | 年齢制限情報を表示します。                                                                                                    |  |  |  |
| ジャンル   | ジャンル情報を表示します。                                                                                                    |  |  |  |

- CATV 放送では、番組属性表示が表示されない場合があります。 ● 詳細、または戻るボタンを押すと、ひとつ前の画面に戻ることができ
  - ます。 ● CATV放送では、番組詳細表示中に動画が表示されない場合があります。
  - 番組によっては、番組詳細には情報が表示されずに番組属性のみ表示 される場合があります。
  - 番組によっては、番組属性表示がすべて表示されない場合があります。
  - 番組によっては、暗証番号入力画面が表示される場合があります。

## ■ 赤ボタンが表示されたとき

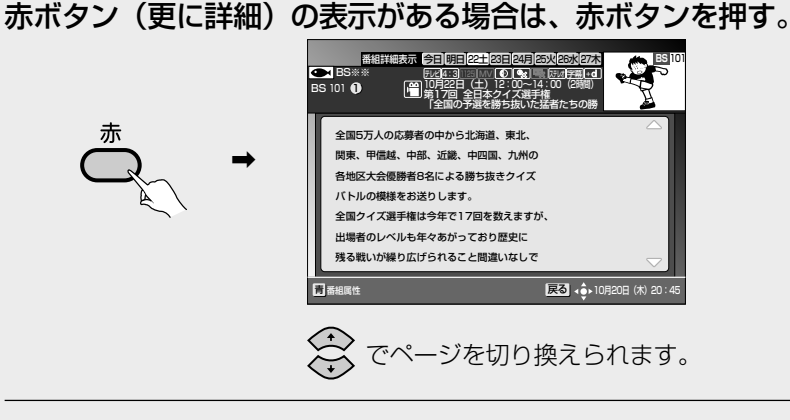

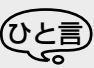

● 詳細な情報が取得されていない場合は赤ボタンが表示されます。ただし、赤ボタンが表示されていても詳細情報が放送されていない場合には取得できないこともあります。
 27

番組ガイド から予約する

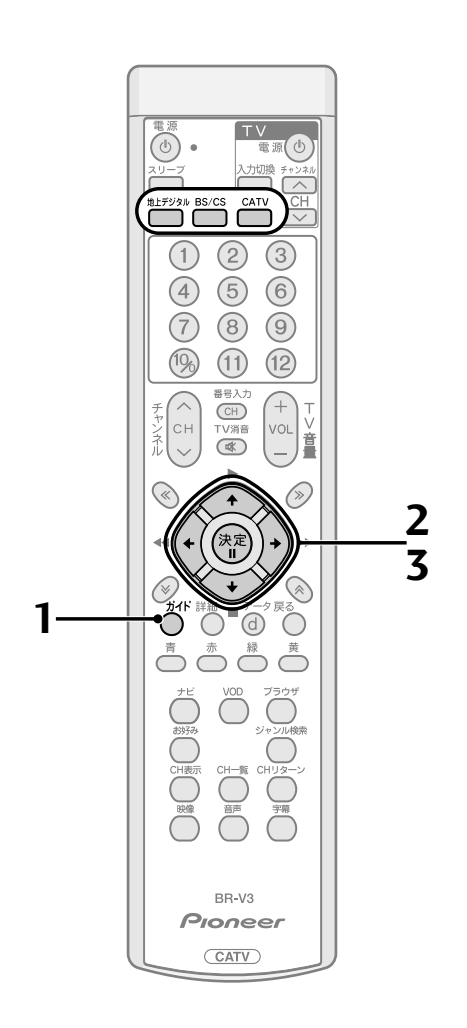

本機では番組を選んで予約できるほか、チャンネルと時間を指定してのマニュ アル予約ができます。予約には視聴予約と録画予約があり、選択ができます。

1. ガイドボタンを押す。

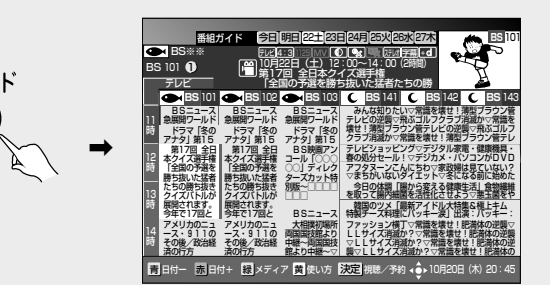

- 詳しい操作は 『番組ガイド (電子番組ガイド)の使い方』(P.23~)を参照 してください。
- ナビ画面から番組ガイドを見ることもできます。(P.50)

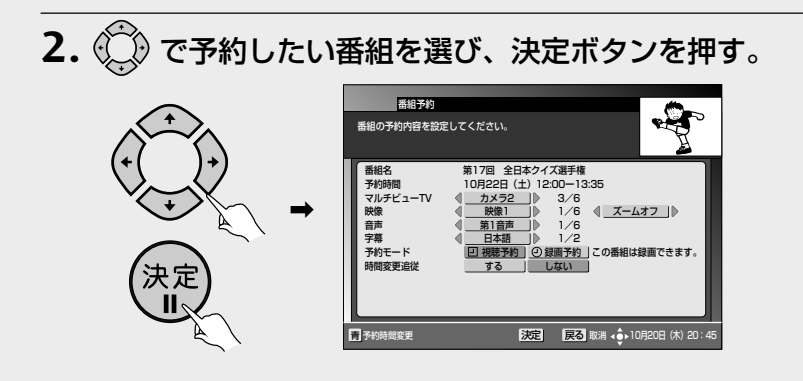

3. 予約モードおよび時間変更追従を設定する。

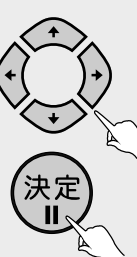

- ●「録画予約」または「視聴予約」を設定します。
- BSデジタル放送、110度CSデジタル放送、地上デジタル放送、JC-HITS 放送の「録画予約」の場合、番組の放送時間に変更があったり、番組がイベ ントリレー(P.87)された場合に自動追従するか、しないかを設定します。
  - ・する ......番組の放送時間が変更された場合、変更された時間に追従して予約が実行されます。
- ●「視聴予約」の場合は追従「する」の選択はできません。
- CATV 放送の場合追従「する」の選択はできません。
- 自動追従機能を設定しても、追従できない場合があります (放送時間変更情報が不確実だった場合は追従できません)。
- 追従「する」と設定した場合は、他の予約と重複する場合があります。この場合は、予約開始時間の早い番組が優先され、追従動作により重複した予約番組はキャンセルされます。キャンセルされた予約番組に関しては「お知らせメッセージ」(P.75)に通知されます。
- 青ボタンを押すと、予約時間を変更することができます。『チャンネルと時間を指定して予約する』(P.34)を参照して時間の変更をしてください。

### 映像・音声・字幕が複数ある場合には

🏠 で予約したい映像・音声・字幕を選び、決定ボタンを押す。

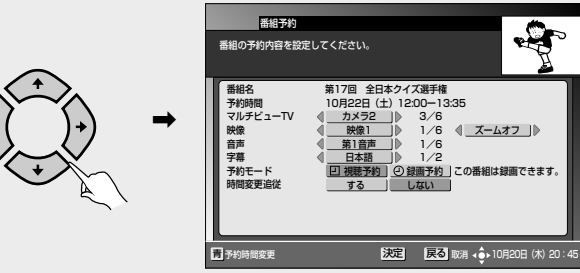

 ● 映像表示モードをズームオンに設定して予約を行った場合、予約実行時に ズーム機能によって録画される映像が拡大されて表示します。詳しくは P.18 ズーム機能をご確認ください。

番組ガイドから予約 する(つづき)

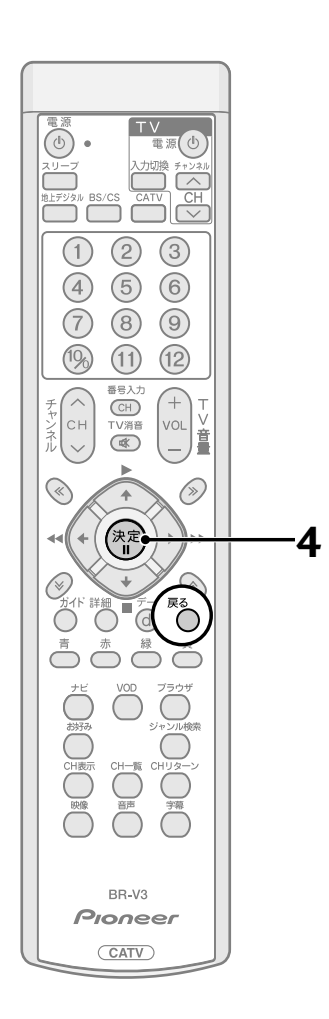

### 4. 以下の画面表示内容を確認し、決定ボタンを押す。

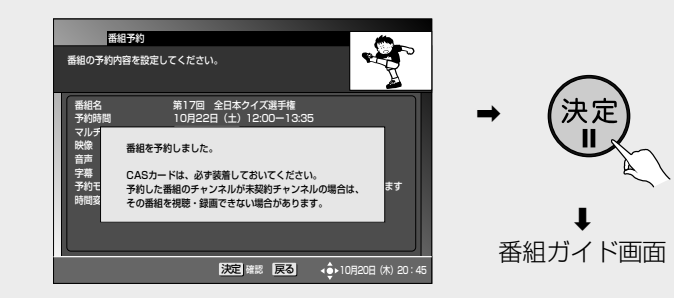

予約が設定され、手順1の画面に戻ります。戻るボタンで表示を終了してください(ジャンル検索結果、チャンネルブラウズ機能から予約した場合はそれぞれの画面に戻ります)。

で注意

- VTR コントローラを使用して予約録画をするときは、録画機器側を外部入力に 切り換え、電源をオフにしてください。(P.101)
- ●録画予約で予約した番組が二重音声の場合は、常に主+副(左チャンネルに主、右 チャンネルに副)となります。録画した番組をご覧になる時に、録画機器により 音声を切り換えてご覧ください。視聴予約の場合は、リモコンの音声ボタンで音 声モードを切り換えてください。

### <u> ひと言</u>

- 最大 16 番組の予約ができます。
- 戻るボタンを押すと、ひとつ前の画面に戻ることができます。

## ■ こんな画面が出たときは

### 時間重複の場合

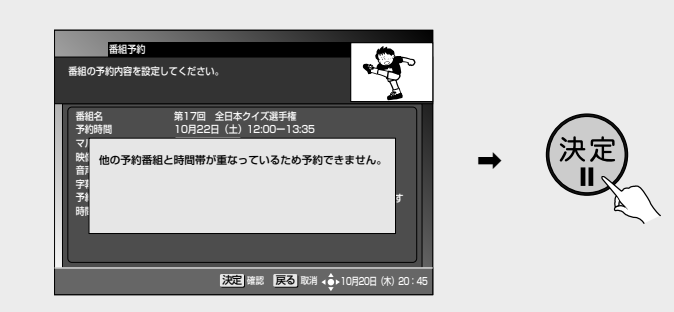

- 予約時間がすでに予約登録されている時間と重複している場合は、予約で きません。
- 決定ボタンを押すと手順1の画面に戻ります(ジャンル検索結果、チャンネ ルブラウズ機能から予約した場合はそれぞれの画面に戻ります)。
- 予約したい番組を予約するためには、重複した予約を取り消したあと (P.39)、再度予約操作を行ってください。

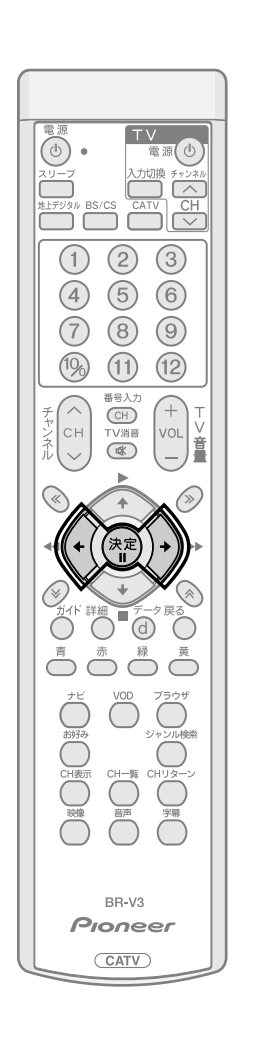

未契約番組を選択した場合(BS デジタル、110度 CS デジタル、 地上デジタル、JC-HITS 放送番組)

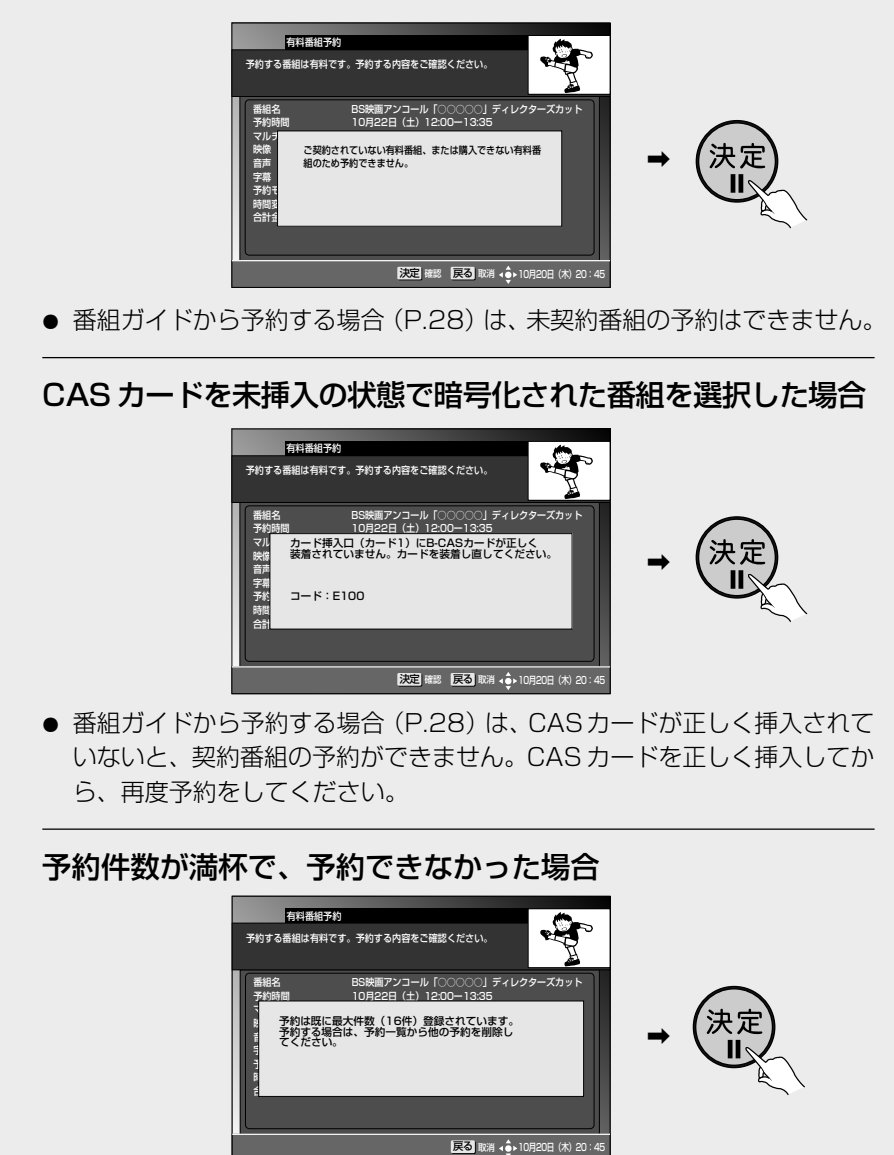

● 16番組以上予約した場合に表示されます。『予約を取り消す』(P.39) を参照して再度予約をしてください。

## 番組ガイドから予約 する(つづき)

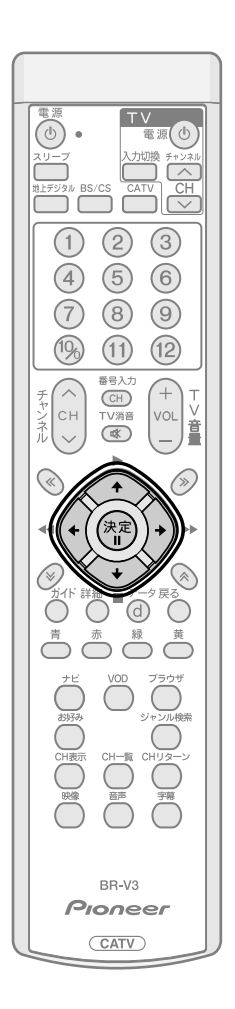

### 有料番組の場合

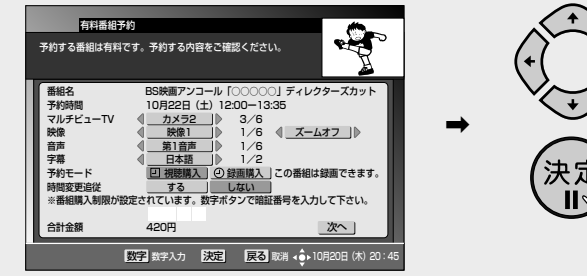

- 各項目を選択して、決定ボタンを押してください。

  - ・録画購入 ...........録画を含めた視聴ができます。録画機器などに録画する時に選択してください。
- BSデジタル放送、110度CSデジタル放送、地上デジタル放送、JC-HITS 放送の「録画購入」の場合(録画予約)、番組の放送時間に変更があったり、 番組にイベントリレー(P.87)があった場合に自動追従するか、しないか を設定します。
  - •**する**.....番組の放送時間の変更に追従して録画予約実行が行われます。
  - ・しない ......予約した時間どおりに予約実行されます。 この設定は「録画購入」の時のみ可能です。
- ●「視聴購入」の場合は追従「する」の選択はできません。
- ●「祝心崩八」の場合は追従「する」の選択はとさませれ。 ● CATV 放送の場合、自動追従の選択部分は表示できません。
- ●「購入制限・表示制限設定」(P.63)を設定している場合は、購入画面に暗 証番号入力欄が表示され、暗証番号の入力が必要になります。
- - ・購入しない ...... 前の画面に戻ります。

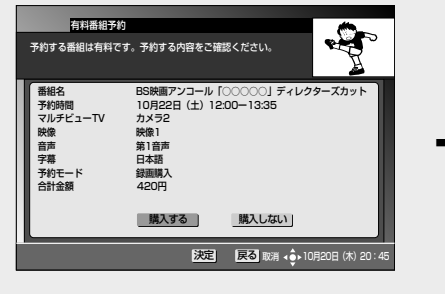

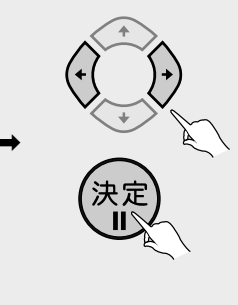

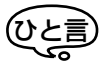

- 自動追従機能を有効にしても、追従 できない場合があります(放送時間 変更情報が不確実だった場合は追従 できません)。
- 追従「する」と設定した場合に、他の 予約と重複することがあります。この場合は、予約開始時間の早い番組 が優先され、追従動作により重複した予約番組はキャンセルされます。
   キャンセルされた予約番組に関しては『お知らせメッセージ』(P.75)に通知されます。

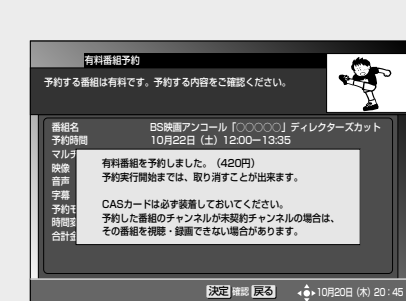

録画予約実行時には、前面パネル の4桁表示の最上位桁の部分が下 図のようにくるくる回る表示とな ります。この表示中は録画予約実 行中です。

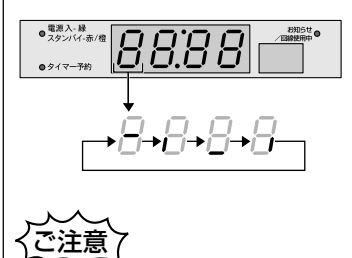

時間の連続した番組の録画予約を実 行する場合は、2番目以降の番組へ の選局を番組開始の10秒程前に行 います。このため前の番組の最後が 録画されませんのでご注意ください。

## ■録画予約実行中に録画を中止する

 録画予約実行中に選局操作をした場合、地 上デジタル、BS/CS、CATVボタンを押し て放送サービスを切り換え操作をした場 合、または電源ボタンを押した場合には、 録画中止確認メッセージが表示されます (録画中止確認メッセージはVTR REC出 力には出力、録画されません)。

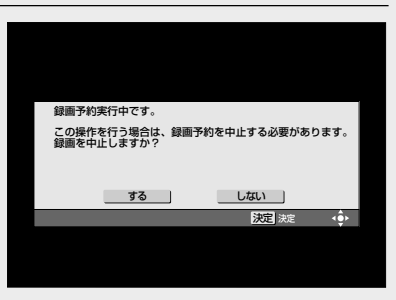

●「する」を選択して決定ボタンを押すと、 録画予約実行が中止されます。「しない」

を選択して決定ボタンを押すと、録画予約実行状態に戻ります。電源ボタンを押 すと、スタンバイになります。

## ■ ジャンル検索結果画面から予約する

(ジャンル検索については P.43 を参照してください)

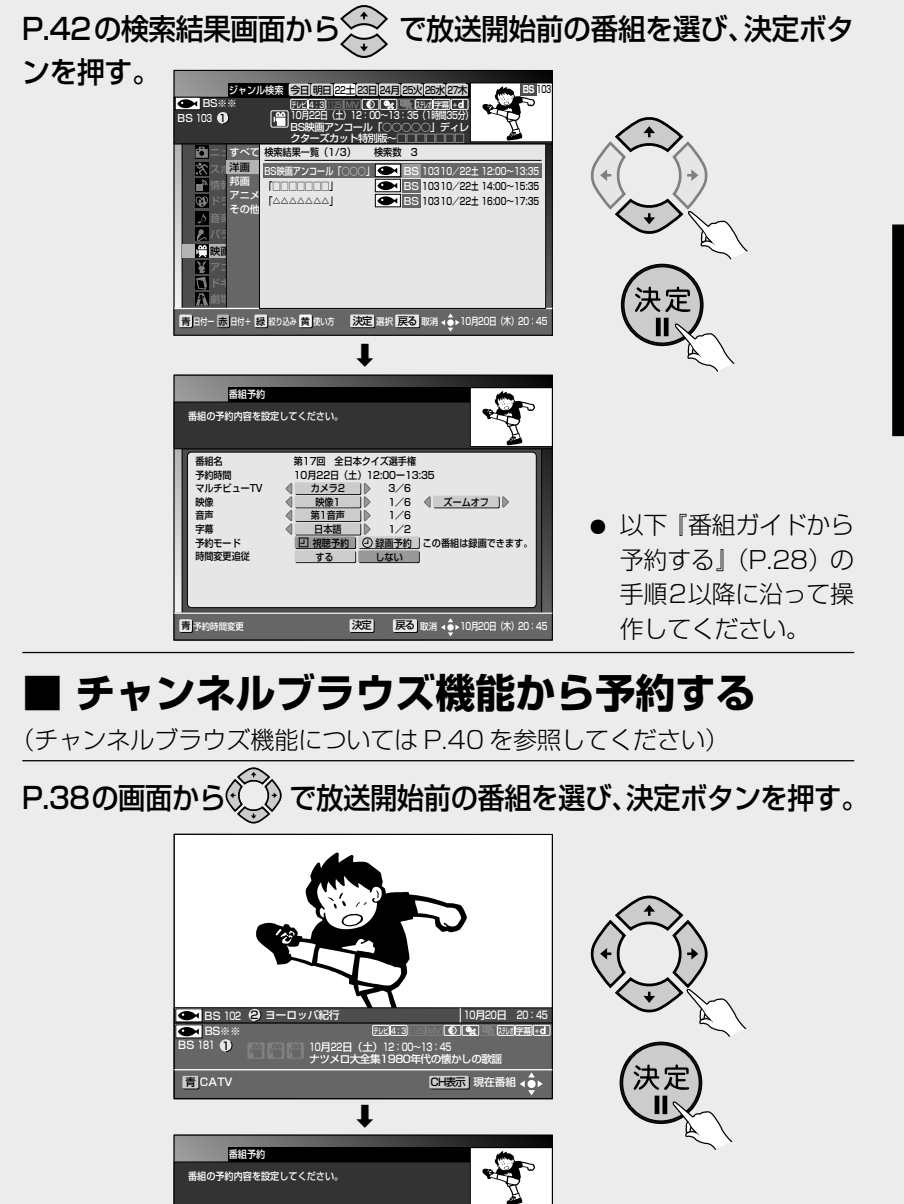

第17回 全日本クイズ選手権 10月22日(土)12:00-13:35

カメラ2

**D**1:

3/6 1/6 1/6

《 ズームオフ |》

約 ②録画予約 この番組は録画できます

決定 戻る 取消 💠 10月20日 (木) 20:45

番組名 予約時間 マルチビューTV

青予約

音声 字幕 予約モード  以下『番組ガイドから 予約する』(P.28)の
 手順2以降に沿って操作してください。

33

チャンネルと 時間を指定 して予約する (マニュアル予約)

チャンネル、日付、時間を指定し て予約を行うこともできます。

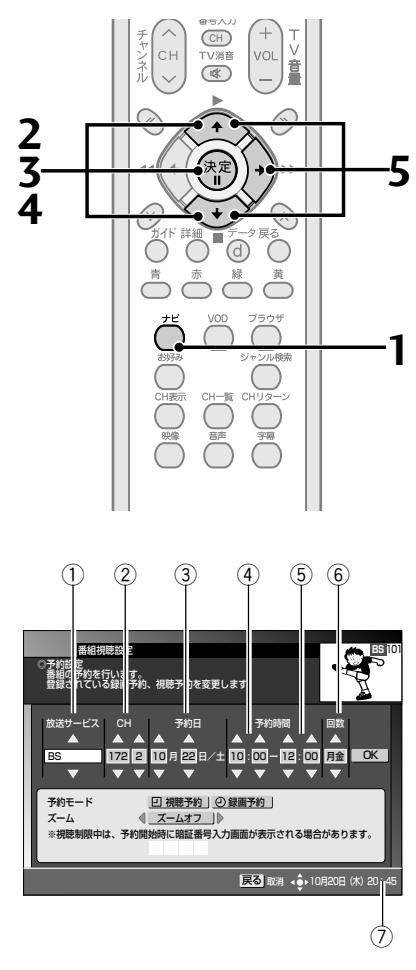

- ① 放送サービスを選びます。
- ② 予約チャンネル、枝番号
- ③日付を設定します。
- ④ 開始する時刻
- ⑤ 終了する時刻
- ⑥ 回数(予約周期)1回………1回のみ
  - 毎日………予約した時刻に毎日
  - 毎週……… 設定した曜日に毎週 月金……… 月曜日から金曜日まで
- 月土.............月曜日から土曜日まで
- ⑦ 現在時刻

1. ナビボタンを押す。

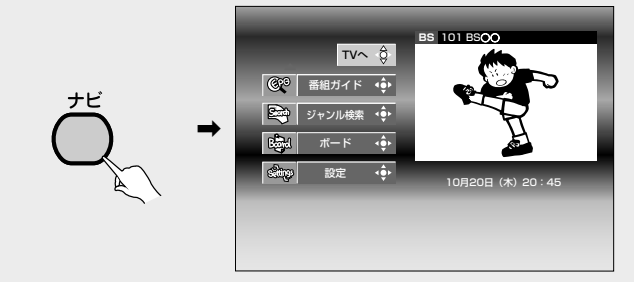

2. 🔅 で「設定」を選び、決定ボタンを押す。

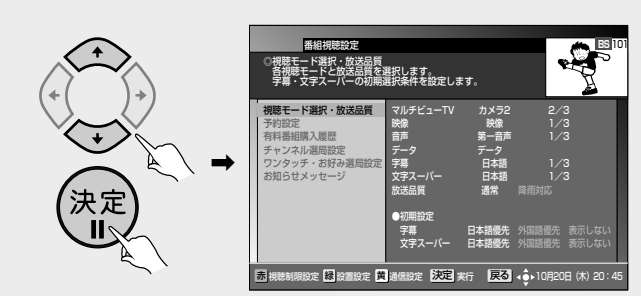

3. 🔆 で「予約設定」を選び、決定ボタンを押す。

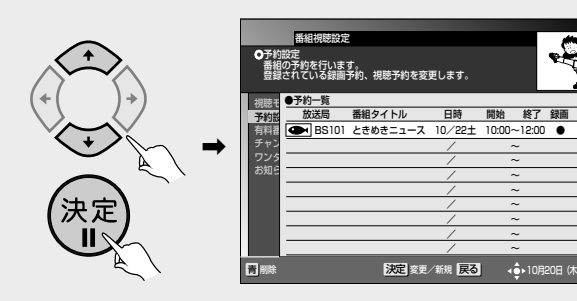

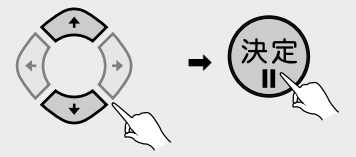

● すでに予約している内容を修正したい場合は、その行を選び、決定ボタンを 押してください。

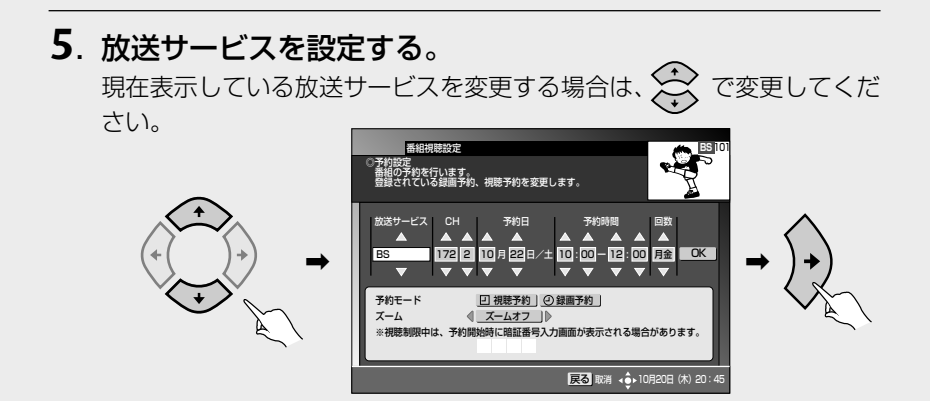

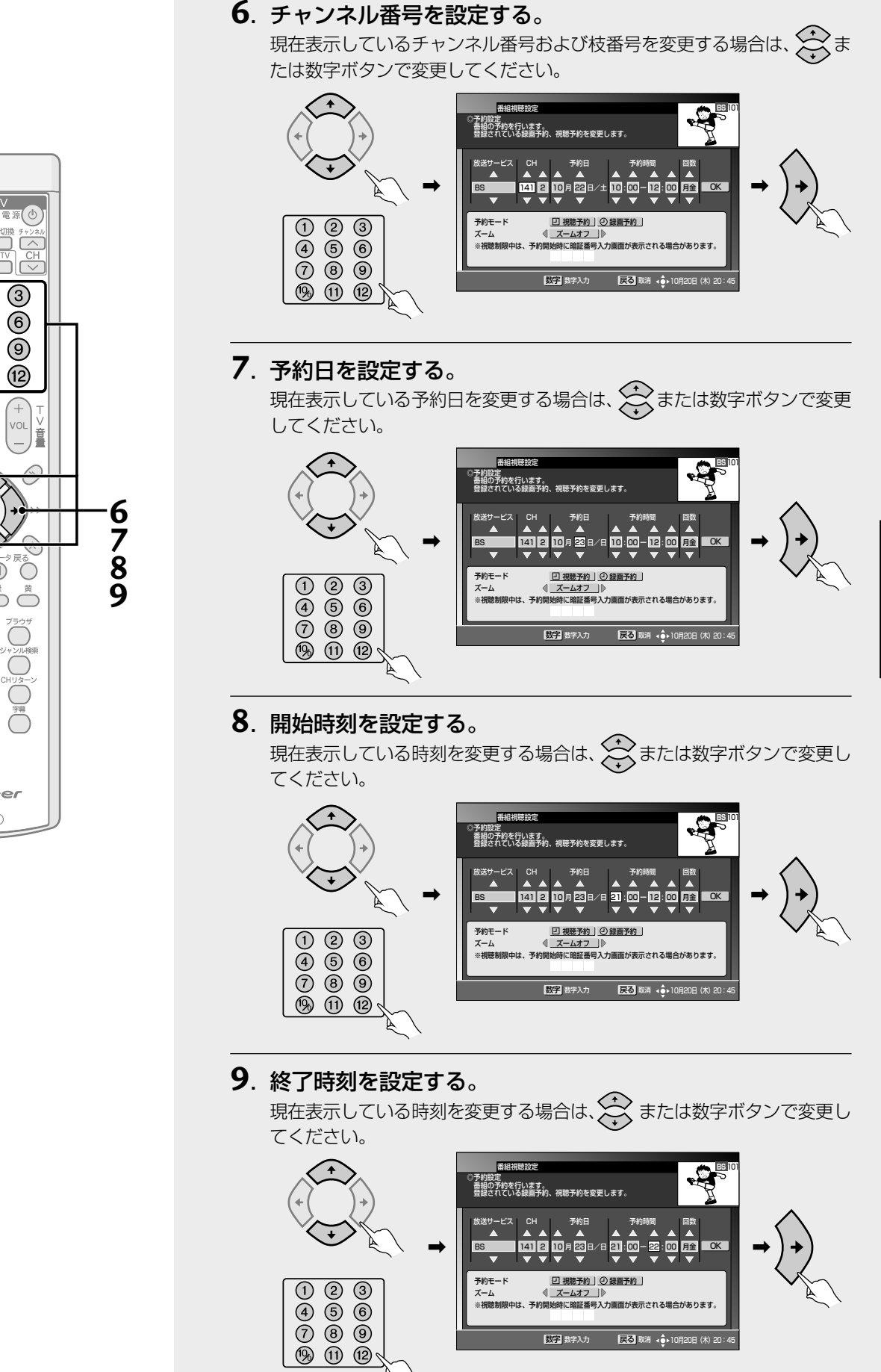

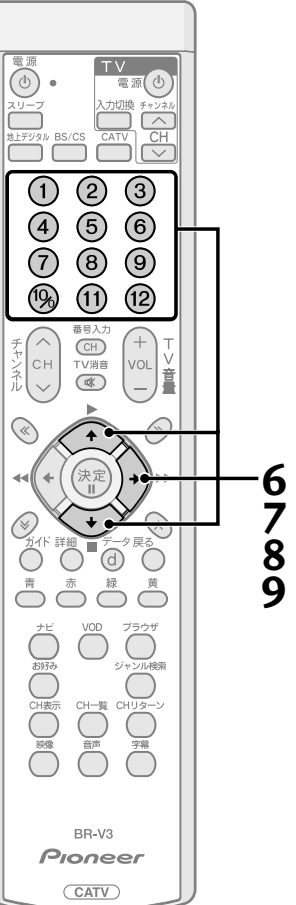

チャンネルと時間 を指定して予約する (つづき)

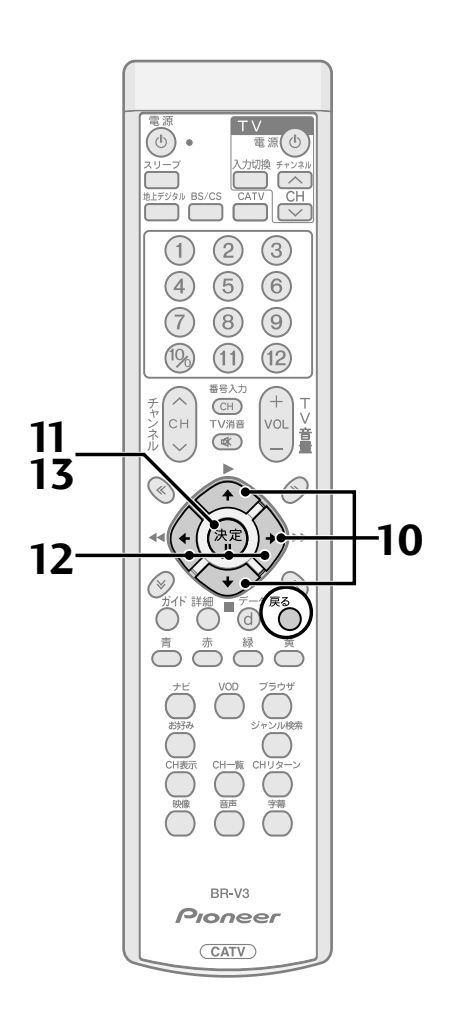

10. 回数(予約周期)を設定する。 現在表示している回数を変更する場合は、そので変更してください。

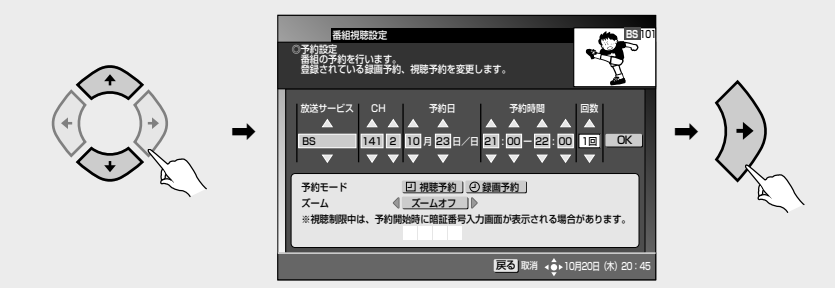

11. カーソルが「OK」にあることを確認して、決定ボタンを押す。

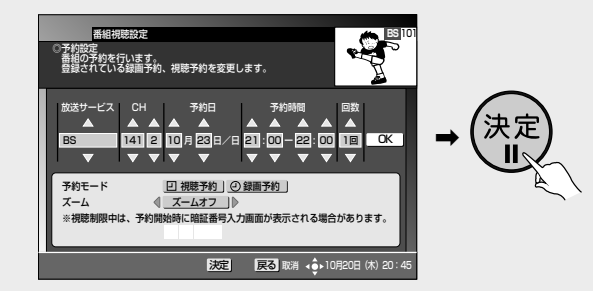

### 12. 予約モードおよびズームを設定する。

- ●「録画予約」または「視聴予約」を設定します。
- ●「ズームオフ」または「ズームオン」を設定します。 ズームオンを設定して予約を行った場合、予約実行時に映像が拡大 されて表示されます。詳しくはP.18ズーム機能をご確認ください。 視聴制限中のチャンネルのマニュアル予約を行う場合には、予約開 始時に暗証番号入力画面が表示されますので、暗証番号の入力を 行ってください。

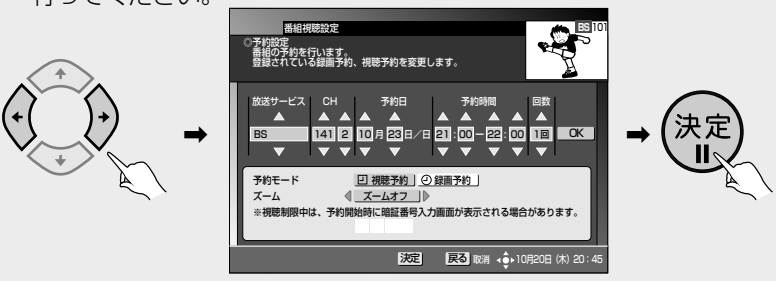

13. 決定ボタンを押す。

ご注意の画面が出ますので、内容確認のあと、決定ボタンを押してください。

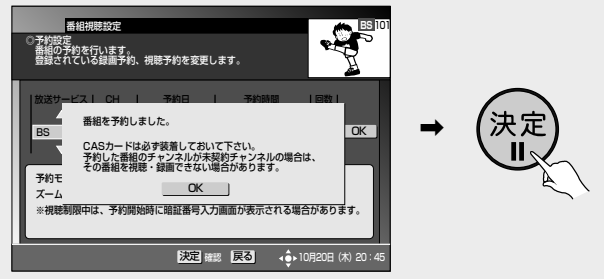

- 予約が設定され、手順3の画面に戻ります。戻るボタンで表示を終了してく ださい。
  - ▶ マニュアル予約による有料番組 (ペイ・パー・ビュー)の購入はできません。

36
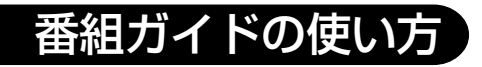

### ■ こんな画面が出たときは

#### 予約設定時間に間違いのある場合

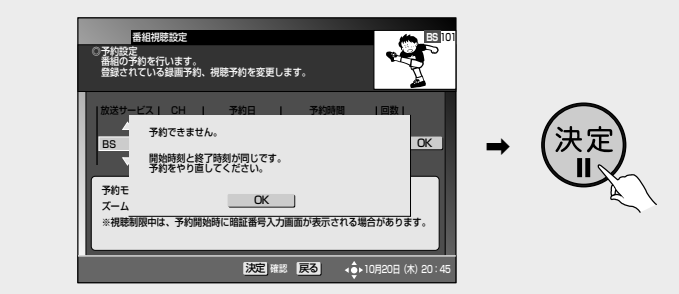

● 開始時刻と終了時刻を同じ値に設定してしまうと予約ができません。開始 時刻、または終了時刻をご確認のうえ、再度予約してください。

### 番組ガイドの使い方

予約の確認/ 修正/取り消 しをする

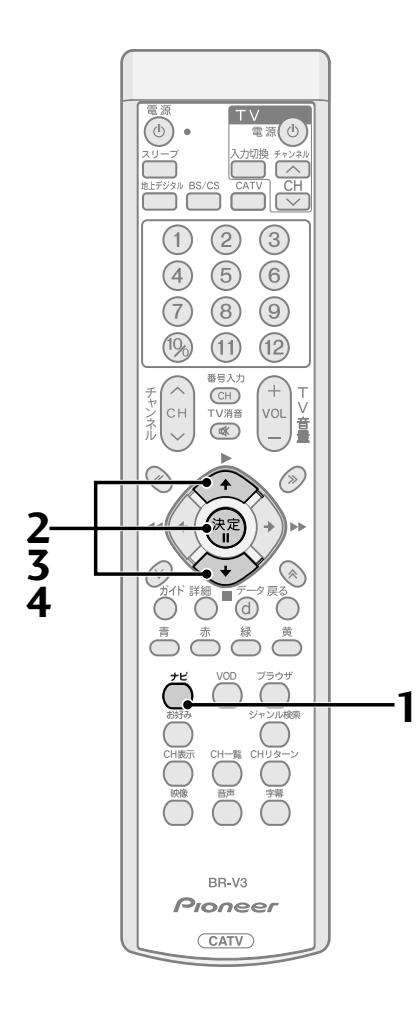

### ■ 予約を確認する

1. ナビボタンを押す。

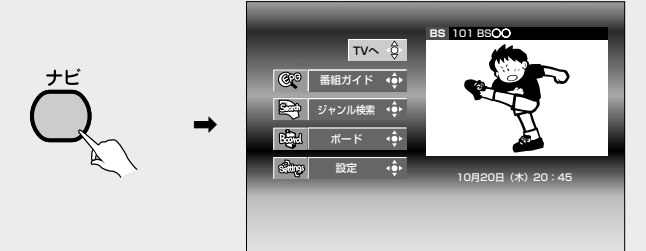

2. 🚔 で「設定」を選び、決定ボタンを押す。

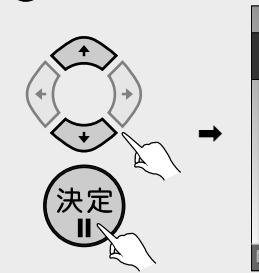

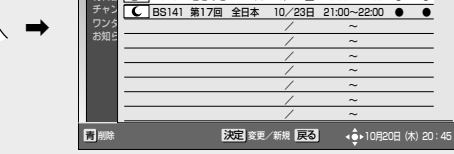

- 予約内容が表示されていない行を選ぶと予約登録画面になり、番組の予約 をすることができます。予約設定については P.34 を参照してください。
- 映像・音声・データなどの予約内容を確認したい場合は、
   ◆ で確認したい 行を選び決定ボタンを押してください。

■ 予約の修正をする

(取り消す場合は P.39 を参照してください)

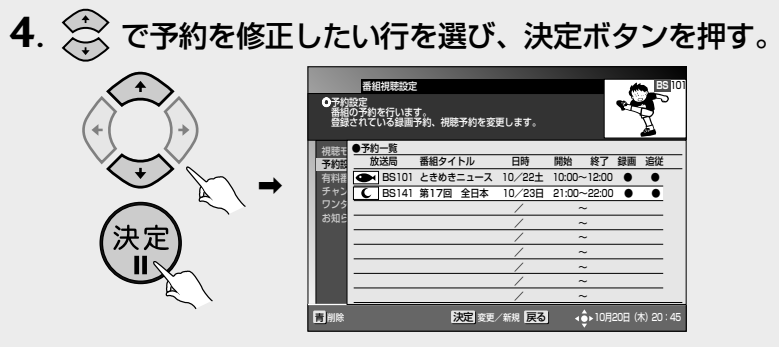

● 予約登録画面が表示されます。P.34を参照して予約の修正を行ってください。

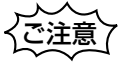

- ●予約の修正を行うと、その予約は「マニュアル予約」になります。「マニュアル予約」では、有料番組の購入ができませんのでご注意ください。
- 現在録画予約実行中の予約内容は修 正できません。

## 番組ガイドの使い方

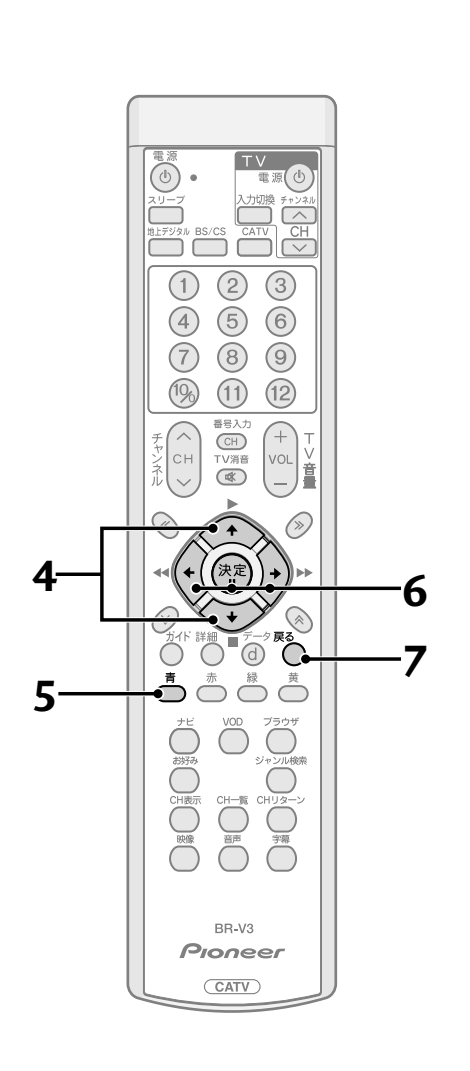

### ■ 予約を取り消す

4. 🔅 で予約を取り消したい行を選ぶ。

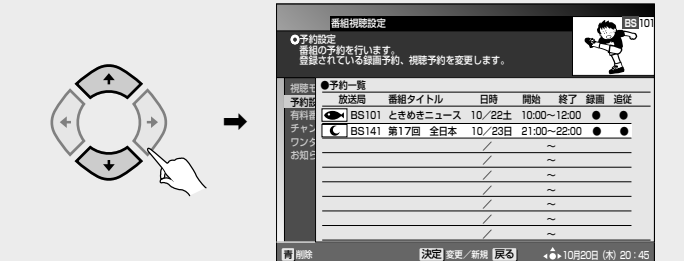

番組材

○予約設定 番組の予約を行います。 登録されている録画予約、視聴予約を変更します

する

しない

5. 青ボタンを押す。

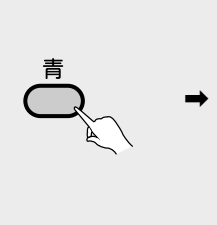

- 6. () で「する」を選び、決定ボタンを押す。

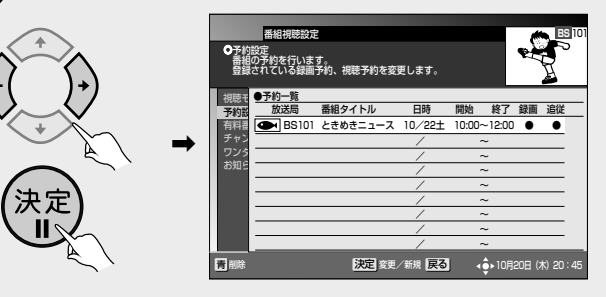

7. 削除が終了したら、戻るボタンを押して、画面を戻す。

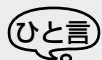

戻る

●録画予約実行中の予約を取り消す場合には、録画予約実行を中止して、予約を削除することを確認するメッセージが表示されます。「する」を選択して決定ボタンを押すと、録画予約実行が中止され、録画予約実行中の予約も削除されます。「しない」を選択して決定ボタンを押す、または戻るボタンを押すと、録画予約実行状態に戻ります(録画予約実行中の予約は削除されません)。

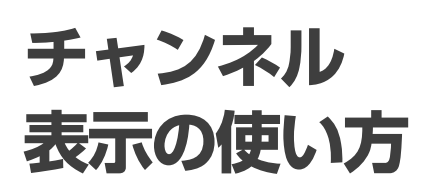

視聴中の番組・チャンネルの情報 を見ることができます。

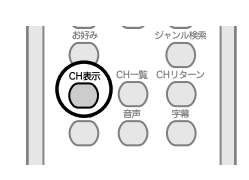

### チャンネル表示を見る

CH表示ボタンを押す。

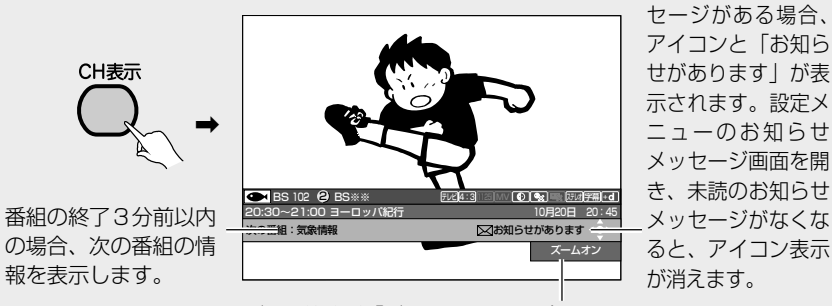

せがあります」が表 示されます。設定メ ユーのお知らせ メッセージ画面を開 き、未読のお知らせ メッセージがなくな ると、アイコン表示

未読のお知らせメッ

ズーム機能が「ズームオン」の場合に表示されます。

● CH表示、または戻るボタンを押すと、チャンネル表示を消すことができます。

## チャンネル ブラウズ機能 の使い方

テレビ画面を見ながら、これから の番組や他チャンネルの番組の情 報を一番組ずつ見ることができま す。また、その番組を視聴したり、 予約したりすることができます。-

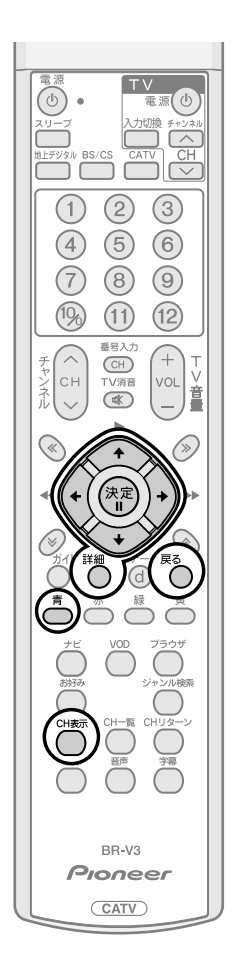

## <u>チャンネルブラウズを見る</u>

上記の CH 表示を表示した状態で、🏈 〉を押す。

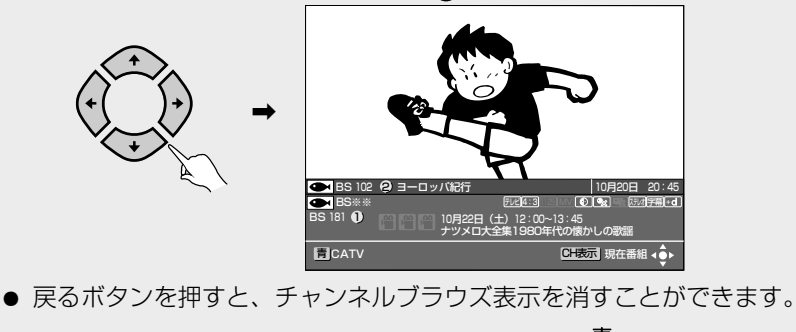

… 次のチャンネルの ....前の番組の説明 … 放送サービスを 説明を表示します。 を表示します。 切り換えます。 CH表示 ... … 次の番組の説明 +(... 前のチャンネルの CH 表示画面に 説明を表示します。 を表示します。 戻ります。

### チャンネルブラウズ表示から番組を選ぶ

#### 決定ボタンを押す。

● 放送開始前の番組を選んで決定ボタンを押した場合は、予約操作となりま す。(P.28)

### ৩২≣

- 番組内容を表示していない場合(「番組情報なし」、「番組情報取得中」、「番組情報 未取得」と表示されている場合)は、決定ボタンを押しても予約動作にはなりま せん。
- ●有料番組購入やチャンネルロックを解除するため、暗証番号の入力を求められる ことがあります。

### チャンネルブラウズ表示から番組の情報を見る

#### 詳細ボタンを押す。

● 番組詳細画面の操作に関しては、『番組の詳細情報を見る』(P.27)を参照 してください。

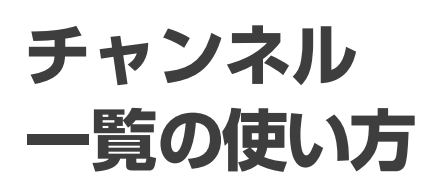

視聴できるチャンネルの一覧表 を表示できます。この表示から チャンネルを選択して決定する ことにより、そのチャンネルを選 局することができます。

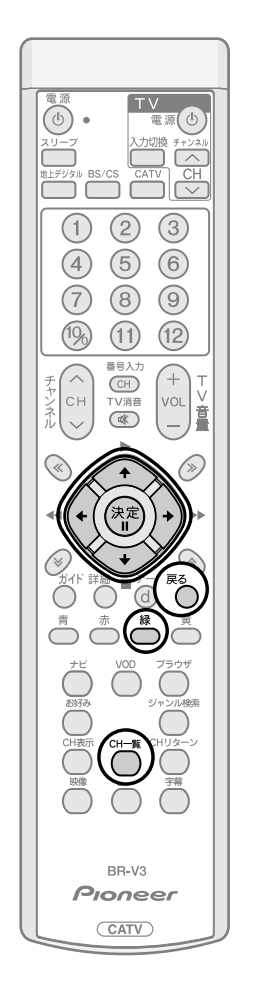

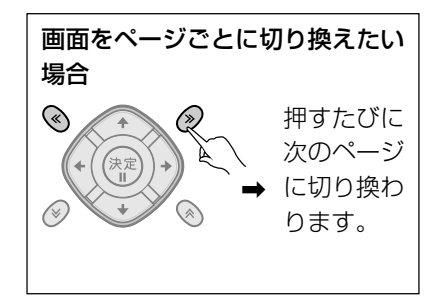

## チャンネル一覧表示を見る

CH一覧ボタンを押す。

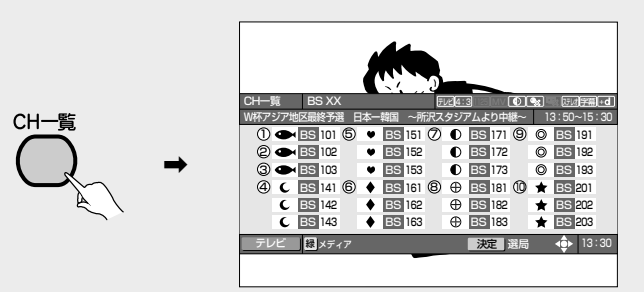

- CH一覧、または戻るボタンを押すと、チャンネル一覧表示を消すことができます。
- でチャンネルを選択することができます。
- チャンネル一覧の左上には、選ばれたチャンネルで現在放送されている番 組の内容が表示されます。ただし番組情報のない番組は、「番組情報なし」と 表示されます。

### で注意

- ●地上デジタル放送の場合、表示できる番組情報が取得できていない場合には、「番 組情報なし」と表示されます。
- 録画予約実行中で番組情報が取得できない場合には、「録画予約実行中のためこの操作はできません。」と表示されます。

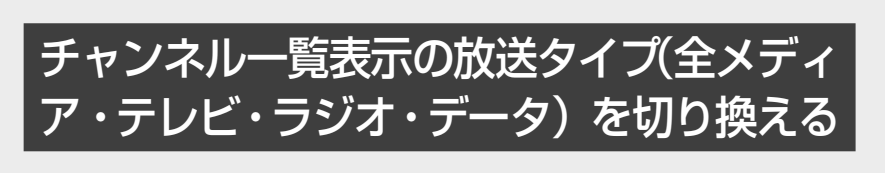

緑ボタンを押す。

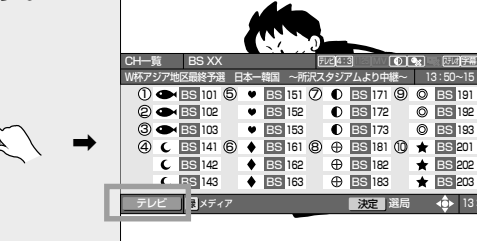

### チャンネル一覧の使 い方(つづき)

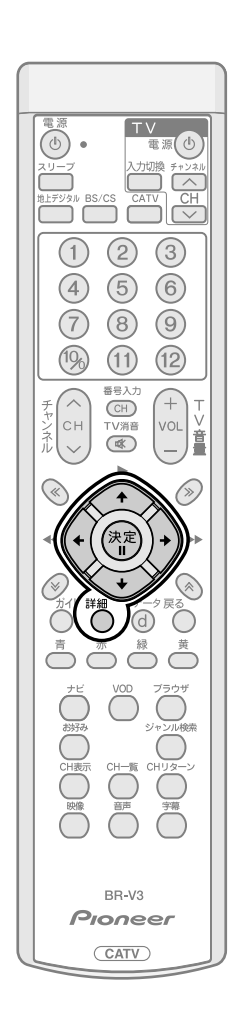

### チャンネル一覧表示から見たいチャン ネルを選局する

⑦ でチャンネルを選択して、決定ボタンで選択しているチャンネルを選局する。

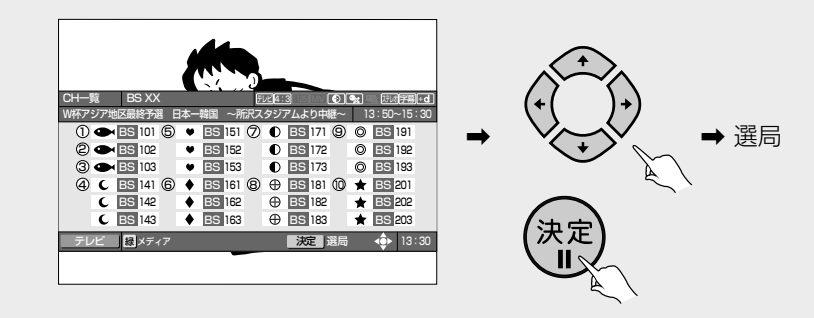

### チャンネルー覧表示から番組の詳細情 報を見る

#### 詳細ボタンを押す。

● 詳細表示画面の操作に関しては、『番組の詳細情報を見る』(P.27) を参照 してください。

ひと言

● チャンネル一覧はご契約にかかわらず、すべてのチャンネルを表示します。

ジャンル検索 の使い方

ご希望のメインジャンル、サブ ジャンルを指定して番組を検索 し、結果を表示できます。検索結 果画面から見たい番組を選局し たり予約したり、詳細な説明を表 示することができます。

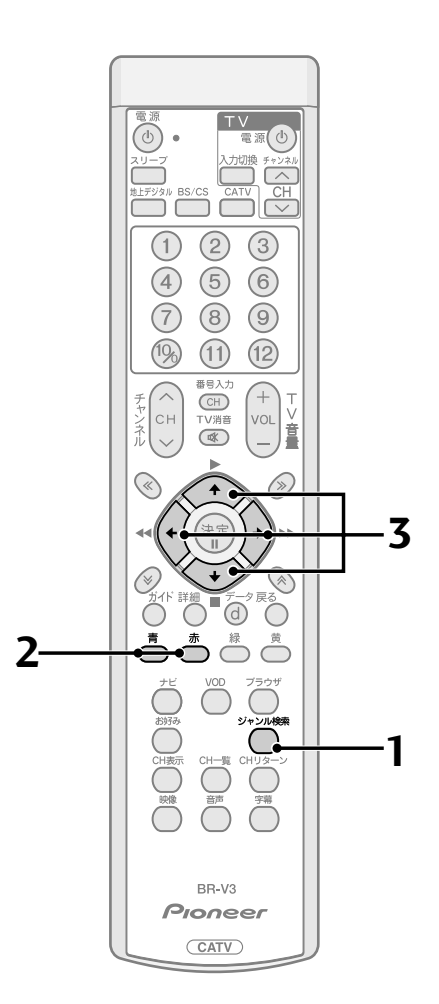

### <u>ジャンル検索をする</u>

1. ジャンル検索ボタンを押す。

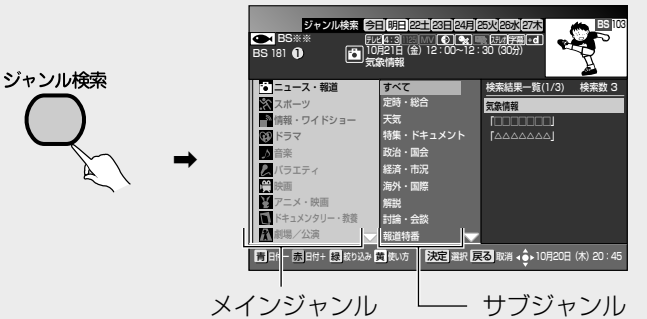

- ジャンル検索、または戻るボタンを押すと、ジャンル検索表示を消すことが できます。
- メインジャンルは左側、サブジャンルは右側の列に表示されます。
- 選択されているメインジャンル・サブジャンルの番組検索結果が画面右端 に表示されます。
- でメインジャンル、サブジャンル、番組検索結果に選択を切り換えることができます。
- 現在の時間に放送中の番組を含む番組名に○が付きます。
- 予約済みの番組は、予約済みアイコンが付きます。
- 2. 日付を選びます。

ご希望の日付を選び、それぞれ指定することができます。

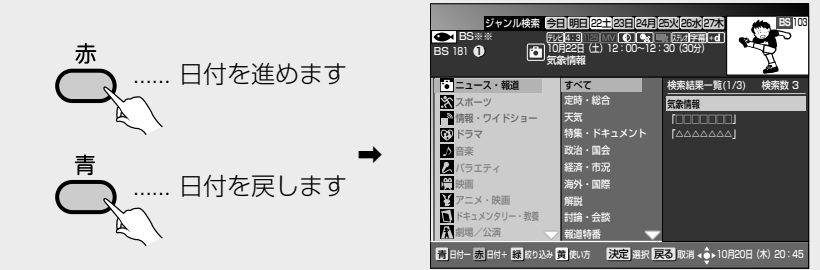

- 選択されているメインジャンル・サブジャンルの番組検索結果が画面右端 に表示されます。
- 3. 😳 でメインジャンル、サブジャンルを選び、 🖯を押す。
- ① メインジャンルを選び、 🏠を押す。

サブジャンルはすべて選択された状態となります。

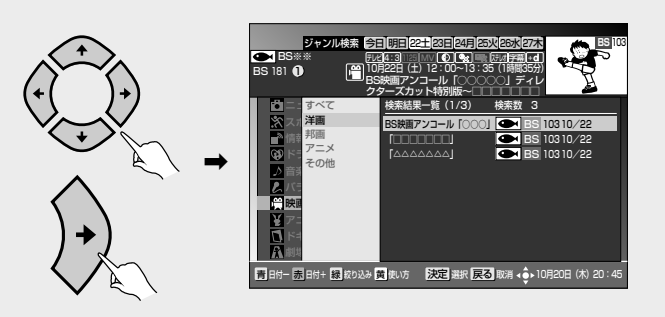

ジャンル検索の 使い方(つづき)

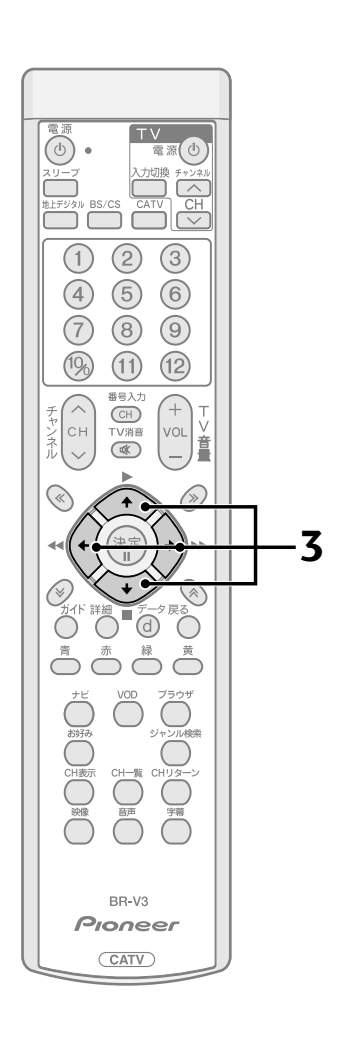

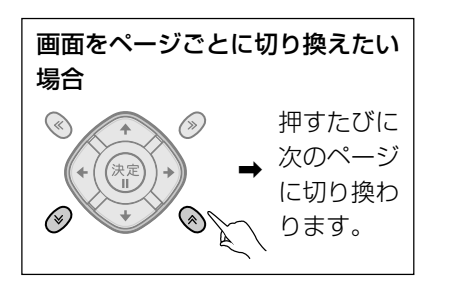

② サブジャンルを選び、 🕀を押す。

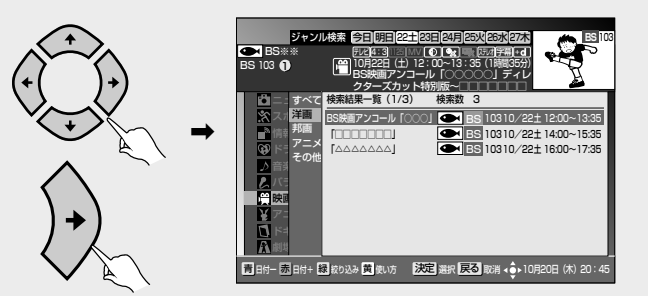

- 選択されているメインジャンル・サブジャンルの番組検索結果が画面右端 に表示されます。
- 放送時間の早い順に表示されます。

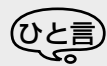

- 検索は最大 60 番組までとなります。
- 電源を入れた直後は番組内容を取得中のため、検索しても番組が表示されない場合があります。

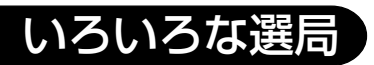

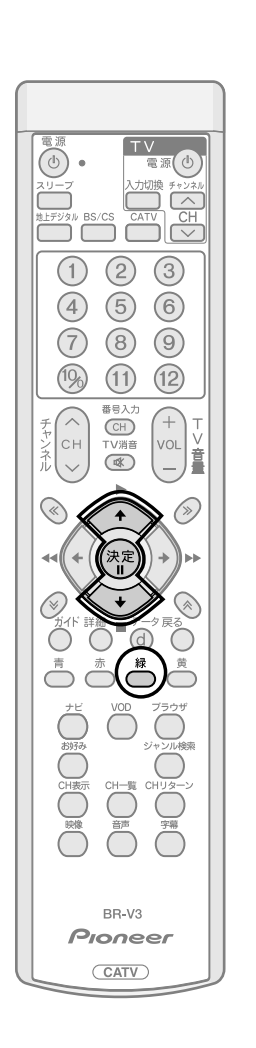

### 選択した放送サービスに絞り込む

緑ボタンを押す。

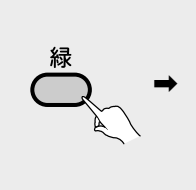

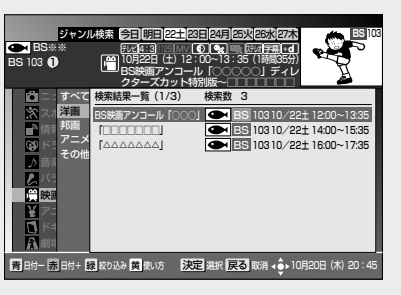

 ● 緑ボタンを押すたびに、全放送サービス→地上デジタル→BS→CS1→ CS2→CATV→JC-HITSの順に放送サービスを切り換えます。

### ジャンル検索結果から見たい番組を選ぶ

🛠 で番組を選択して、決定ボタンを押す。

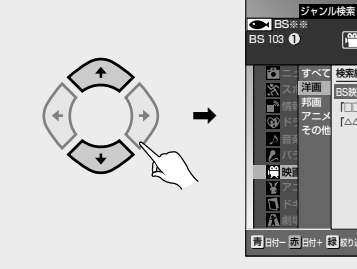

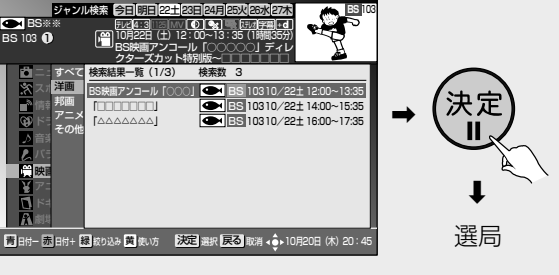

- 検索結果一覧は、すべての放送サービスについて表示され、総検索数が表示 されます。
- 放送開始前の番組を選んだ場合は、予約操作となります。(P.28)

ジャンル検索の 使い方(つづき)

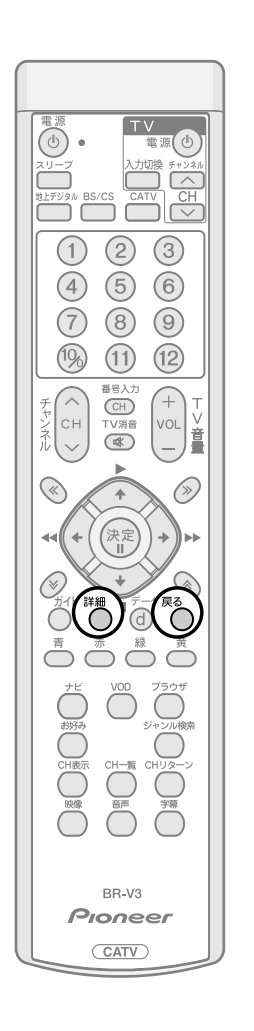

### ジャンル検索結果から番組の詳細情報 を見る

詳細ボタンを押す。

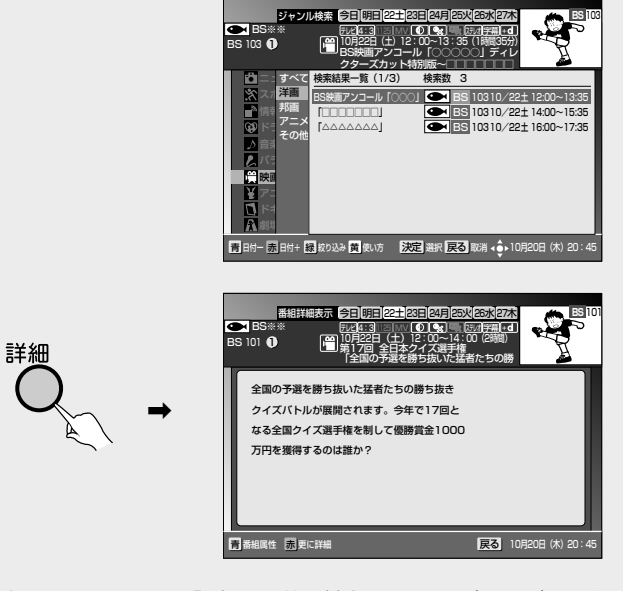

● 詳細表示については、『番組の詳細情報を見る』(P.27)を参照ください。

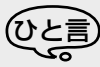

● 戻るボタンを押すと、ひとつ前の画面に戻ることができます。

## ラジオ放送 を聞く

BS デジタル放送、110度CS デ ジタル放送には、ラジオ放送があ り、デジタルの高音質の音声をお 楽しみいただけます。ラジオ放送 には音声のみの放送と、データ放 送に連動し静止画像をあわせて お楽しみいただける放送があり ます。

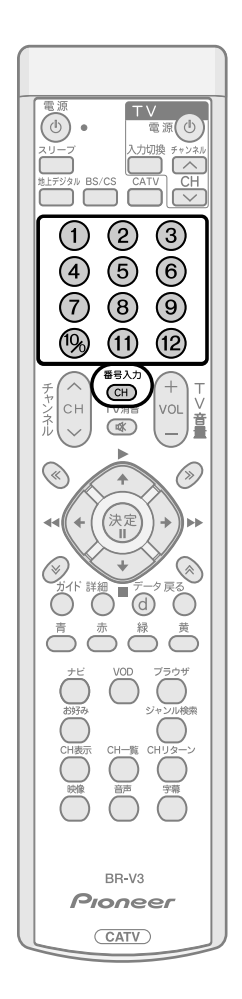

### ラジオ放送を聞く・見るには

<放送サービス切換モードの場合>

番号入力ボタンを押してから、ラジオ放送の3桁のチャンネル番 号を押す。

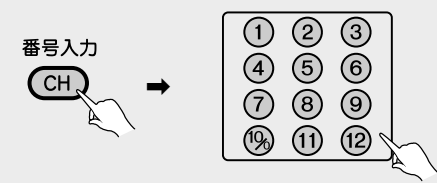

<シームレスモードの場合> ラジオ放送の3桁のチャンネル番号を押す。

|   | 2            | 3           |   |
|---|--------------|-------------|---|
| 4 | (5)          | 6           |   |
|   | (8)          | (9)<br>(10) |   |
|   | $\mathbb{U}$ |             | À |

- 下記の操作でもチャンネルを選ぶことができます。
  - ・チャンネルアップ/ダウン(P.13)
  - ・番組ガイド(P.23)
  - ・チャンネルブラウズ機能(P.40)
  - ・チャンネル一覧 (P.42)
  - ・ジャンル検索(P.45)
  - ・お好みチャンネルを見る(P.73)

ご注意~

- データ放送・ラジオ放送受信中に下記の画面を表示すると、右上の縮小画面の映像は表示されません。
  - •番組ガイド (P.23)
  - 詳細(P.27)
  - ジャンル検索 (P.43)
  - 設定画面
- 録画予約実行中に選局操作をした場合には、録画中止確認メッセージが表示されます。選局する場合は、録画予約実行を中止したあと、もう一度選局操作をしてください(録画中止確認メッセージはVTR REC出力には出力、録画されません)。

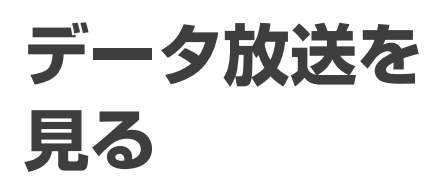

データ放送では、専用の選択画面 やデータ入力画面が表示される 場合があります。画面の指示に 従って、リモコンで操作してくだ さい。

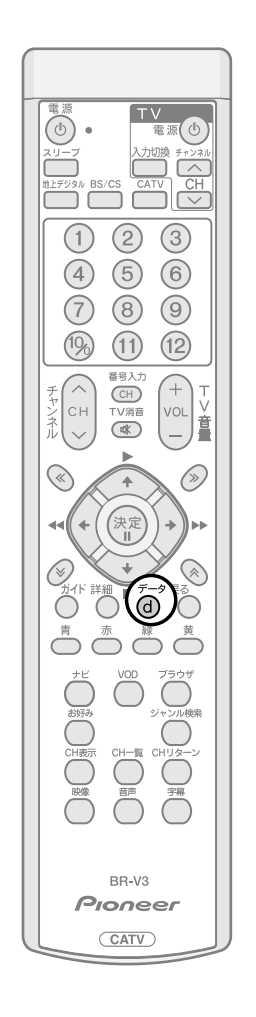

#### データ放送

BSデジタル放送、110度CSデジタル放送、地上デジタル放送には、テレビ 放送、ラジオ放送の他にデータ放送があります。データ放送では、最新のニュー スや天気予報など、見たい情報をいつでも表示させることができます。 またデータ放送には、テレビ放送、ラジオ放送などと一緒に放送される番組連 動型データ放送と、番組自体がデータ放送である独立データ放送があります。 番組連動型データ放送では、ニュースや天気予報といった情報のほかに、番組 と連動して番組内容の補足情報の放送がされ、テレビ画面と一緒に表示してお 楽しみいただけます。

### テレビやラジオ放送と一緒に送られて くるデータ放送を見る

テレビやラジオ放送と一緒に送られるデータ放送がある場合は、チャンネルバ ナー表示(チャンネル選局時表示)、およびチャンネル表示(CH表示ボタン入 カ時表示)にデータ放送があることが表示されます。

リモコンのデータボタンを押すことにより、データ放送をお楽しみいただけます。

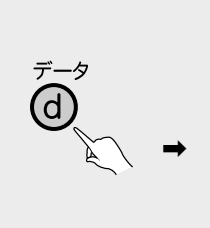

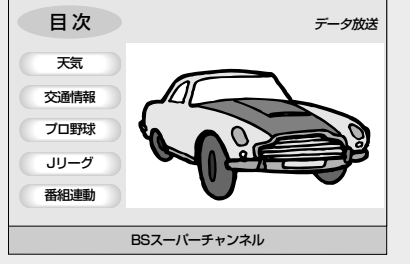

### ご注意

- ●チャンネル表示中や番組ガイドなどを表示中にリモコンのデータボタンを押してもデータ放送を表示しません。番組ガイドなどの表示を消してからデータボタンを押してください。
- チャンネルバナー表示やチャンネル表示で、データ放送アイコンが表示されていても、データボタンを押したときにデータ放送が表示されない場合があります。
- 録画予約実行中は、データ放送によっては起動できない場合や操作できない場合 があります。
- 録画予約実行中でも、リモコンのデータボタンを押すことにより、データ放送を 起動することができます。ただし、データ放送を起動した場合、データ放送の表 示がそのまま録画されますのでご注意ください。

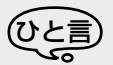

- データ放送の表示を終了するときは、再度データボタンを押してください。
- データ放送の文字や記号の入力はソフトウェアキーボードを表示して、画面上で 操作します。

操作については『データ放送で文字を入力する』(P.93)を参照してください。

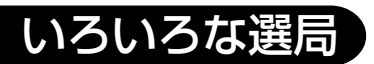

TV 電源(也

(1) (2) (3)

(4) (5) (6)

決定

BR-V3

CATV)

89

(1) (12)

 $(\gg)$ 

力切換 チャンネル

(b) •

 $\overline{7}$ 

(1)%)

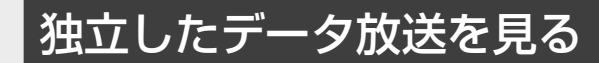

番組自体がデータ放送である独立データ放送チャンネルは、チャンネル番号を 選局するか、番組ガイドからデータ放送の番組を選局してください。

<放送サービス切換モードの場合>

番号入力ボタンを押してから、データ放送の3桁のチャンネル番号を押す。

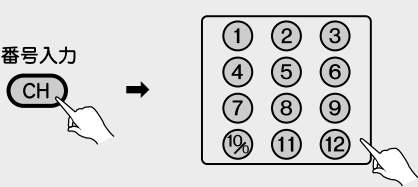

<シームレスモードの場合>

データ放送の3桁のチャンネル番号を押す。

| 1   | $\bigcirc$ | 3               | )                      |
|-----|------------|-----------------|------------------------|
| Ä   |            | Ő               |                        |
| 4   | 0          | $\underline{0}$ |                        |
| (7) | (8)        | (9)             |                        |
| 1%  | (11)       | (12) \          | $\left  \right\rangle$ |
|     |            |                 | Æ                      |

- 下記の操作でもチャンネルを選ぶことができます。
  - ・チャンネルアップ/ダウン(P.13)
  - ・番組ガイド(P.23)
  - ・チャンネルブラウズ機能(P.40)
  - ・チャンネル一覧(P.42)
  - ・ジャンル検索(P.45)
  - ・お好みチャンネルを見る(P.73)

で注意で

- データ放送・ラジオ放送受信中に下記の画面を表示すると、右上の縮小画面の映像は表示されません。
  - 番組ガイド(P.23)ジャンル検索(P.43)
- 設定画面

• 詳細 (P.27)

- 録画予約実行中に選局操作をした場合には、録画中止確認メッセージが表示されます。選局する場合は、録画予約実行を中止したあと、もう一度選局操作をしてください(録画中止確認メッセージはVTR REC出力には出力、録画されません)。
- 録画予約実行中は、データ放送によっては起動できない場合や操作できな い場合があります。

データ放送の「お客様の情報」、「ポイント」などについて データ放送などでお客様が登録されたご住所、お名前などの情報、また、ゲー ムで貯められたポイントなどが本機内部に記憶されている場合があります。 このため、本機を故障などで交換された場合、記憶された情報が使用できな くなる場合があります。放送局によっては、局側に「お客様の情報」や「ポ イント」を保存し、そのデータを再度登録し直すサービスを行っています。 データ放送内の会員登録関連やポイント関連のメニューをご確認ください。 データ放送の双方向サービスなどで、本機のメモリーに記憶されたお客様 の登録情報やポイント情報などの一部、またはすべてが変化したり消失し た場合の損害や不利益についての責任は負いかねますので、あらかじめご 了承ください。

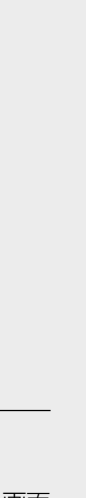

いろいろな選局

### ナビゲーション機能

## ナビゲー ションとは こんな機能

テレビ画面上にメニューを表示 し、選択することによりいろいろ な機能をご使用になれます。

#### ナビゲーション機能一覧

ナビボタンを押すことにより、ナビ 画面を表示することができます。通 常の画面から表示できますが、一部 ナビボタンが使えない画面もありま す。この場合は、画面上にボタン操作 の説明が表示されていますので、表 示に従って操作を行ってください。

ナビゲーションメイン画面で、 により機能を選択して、決定ボタン を押すことで、各機能の画面に切り 換わります。

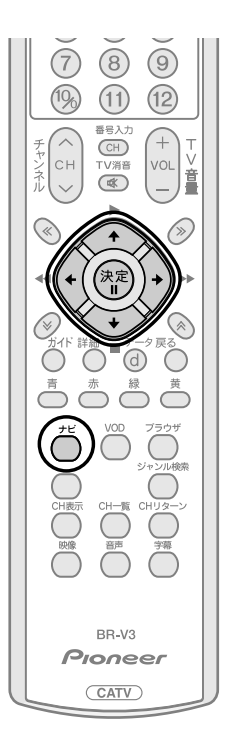

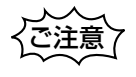

ケーブルテレビ局の運用により、表示される項目が異なる場合があります。

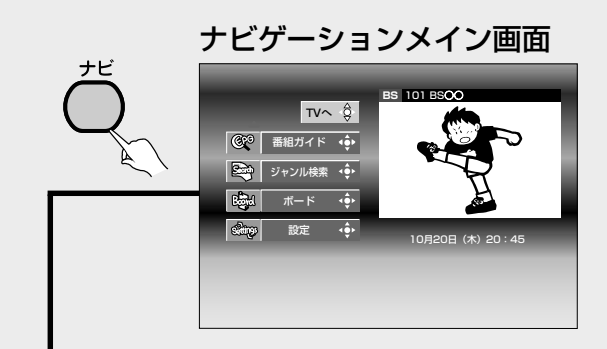

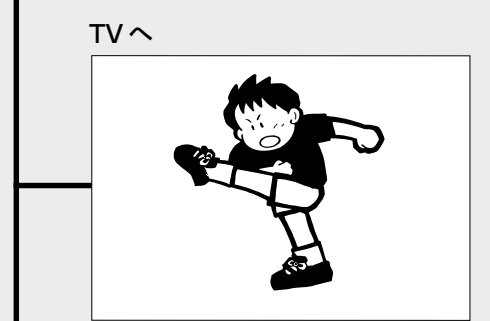

BSデジタル放送、110度CSデジ タル放送、地上デジタル放送、JC-HITS放送、CATV放送を受信し ます。

番組ガイドを表示します。 リモコンのガイドボタンを押し た時と同じ機能になります。

#### ジャンル検索(P.43)

番組ガイド(P.23)

クイズバトルが クイズパトルが 展開されます。 今年で17回と 今年で17回と

アメリカのニュ アメリカのニュ 大相関初期所 ース・9110 ース・9110 間面に登起より その後、化気が その後、化力が そのしていた 満の行方 満の行方 能より中華~~ 日付一 赤日付+ 課 メディア 黄 使い方

番組ガイド ラヨ明日 22±23日 24月 25次 BS\*\*\* F2261:3 ミンバ (0) (10) 55 10月22日 (土) 12:00~13:35 IS 103 ① ● 10月22日 (土) 12:00~13:35 IS 103 ① ● 10月22日 (土) 12:00~13:35 IS 103 ① ● 10月22日 (土) 10:000

BS=1-7

BS 103 C

テレビの逆襲 壊せ!薄型ブ クラブ消滅か

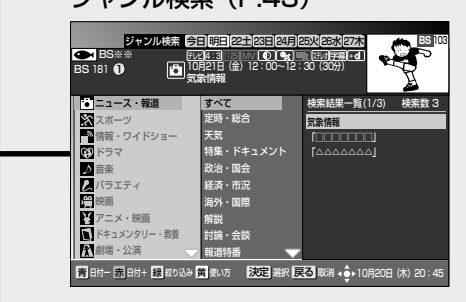

ジャンル検索を表示します。ご 希望のジャンル、サブジャンル を指定して番組を検索すること ができます。

ボード (P.88)

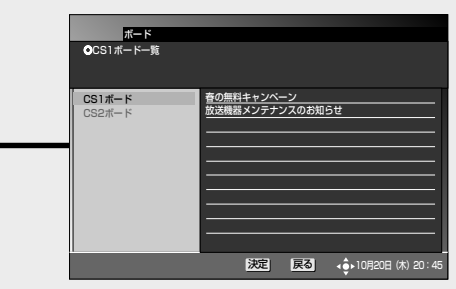

110度CSデジタル放送局から の利用者全員への共通のお知ら せを表示します。

設定 (P.34~)

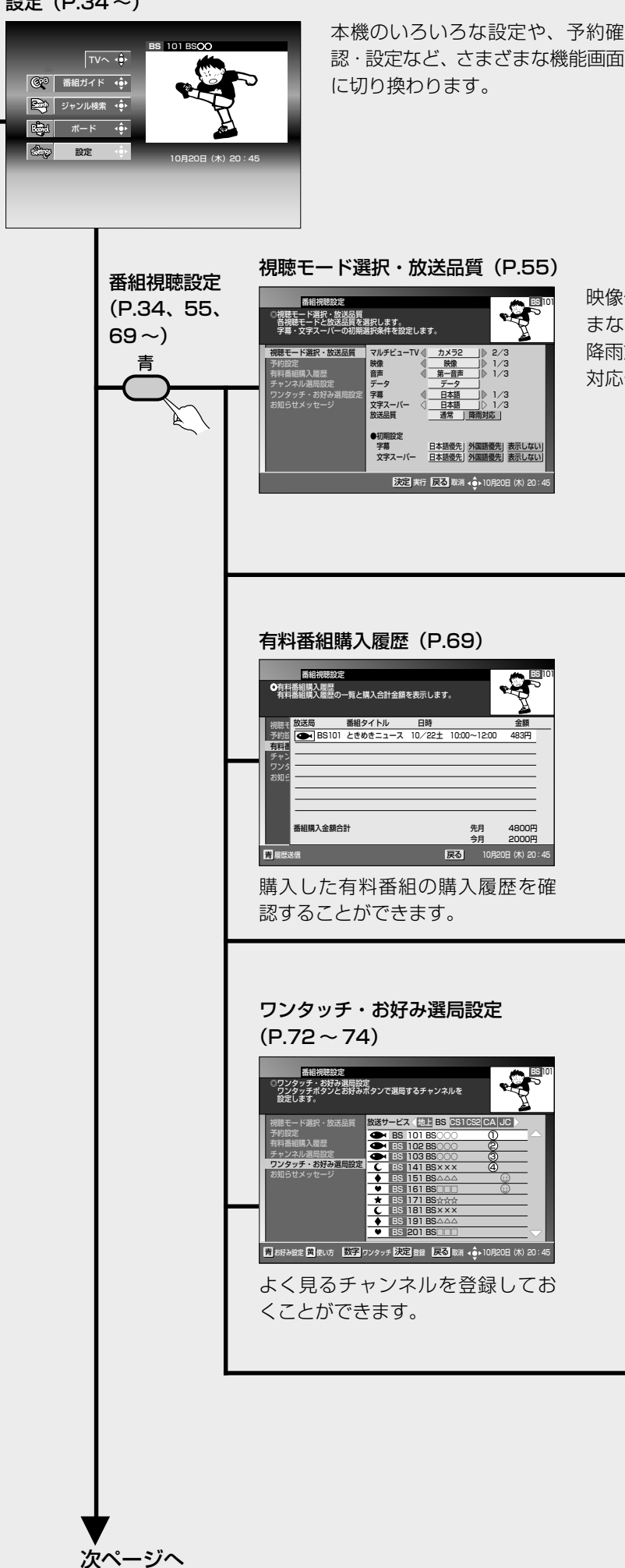

映像信号、音声信号、字幕のほかにさまざ まなモードを切り換えることができます。 降雨対応放送が行われている場合は、降雨 対応モードに切り換えることができます。

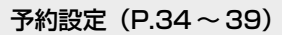

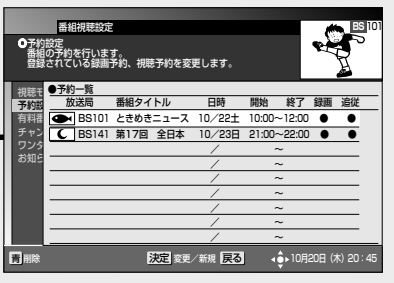

予約一覧を表示します。 予約確認のほか、予約の変更・削除、 およびマニュアル予約を行うこと ができます。

#### チャンネル選局設定(P.70)

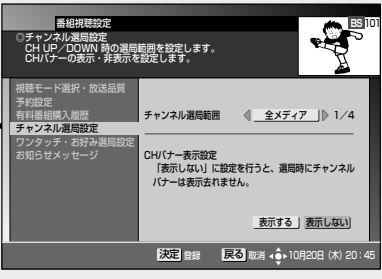

チャンネル選局範囲およびチャン ネルバナー表示を表示するか、しな いかの設定をします。

シームレスモードは画面が異なりま す。詳しくはチャンネル選局範囲を 設定する(P.70をご確認ください。)

#### お知らせメッセージ (P.75)

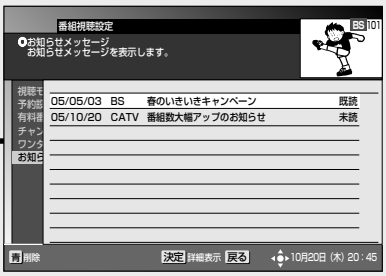

BSデジタル放送、110度CSデジタ ル放送、地上デジタル放送、JC-HITS 放送、ケーブルテレビ局、本機からの お知らせメッセージを表示します。

<u>ナビゲーション</u>機能

ナビゲーション とはこんな機能 (つづき)

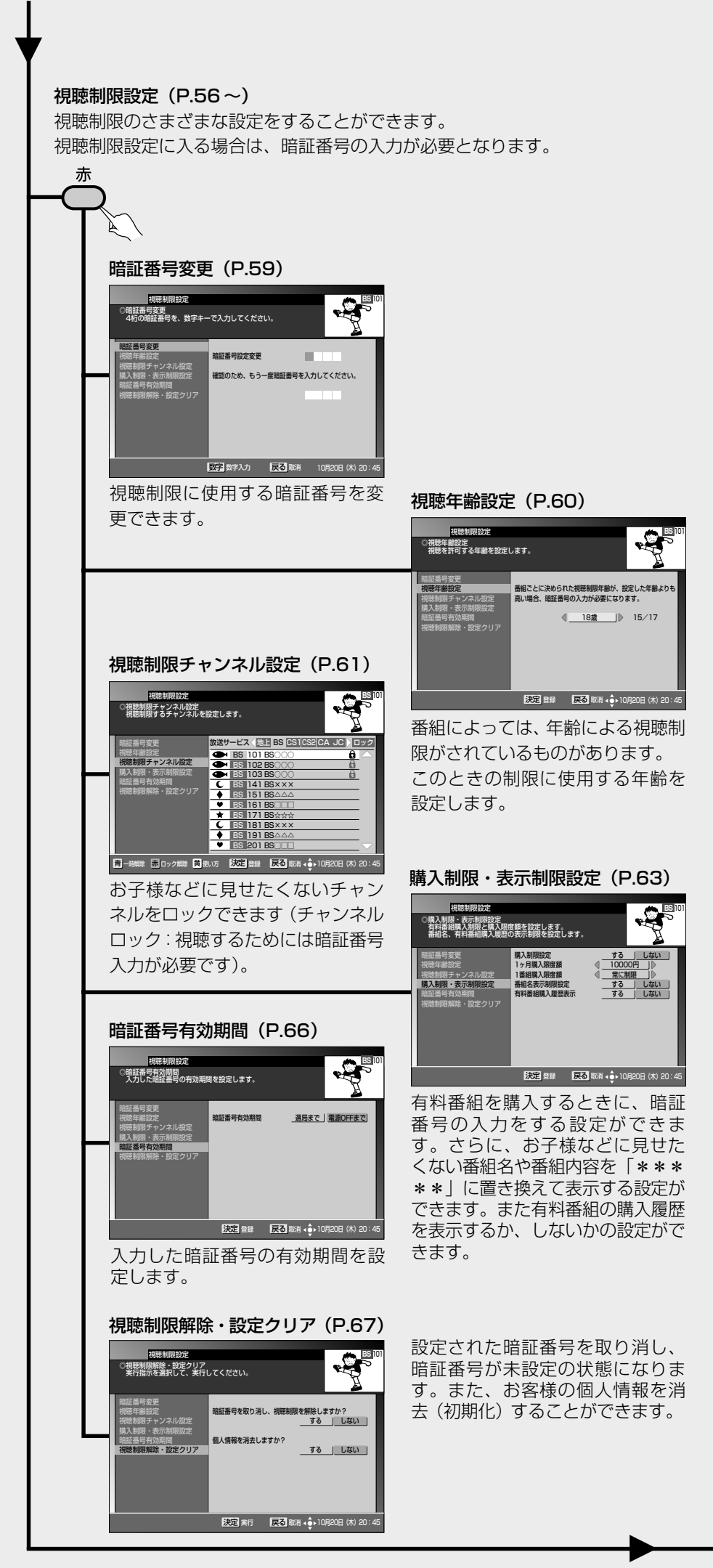

#### 設置設定(P.89、105~)

ご使用になる環境・機器に合わせて設定します。本機のソフトウェアバージョンとSTB ID を確認できます(ソフトウェアバージョンと STB ID は、お客様がケーブルテレビ局に問い合わせをする際に必要となる情報です)。

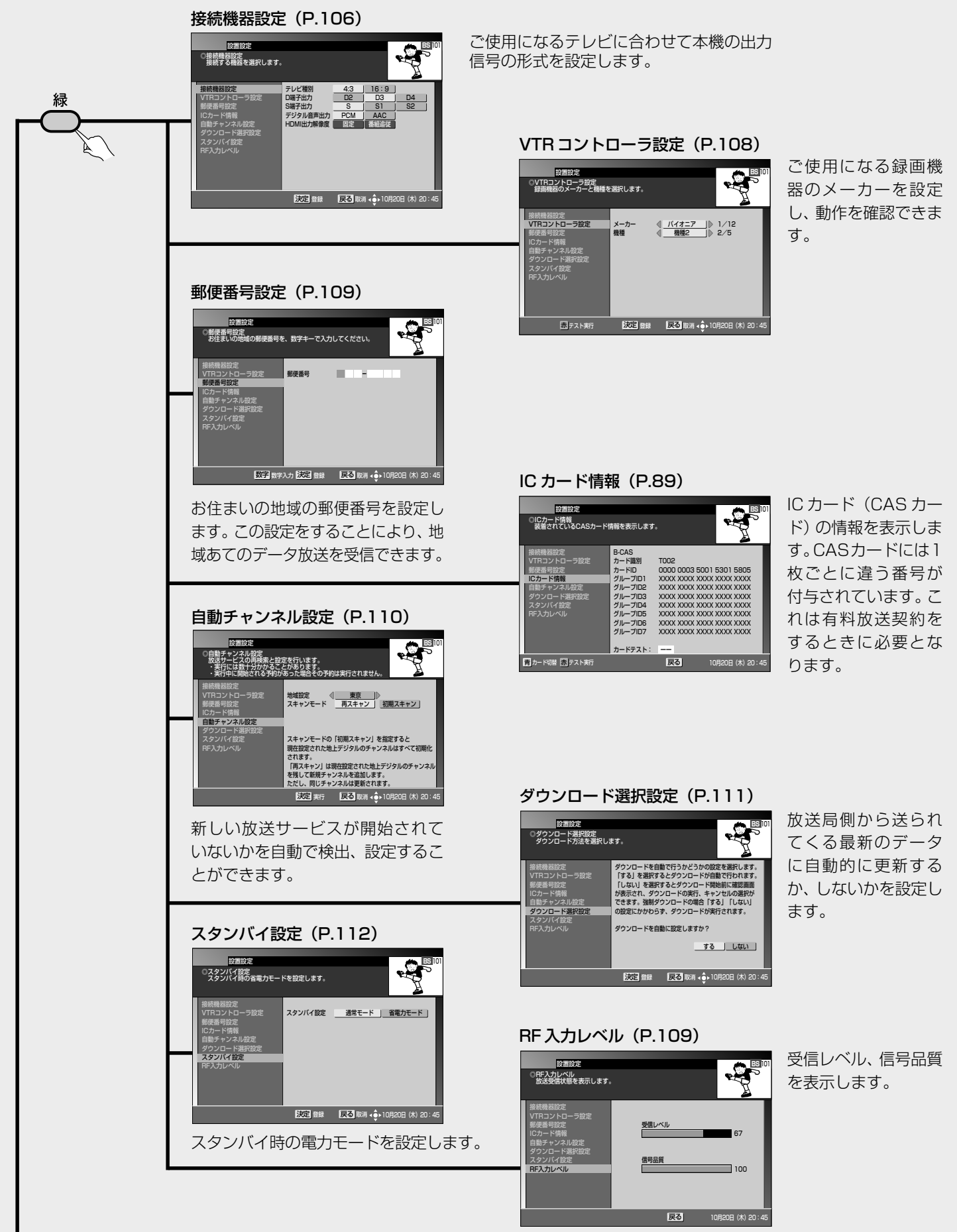

**ナビゲーション機能** 

<u>ビゲ</u>ーション 機能

ナビゲーション とはこんな機能 (つづき) 通信設定(P.76~) 電話回線接続、地上デジタルデータ放送双方向サービスで使用するネットワーク接続を設定します。

#### 電話回線設定(P.77)

啬

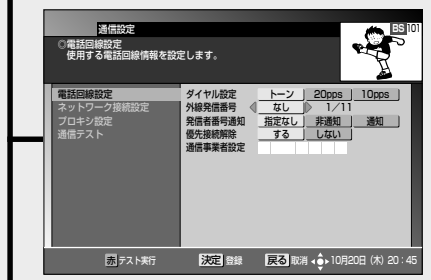

ネットワーク接続設定(P.79)

 電話回線設定
 接統方法
 CATV接続
 LAN接続

 ネットワーク接続設定
 DOCSIS周波数
 000
 MHz

青クリア 数字入力 決定 登録 戻る 取消 👍 10月20日 (木) 20:45

 ブラウザ機能
 使用する
 使用しない

 IP接続設定
 DHCP利用
 固定IPアドレス

IPアドレス 127 0 0 サブネットマスク 255 255 デフォルトゲートウェイ 192 168 1 DNSサーバ(セカンダリ) 255 255 255

通信設定 ◎ネットワーク接続設定 ネットワーク接続方法を選択します。 電話回線の接続をテストし、ご 使用の電話回線を設定します。

ネットワーク接続を行う際の 接続先を設定します。

BD-V370Lは画面が異なりま す。 詳しくはネットワーク接続設

定 (P.81) をご確認ください。

#### プロキシ設定(P.85)

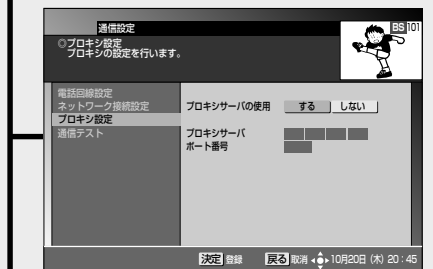

データ放送コンテンツにより、 ネットワークに接続されると きに使用するプロキシサーバ を設定します。

#### 通信テスト (P.86)

| 通信<br>通信テスト<br>通信テスト                 | 設定<br>を実行します。    |                                              |                          |                                             | •                                                            |                                                   |
|--------------------------------------|------------------|----------------------------------------------|--------------------------|---------------------------------------------|--------------------------------------------------------------|---------------------------------------------------|
| 電話回線設定<br>ネットワーク1<br>プロキシ設定<br>通信テスト | <del>黄統設</del> 定 | MAC/IP<br>通信状態<br>デフォルト・<br>DNSサーバ<br>DNSサーバ | CM<br>CPE<br>ゲート:<br>(プラ | 00-E0-36<br>00-E0-36<br>クェイ<br>イマリ)<br>ンダリ) | 5-66-06-18/<br>5-66-06-19/<br>CATV接続<br>自動設定<br>自動設定<br>設定なし | 10.0.16.40<br>10.0.32.36<br>正常動作中<br>接続OK<br>接続OK |
|                                      | 赤テスト実行           | <u>70</u> #99                                | <u>-/(</u>               | ネットワー<br>戻る                                 | 設定なし<br>クテスト]<br>10月20                                       | 田(木)20:4                                          |

設定された各IPアドレスの通 信状態を確認、表示します。

BD-V370Lは画面が異なりま す。 詳しくは通信テスト(P.86)を ご確認ください。

### 応用操作

# いろいろな 視聴モードを 切り換える

映像信号、音声信号、字幕の他に 様々なモードを切り換えること ができます。切り換えが可能な信 号の内容は番組により異なりま す。また切り換えた信号が有料な 場合もあります。

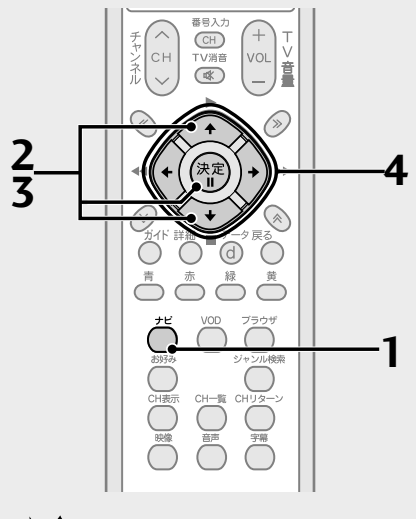

- 降雨対応は降雨対応放送を行ってい るチャンネルでのみ選択できます。
- チャンネルを変更したり、「視聴不能」 のエラーメッセージが表示された場 合は、降雨対応への切り換えはキャン セルされ通常視聴状態となります。
- 降雨対応の画像は、粗い画像となりま す。
- ●録画予約実行中は、「視聴モード選 択・放送品質|を選択できません。

### ひと言

- ●この設定はチャンネルを切り換える まで有効となります。
- 音声の設定内容は保存され、他の番 組(二重音声番組)において有効とな ります。
- 映像、音声、字幕モードの切り換えは 『映像/音声/字幕を切り換える(リ モコンボタン)』(P.18)と同様です。
- 緊急放送などの場合は、字幕・文字 スーパーの初期設定で「表示しない」 と設定していても、字幕・文字スー パーが表示されることがあります。

**1**. ナビボタンを押す。

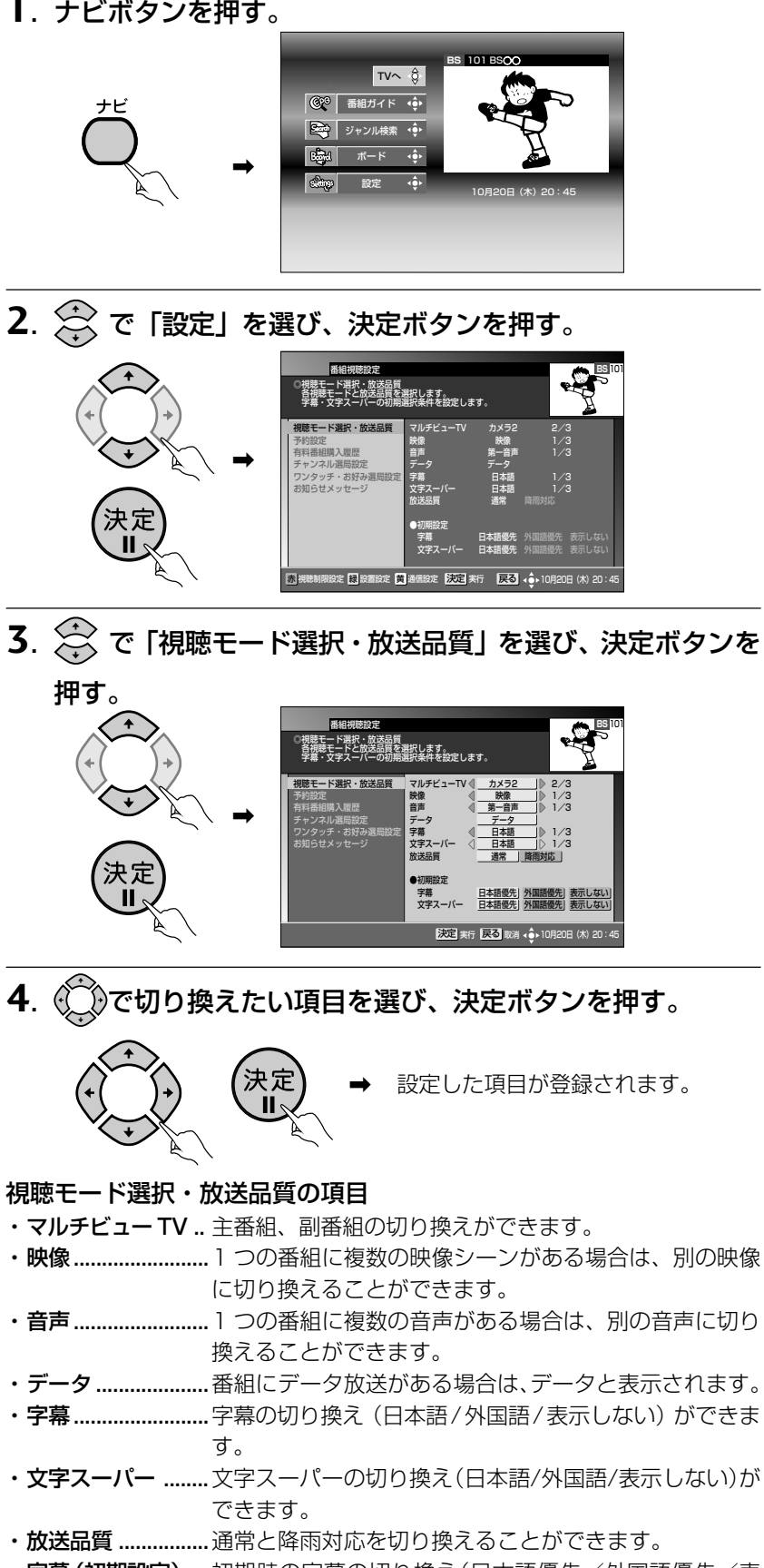

- ・字幕(初期設定).....初期時の字幕の切り換え(日本語優先/外国語優先/表 示しない)ができます。
- ・文字スーパー ....... 初期時の文字スーパーの切り換え(日本語優先/外国語 (初期設定) 優先/表示しない)ができます。

### 応用操作

視聴制限を 設定する

お子様などに見せたくないチャ ンネルを登録したり(チャンネル ロック)、年齢制限のかかってい る番組をお子様に見せないため に年齢を登録したり、有料番組を 視聴するときに暗証番号を設定 したりすることができます。この 機能を使うときは必ず暗証番号 の登録が必要です。 暗証番号は4桁の数字で登録しま

す。工場出荷時は、「0000」で登録されています。

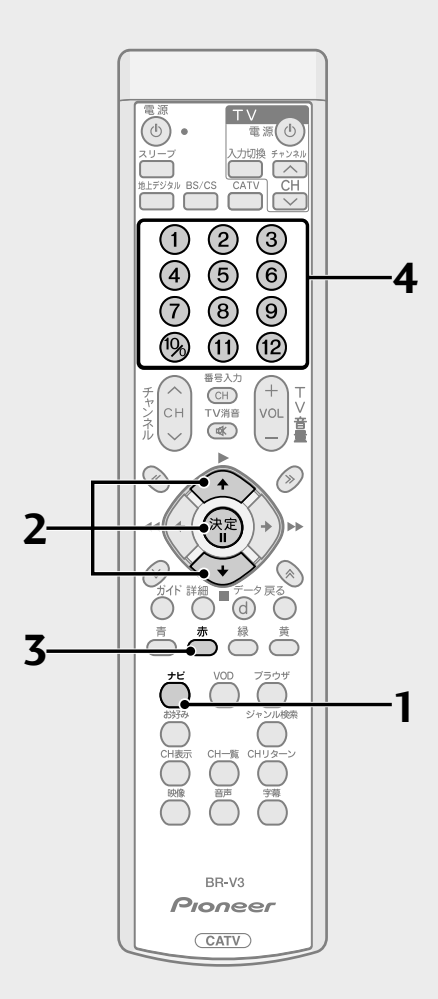

1. ナビボタンを押す。

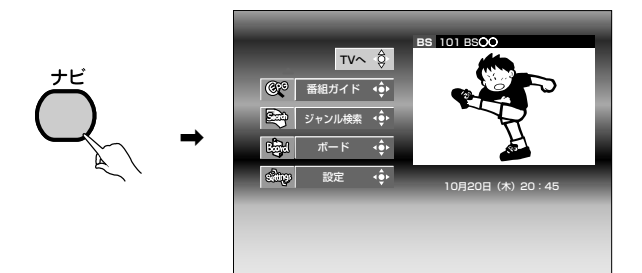

| | 樹暁モード選択・放送品質 | 奇視暁モードと放送品質を選択します。 | 宍草・☆宝スーパーの初期選択条件を設定します。

> ッチ・お好み ナメッヤージ

> > 定 縁 設置設定 黄澤

2. 会で「設定」を選び、決定ボタンを押す。

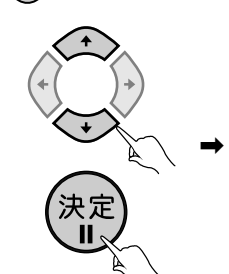

3. 赤ボタンを押す。

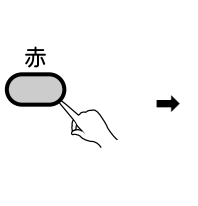

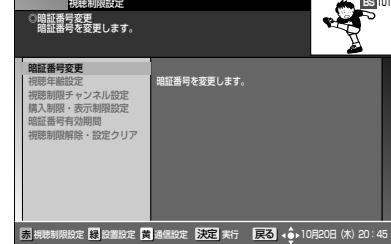

定決定に実行 戻る 🔥

● 各設定画面に進む場合は、決定ボタンを押し、暗証番号の入力を行ってくだ さい。

#### すでに暗証番号の登録を行っている場合

- 登録済みの番号の入力画面となります。
- 4. 数字ボタンで暗証番号を入力する。

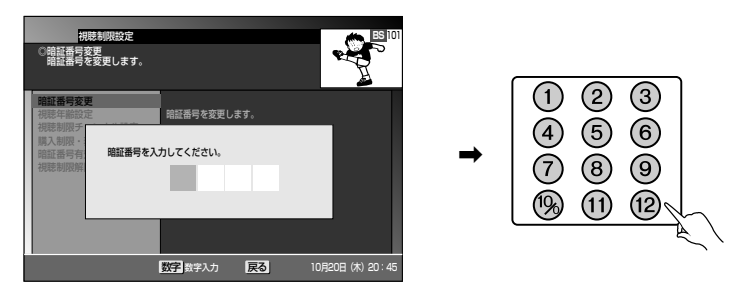

- 暗証番号入力のときに入力した数字は表示されず、\*が表示されます。
- 暗証番号が正しかった場合は、視聴制限設定画面が表示されます。
- 正しい暗証番号入力が行われなかった場合は、間違っていることをお知ら せする画面が出ます。画面の指示に従って、再度番号を入力してください。

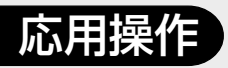

#### 暗証番号を取り消した場合

4. 暗証番号の登録画面が表示されます。

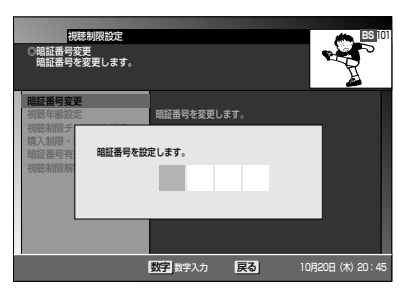

5. 数字ボタンで暗証番号を入力する。

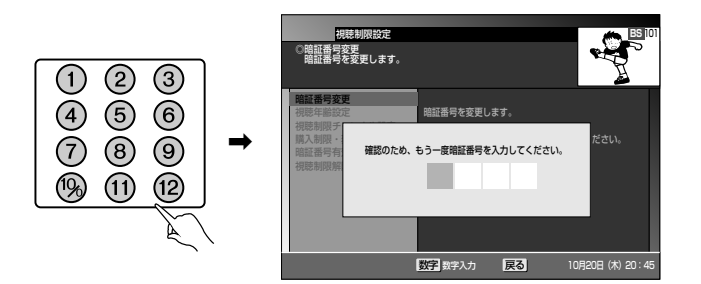

● 暗証番号入力のときに入力した数字は表示されず、\*が表示されます。

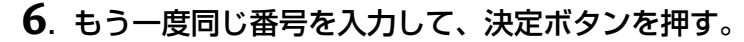

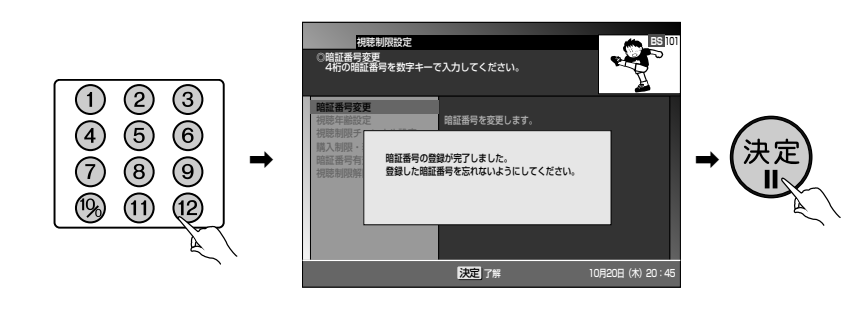

- で注意
- 暗証番号を忘れないようにしてください。暗証番号を忘れた場合は、ケーブルテ レビ局にお問い合わせください。
- ●工場出荷時は、暗証番号は「0000」で登録されています。

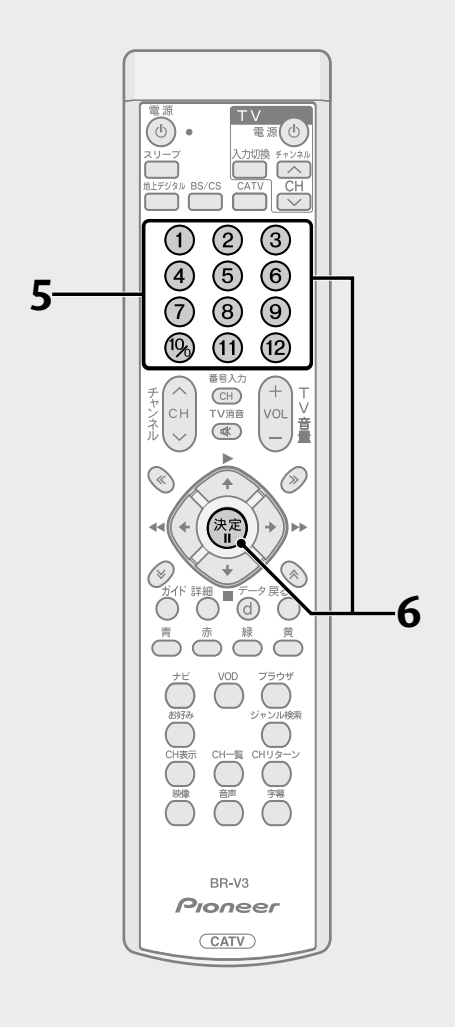

### 応用操作

### 視聴制限を設定する (つづき)

## ひと言

- 戻るボタンを押すと、ひとつ前の画面に戻ることができます。
- それぞれの設定については下記のページを参照してください。

| 暗証番号を変更する                  | P. 59 |
|----------------------------|-------|
| 視聴年齢を設定する                  | P. 60 |
| (視聴制限チャンネル(チャンネルロック)を設定する) | P. 61 |
| 番組購入制限を設定する                | P. 63 |
| 番組名表示制限を設定する               | P. 64 |
| 有料番組購入履歴表示を設定する            | P. 65 |
| 暗証番号有効期間を設定する              | P. 66 |
| 視聴制限解除を設定する                | P. 67 |
| 個人情報を消去する                  | P. 68 |

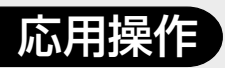

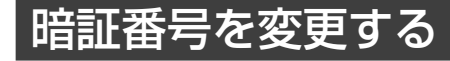

 P.56 手順3の画面から で「暗証番号変更」を選び、決 定ボタンを押す。

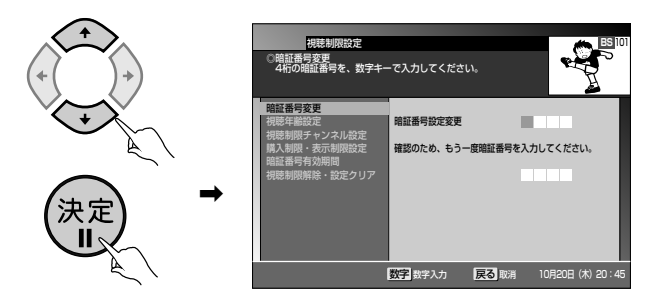

- 登録済みの番号の入力画面 (P.56) が表示されます。暗証番号の入力を行ってください。
- 2. 数字ボタンで暗証番号を入力する。

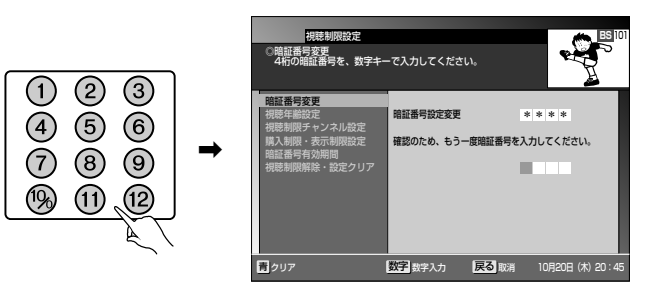

3. もう一度同じ番号を入力して、決定ボタンを押す。

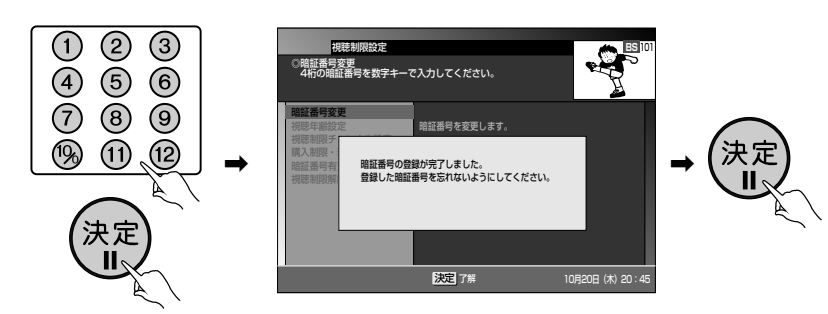

● 上記の画面が表示されますので、決定ボタンを押してください。「視聴制限 設定」画面に戻ります。

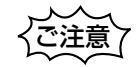

- 暗証番号を忘れないようにしてください。暗証番号を忘れた場合は、ケーブルテレビ局にお問い合わせください。
- ●工場出荷時は、暗証番号は「0000」で登録されています。

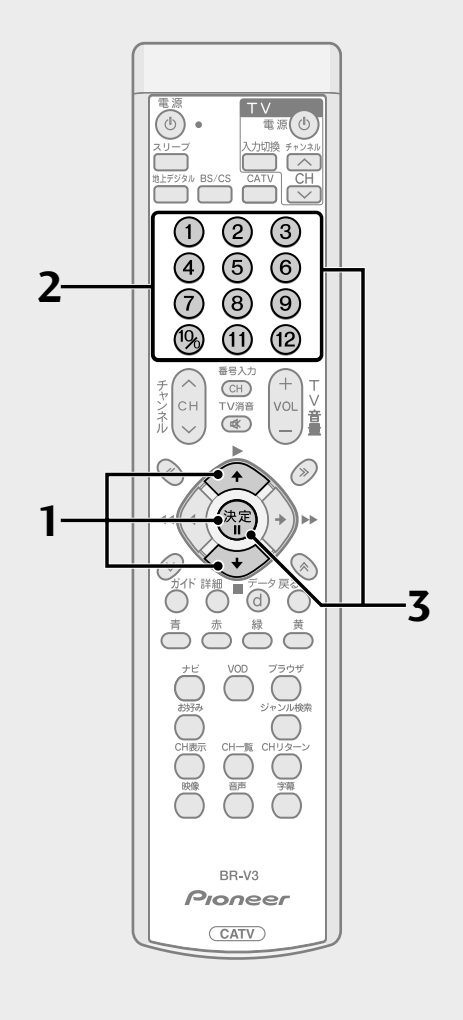

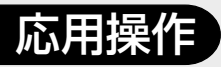

### 視聴制限を設定する (つづき)

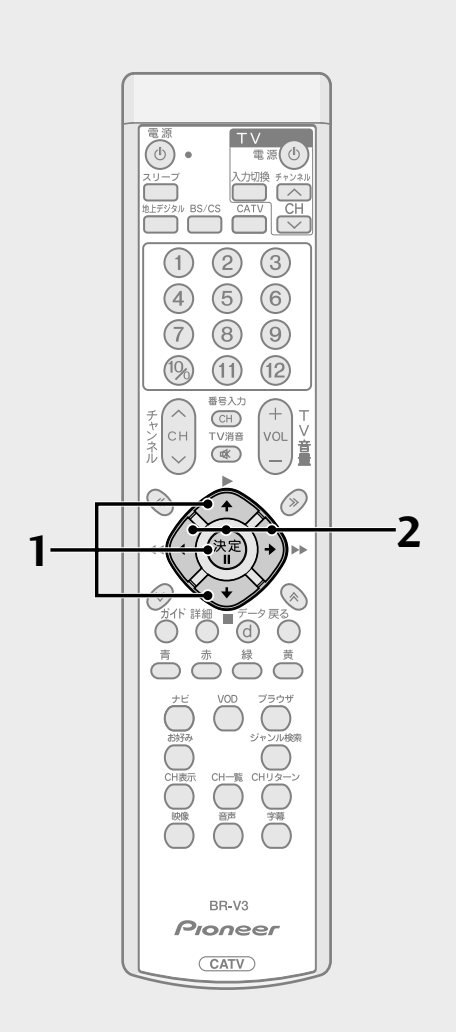

### 視聴年齢を設定する

- 番組の中には、視聴年齢制限がかかっているものがあります。たとえば「20歳未満視聴不可」となっている番組の場合は、お子様の年齢を設定しておくことによって、視聴可の年齢に満たないお子様が視聴できないようにすることができます。
- 視聴年齢を設定した場合は、その年齢に対し視聴制限が設定されている番 組を選局したときに、暗証番号入力画面が表示されます。暗証番号入力により視聴することができます。
- 1. P.56 手順3の画面からで「視聴年齢設定」を選び、決 定ボタンを押す。

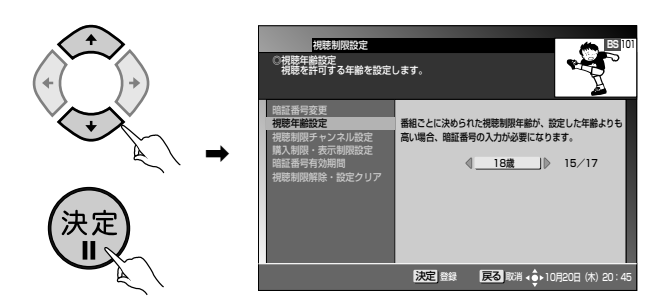

- 登録済みの番号の入力画面(P.56)が表示されます。暗証番号の入力を行ってください。
- 2. ⑦⑦で視聴可能年齢を選び、決定ボタンを押す。

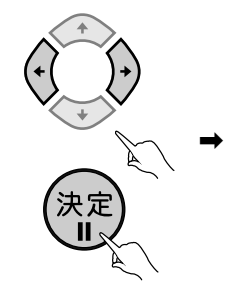

設定が完了しました。 視聴制限設定画面に戻ります。

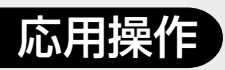

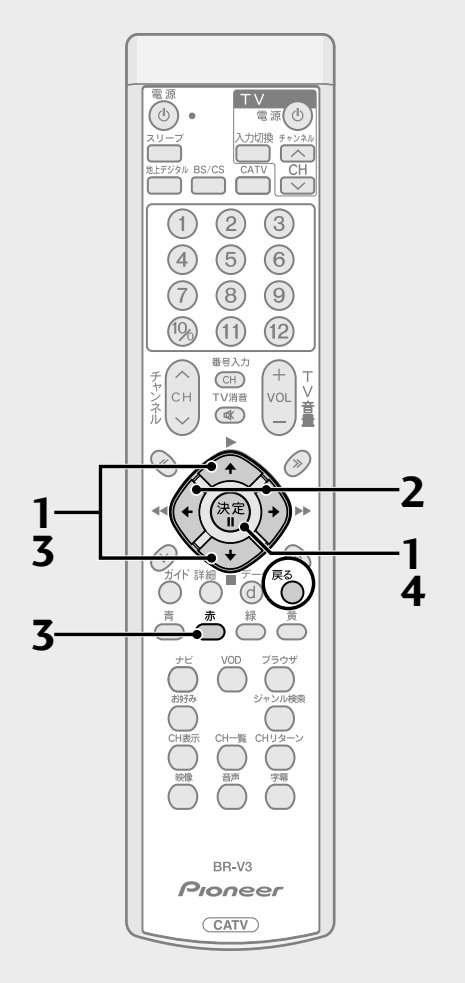

### 視聴制限チャンネル(チャンネルロック) を設定する

- お子様などに見せたくないチャンネルを設定できます。
- 設定した場合にそのチャンネルを選局したときは、暗証番号入力画面が表示されます。暗証番号入力により視聴することができます。
- 1. P.56手順3の画面からで「視聴制限チャンネル設定」を 選び、決定ボタンを押す。

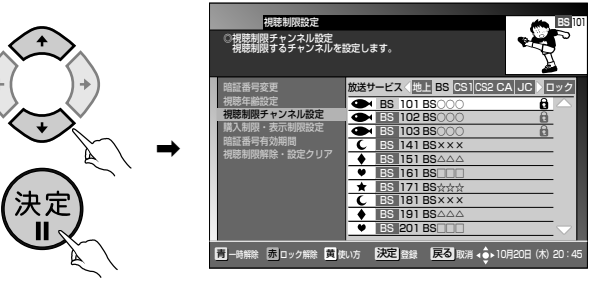

- 登録済みの番号の入力画面 (P.56) が表示されます。暗証番号の入力を行ってください。
- 2. ()で放送サービスを選ぶ。

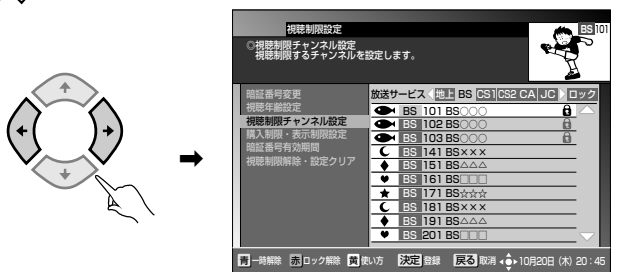

3. 🔗 でロックしたいチャンネルを選び、赤ボタンを押す。

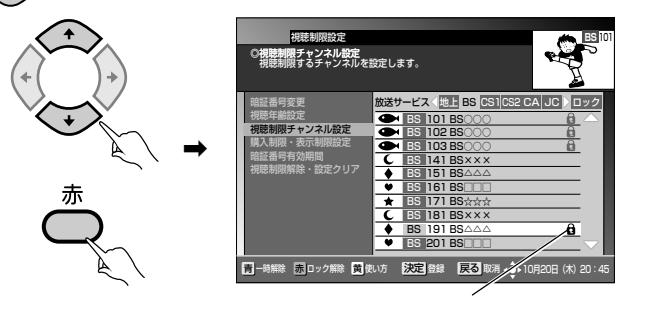

### チャンネルロックのアイコンが表示されます。

設定が完了しました。視聴制限設定画面に戻ります。

4. 決定ボタンを押す。

決定

н

- 戻るボタンを押すと、ひとつ前の画 面に戻ることができます。
- この機能はBSデジタル放送サービス、110度CSデジタル放送サービス、JC-HITS放送サービス、CATV放送サービスで別々の操作となります。
   で放送サービスを切り換えてください。

用操作

応

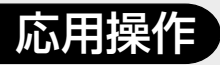

視聴制限を設定する (つづき)

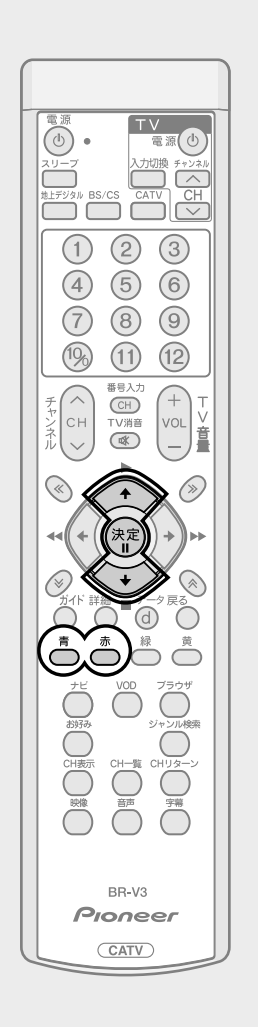

### ■ チャンネルロックを一時的に解除する

青ボタンを押す。

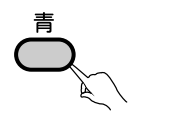

全放送サービスの全チャンネルのロックが一時的 に解除されます。もう一度青ボタンを押すと、再び ロックされます。

### <u>৩৮</u>া

 ● 電源を一度オフにしてから再びオンにすると、ロックを一時解除したチャンネル も再びロック状態になります。

### ■ チャンネルロック設定を解除する

でロック設定を解除したいチャンネルを選び、赤ボタンを押して決定ボタンを押す。

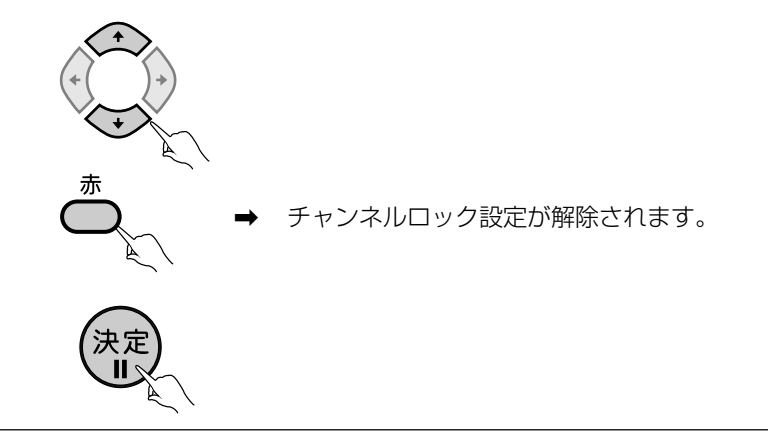

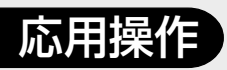

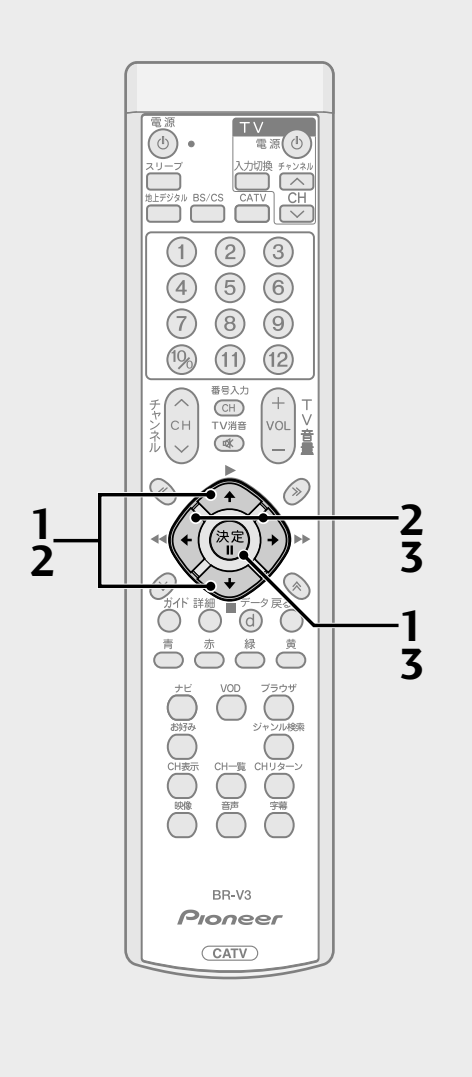

#### 

### 番組購入制限を設定する

- 有料番組購入時に、購入できる限度額を1カ月、1番組ごとにそれぞれ設定 できます。また、常に購入を制限する設定もできます。
- 常に購入を制限した場合、または設定した限度額を超えて購入する場合、有料番組購入時に暗証番号の入力が必要となります。
- P.56手順3の画面からで「購入制限・表示制限設定」を 選び、決定ボタンを押す。

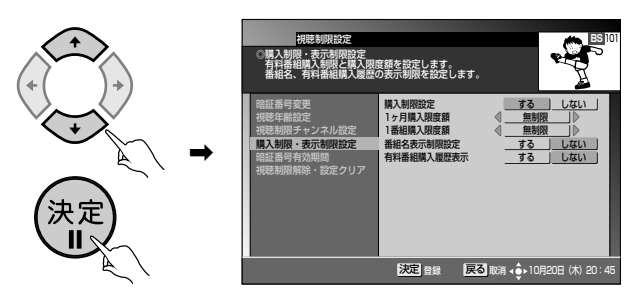

- 登録済みの番号の入力画面(P.56)が表示されます。暗証番号の入力を行ってください。
- 2. ② ⑦ で購入制限設定を「する」を選び、③ で「1ヶ月購入限 度額」または「1番組購入限度額」を選ぶ。

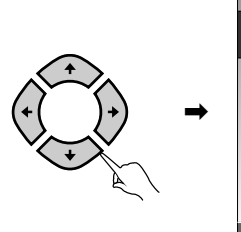

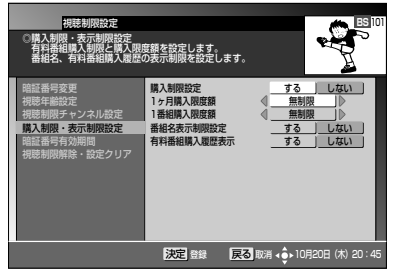

3. ⑦⑦で限度額を選び、決定ボタンを押す。

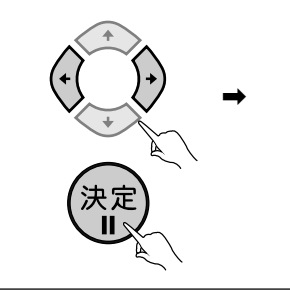

設定が完了しました。 視聴制限設定画面に戻ります。

応用操作

- <u>ひと言</u>
- ●「しない」を選ぶと、限度額は「無制限」になります。
- ●限度額は「常に制限」、100~10000円の範囲で100円単位で設定できます。

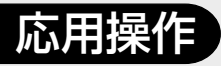

### 視聴制限を設定する (つづき)

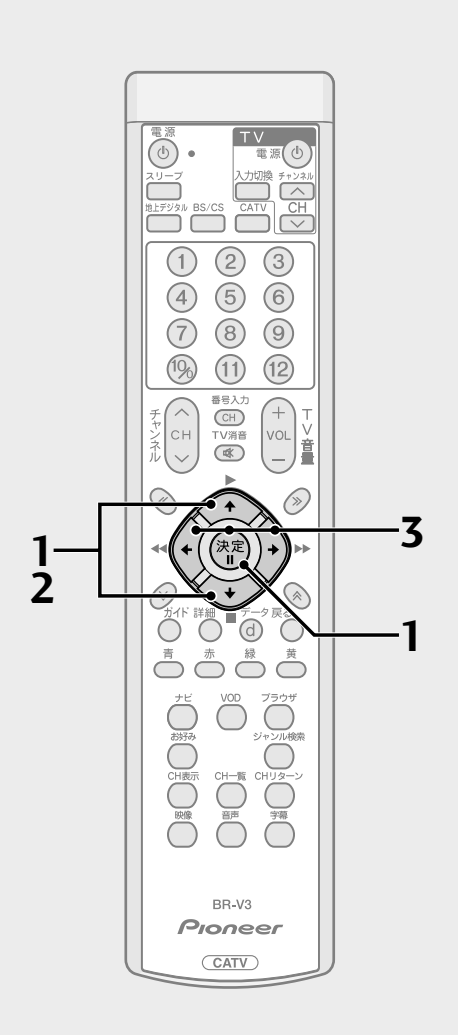

### 番組名表示制限を設定する

- お子様などに見せたくない番組名や番組内容を「\*\*\*\*\*」に置き換えて 表示することができます。
- 1. P.56手順3の画面からで「購入制限・表示制限設定」を 選び、決定ボタンを押す。

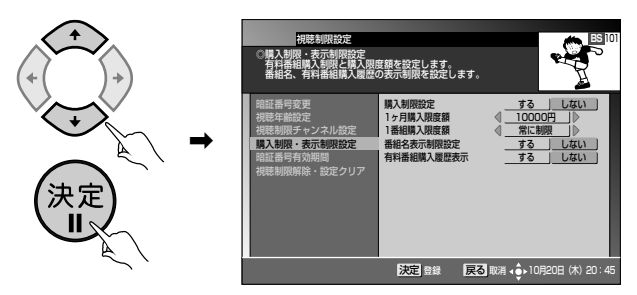

- 登録済みの番号の入力画面 (P.56) が表示されます。暗証番号の入力を行ってください。
- 2. 🔆 で「番組名表示制限設定」を選ぶ。

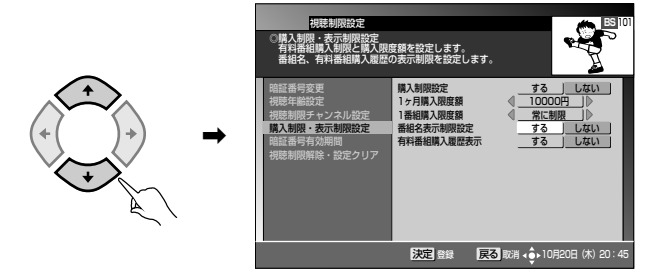

**3**. ② ⑦ で表示制限を「する」または「しない」を選び、決定ボタンを押す。

設定が完了しました。 視聴制限設定画面に戻ります。

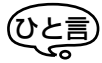

●表示内容が制限される画面は、次のとおりです。
 番組ガイド、詳細、チャンネル一覧、チャンネル表示、チャンネルブラウズ、ジャンル検索、予約

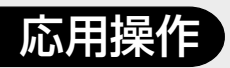

### 有料番組購入履歴表示を設定する

- お客様が購入した有料番組の購入履歴を表示するか、しないかを設定しま す。
- 1. P.56手順3の画面からで「購入制限・表示制限設定」を 選び、決定ボタンを押す。

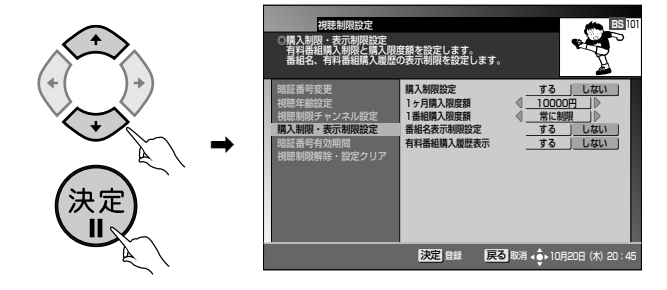

● 登録済みの番号の入力画面 (P.56) が表示されます。暗証番号の入力を行ってください。

**3**. ⑦ で履歴表示を「する」または「しない」を選び、決定ボ タンを押す。

◆ ◆ ◆ ◆ ◆ ◆ ◆ ◆ ◆ ◆ ◆ ◆ ◆

設定が完了しました。 視聴制限設定画面に戻ります。

- 応用操作
- 有料番組購入履歴表示を「しない」に設定した場合、設定メニューから「有料番 組購入履歴」を選択しても、有料番組の購入履歴は表示されず、購入した番組の

合計金額だけが表示されます(P.69)。

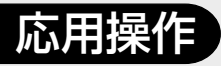

### 視聴制限を設定する (つづき)

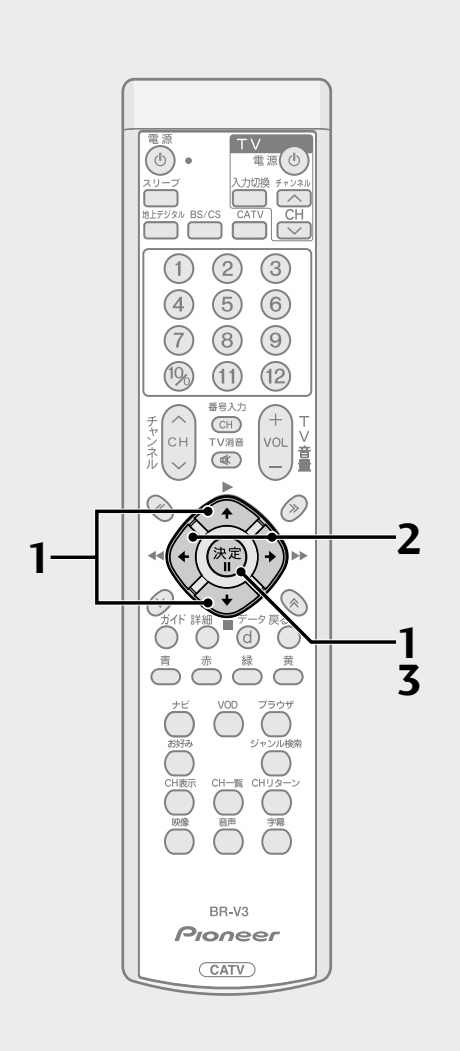

### 暗証番号有効期間を設定する

- 入力した暗証番号の有効期間を設定します。
- P.56手順3の画面から

   ・
   ・
   で「暗証番号有効期間」を選び、 決定ボタンを押す。

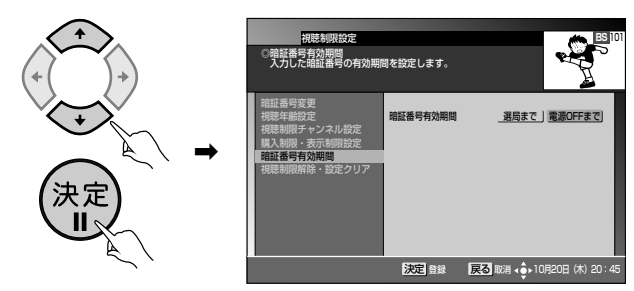

- 登録済みの番号の入力画面(P.56)が表示されます。暗証番号の入力を行ってください。
- 2. ⑦⑦で有効期間を「選局まで」または「電源OFFまで」から選ぶ。

.2

120日 (木) 20:45

選局まで 電源OFFまで

決定 登録 戻る 取消 く 10月

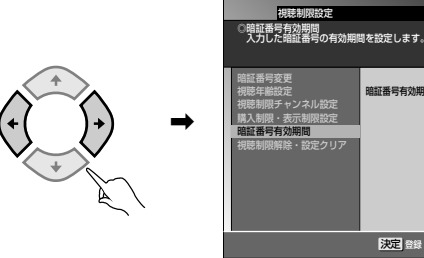

- ・選局まで…………………………」選局操作を行うと、暗証番号入力済の状態は解除され、それ以降、暗証番号の再入力が必要となります。
   ・電源OFFまで………電源OFF操作を行うと、暗証番号入力済の状態は解除され、それ以降、暗証番号の再入力が必要となります。
- 3. 決定ボタンを押す。

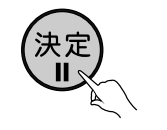

設定が完了しました。 視聴制限設定画面に戻ります。

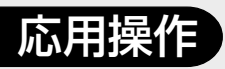

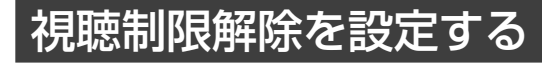

- 設定した暗証番号を取り消すことができます。
   暗証番号が取り消された場合、視聴制限機能が無効になります。
- 1. P.56手順3の画面からで「視聴制限解除・設定クリア」 を選び、決定ボタンを押す。

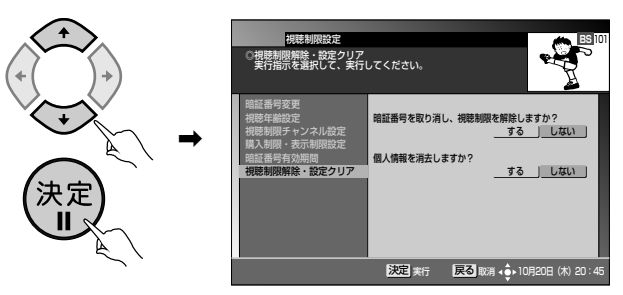

- 登録済みの番号の入力画面(P.56)が表示されます。暗証番号の入力を行ってください。
- 2. 🔅 で暗証番号の取り消しを選ぶ。

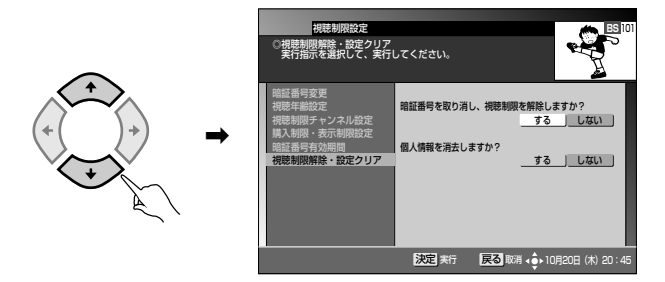

**3**. (\*) で暗証番号の取り消しを「する」または「しない」を選び、決定ボタンを押す。

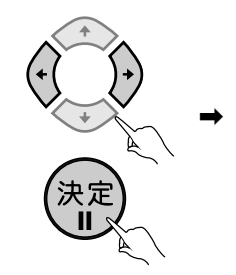

設定が完了しました。 視聴制限設定画面に戻ります。

応用操作

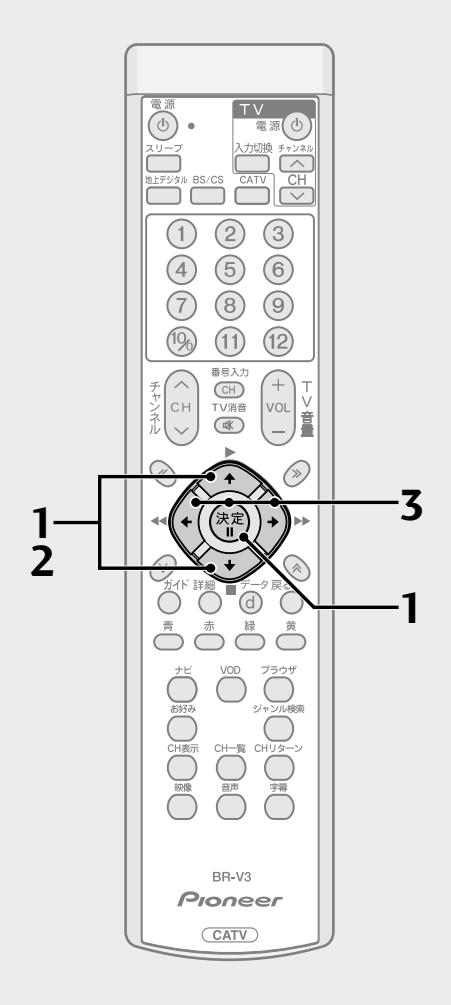

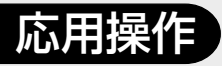

### 視聴制限を設定する (つづき)

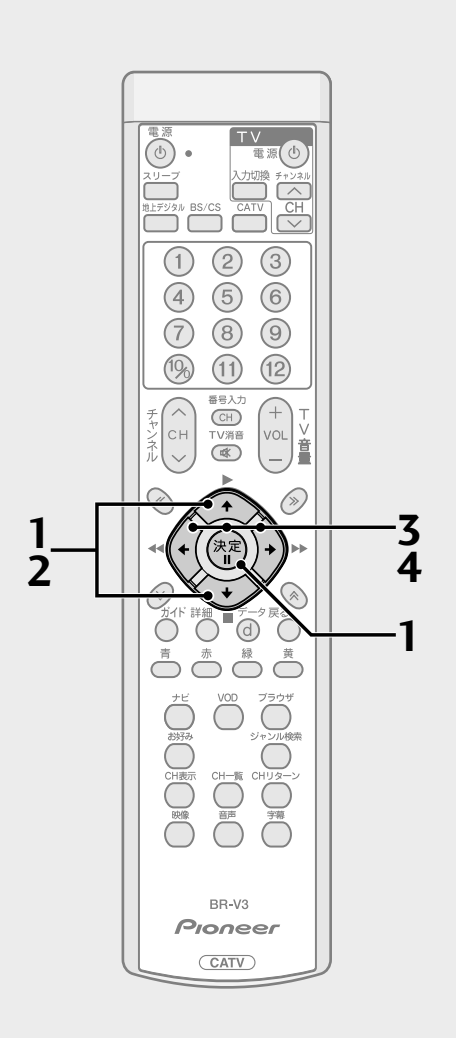

### 個人情報を消去する

- 本機に記録されているお客様の個人情報を消去(初期化)することができます。
- 1. P.56手順3の画面から で「視聴制限解除・設定クリア」 を選び、決定ボタンを押す。

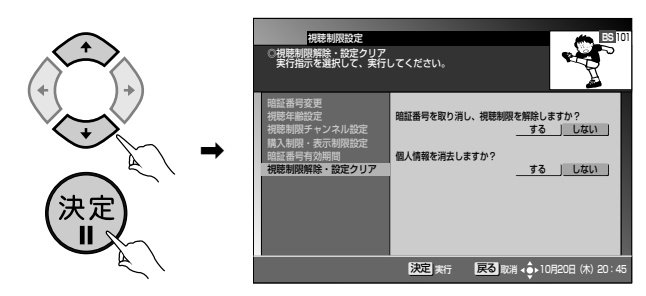

- 登録済みの番号の入力画面 (P.56) が表示されます。暗証番号の入力を行ってください。
- 2. 🚖 で個人情報の消去を選ぶ。

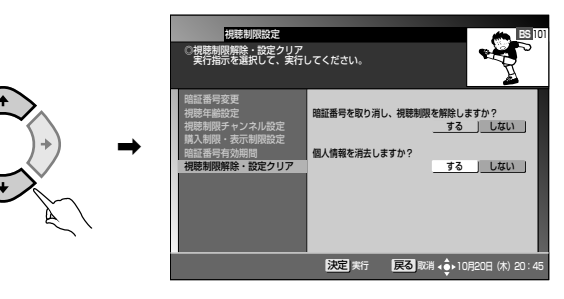

3. ⑦ で個人情報の消去を「する」を選び、決定ボタンを押す。

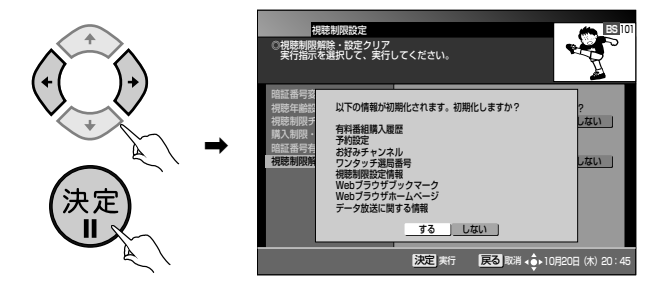

**4**. ⑦ で個人情報の初期化 (消去) を「する」 または「しない」 を選び、決定ボタンを押す。

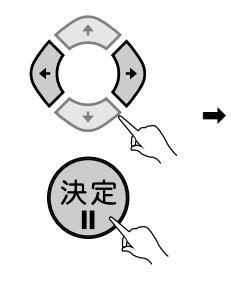

設定が完了しました。 視聴制限設定画面に戻ります。

### (ひと言)

● 消去される個人情報は、次のとおり です。

有料番組購入履歴、予約設定、お好み チャンネル、ワンタッチ選局番号、視 聴制限設定情報、Webブラウザブック マーク、Webブラウザホームページ、 データ放送に関する情報

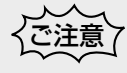

- ケーブルテレビ局への返却などで本 機のご使用を中止される場合以外に は、個人情報を消去しないでくださ い。
- 録画予約実行中に「個人情報の消去」 を行った場合、録画予約実行が中止 されます。

### 応用操作

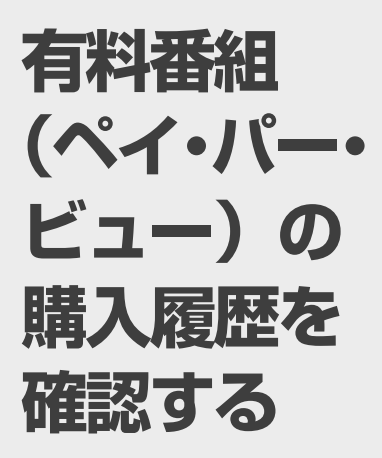

お客様が購入した有料番組の購 入履歴を確認することができま す。

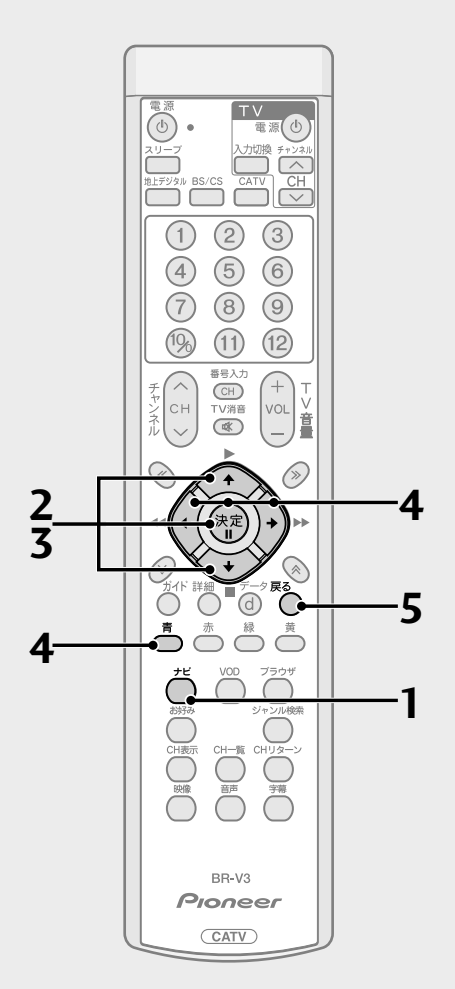

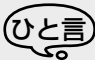

- ●表示は最大80件表示され、80件を 超えた場合は古いものから削除され ます。
- 購入から2カ月経過した履歴は、ひと 月ごとに削除されます。
- 戻るボタンを押すと、ひとつ前の画 面に戻ることができます。

1. ナビボタンを押す。

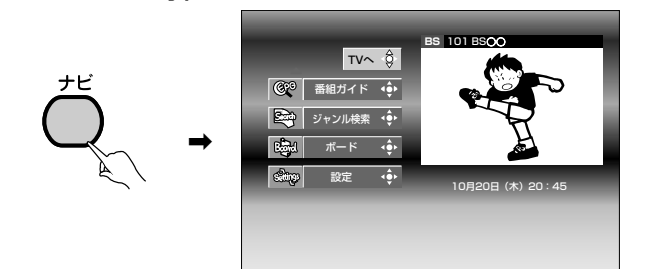

2. 🔅 で「設定」を選び、決定ボタンを押す。

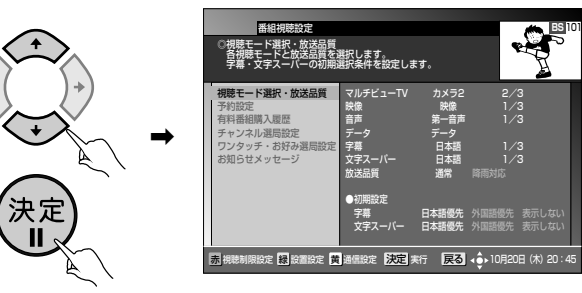

3. 💭 で「有料番組購入履歴」を選び、決定ボタンを押す。

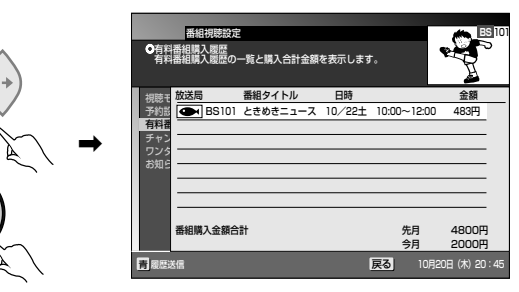

- 購入履歴が表示されます。表示される金額は目安であり、実際の購入金額と 異なる場合があります。
- 有料番組購入履歴表示(P.65)を「しない」に設定した場合、有料番組購入履歴の画面は表示されません。
- 4. 購入履歴情報を送信できる場合には、青ボタンが表示されます。

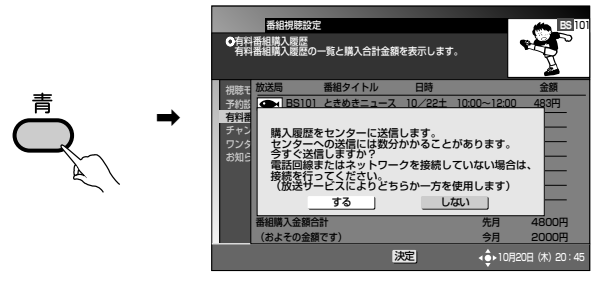

用操作

応

- () で「する」を選び、決定ボタンを押すと、購入履歴情報を送信できます。
- 5. 確認が終了したら戻るボタンを押して、画面を戻す。

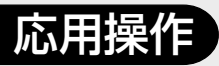

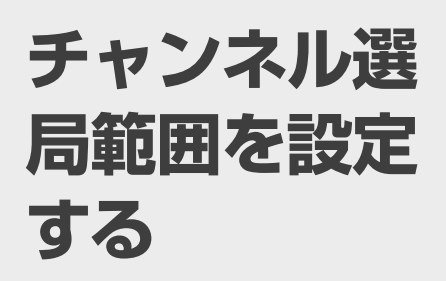

チャンネルアップ/ダウンのと きの対象とするチャンネルをメ ディア単位で指定することがで きます。

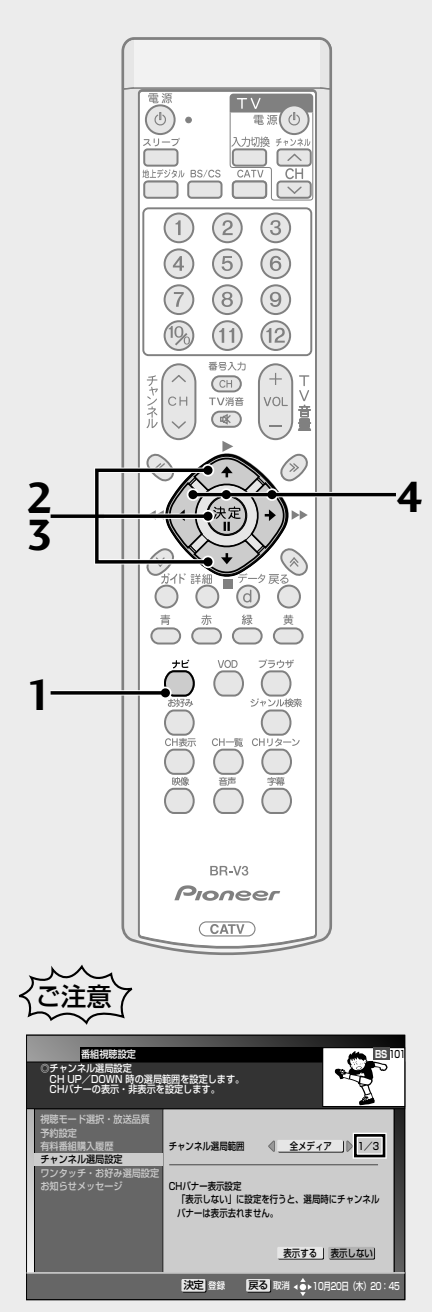

シームレスモードの場合、チャンネル 選局設定画面が放送サービス切換モー ドと異なります。

1. ナビボタンを押す。

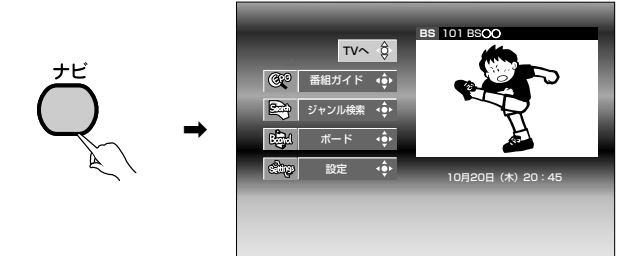

2. 🔅 で「設定」を選び、決定ボタンを押す。

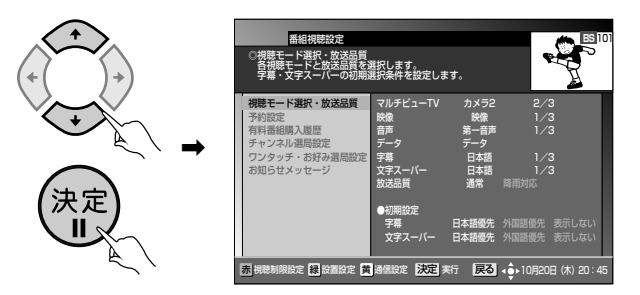

3. 🔆 で「チャンネル選局設定」を選び、決定ボタンを押す。

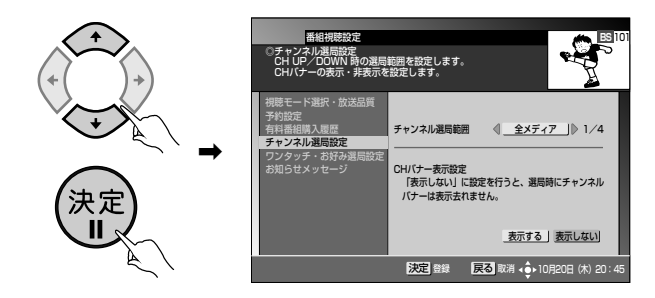

4. 🕀 でメディアを選び、決定ボタンを押す。

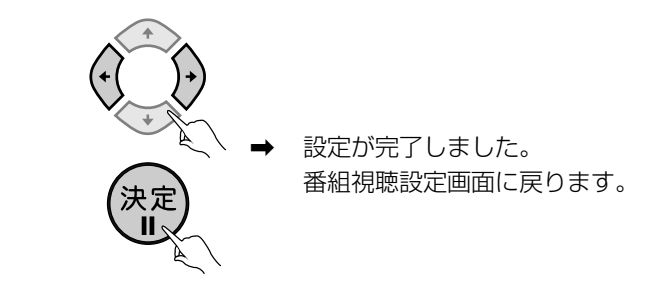

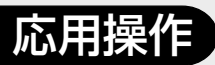

チャンネルバ ナー表示モー ドを設定する

チャンネルを切り換えるときに チャンネルバナー表示をするか、 しないかを設定します。

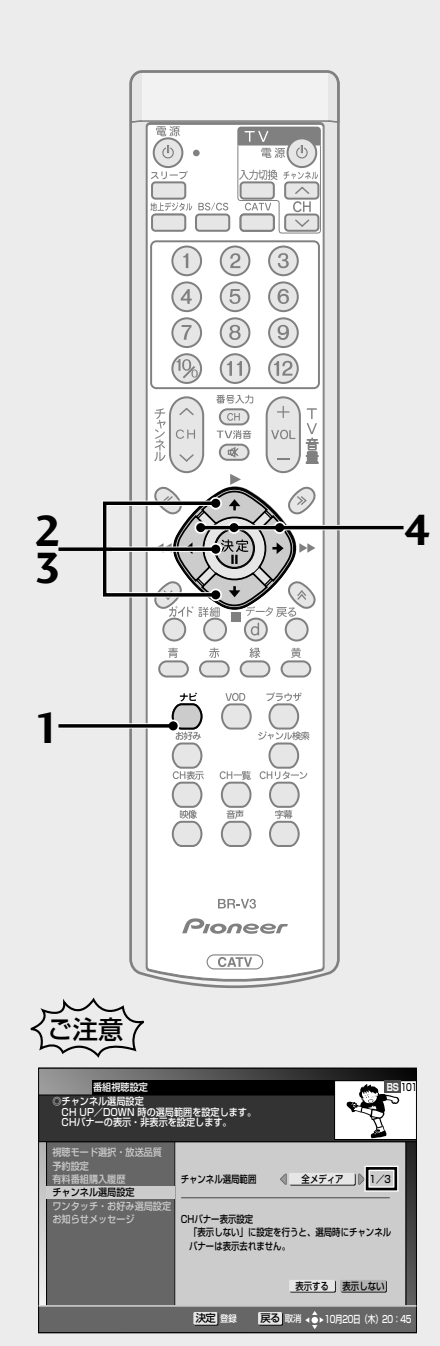

シームレスモードの場合、チャンネル 選局設定画面が放送サービス切換モー ドと異なります。

1. ナビボタンを押す。

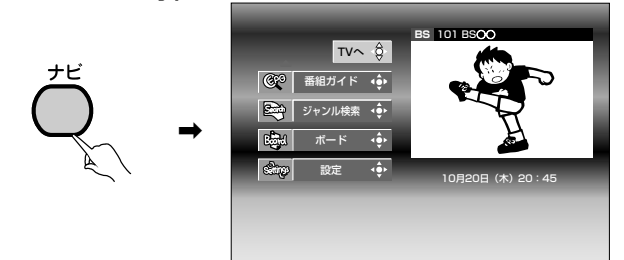

2. 🔆 で「設定」を選び、決定ボタンを押す。

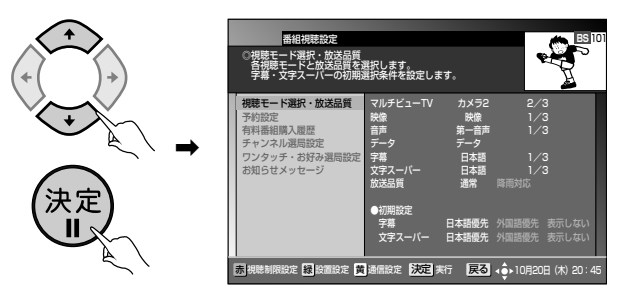

3. 🔅 で「チャンネル選局設定」を選び、決定ボタンを押す。

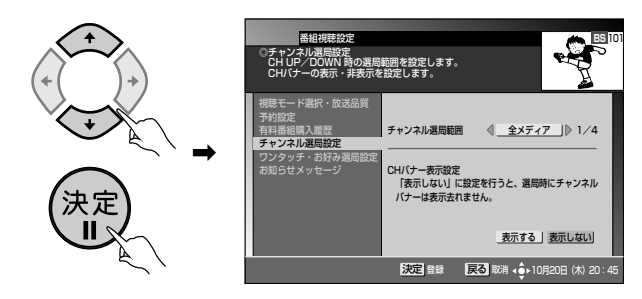

**4**. () で CHバナー表示設定を 「表示する」 または 「表示しない」 を選び、決定ボタンを押す。

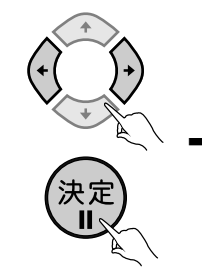

設定が完了しました。
 番組視聴設定画面に戻ります。

応用操作

## 応用操作

お好み チャンネルを 登録する

よく見るチャンネルをお好みチャ ンネルとして登録しておくと、簡 単に呼び出すことができます。

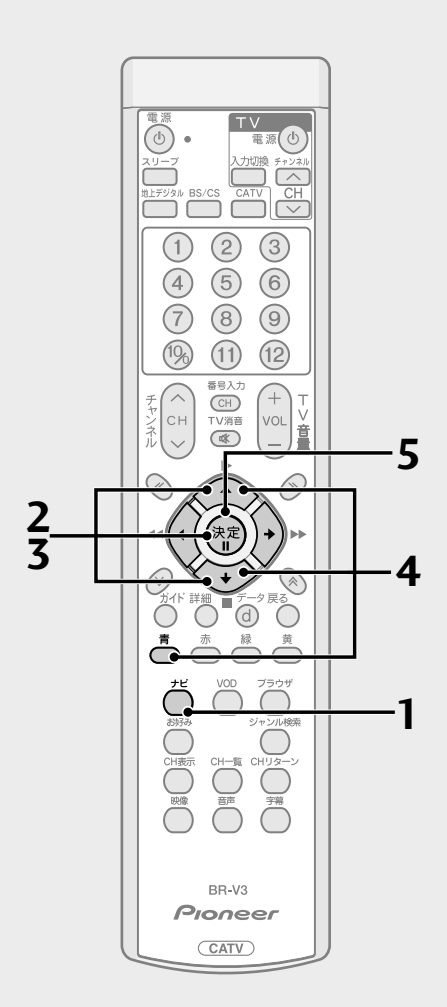

1. ナビボタンを押す。

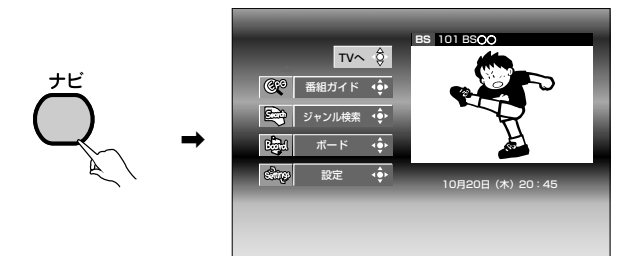

2. 🔅 で「設定」を選び、決定ボタンを押す。

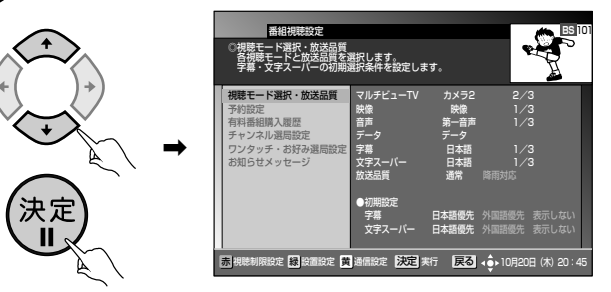

3. ぐ 「ワンタッチ・お好み選局設定」を選び、決定ボタン を押す。

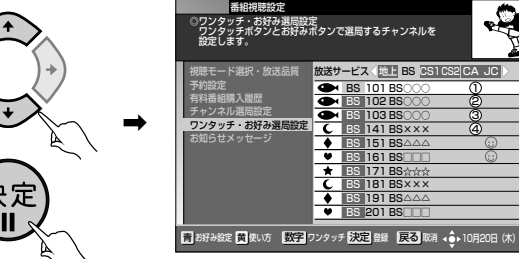

4. 🔆 で登録したいチャンネルを選び、青ボタンを押す。

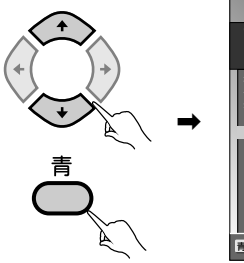

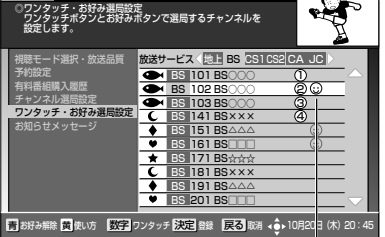

お好みチャンネルのアイコンが表示されます。

5. 決定ボタンを押す。

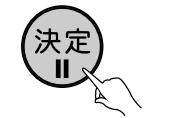

登録が完了しました。番組視聴設定画面に戻ります。

### ■ お好みチャンネルを削除する

上記の手順4の画面で登録済みチャンネルを選び青ボタンを押すと、登録を取 り消すことができます。

- **ひと言**
- この機能はBSデジタル放送サービス、110度CSデジタル放送サービス、JC-HITS放送サービス、CATV放送サービス、JC-HITS放送サービス、CATV放送サービスで別々の操作となります。
   で放送サービスを切り換えてください。
- 戻るボタンを押すと、ひとつ前の画 面に戻ることができます。
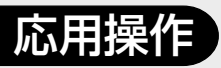

# お好みチャン ネルを見る

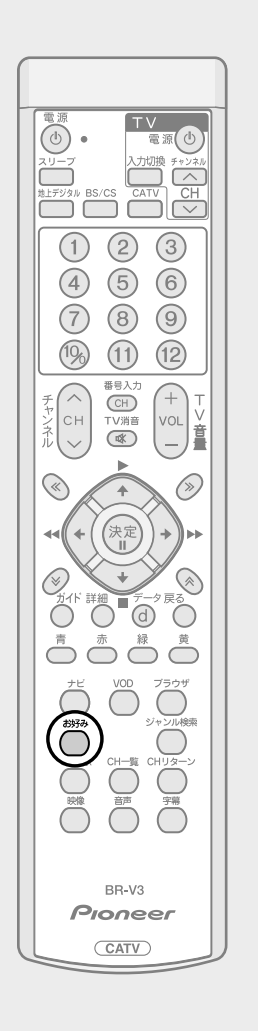

#### 視聴中にお好みボタンを押す。

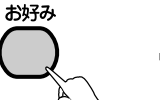

→ 押すたびに登録されたお好みチャンネルのみを、 チャンネルアップして選局します。

地上デジタル放送サービス、BSデジタル放送サービス、110度CSデジタル 放送サービス、CATV 放送サービス、JC-HITS 放送サービスそれぞれで登録 されたお好みチャンネルを順に選局します。

## で注意

●録画予約実行中に選局操作をした場合には、録画中止確認メッセージが表示されます。選局する場合は、録画予約実行を中止したあと、もう一度選局操作をしてください(録画中止確認メッセージはVTR REC出力には出力、録画されません)。

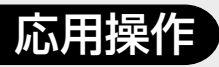

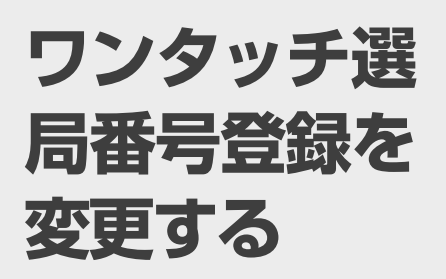

リモコンに登録されているチャン ネルを変更することができます。

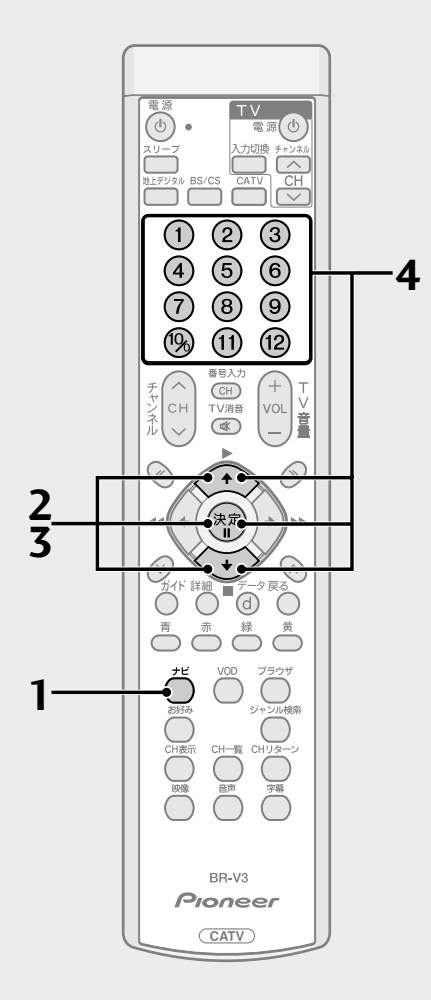

1. ナビボタンを押す。

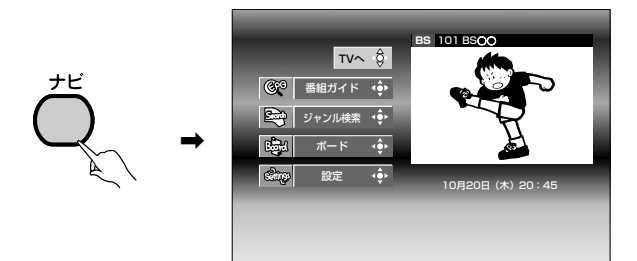

2. 🔅 で「設定」を選び、決定ボタンを押す。

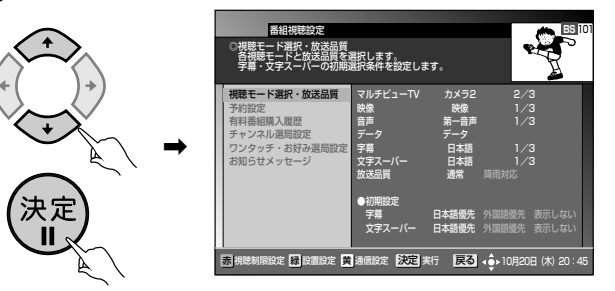

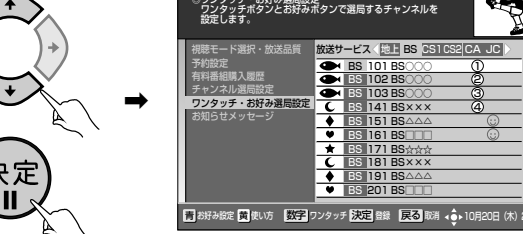

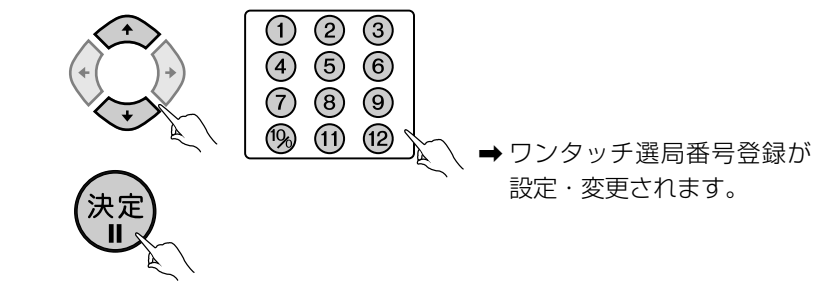

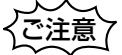

- 複数のチャンネルに、同じワンタッチ選局番号を設定することはできません。
- 設定されたワンタッチ選局番号を削除したい場合には、削除したい番号が設定されたチャンネルにカーソルを合わせて、削除したい番号に該当する数字ボタンを押してください。

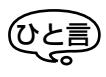

 ●あらかじめ設定されているワンタッチ選局番号は、ご加入のケーブルテレビ局の 運用によって異なります。

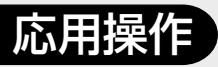

お知らせメッ セージを見る

放送局から送られてくるメッセー ジを見ることができます。メッ セージが送られると、前面パネル のお知らせ表示が点灯します。

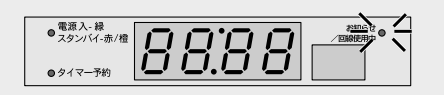

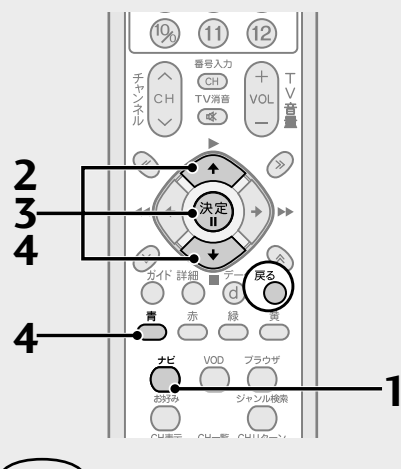

## **ひと言**

- メッセージは全体で最大76件保存で きます。各放送サービスごとに、最大件 数を超えたメッセージを受信したとき は、その放送サービスの最も古いもの を消去して、新たなものを追加します。
- ●お知らせメッセージには、6種類のメッ セージがあります。
  - BS デジタル放送局からのメッセージ
  - 110度CSデジタル放送局からのメッ セージ
  - 地上デジタル放送局からのメッセージ
  - JC-HITS 放送局からのメッセージ
  - ケーブルテレビ局からのメッセージ

 本機の状態をお知らせするメッセージ BSデジタル放送局と110度CSデジタル放送局合わせて: 最大保存可能件数24件 ケーブルテレビ局: 最大保存可能件数8件(ケーブルテレビ局の運用により最大24件) 地上デジタル放送局: 最大保存可能件数8件 JC-HITS放送局: 最大保存可能件数8件
 本機からのお知らせ: 最大保存可能件数12件

 ● 戻るボタンを押すと、ひとつ前の画面 に戻ることができます。 1. ナビボタンを押す。

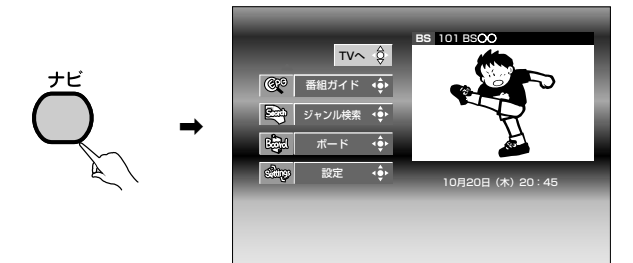

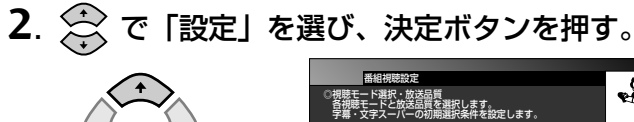

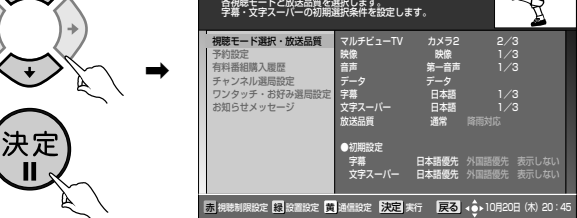

3. 📯 で「お知らせメッセージ」を選び、決定ボタンを押す。

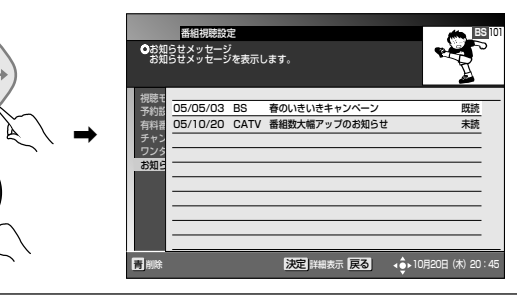

4. 🔗 で見たいメッセージを選び、決定ボタンを押す。

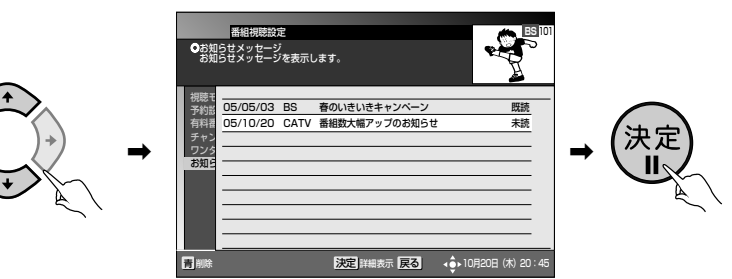

● メッセージを削除したい場合は 青ボタンを押します。

お知らせメッセージが表示されます。

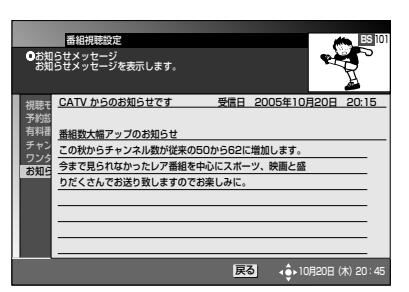

● 未読のお知らせメッセージがなくなると、お知らせ表示が消灯します。

電話回線、 ネットワーク の接続を設定 する

電話回線接続、地上デジタルデー タ放送双方向サービスで使用す るネットワーク接続の接続先を 設定することができます。

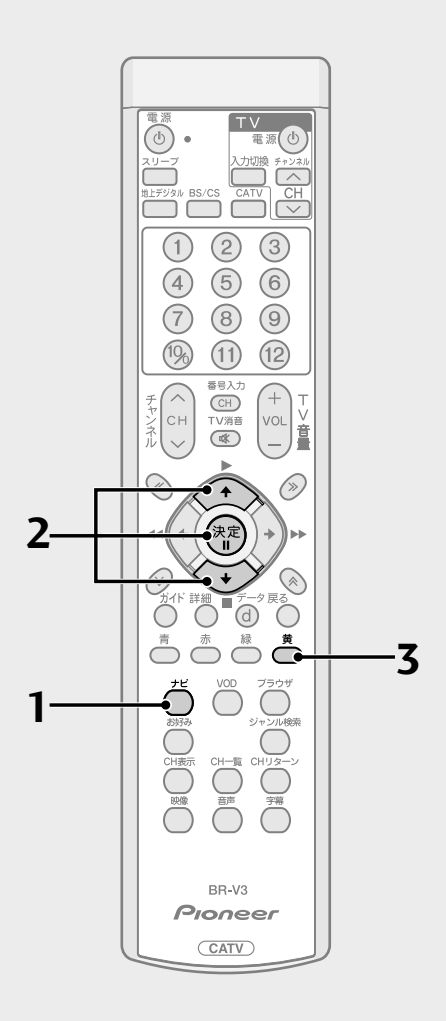

1. ナビボタンを押す。

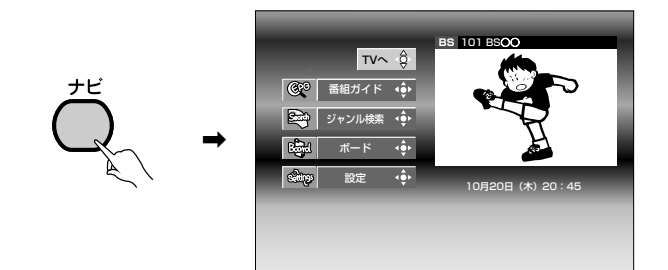

2. 🔅 で「設定」を選び、決定ボタンを押す。

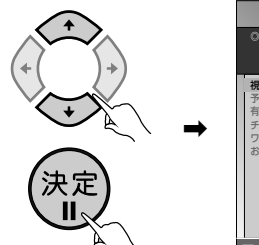

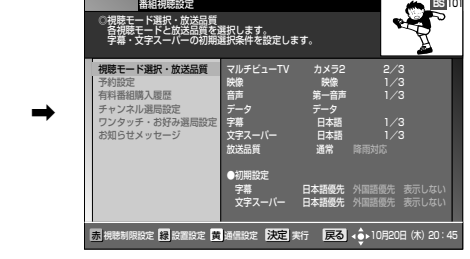

3. 黄ボタンを押す。

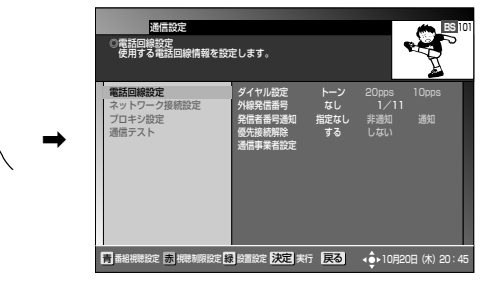

● それぞれの設定については下記のページを参照してください。

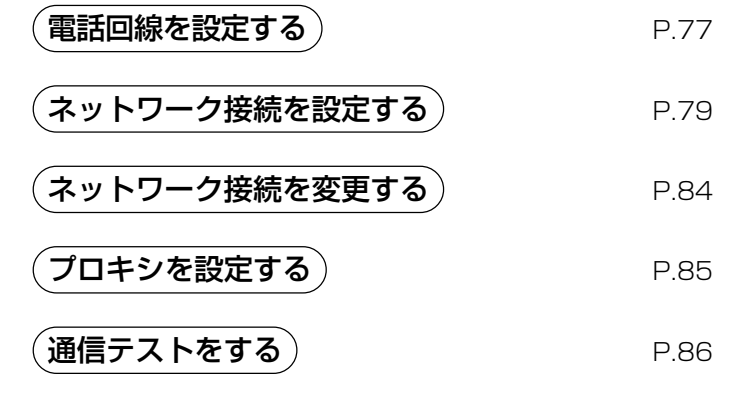

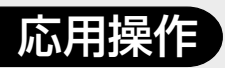

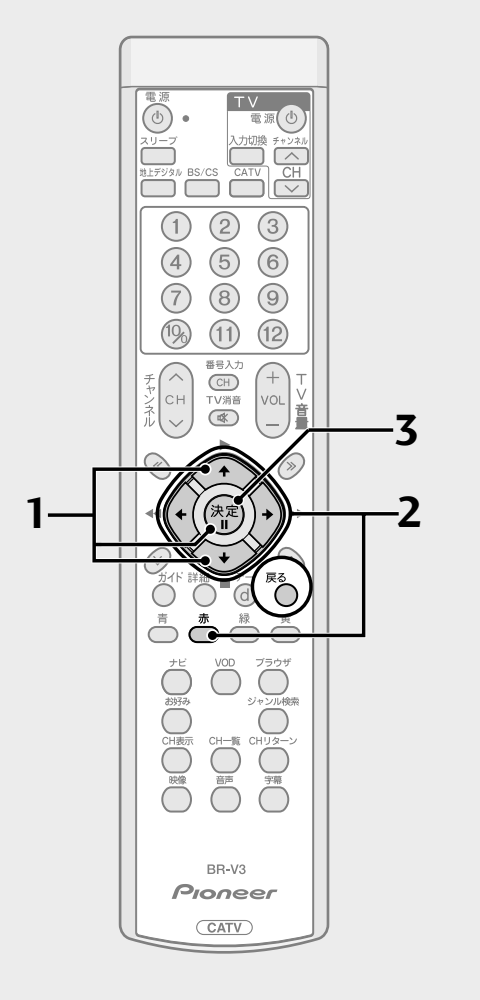

## 電話回線を設定する

BS デジタル放送、110度 CS デジタル放送、地上デジタル放送、JC-HITS 放送では電話回線を使って有料放送の料金管理や視聴者参加番組への参加が行われます。『電話回線につなぐ』(P.103、104)を参照して電話回線の接続をしたうえで、必ずこの設定をしてください。

- 2. ご使用の電話のタイプに合わせて 💭 でそれぞれの項目を 選択したあと、赤ボタンを押しテスト実行する。

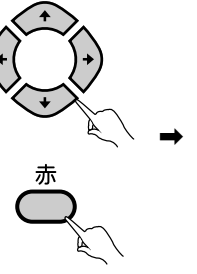

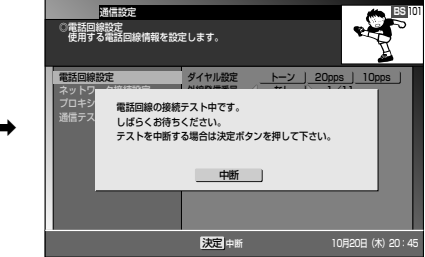

● 実行中の画面が表示され、しばらくしてから結果が表示されます。

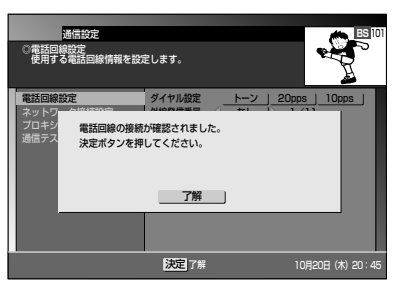

- 決定ボタンにより、電話回線設定画面に戻ります。
- エラーとなった場合は、エラー画面が出力されます。電話線の接続を確認してください。
- 電話回線のテストでは、本機が電話回線に正常に接続されているかの チェックのみを行っています。このため誤ったダイヤル設定をしていても 接続されていればテストはOKとなります。テストが正常に終了しても双方 向データ放送など電話回線を使用した動作がうまく動かない場合は、設定 内容をご確認ください。

3. テスト実行後、決定ボタンを押す。

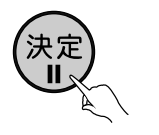

登録が完了しました。通信設定画面に戻ります。 通信設定を終了する場合は、戻るボタンを押して ください。登録のため、通信設定画面に戻るのに時 間がかかる場合があります。

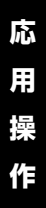

応用操作

電話回線、ネット ワークの接続を設 定する(つづき)

#### 設定項目

#### ダイヤル設定

- ・トーン ....... プッシュ回線を使用している場合に設定してください。
- ・10pps ..... 10pps のダイヤル回線を使用している場合に設定してください。
- ・20pps ..... 20pps のダイヤル回線を使用している場合に設定してください。

#### 外線発信番号

外線発信番号(0~9)が必要な場合にその番号を設定できます。 外線発信番号が不要な場合は「なし」を選択してください。

#### 発信者番号通知

- ・指定なし... 電話番号のみダイヤルします。
- ・非通知 ...... 184+ 電話番号をダイヤルします。
- ・通知......186+電話番号をダイヤルします。

#### 優先接続解除

- ・する ..........マイラインプラスを解除するための番号「122」を付けて発信します。
- ・しない......マイラインプラスを解除しないで発信します。

#### 通信事業者設定

電話の発信をするときに、使用する電話会社を設定できます。設定するときは、 発信する電話番号の前につける数字を数字ボタンで左詰めで入力してください。

#### ダイヤル設定について

- ご使用の電話機のダイヤルモード設定に合わせて設定してください。
- ご使用の電話機の設定内容がわからないときには次のように設定してください。相手先の電話番号を発信したときに、「ピッポッパ」と受話器から音が出る場合は、トーンに設定してください。それ以外の場合は通常20ppsに設定してください。

で注意

●一部のデータ放送局では、外線発信番号を設定すると回線接続ができない場合が あります(接続できない場合には、一般加入回線をご使用ください)。

## ネットワーク接続を設定する

下記の操作で、地上デジタルデータ放送双方向サービスで使用するネットワーク 接続の接続先を設定することができます。ご加入のケーブルテレビ局からの指示 がない限り、設定を変更する必要はありません。設定を変更する場合には、ケーブ ルテレビ局の指示に従って設定を行ってください。

#### 設定項目

■ ネットワーク接続設定

| ・ CATV 接続                             | …本機内部のケーブルモデムを使用する場合に<br>設定します。ケーブルモデムによる通信で使<br>用する周波数を設定します。設定する場合に<br>は、ケーブルテレビ局へのお申し込みが必要<br>になります。<br>ケーブルテレビ局からの指示がない限り、設<br>定しないでください。<br>「DHCP利用」、「固定 IP アドレス」を選ぶこ<br>とができます。(BD-V370Lの場合、CATV接 |
|---------------------------------------|----------------------------------------------------------------------------------------------------|
| ・ LAN 接続                              | 続は設定できません。)<br>…外部のモデム機器を使用する場合に設定しま<br>す。「DHCP利用」、「固定IPアドレス」を選ぶ<br>ことができます。                                                                                                    |
| ・なし                                   | …ネットワーク接続を行わない場合に設定しま                                                                                                    |
| ・ ブラウザ機能                              | 9。<br>…本機内部のブラウザを使用する場合に設定します。<br>「使用する」に設定されていますので、変更の必要はありません。                                                                                                    |
| ■ IP 接続設定<br>・ IP アドレス取得方法            | DHCP利用: IP アドレスの設定を自動的に割                                                                                                    |
|                                       | り当てる場合に使用します。<br><b>固定IPアドレス</b> :IPアドレスの設定を固定的<br>に手動で設定する場合に使用します。                                                                                                    |
| ・ IP アドレス                             | … ご使用のプロバイダーより指定された IP アド<br>レスを入力します。                                                                                                    |
| ・サブネットマスク                             | …ご使用のプロバイダーより指定されたサブ<br>ネットマスクを入力します。                                                                                                    |
| ・ デフォルトゲートウェイ                         | … ご使用のプロバイダーより指定されたデフォ<br>ルトゲートウェイのIPアドレスを入力します。                                                                                                    |
| ・ DNS サーバ(プライマリ)<br>・ DNS サーバ(セカンダリ). | …ご使用のプロバイダーより指定されたDNS<br>サーバ (プライマリ)のIPアドレス、DNSサー<br>バ (セカンダリ) のIPアドレスを入力します。                                                                                                    |
| ■ プロキシ設定<br>・ プロキシサーバ                 | で使田のプロバイダーより指定されたプロキ                                                                                                    |
| ・ポート番号                                | … ごぼれのジョンドン おうねだごれたプロキ<br>シサーバのIPアドレスを入力します。<br>… ご使用のプロバイダーより指定されたプロキ<br>シサーバのポート番号を入力します。                                                                                                    |

応用操作

で注意

● 録画予約実行中は、ネットワーク接続に関する設定ができません。

電話回線、ネット ワークの接続を設 定する(つづき)

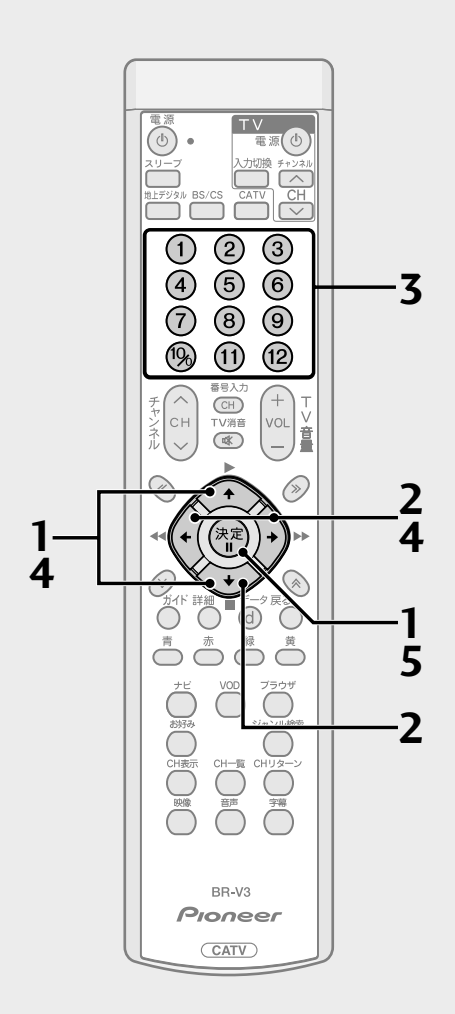

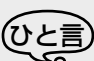

- ・ 戻るボタンを押すと、ひとつ前の画 面に戻ることができます。
- DOCSIS 周波数の設定は、CATV 接続のみ入力可能です。
- DOCSIS 周波数入力枠にカーソルが 移動すると、青ボタンが表示されます。
- 青ボタンを押すと、一度入力した数 字を消去します。
- ネットワーク接続設定がCATV接続の場合、前面パネルのケーブルモデムインジケーターは、内部モデムの通信状態を示します。通信接続が確立するまでの間、点滅します。
   省電力設定されている場合、電源オンしたときに、内部モデムの通信接続を行います。通信接続が確立されるまでの間、前面パネルのケーブルモデムインジケーターが点滅し、通信状態を表示します。IP 接続が完了すると点灯します。

## ■ CATV接続でネットワーク設定する

 P.76手順3の画面から ↔ で「ネットワーク接続設定」を 選び、決定ボタンを押す。

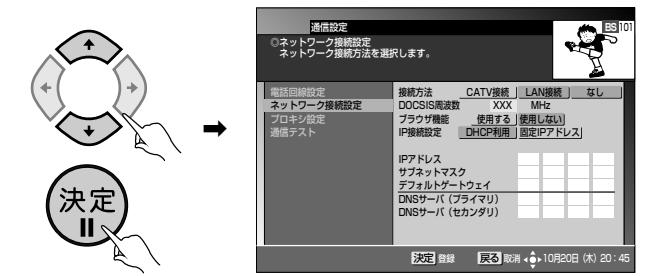

**2**. 💮 で「CATV 接続」を選び、 🍑 を押す。

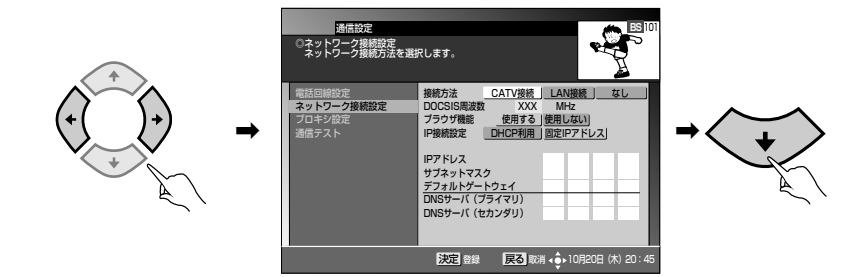

3. 数字ボタンで、「DOCSIS 周波数」を入力する。

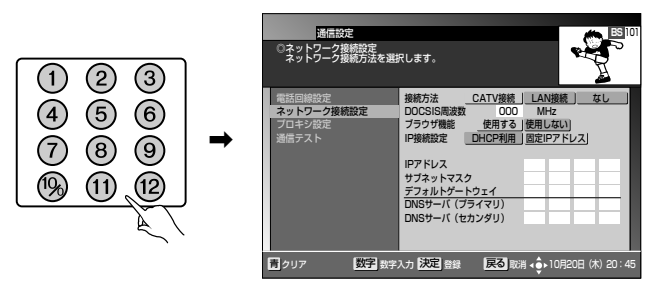

**4**. ♀ で、「ブラウザ機能」を選び、 ♀ ♀ で 「使用する」 または 「使用しない」を選ぶ。

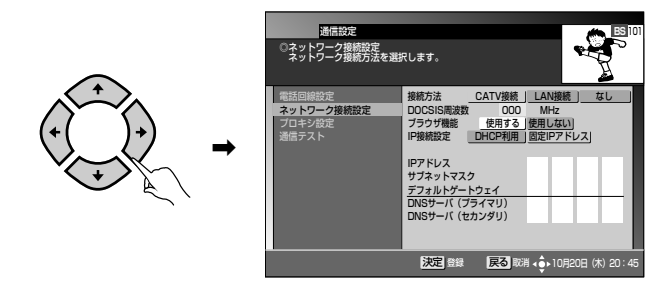

5. 決定ボタンを押す。

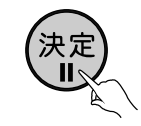

● BD-V370Lの場合、CATV 接続は設定できません。

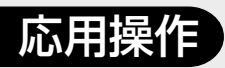

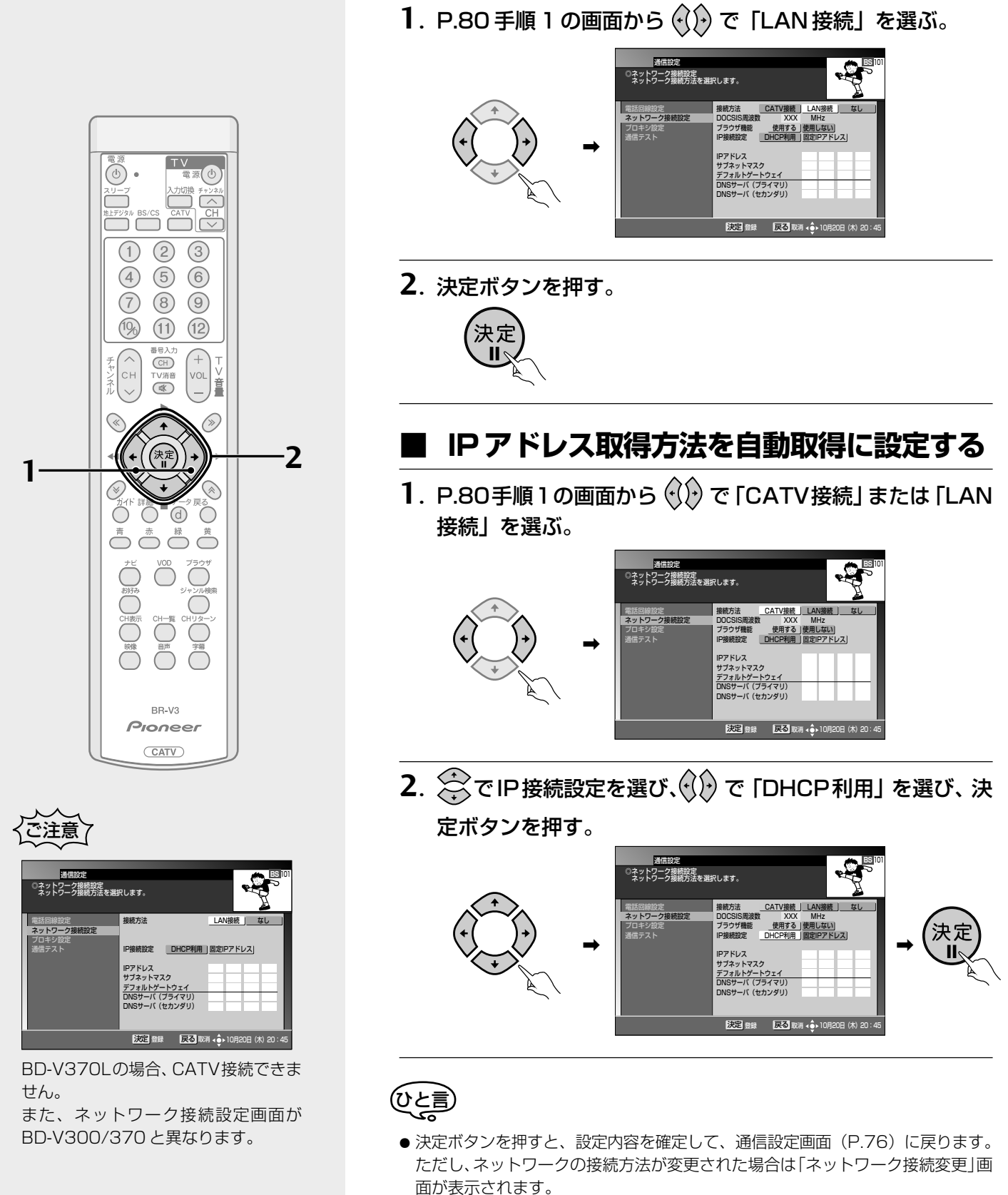

● 戻るボタンを押すと、ひとつ前の画面に戻ることができます。

■ LAN接続でネットワーク設定する

応

用

電話回線、ネット ワークの接続を設 定する(つづき)

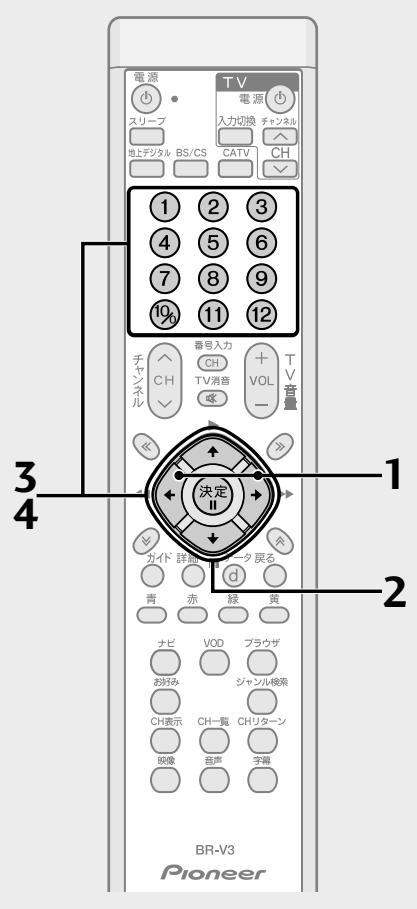

## <u>ひと言</u>

- 決定ボタンを押すと、設定内容を確定して、通信設定画面に戻ります。ただし、ネットワークの接続方法が変更された場合は「ネットワーク接続変更」画面が表示されます。
   IPアドレスの設定内容に未入力・誤入力がある場合は「エラーメッセージ」画面が表示されます。
- ・ 戻るボタンを押すと、ひとつ前の画 面に戻ることができます。
- IP アドレス入力枠にカーソルが移動 すると、青ボタンが表示されます。
- 青ボタンを押すと、一度入力した数 字を消去します。
- IPアドレスの設定値は0から255ま で設定可能です。255を超えた設定 は入力できませんので、ご注意くだ さい。
- 図に表記されているIPアドレスは設定例を表示しています。設定値はご加入のプロバイダーの指定に従ってください。

## ■ IPアドレスを手動設定(固定IPアドレス設 定)する

**1**. P.80手順1の画面から 😯 で「CATV接続」 または 「LAN 接続」 を選ぶ。

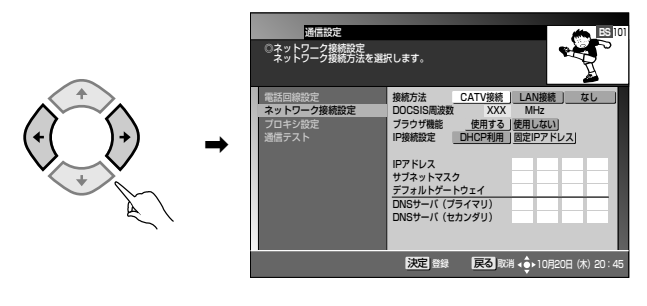

2. <br/>
ぞ 『P接続設定を選び、 🗘 で 「固定 IP アドレス」を選ぶ。

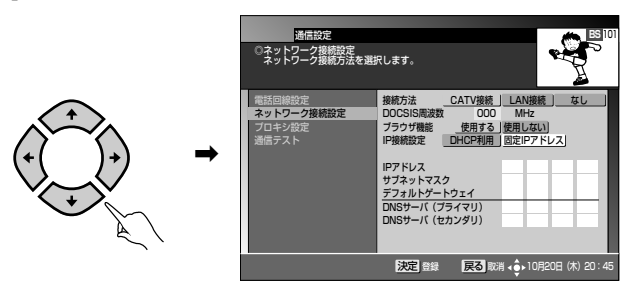

**3**. () で「IPアドレス」を選び、数字ボタンと() でIPアドレスを入力する。

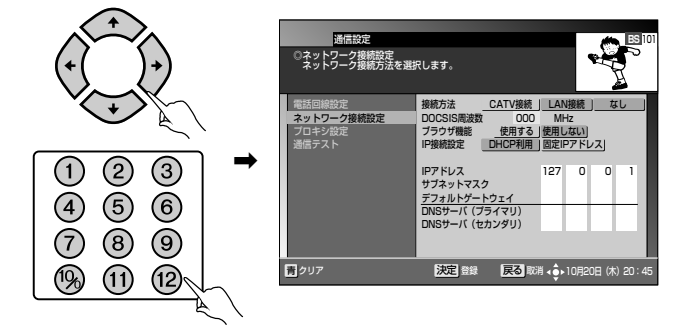

4. ⑦ で「サブネットマスク」を選び、数字ボタンと⑦ でIP アドレスを入力する。

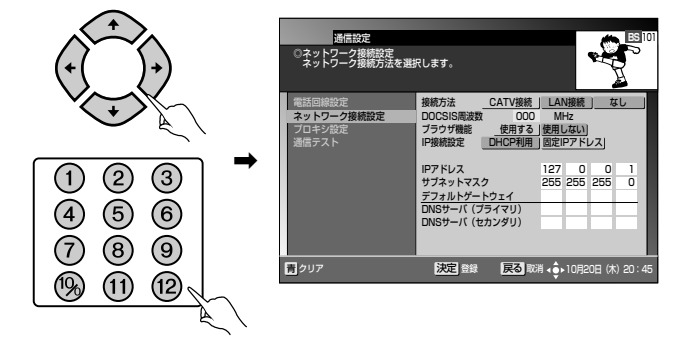

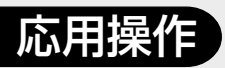

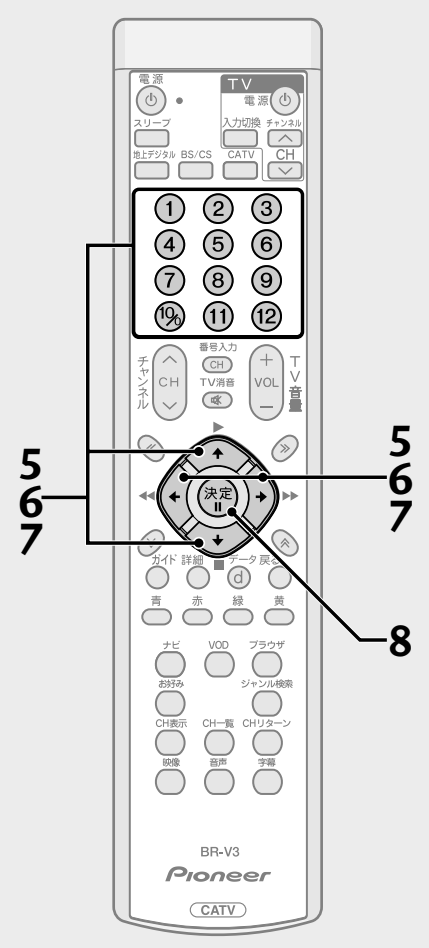

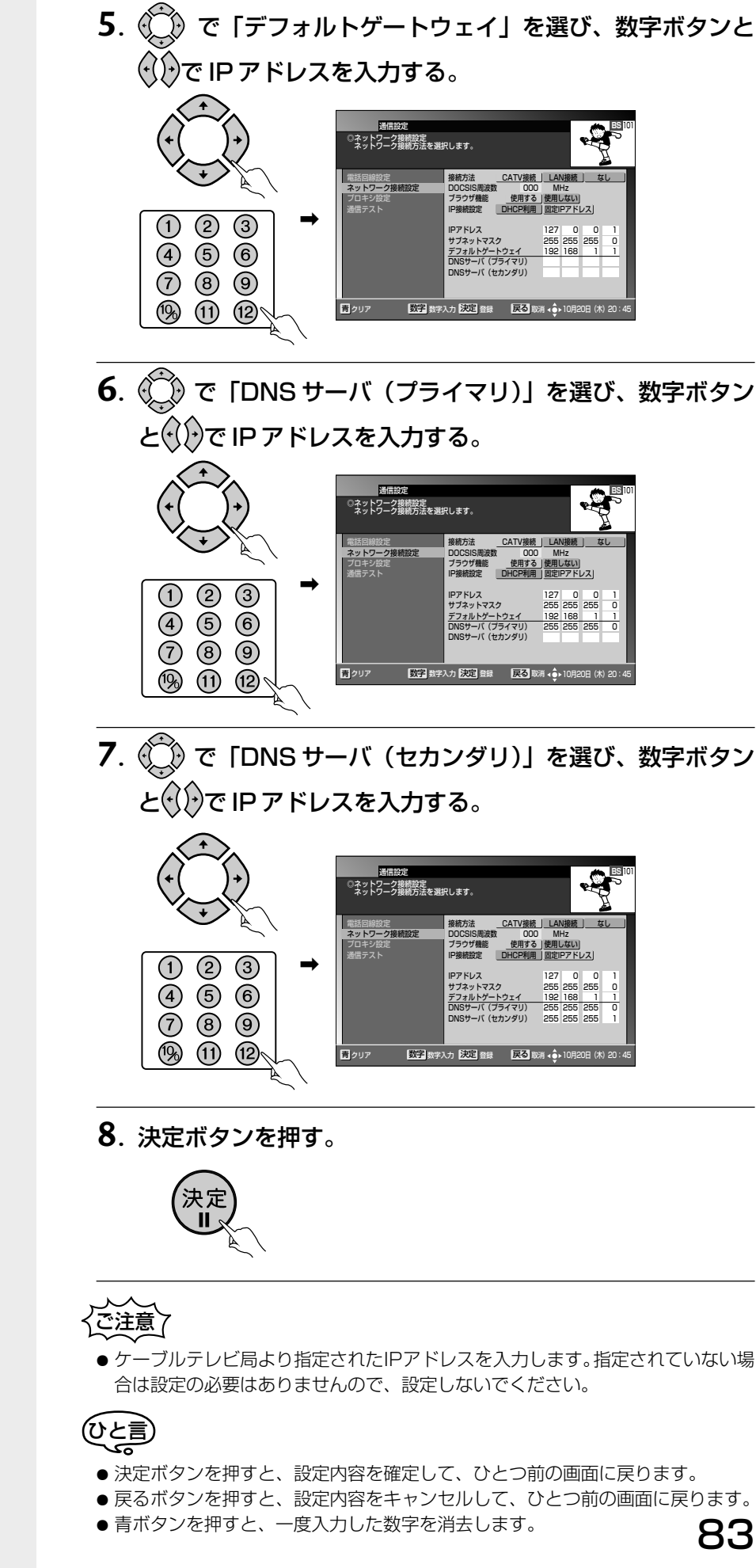

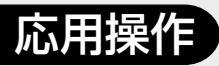

電話回線、ネット ワークの接続を設 定する(つづき)

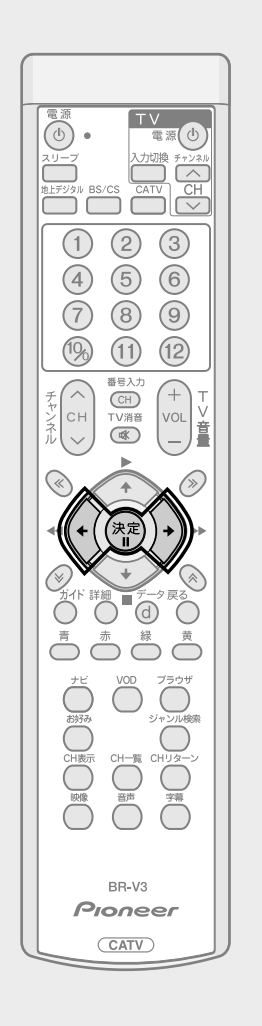

## ネットワーク接続を変更する

接続方法が変更された場合は、変更内容を反映するため、本機の再起動が必要になります。

() で「する」を選び、決定ボタンを押す。

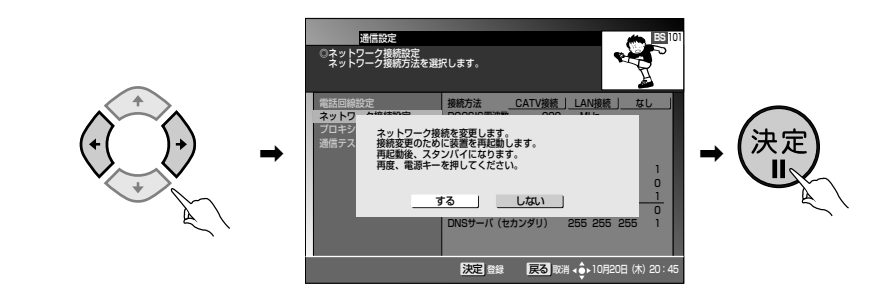

## ひと言

- ●「する」を選択して決定ボタンを押すと、設定の変更内容を確定して、本機の再起 動が始まります。
- 再起動後、スタンバイ状態になりますので、電源ボタンを押してください。再起動には数分間程かかりますので、ご注意ください。
- ●「しない」を選択して決定ボタンを押すと、設定の変更内容をキャンセルして、ひ とつ前の画面に戻ります。
- 戻るボタンを押すと、ひとつ前の画面に戻ります。

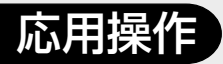

## プロキシを設定する

インターネットサービスプロバイダーまたは、ケーブルオペレーターから指定が あった場合のみ、設定してください。 特に指定が無い場合は、設定する必要はありません。

1. P.76手順3の画面から 💭 で「プロキシ設定」を選び、決 定ボタンを押す。

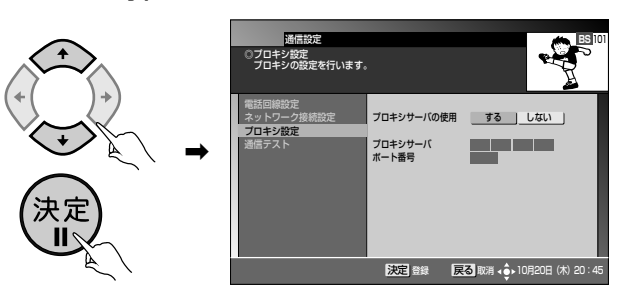

## **2**. () で「する」を選ぶ。

「しない」を選んだ場合、「プロキシサーバ」、「ポート番号」は設定不可となります。

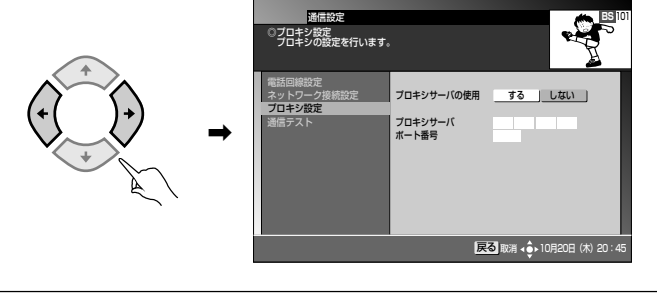

3. (こ) で「プロキシサーバ」を選び、数字ボタンと())で IP アドレスを入力する。

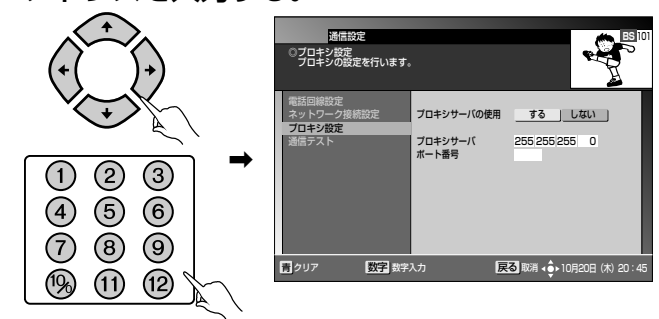

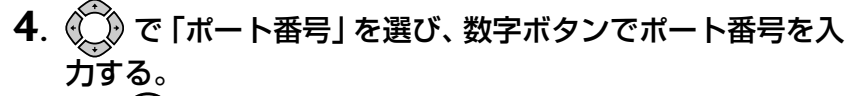

# ● ● ● ● ● ● ● ● ● ● ● ● ● ● ● ● ● ● ● ● ● ● ● ● ● ● ● ● ● ● ● ● ● ● ● ● ● ● ● ● ● ● ● ● ● ● ● ● ● ● ● ● ● ● ● ● ● ● ● ● ● ● ● ● ● ● ● ● ● ● ● ● ● ● ● ● ● ● ● ● ● ● ● ● ● ● ● ● ● ● ● ● ● ● ● ● ● ● ● ● ● ● ● ● ● ● ● ● ● ● ● ● ● ● ● ● ● ● ●

5. 決定ボタンを押す。

決定

н

応用操作

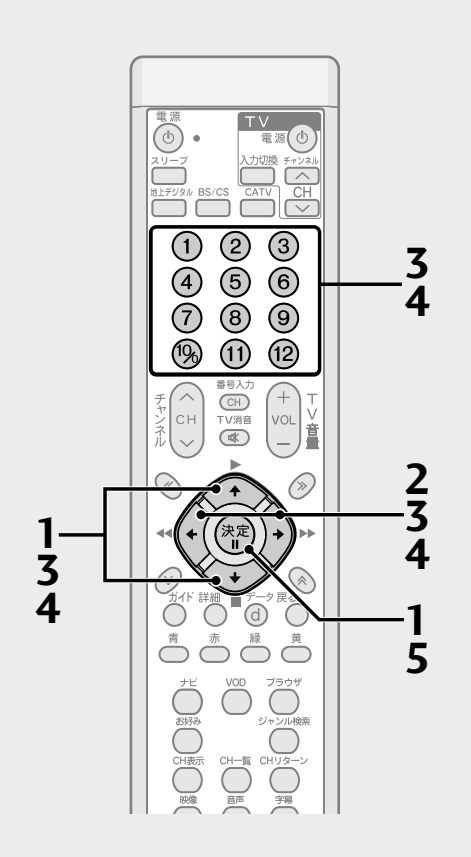

## ৩১≣

- ●決定ボタンを押すと、設定内容を確 定して、通信設定画面(P.76)に戻 ります。
- 戻るボタンを押すと設定内容をキャン セルして、ひとつ前の画面に戻ります。
- IP アドレス入力枠にカーソルが移動 すると、青ボタンと数字ボタンが表 示されます。
- 青ボタンを押すと、一度入力した数 字を消去します。
- 通信設定が正しく行われたかは、「通信 テスト」(P.86) で確認することがで きます。
- IPアドレスの設定値は0から255ま で設定可能です。255を超えた設定 は入力できませんので、ご注意くだ さい。
- ●ポート番号の設定値は0から65535 まで設定可能です。65535を超えた 設定は入力できませんので、ご注意 ください。
- 図に表記されているIPアドレスおよびポート番号は設定例を表示しています。設定値はご加入のインターネットサービスプロバイダーの指定に従ってください。

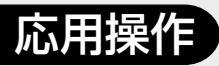

電話回線、ネット ワークの接続を設 定する(つづき)

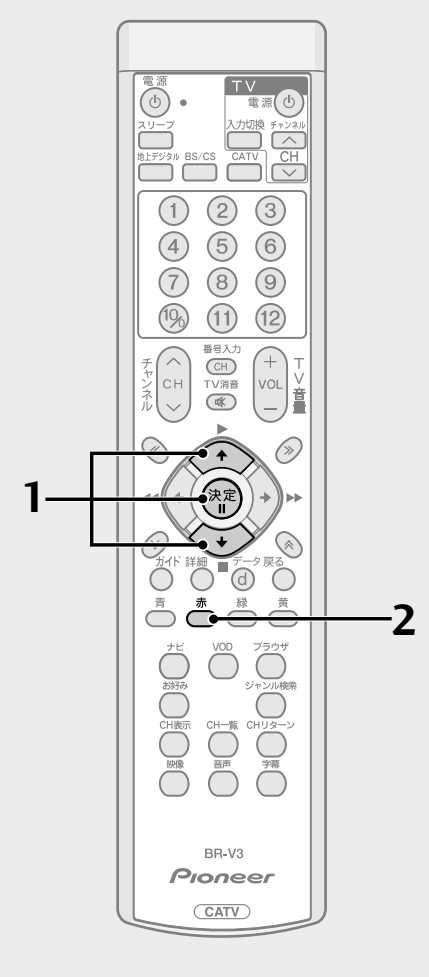

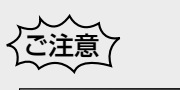

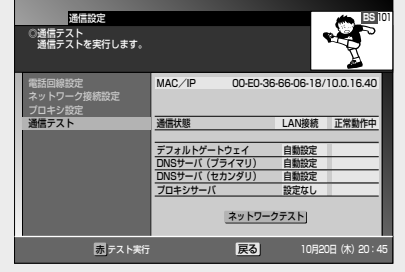

BD-V370Lの場合、CATV接続できま せん。 また、通信テスト画面がBD-V300/

370と異なります。

## 通信テストをする

設定された「デフォルトゲートウェイ」「DNSサーバ(プライマリ)」「DNSサー バ(セカンダリ)」「プロキシサーバ」に対して通信接続を行い、その結果を表 示します。

正しく接続できた場合は、「接続 OK」と表示され、設定が正しくないか、または、接続ネットワークに問題がある場合は、「接続 NG」と表示されます。

1. P.76 手順3の画面から 💭 で「通信テスト」を選び、決 定ボタンを押す。

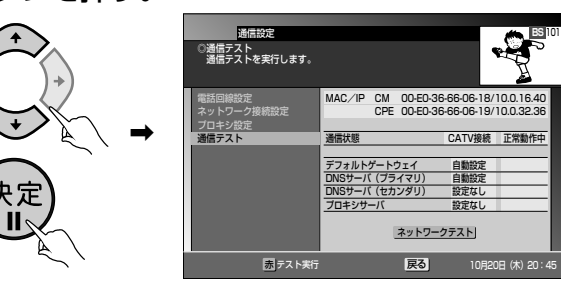

2. 赤ボタンを押す。

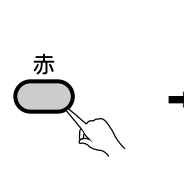

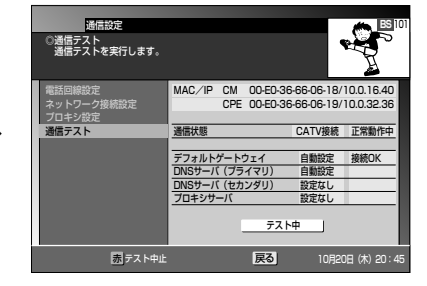

実行中の画面が表示されます。

T

しばらくすると、結果が表示されます。

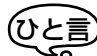

- ●赤ボタンを押すと、通信テストを再実行します。
   通信テスト実行中に赤ボタンを押すと、通信テストは中断されます。
- 通信テスト実行中は、ボタン表示が「ネットワークテスト」から「テスト中」に 変わり、点滅します。
- 終了後は、ボタン表示が「ネットワークテスト」に戻り、点滅は停止します。
- 戻るボタンを押すと通信テストを実行せずに、ひとつ前の画面に戻ります。
- IP 接続設定で「DHCP利用」を選択した場合に本機のIP アドレスが取得できないときは、通信テストは実行しません。

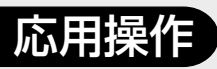

# イベント リレーに ついて

イベントリレーとは、予定された 時間になっても番組が終了しな い場合に、他チャンネルで続きを 放送するサービスです。 視聴中の番組がイベントリレーを行う場合、イベントリレーが行われる 30 秒前から以下のメッセージが表示されます。

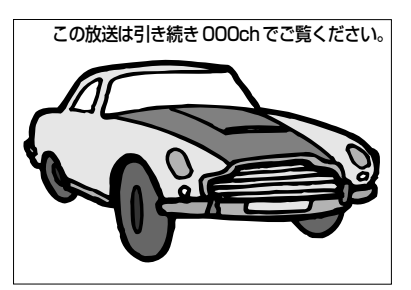

- イベントリレーは既存のチャンネルで放送される場合もありますが、臨時 にチャンネルを増やして臨時放送として放送される場合もあります。(たと えば104 チャンネル: NHK の臨時放送)
- 録画予約の場合は「追従する」を選択することにより、イベントリレーに追従し、録画実行を行うことができます。(P.29、32)

# ご案内チャン ネル切り換え 機能

BSデジタル放送、110度CSデ ジタル放送、地上デジタル放送を ご覧のときに未契約の放送局、ま たは番組を選んだとき、チャンネ ルによってはご案内チャンネル への切り換え画面が表示されま す。契約を行う場合は、放送局の メッセージに従ってください。

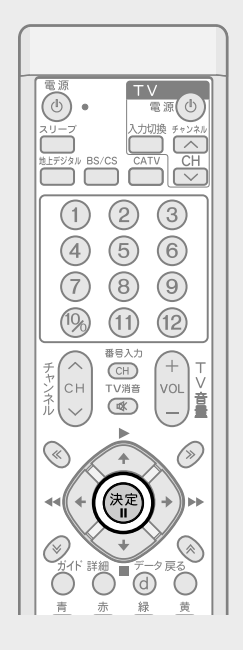

## ■ 未契約の放送局、または番組を選んだとき

ご案内チャンネル切り換え画面が表示されます。

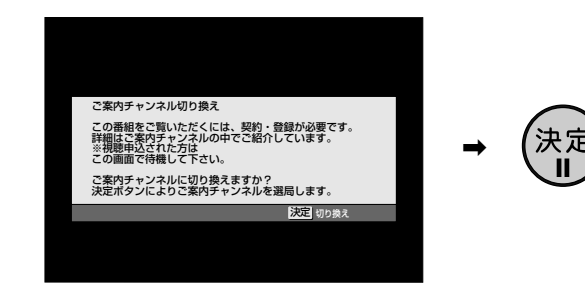

決定ボタンを押すと、その放送局のご案内チャンネルに切り換わります。

## で注意

● 録画予約実行中に切り換え操作をした場合には、録画中止確認メッセージが表示されます。ご案内チャンネルに切り換える場合は、録画予約実行を中止したあと、もう一度決定ボタンを押してください(録画中止確認メッセージは VTR REC 出力には出力、録画されません)。

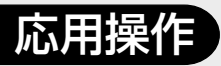

ボード(掲示 板)を見る

ボードは 110 度 CS デジタル放 送をご覧の方全員への共通のお 知らせです。

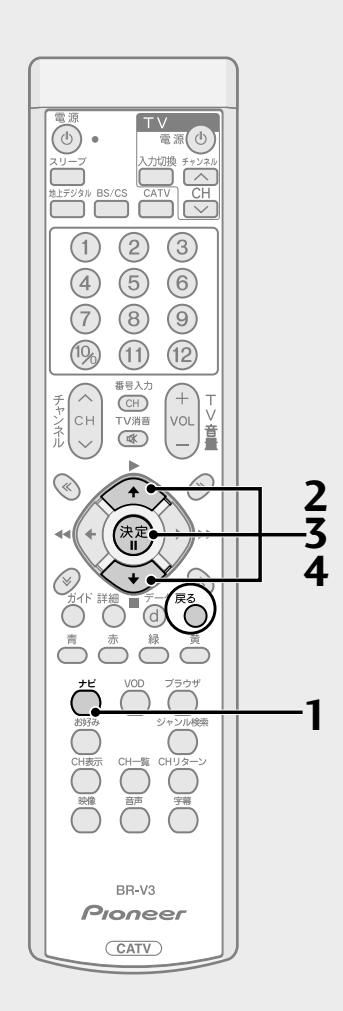

1. ナビボタンを押す。

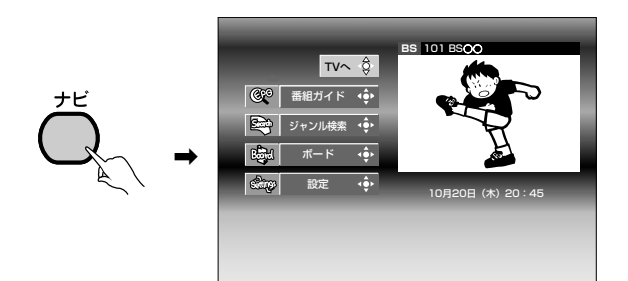

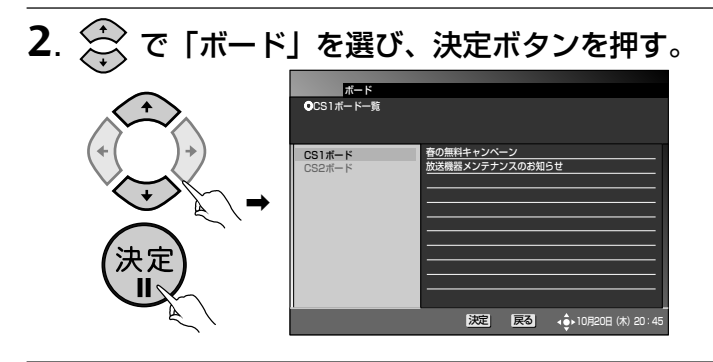

**3**. 〇 で「CS1 ボード」か「CS2 ボード」を選び、決定ボタンを押す。

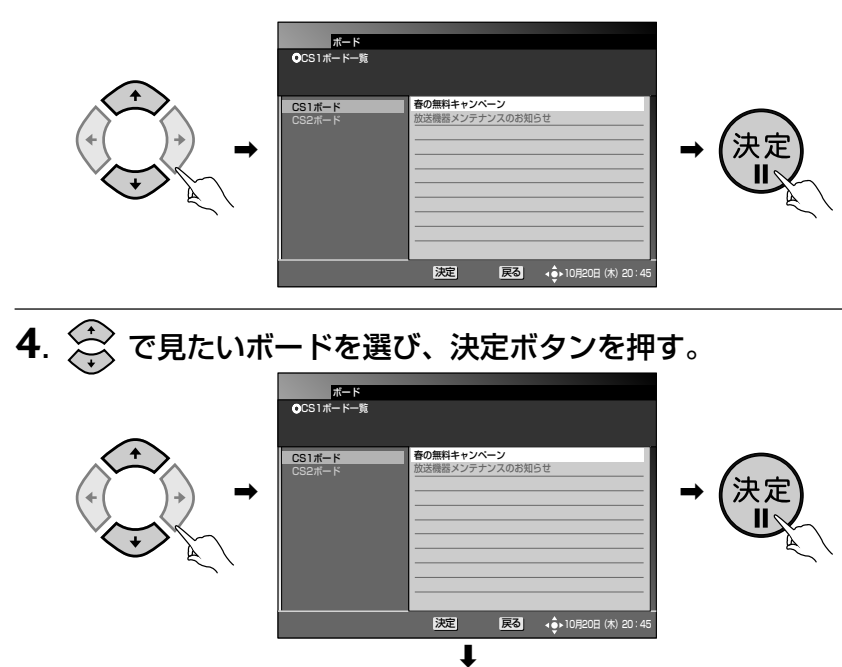

ボードの内容が表示されます。

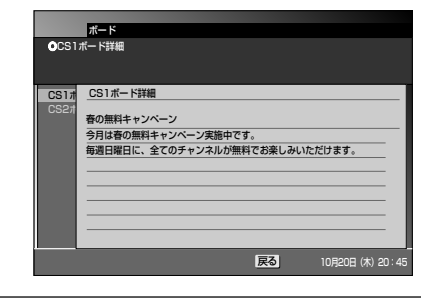

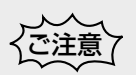

● 録画予約実行中は、「ボード」を選択 できません。

## ひと言

 戻るボタンを押すと、ひとつ前の画 面に戻ることができます。

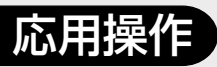

CASカード (ICカード)の 情報を見る

ご使用のCASカード(ICカード) の情報を表示します。 お客様の契約確認などにご使用 いただけます。また、CASカード が正しく認識されているかの確 認を行うことができます。

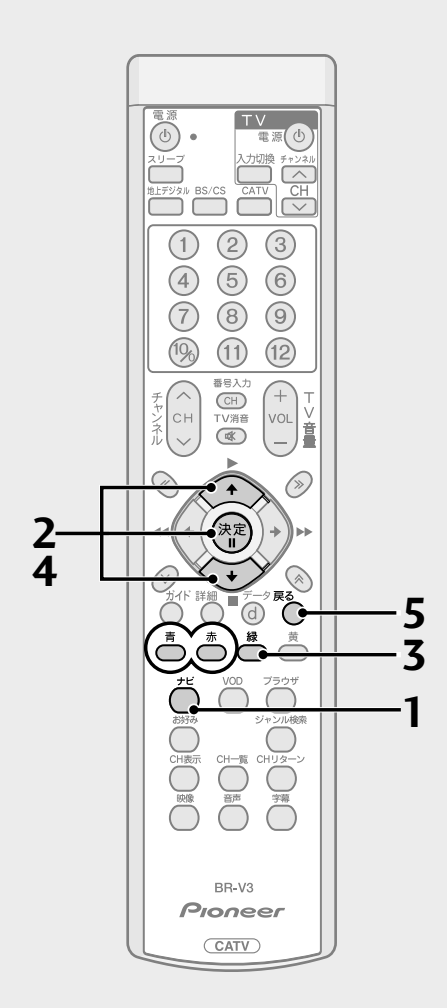

1. ナビボタンを押す。

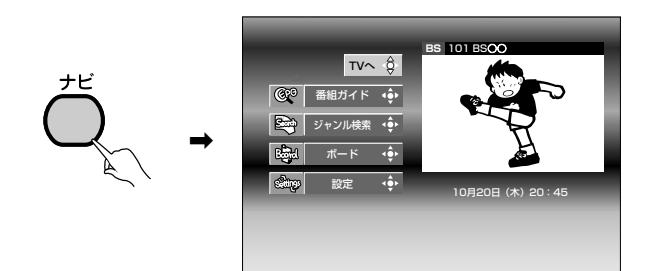

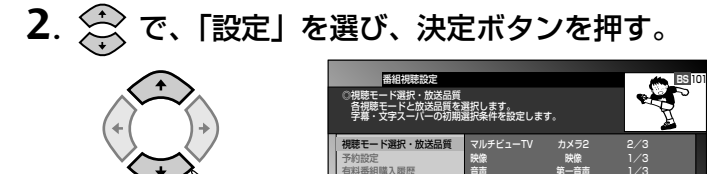

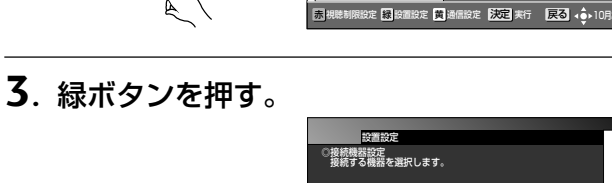

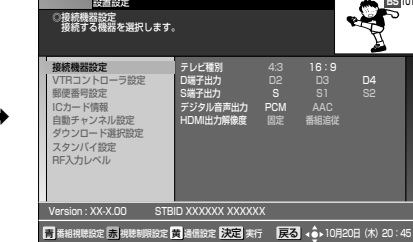

4. 🔆 で、「IC カード情報」を選び、決定ボタンを押す。

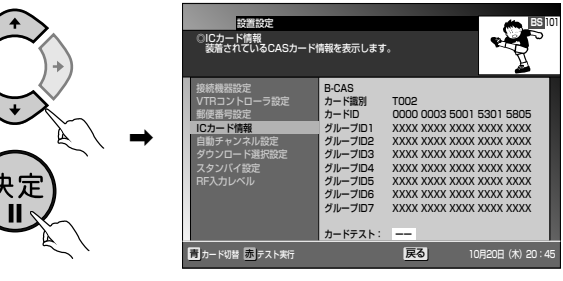

- ・カード識別 ..... メーカー識別用のアルファベット 1 文字と3 桁の数字です。 ・カードID........ カード固有の番号です。
- ・**グループID**… IC カードに書き込まれたグループ番号です

屋る

(グループ番号が書き込まれていない場合は表示されません)。
 リモコンの青ボタンを押すと、CASカード(ICカード)の切り換えができます。赤ボタンを押すと、カードテストができます。

5. 確認が終了したら、戻るボタンを押して画面を戻す。

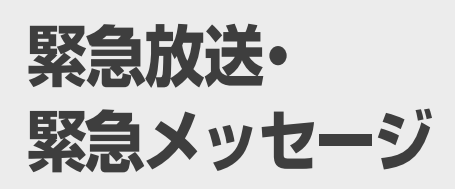

緊急の放送があると、画面にメッ セージが表示されます。

## ■ 緊急のメッセージが表示された場合

- メッセージの内容をご覧ください。
- メッセージに操作説明がある場合は、それに従ってください。

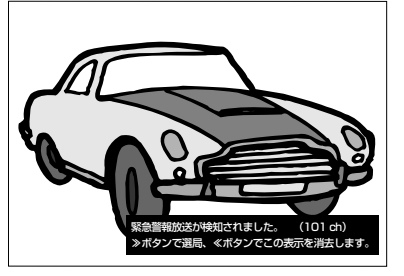

● 緊急のメッセージのため、画面消去できない場合があります。
 また、録画予約中でも自動的に表示される場合があります。

## で意う

 ● 緊急放送などの緊急のメッセージが 表示された場合は、電源ボタン以外 のボタン操作ができない場合があり ます。

## ひと言)

● 緊急放送、緊急メッセージにはケーブルテレビ局から送信されるものと、BS デジタル放送局、110度 CS デジタル放送局、地上デジタル放送局、JC-HITS 放送局から送信されるものがあります。BS デジタル放送局、110度 CS デジタル放送局、地上デジタル放送局、JC-HITS 放送局から送信されるものは、ケーブルテレビ局の番組をご覧になっている場合は選局・表示されません。

# スリープ タイマーを 設定する

おやすみ前などに電源を切るま での時間を設定することができ ます。

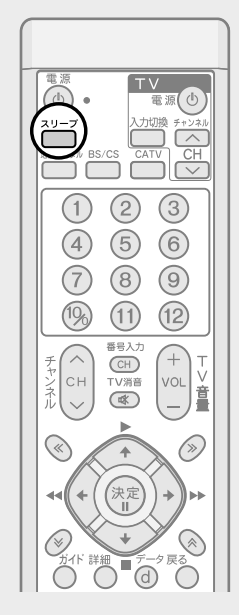

放送を見ているときに、スリープボタンを押す。

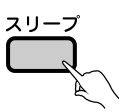

押すたびに次のように切り換わります。

▶ 15分 → 30分 → 60分 → 90分 → 120分 -

\_\_\_\_\_ OFF ◀ 240 分 ◀ 180 分 ◀ \_\_\_\_

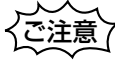

この機能は本機をオフにするだけの機能です。テレビもオフにする場合は、テレビ 側のスリープタイマーも設定してください。

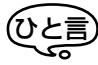

- スリープタイマー設定中にスリープボタンを押すと電源オフまでの残り時間を 表示します。表示している間にもう一度押すと、スリープタイマーはOFFになり ます。再度設定する場合には、スリープボタンを押してください。
- 予約の実行中にスリープタイマーの電源オフ時間になったときは、そのまま予約 が実行されます。予約実行終了後、スタンバイになります。

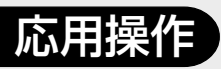

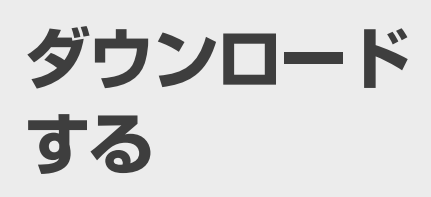

放送局側からダウンロードでき るソフトウェアが送られてきた 場合、ダウンロード画面が表示さ れます。 常に最新のデータでお使いいた だけるように、ダウンロードを行

うことをおすすめします。

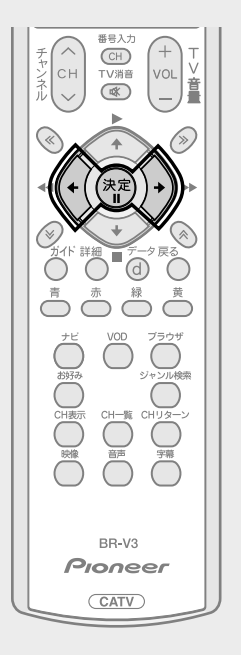

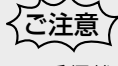

- 受信状態が悪いなどでダウンロード が失敗した場合でも、次に電源をオフ したときにダウンロード画面が表示 されます。もう一度ダウンロードを 行ってください。
- ダウンロードが終了するまでには数 十分程度の時間がかかります。
- 途中で電源コードを抜くことは、故障の原因となるのでおやめください。
- ダウンロード終了後は、一部機能や 表示内容が変わる場合があります。

## **ひと言**

 ケーブルテレビ局の運用によっては、 ダウンロード終了後、自動的にチャン ネル設定が実行される場合がありま す。 「ダウンロード選択設定」(P.111)が「する」の場合と「しない」の場合で、 電源をオフしたときに表示されるダウンロード画面がそれぞれ異なります。

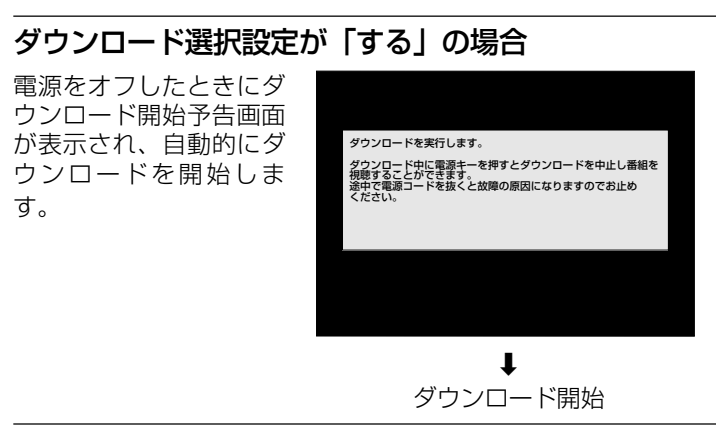

#### ダウンロード選択設定が「しない」の場合

電源をオフしたときにダウンロード選択画面が表示され、「する」または「しない」を選択することができます。

- ・する...... ダウンロードを開始します。
- ・しない…… スタンバイ状態になり、ダウンロードは実行されません。 電源ボタンをもう一度押した場合もスタンバイ状態となり、ダ ウンロードは実行されません。

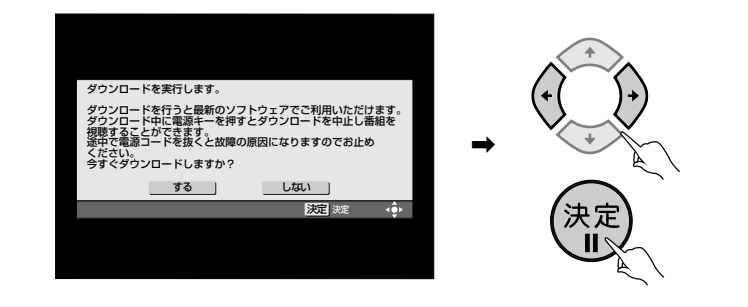

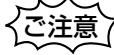

● ケーブルテレビ局の運用によっては、ダウンロード選択設定を「しない」に設定した場合でも、ダウンロード開始予告画面が表示され、自動的にダウンロードを開始する場合があります。

#### ダウンロード中のフロントパネルのディスプレイ表示

ダウンロード中のディスプレイ表示は以下の2種類があります。表示1、表示2の場合でも、電源ボタンでダウンロードを中断することができます。

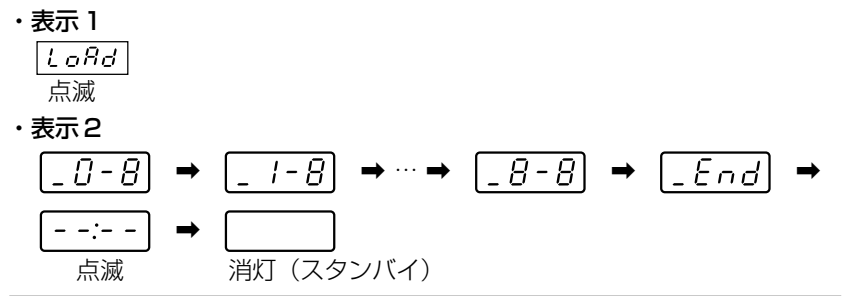

#### ダウンロード終了

ダウンロードが終了すると、本機はスタンバイ状態となり、『お知らせメッセージ』(P.75)に通知されます。

# 本機の リモコンで 他社のテレビ を操作する

この設定をすることにより、他社 のテレビの主な操作(電源入/切、 入力切換、音量調整、消音)がで きるようになります。ただし、一 部動作しないテレビもあります。 工場出荷時はパイオニアに設定 されています。

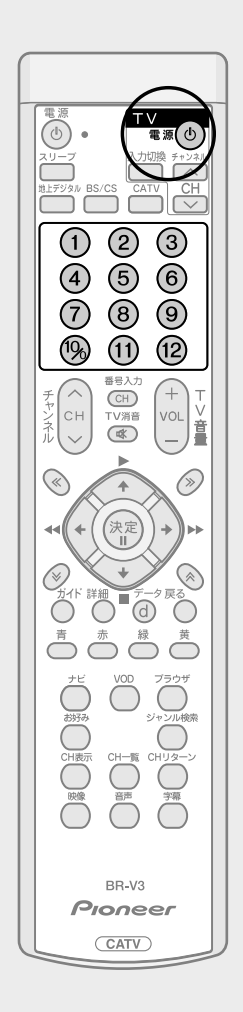

#### TV電源ボタンを押したまま、下記から設定したいメーカーの番 号(3桁の数字)を選び、数字ボタンを押す。

(1) (2) (3) ΤV (4) (5) (6) 電源(也 789 19 (11) (12)

設定が完了しました。

| 番号  | テレビメーカー | 番号  | テレビメーカー  |
|-----|---------|-----|----------|
| 011 | パイオニア   | 092 | アイワ2     |
| 021 | ソニー1    | 093 | アイワ3     |
| 022 | ソニー2    | 101 | シャープ1    |
| 023 | ソニー3    | 102 | シャープ2    |
| 031 | 松下 1    | 103 | シャープ3    |
| 032 | 松下2     | 111 | フナイ1     |
| 033 | 松下3     | 112 | フナイ2     |
| 041 | 東芝      | 113 | フナイ3     |
| 051 | 日立 1    | 114 | フナイ4     |
| 052 | 日立2     | 115 | フナイ5     |
| 053 | 日立3     | 121 | NEC1     |
| 061 | 三菱]     | 122 | NEC2     |
| 062 | 三菱2     | 131 | 富士通ゼネラル  |
| 071 | ビクター 1  | 141 | フィリップス 1 |
| 072 | ビクター2   | 142 | フィリップス2  |
| 073 | ビクター3   | 151 | LG       |
| 081 | 三洋 1    | 161 | サムスン     |
| 082 | 三洋2     | 171 | オリオン     |
| 091 | アイワー    |     |          |

● 同一メーカーで設定ボタンが2種類以上ある場合は、動作する方に設定して ください。ただし、一部動作しないテレビもあります。

- 上記手順で設定した内容は、リモコンの乾電池の交換などで解除され「パイ オニア」に戻る場合がありますので、乾電池交換後は必ず再設定をしてくだ さい。
- 接続したテレビにリモコン機能がない場合は、本機のリモコンでも動作し ません。

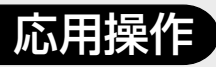

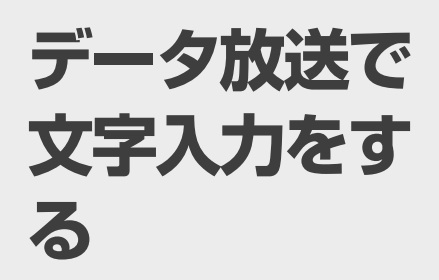

データ放送の内容によって、ソフ トウェアキーボード画面が表示 される場合があります。 ソフトウェアキーボード画面を 操作して、文字や記号を入力する ことができます。

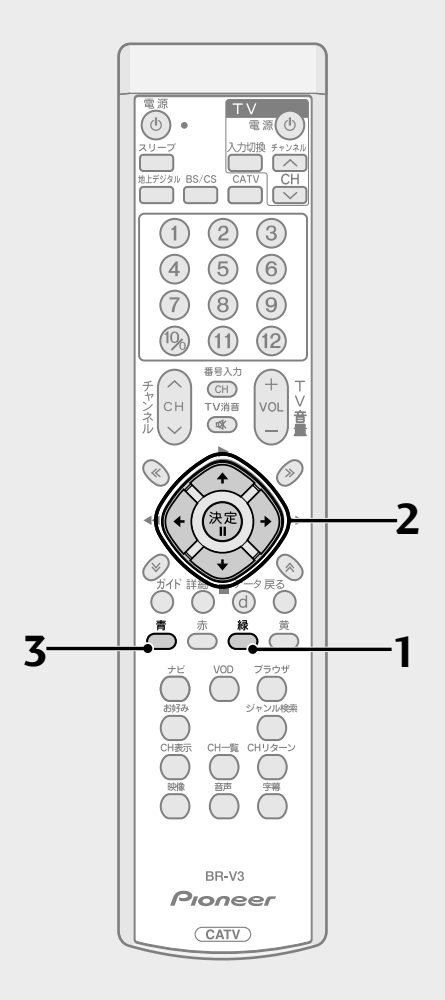

## <u>画面キーボードによる文字入力のしかた</u>

文字入力をするときに表示されるソフトウェアキーボードの使い方を説明します。

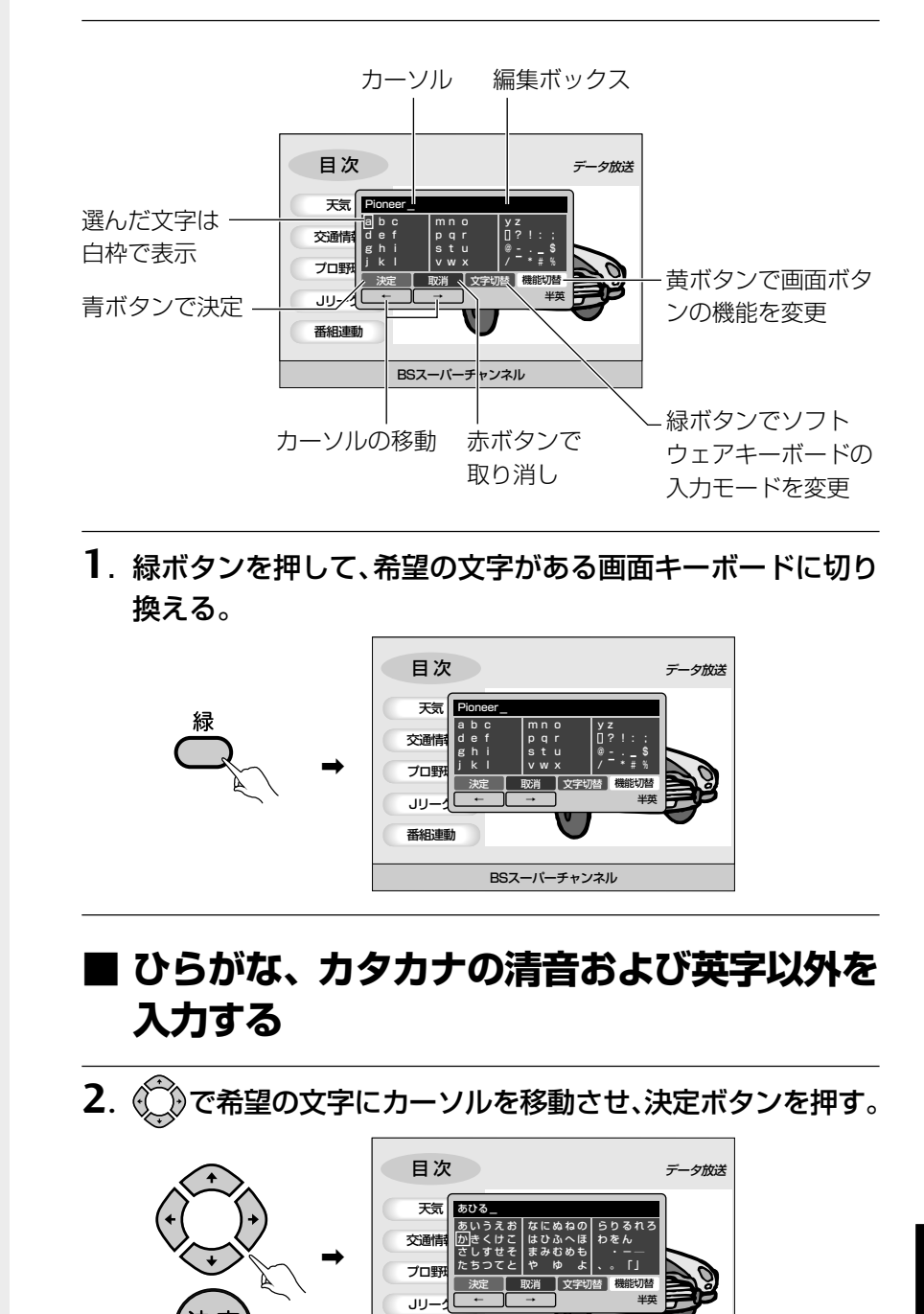

応用操作

● 選んだ文字が編集ボックスに入力されます。

BSスーパーチャンネル

3. 青ボタンを押し、入力を確定する。

▶ 画面表示が切り換わります。

番組連動

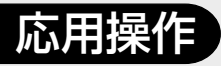

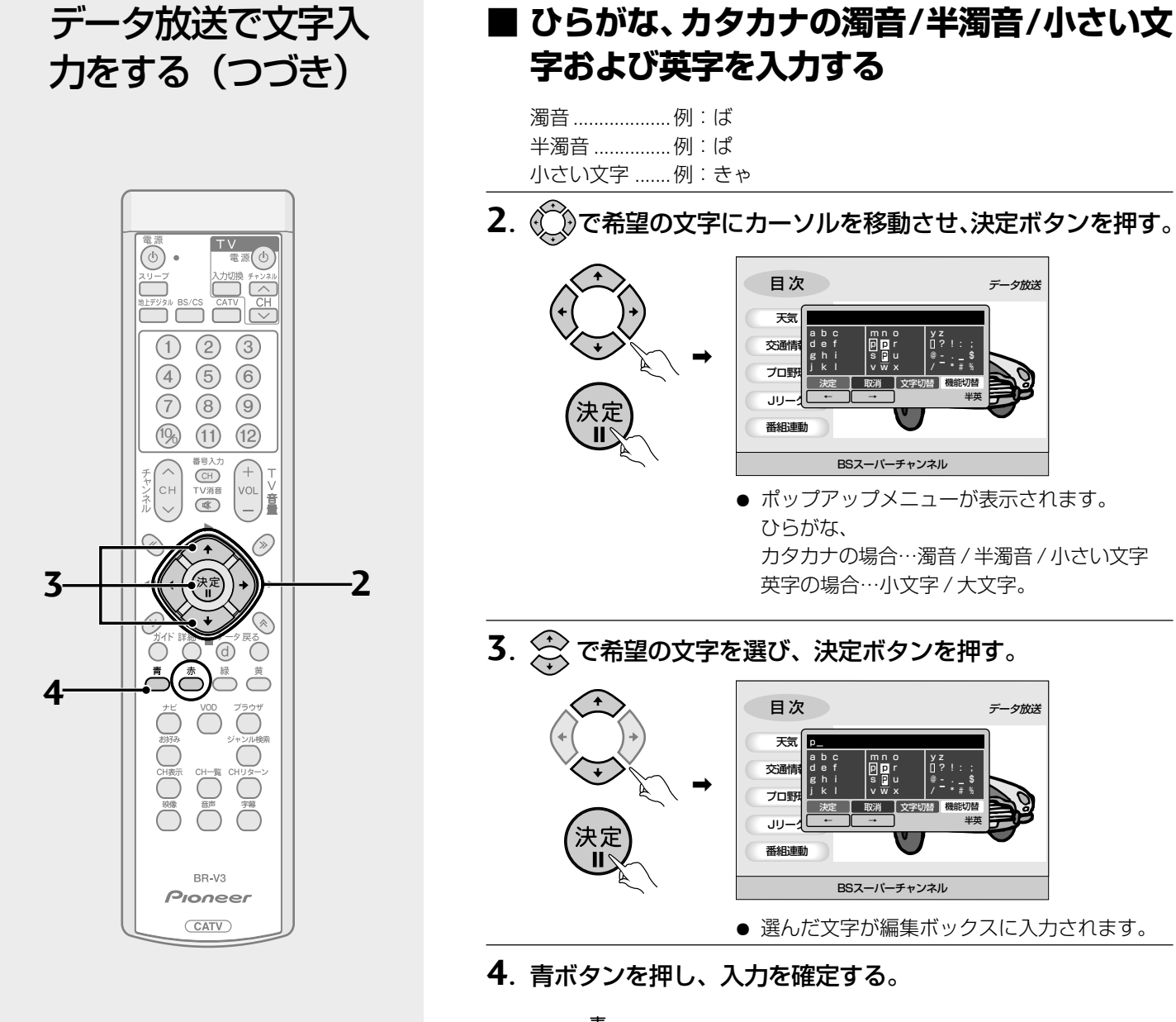

・ 画面表示が切り換わります。

で注意

● リモコンの赤ボタンを押すと、途中で入力を中断してソフトウェアキーボードの 表示を終了します。

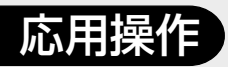

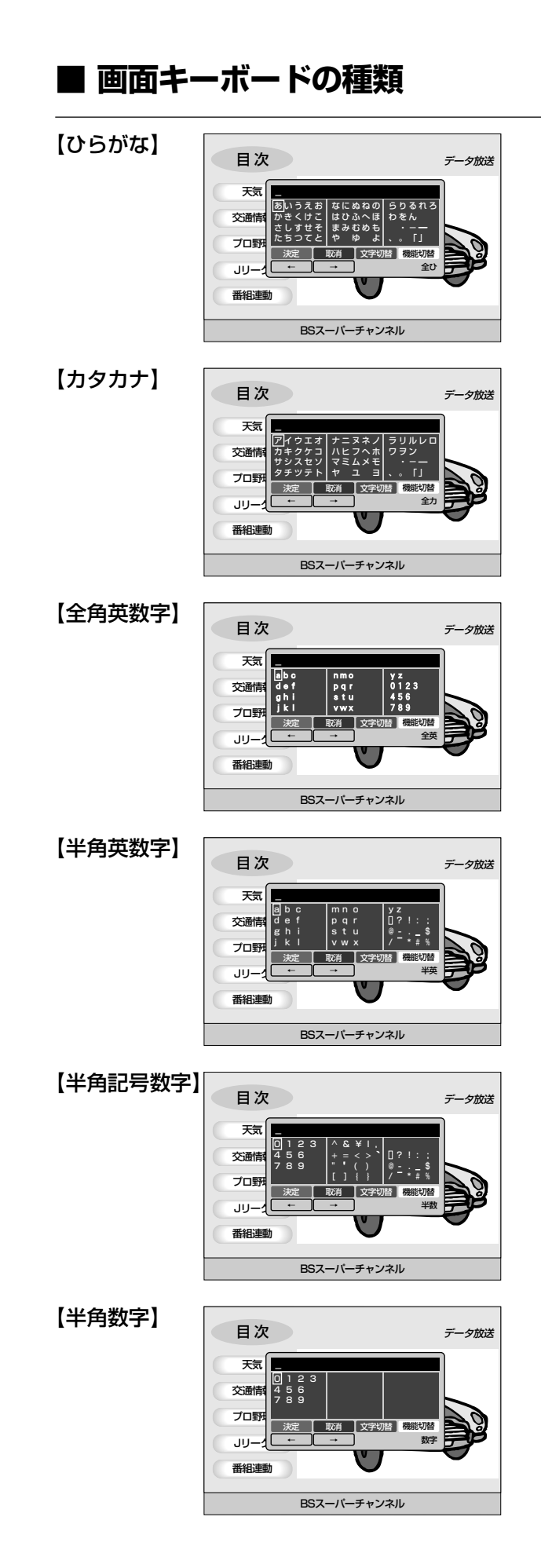

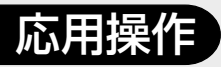

## データ放送で文字入 力をする(つづき)

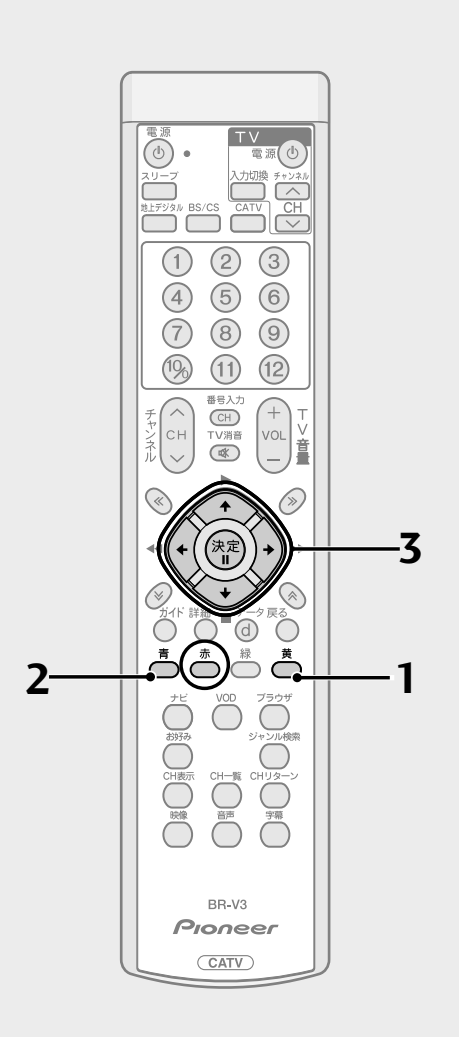

## ■ 文字を追加する

1. 黄ボタンを押す。

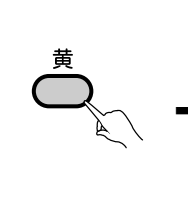

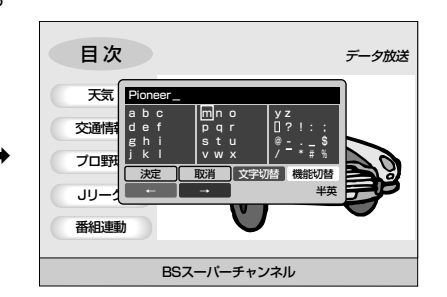

● リモコンの青ボタン、赤ボタンがカーソル左、 右の移動をする機能に切り換わります。

2. 青ボタンを押して、追加したい文字の下までカーソルを移動

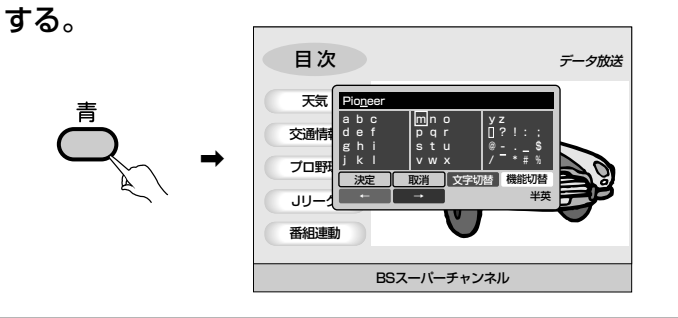

3. P.93、94を参照して、文字を入力する。

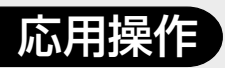

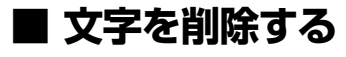

1. 黄ボタンを押す。

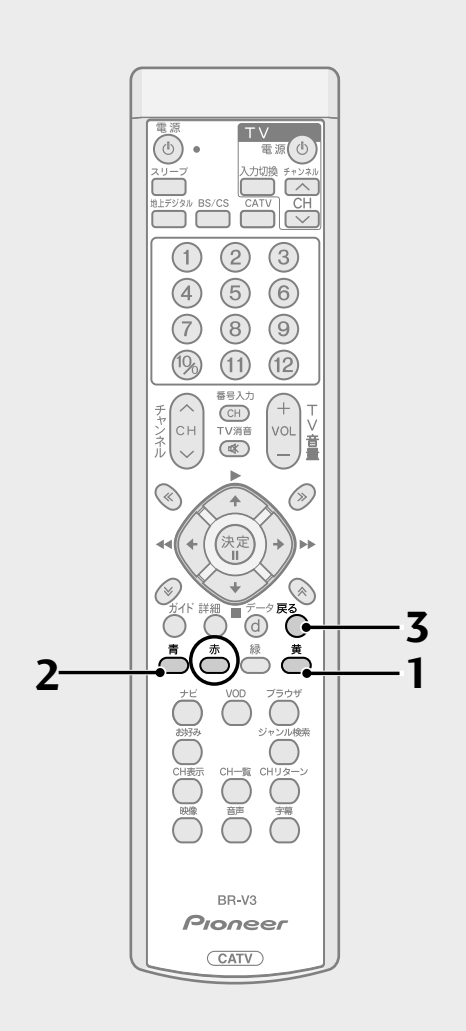

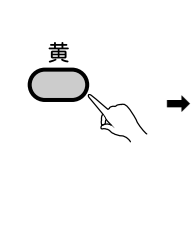

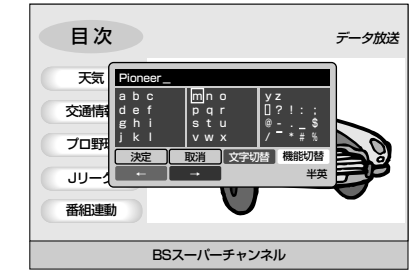

● リモコンの青ボタン、赤ボタンがカーソル左、 右の移動をする機能に切り換わります。

**2**. 青ボタンを押して、削除したい文字の下までカーソルを移動 する。

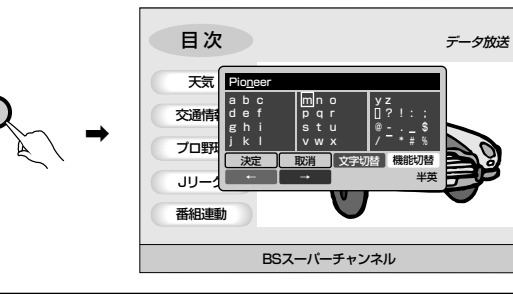

3. 戻るボタンを押す。

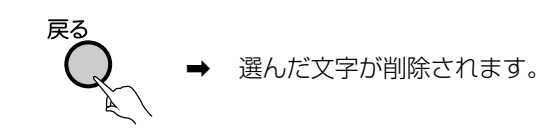

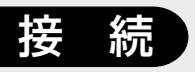

# テレビに つなぐ

#### 各機器を接続する前に、下記の内容をお読みください。

- AV ケーブル、VTR コントローラなどのケーブル類は、電源コードをコン セントに差し込む前に接続してください。
- 他のAV 機器の取扱説明書もあわせてお読みください。
- 本機の映像出力端子(HDMI出力端子、D映像出力端子、TV出力端子およびS1/S2映像出力端子)とテレビとの接続の仕方によって、映像が出力される端子が異なりますのでご注意ください。

|              | テレビと接続する端子      |                | 映像が出力される端子                       |               | 耑子           |                                |
|--------------|-----------------|----------------|----------------------------------|---------------|--------------|--------------------------------|
| 接続方法         | ① HDMI 出力<br>端子 | ② D 映像出力<br>端子 | ③ TV 出力端子<br>および S1/S2<br>映像出力端子 | HDMI 出力<br>端子 | D 映像出力<br>端子 | TV 出力端子<br>および S1/S2<br>映像出力端子 |
| ケース1③のみで接続   | —               | —              |                                  | ×             | ×            | 0                              |
| ケース2②のみで接続   | _               |                | —                                | ×             | 0            | ×                              |
| ケース3②と③で接続   | _               |                |                                  | ×             | 0            | ×                              |
| ケース4①のみで接続   |                 | _              | —                                | 0             | ×            | ×                              |
| ケース5①と③で接続   |                 | —              |                                  | 0             | ×            | ×                              |
| ケース6①と②で接続   | •               | $\bullet$      | —                                | 0             | ×            | ×                              |
| ケース7①と②と③で接続 |                 |                |                                  | 0             | ×            | ×                              |

●…テレビと接続した端子

-…テレビと接続していない端子

○…映像が出力されます

- ×…映像が出力されません
- ※ 音声出力および光デジタル出力は、映像が出力される端子にかかわらず出 力されます。
- 他のAV機器との接続に必要なケーブルで付属品に含まれていないものは、 別途お買い求めください。
- コピーガードがかかっている番組は録画機器で正常に録画できません。
- 録画機器を仲介してテレビへ接続しないでください。録画禁止放送の場合に録画機器を仲介して接続すると、録画禁止信号(コピーガード信号)の影響により映像が乱れることがあります。
- DVI端子付きテレビ(またはプロジェクターなど)に本機のHDMI出力端 子を変換ケーブルなどを利用して接続した場合、映像が表示されない場合 がありますのでご注意ください。本機のHDMI出力端子はHDMI端子付き テレビにのみ接続してください。
- ※ DVI 端子: DVI とは Digital Video Interface の略です。 デジタル映像を直接伝送することができる端子で、パソコンで主に利用されています。

## 映像・音声入力端子付きやS、S1、またはS2映像入力端子付きの場合

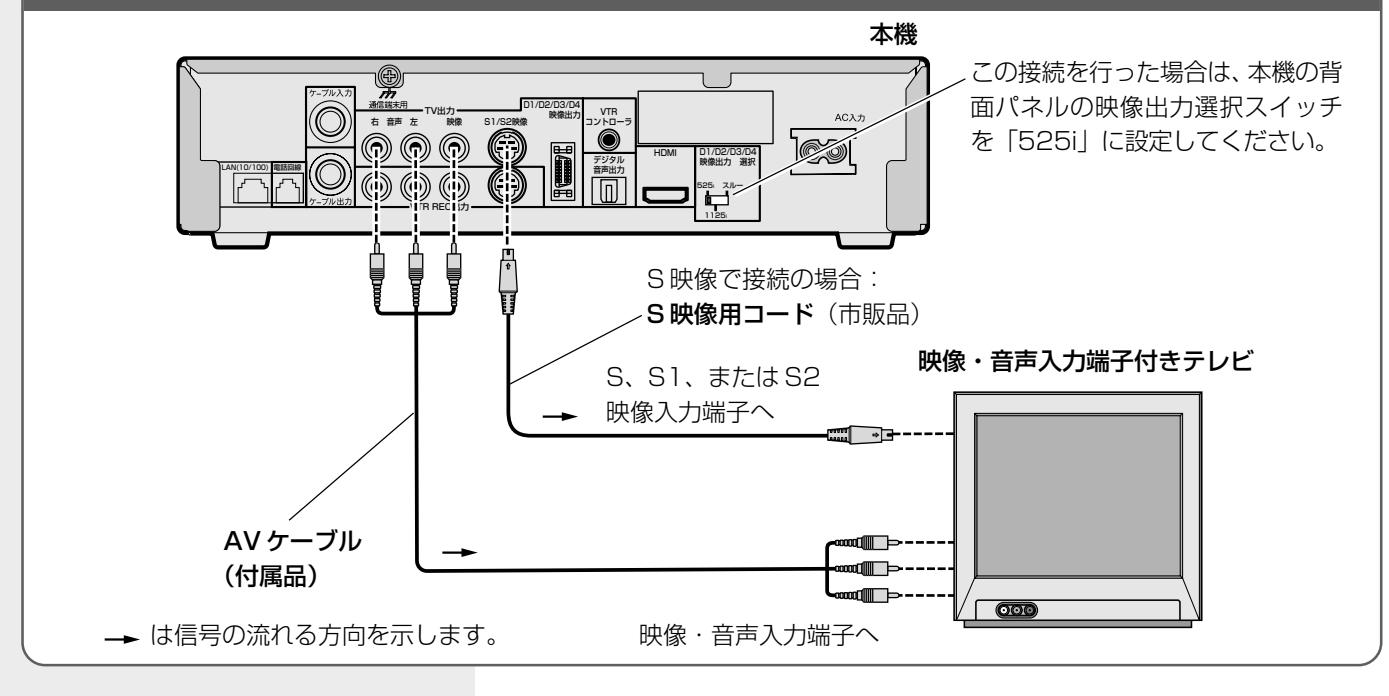

本機のD映像出力端子をテレビのD映像入力端子またはコンポーネント映像入力端子に接続します。D映像出力端子を使用 する際は、接続するテレビの入力端子に応じた設定が必要です。設定は『接続する機器に合わせて設定する(テレビ、デジ タルオーディオ機器)』(P.106)を参照してください。

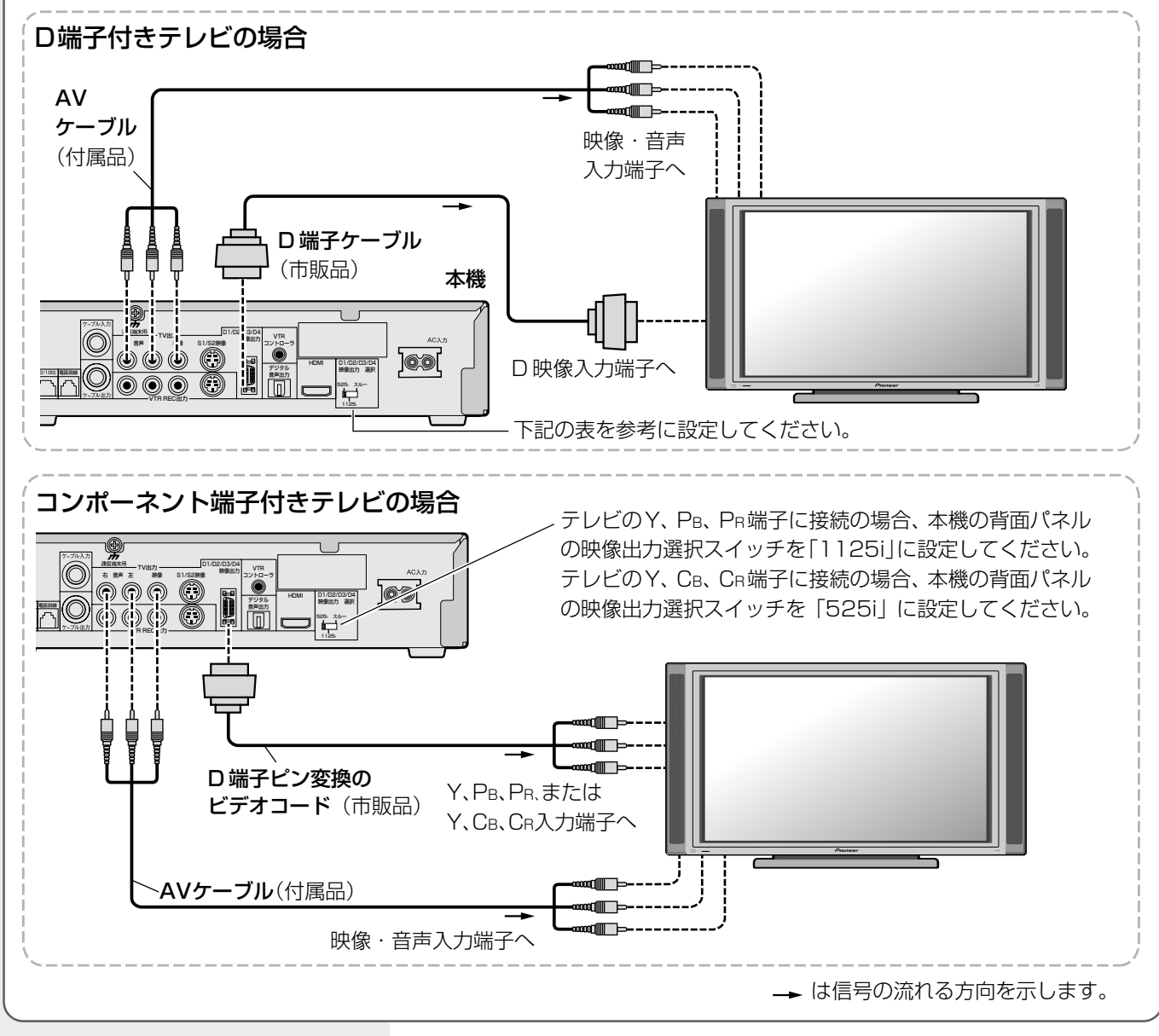

で注意

接

続

- D端子ケーブルで接続した場合、TV 出力端子およびS1/S2映像出力端 子からは映像信号が出力されません。
- AV ケーブル(付属品)は音声信号の 接続のために使用します。映像端子 への接続は特に必要ありません。

#### D 端子付きテレビの設定

| 接続するテレビ | 映像出力選択スイッチ | 接続機器設定(P.106) |
|---------|------------|---------------|
| D4      | スルー        | D4            |
| D3      | スルー        | D3            |
| D2      | スルー        | D2            |
| DI      | 525i       | _             |

## テレビにつなぐ (つづき)

## HDMI 入力端子付きのテレビの場合

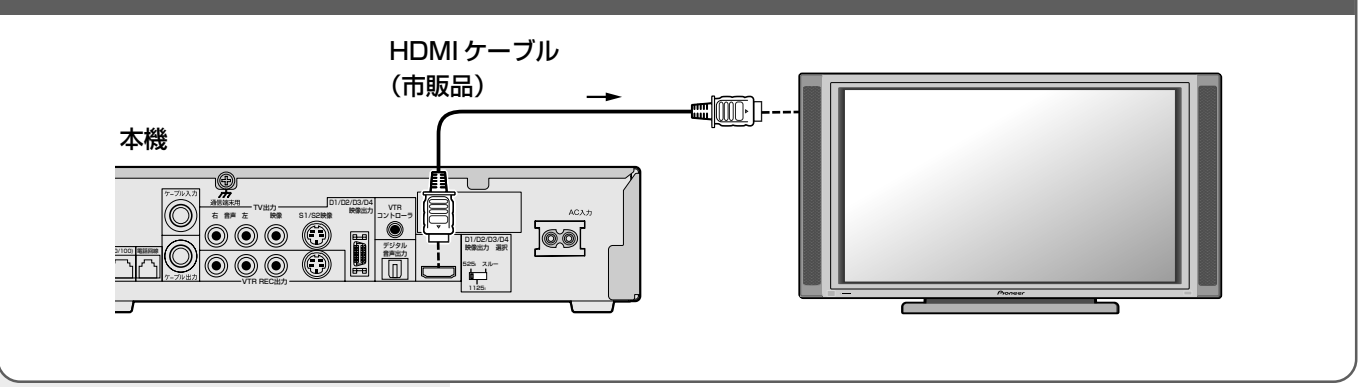

で注意

● HDCPというコンテンツ保護機能に対応していないテレビに接続した場合は、番 組の映像と音声は出力されません。 この場合は本機のD映像出力端子、TV 出力端子またはS1/S2映像出力端子と

接続してください。

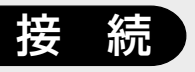

## 録画機器に つなぐ

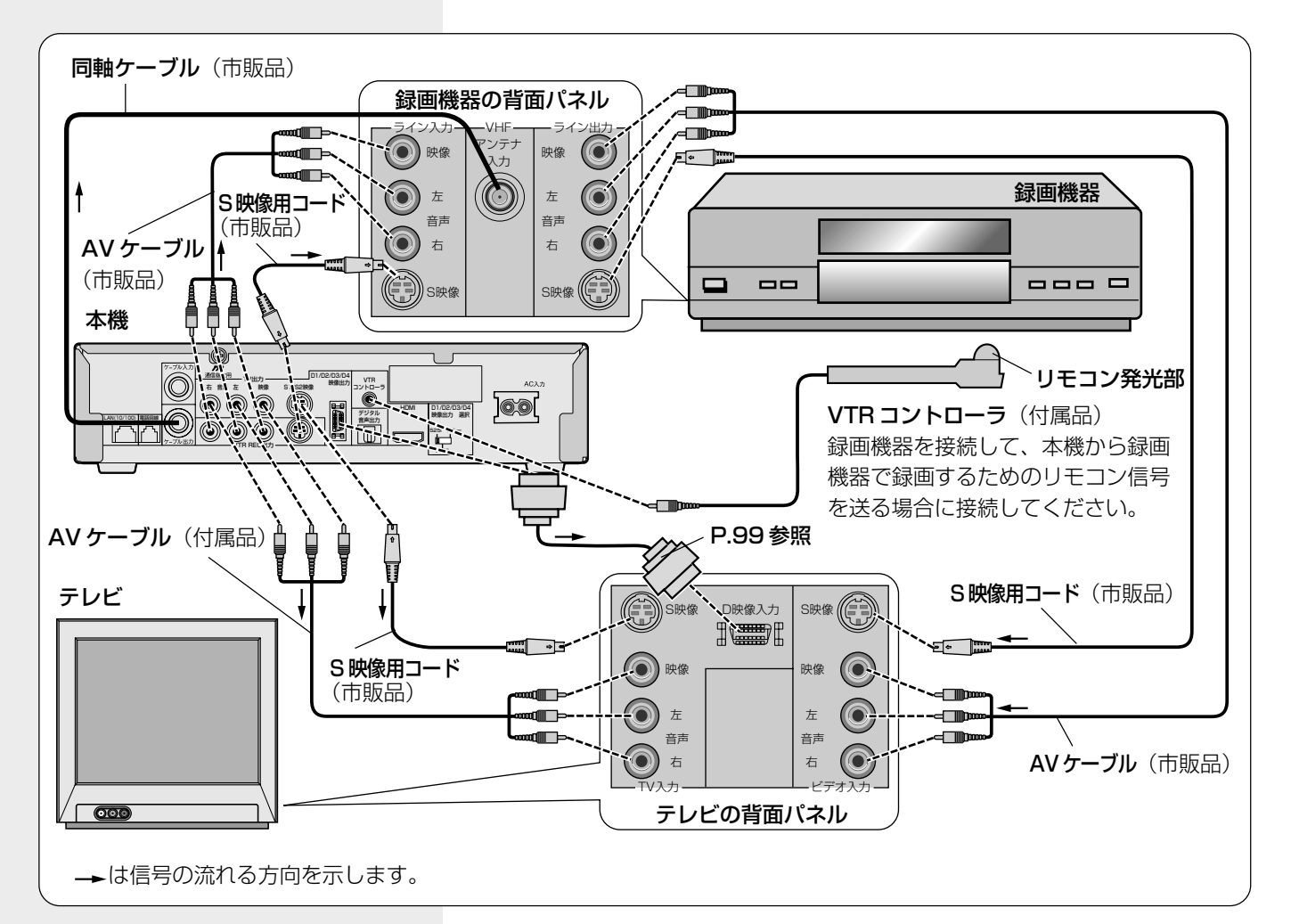

## VTR コントローラの取り付け

本機に接続された録画機器で番組を録画(留守録画)するには、本機の背面パ ネルのVTRコントローラ端子に付属のVTRコントローラを接続して、コント ローラ先端の発光部を録画機器のリモコン受光部に向けて設置してください。 受光部に近づけすぎたり、離しすぎたりすると動作しなくなることもあります

のでご注意ください。 また、設置後はP.108の 手順で設定とテストが 必要です。 テストの際に録画機器 が動作することを確認

い動作9 ることを確認 してご使用ください。

ひと言

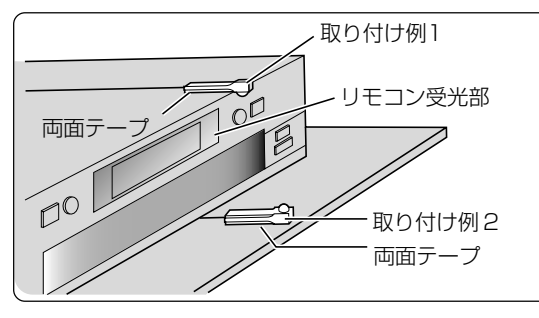

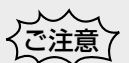

- VTRコントローラを使用して予約録 画をするときは、録画機器側を外部 入力に切り換え、電源をオフにして ください。
- VTR コントローラを使用して DVD レコーダーに予約録画する場合、パ イオニア製 DVD レコーダーをご使 用ください。パイオニア製以外の DVD レコーダーをご使用された場 合、正常に録画できない場合があり ます。
- ●両面テープは、貼り付ける場所のゴミやほこりを取り除いてから貼り付けてください。
- VTR コントローラに付属の両面テープは強力なため、棚などに貼り付けたあと に無理にはがすと板の表面を傷める場合がありますのでご注意ください。

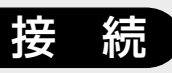

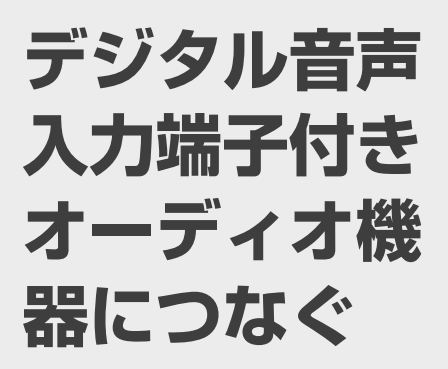

## ひと言

●本機のデジタル音声出力端子はデジタル音声信号をそのまま出力していますので、送信されてくるサンプリング周波数に対応していないオーディオ機器は使用できません(送信されるサンプリング周波数には、32 kHz、44.1 kHz、48 kHzなどがあり、サンプリングレートコンバーター内蔵のオーディオ機器が必要です)。

本機のデジタル音声出力端子は、デジタル音声入力端子付きのオーディオ機器が接続できます。

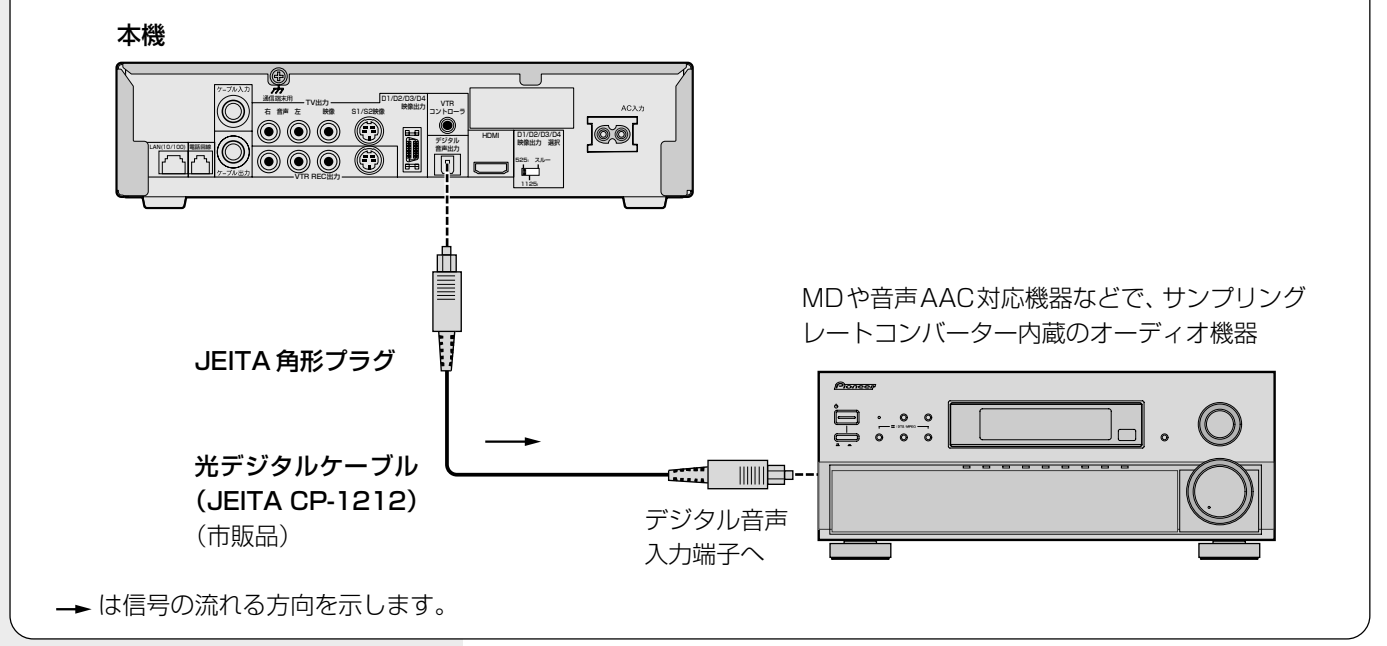

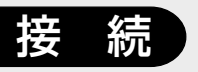

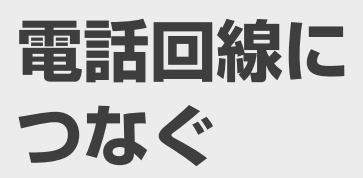

本機は有料番組の購入、視聴記録データの放送局への自動送信やクイズ番組の 回答、ショッピングの申し込みなどに電話回線を使用します。これらのサービ スを利用するときは、必ず電話線の接続を行ってください。

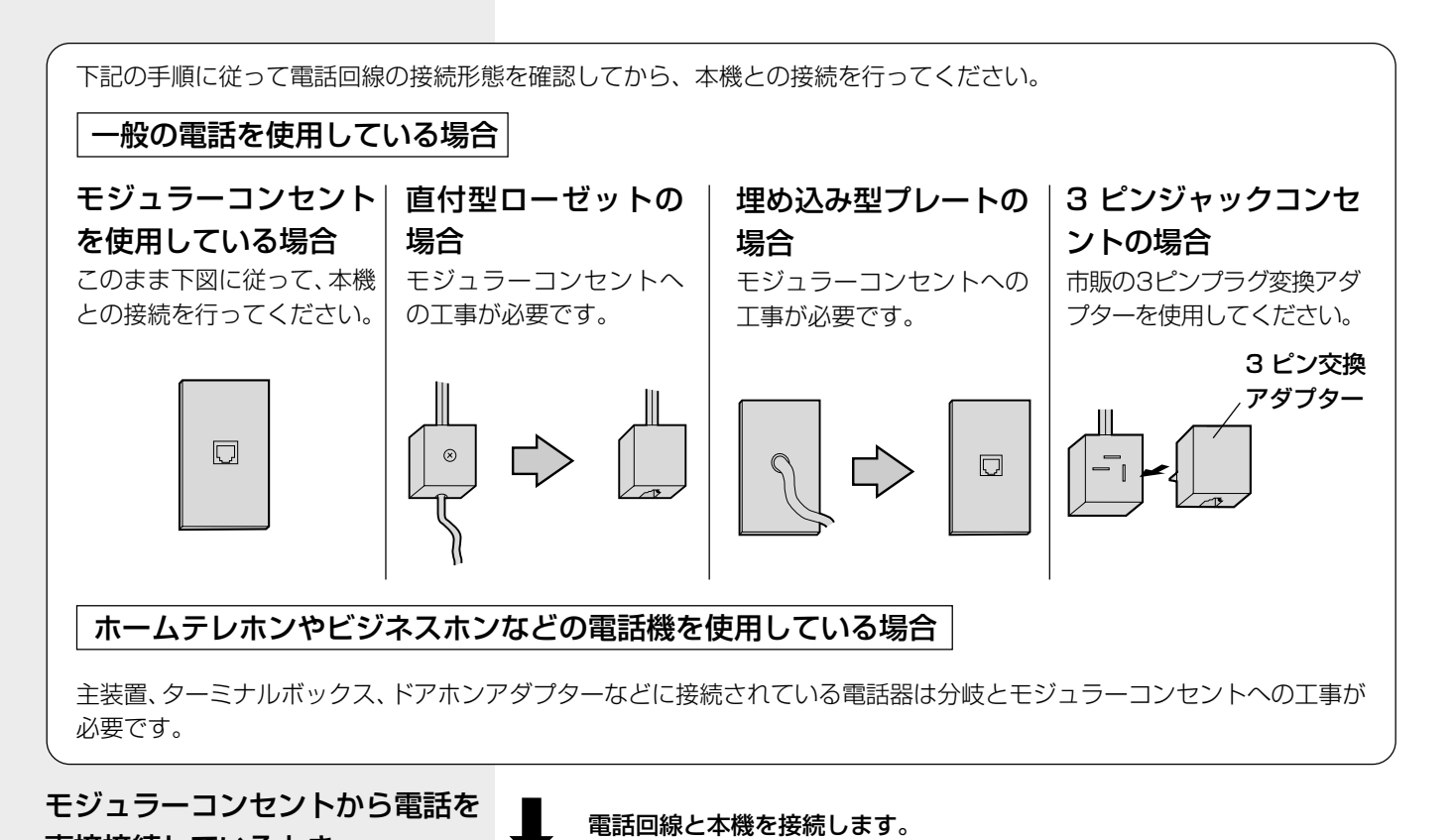

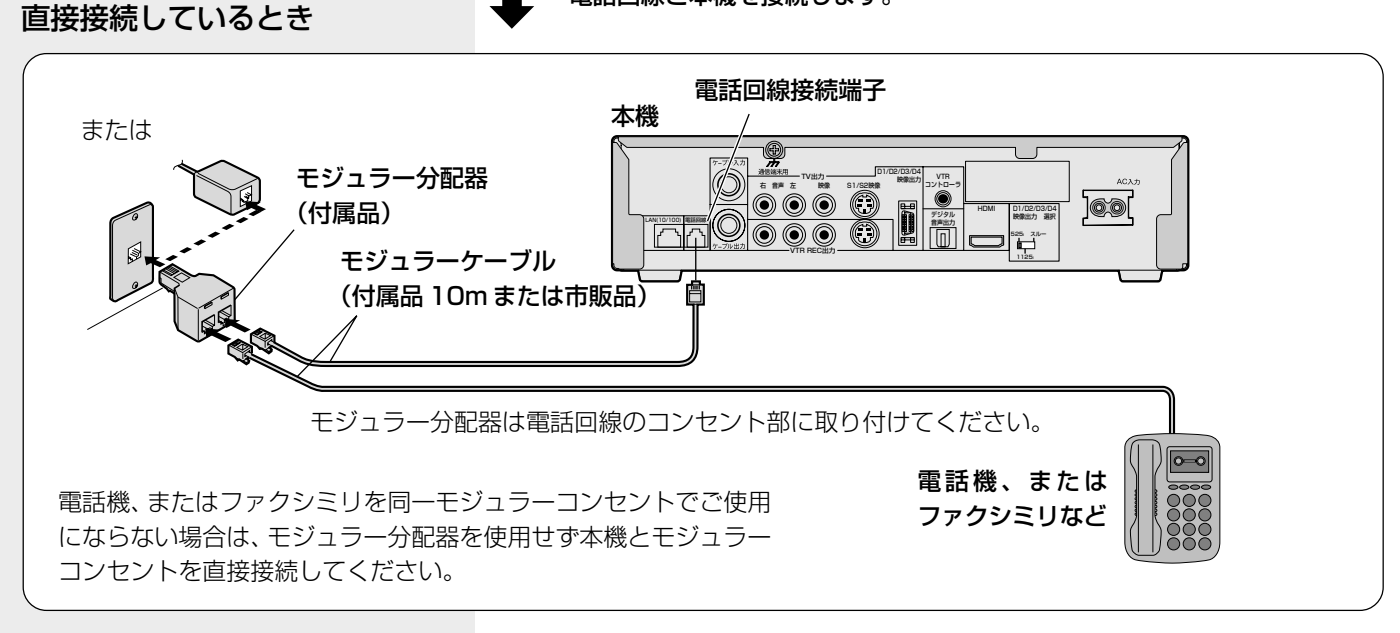

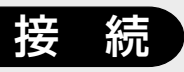

## 電話回線につなぐ (つづき)

モジュラーコンセントから KDDI、TTNetなどのアダプ ターやパソコンなどと接続し ているとき

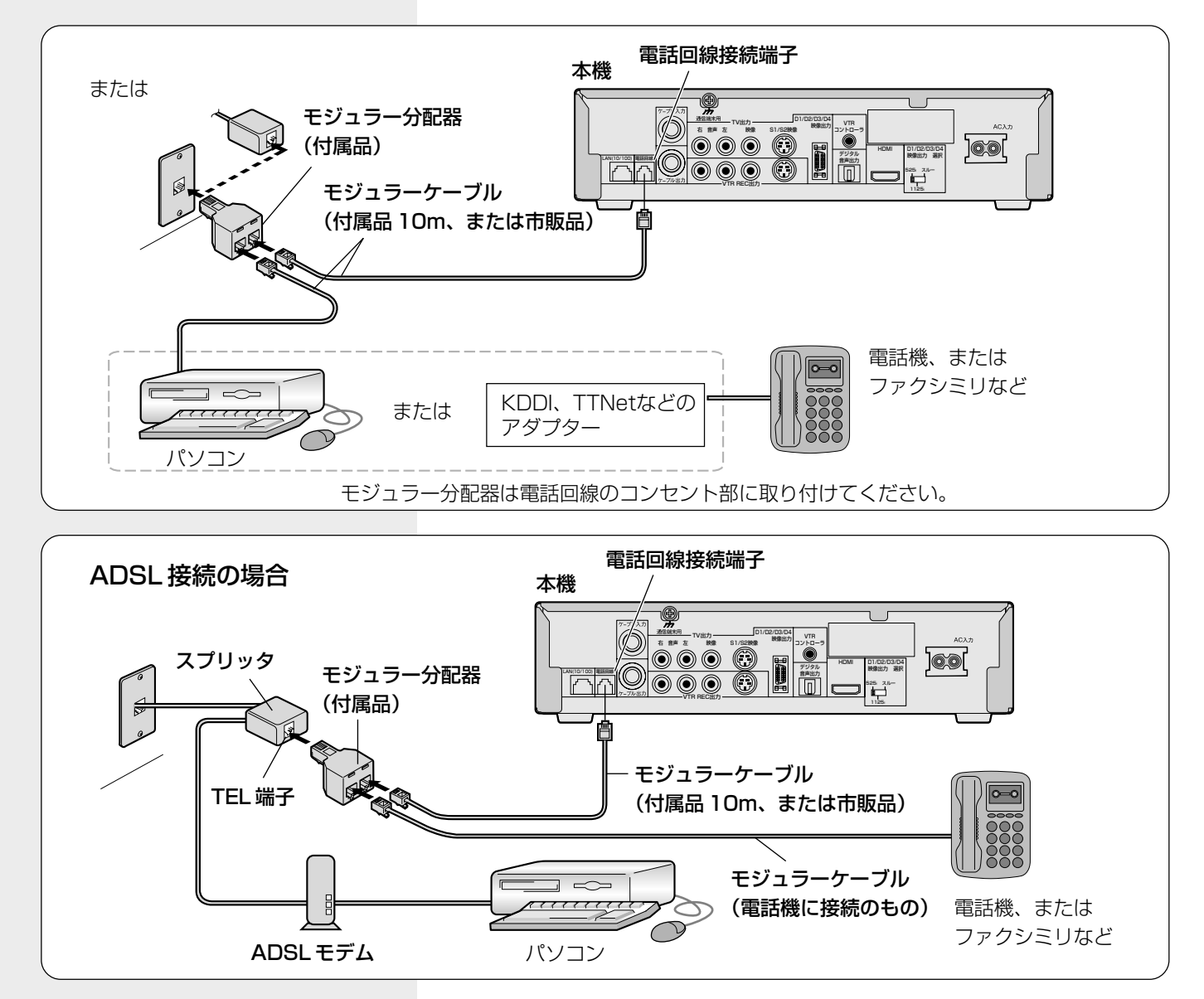

#### 接続できない電話回線

- ISDN回線(ただし、ISDNのター ミナルアダプターにアナログポー トがある場合は接続できる場合も あります。)
- ホームテレホン・ビジネスホン用の回線に接続されている電話回線。
- で注意
- 本機がセンターと通信中は、電話機やファクシミリは使用できません。
- 電話機やファクシミリを使用中のときは、本機での通信はできません。
- キャッチホン契約をされている場合は、本機が通信中でもキャッチホンが優先されます。
- すべての ADSL 回線での動作は保証していません。

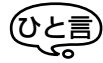

- 電話回線の工事は「工事担任者」資格者(NTT 116番)にご依頼ください。
- モジュラーケーブルは壁に沿わせるなどして、邪魔にならないように設置してく ださい。

## 104

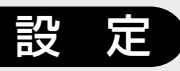

# ご使用の環境 に合わせて 設定する

接続するテレビ・録画機器・デジ タルオーディオ機器・電話回線、 およびお住まいの地域に合わせ て本機の設定をしてください。 ナビゲーションメイン画面の「設 定」→「設置設定」よりご使用の 環境に合わせた設定をすること ができます。

はじめに右記の手順1 ~3 を行い、設置設定画面を表示してから それぞれの操作をしてください。

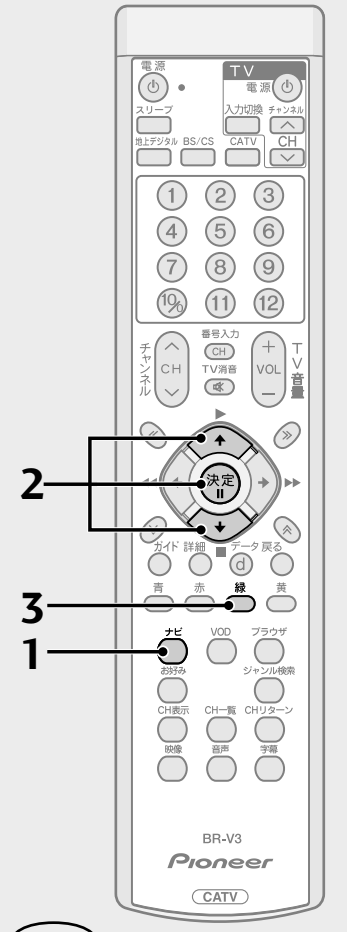

## <u>(ひと言</u>)

 設置設定の画面で、本機のソフト ウェアバージョンとSTB ID をご確 認いただけます(ソフトウェアバー ジョンとSTB IDは、お客様がケーブ ルテレビ局に問い合わせをする際に 必要となる情報です)。 この設定を行う前に、『テレビにつなぐ』(P.98、99)に従って、映像出力選 択スイッチの設定を行ってください。

1. ナビボタンを押す。

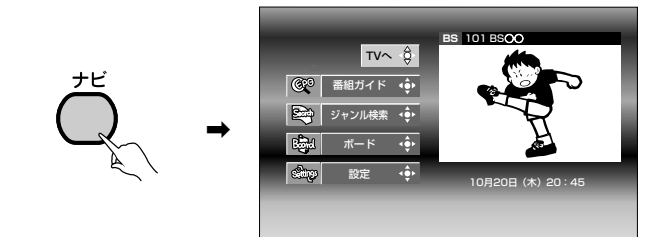

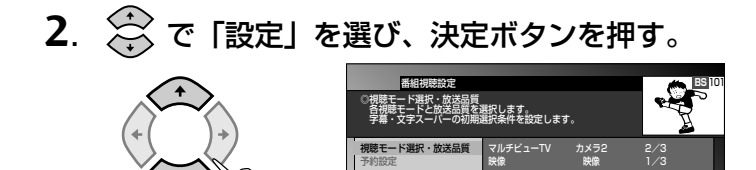

チ・お好み メッセージ

设 設定

定 縁 設置設定 黄通

3. 緑ボタンを押す。 緑

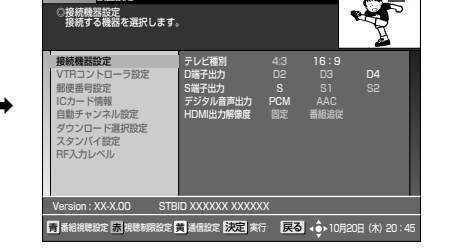

定 決定 実行 戻る 📣 10月20日 (木) 20:45

で注意

● 録画予約実行中は、「接続機器設定」、「VTR コントローラ設定」、「自動チャンネル設定」を選択できません。

それぞれの設定については下記のページを参照してください。

| 接続する機器に合わせて設定する<br>(テレビ、デジタルオーディオ機器) | P.106 |
|--------------------------------------|-------|
| (VTRコントローラを設定する)                     | P.108 |
| 郵便番号を設定する                            | P.109 |
| 放送受信状態を表示する                          | P.109 |
| 自動でチャンネルを設定する                        | P.110 |
| ダウンロードの選択を設定する                       | P.111 |
| (スタンバイ時の電力モードを設定する)                  | P.112 |

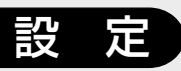

## ご使用の環境に 合わせて設定する (つづき)

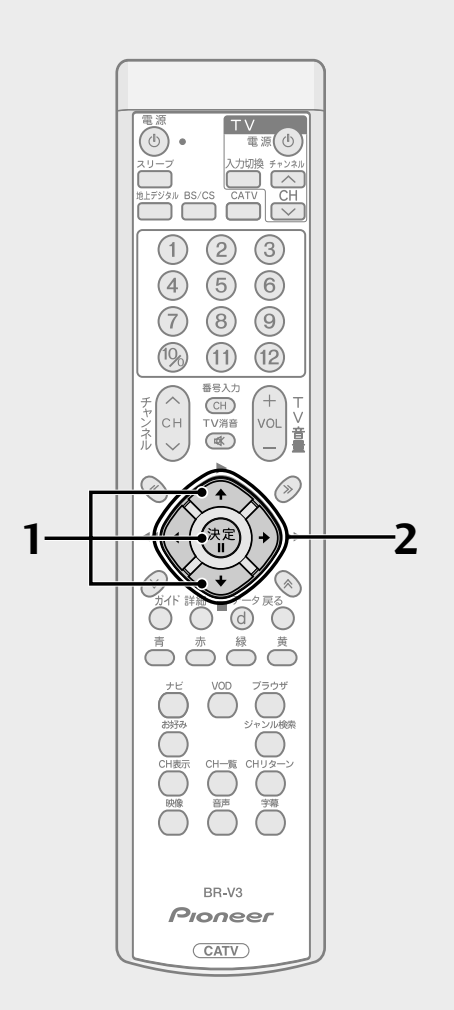

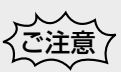

- D端子でテレビに接続した状態でD端 子出力の設定を行う場合は、以下の 状態で行ってください。
- ケーブルテレビの放送を選局した状態で設定する。
- BSデジタル放送を選局して設定する 場合は、525i放送(たとえば101ch)
   を選局した状態で設定する。

その他の選局状態で設定した場合、画面 が見えなくなることがあります。たとえ ばD2端子対応のテレビに対しD3、D4 の設定を行った場合、放送がハイビジョ ン(750p、1125i)だと画面が見えなく なります。このような場合も上記のチャ ンネルを選局することにより正常な画面 となります。

正常な画面になりましたら、正しい設定 を行ってください。

● HDMI出力端子でテレビに接続している場合、D端子出力の設定はできません。

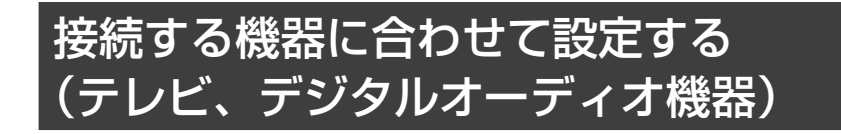

 P. 105 手順3の画面から 、 で「接続機器設定」を選び、 決定ボタンを押す。

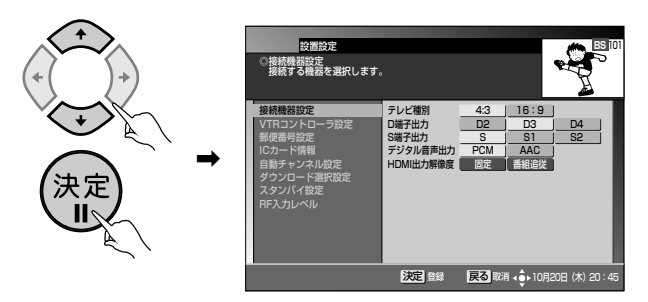

2. (ご) でそれぞれの設定を選び、最後に決定ボタンを押す。

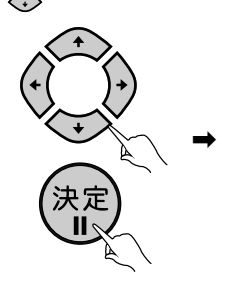

登録が完了しました。設置設定画面に戻ります。設 置設定を終了する場合は戻るボタンを押してくだ さい。

■テレビ種別の設定

接続するテレビの縦横比を設定します。

設定するときは『ご参考:ワイドテレビで、表示の縦横比が不自然なときは』 (P.122) も参照してください。

| 設定項目       | ご使用のテレビ        |
|------------|----------------|
| 4:3 (ノーマル) | 縦横比4:3のノーマルテレビ |
| 16:9(ワイド)  | 縦横比16:9のワイドテレビ |

## で注意

- HDMI出力端子でテレビに接続した場合、テレビ種別は自動的に設定されます。 HDMI出力端子でテレビに接続後、D端子、TV出力端子またはS端子でテレビ に接続する場合は再度設定してください。
- HDMI出力端子でテレビに接続している場合、テレビ種別の設定はできません。

## ■D端子出力の設定

本設定は映像出力選択スイッチの設定(P.99)がスルーのみ有効となります。 映像出力選択スイッチの設定が「525i」の場合

525i 設定に固定となります。画面上「525i 固定(D1)」と表示されます。 映像出力選択スイッチの設定が「1125i」の場合

1125i 設定に固定となります。画面上「1125i 固定」と表示されます。 映像出力選択スイッチの設定がスルーの場合は、ご使用のテレビのD端子の種 類を確認して設定してください。

| 設定項目 | 接続されるテレビ |
|------|----------|
| D2   | D2対応     |
| D3   | D3対応     |
| D4   | D4対応     |

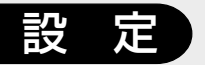

それぞれの設定の信号出力は、以下のようになります。

|       | 各設定における出力信号の方式 |       |       |
|-------|----------------|-------|-------|
| 放送の方式 | D2             | D3    | D4    |
| 525i  | 525i           | 525i  | 525i  |
| 525p  | 525p           | 525p  | 525p  |
| 750p  | 525p           | 1125i | 750p  |
| 1125i | 525p           | 1125i | 1125i |

## ■ S 映像出力の設定

この設定は通常のNTSCワイドテレビをご使用で、さらにS端子接続をされているお客様が対象となります。

それ以外の使用をされる場合は設定の必要はありません。

| 設定項目 | 接続される端子 |
|------|---------|
| S    | 通常のS端子  |
| S1   | S1端子    |
| S2   | S2端子    |

## ■デジタル音声出力の設定

この設定はデジタルオーディオ機器、またはHDMI出力端子で接続するテレビ をご使用するお客様が対象となります。

それ以外を使用される場合は設定の必要はありません。

|      | 使用されるデジタルオーディオ機器、    |  |
|------|----------------------|--|
| 設定項目 | またはHDMI端子で接続するテレビ    |  |
| PCM  | MPEG-AAC方式に対応していない機器 |  |
| AAC  | MPEG-AAC方式に対応している機器  |  |

「PCM」に設定した場合、常に PCM 形式で出力されます。

「AAC」に設定した場合、番組の音声がMPEG-AAC形式であるとき、MPEG-AAC形式で出力されます。この場合、5.1 チャンネルサラウンド放送の番組では、対応したオーディオ機器にてサラウンド音声をお楽しみいただけます。また、番組の音声がMPEG-AAC形式以外のときは、PCM形式で出力されます。

## で注意

- ●「AAC」に設定した場合、データ放送の効果音(データ放送に入ったときのお知らせ音など)は出力されませんのでご注意ください。効果音もお楽しみいただく場合は、「PCM」に設定してください。
- ●「AAC」に設定した場合、音声多重放送では音声ボタンによる音声の切り換えは できません。音声を切り換える場合は、接続されているオーディオ機器側で切り 換えてください。オーディオ機器での切り換えができない場合は、「PCM」に設 定してご使用ください。

## ■ HDMI 出力解像度設定

HDMI出力端子でテレビと接続している場合に設定することができます。

| 設定項目 | HDMI出力端子における映像解像度 |  |
|------|-------------------|--|
| 固定   | テレビ側が推奨する映像信号方式   |  |
|      | (解像度)             |  |
| 番組追従 | 番組の映像信号方式(解像度)    |  |

番組追従を選択した場合、以下の特徴があります。

- 標準テレビ放送 (SD) の番組を視聴する場合、接続するテレビによっては、 より鮮明な映像でご覧いただけます。
- 解像度の変更を伴うチャンネル切り換えの時間が、固定を選択した場合と 比べて若干遅くなります。

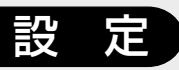

## ご使用の環境に 合わせて設定する (つづき)

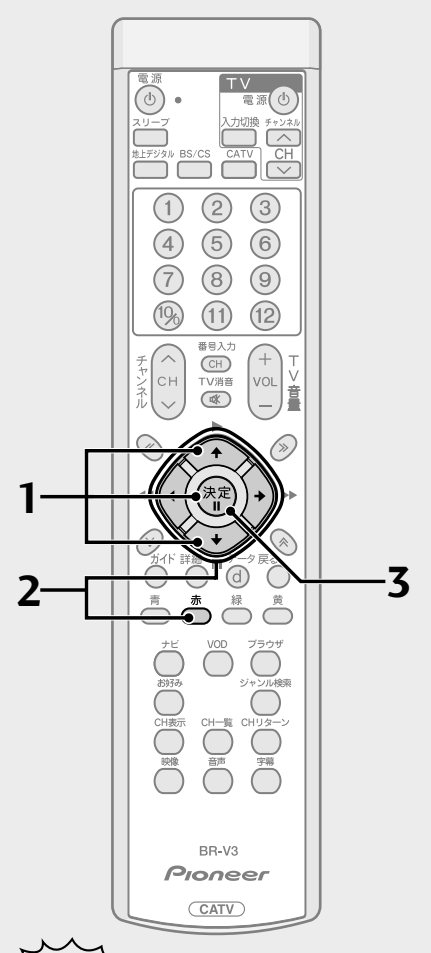

### で注意

 VTR コントローラを使用して DVD レコーダーに予約録画する場合、パイ オニア製DVDレコーダーをご使用く ださい。パイオニア製以外の DVDレ コーダーをご使用された場合、正常に 録画できない場合があります。

## ত হ 🗐

- メーカーでパイオニアを選んだ場合は、機種2~5はDVDレコーダー用になります。上記の登録をしたときに録画予約実行の準備動作は番組開始約3分前から始まります。
- メーカーでパイオニアを選んだ場合の機種欄の初期値は、機種2となります。
- 録画機器は電源 OFF 状態で待機させ ておいてください。
- 録画機器の状態、放送内容の変更に よっては録画できないことがありま す。

## VTR コントローラを設定する

VTRコントローラを使用することにより、ご使用の録画機器のリモコン信号を 出力して、録画予約を自動で行うことができます。この設定では接続する録画機 器のメーカーと機種を登録します。『VTRコントローラの取り付け』(P.101) を参照して VTR コントローラの取り付けを行ったうえで、この設定をしてく ださい。

P. 105手順3の画面から で「VTRコントローラ設定」
 を選び、決定ボタンを押す。

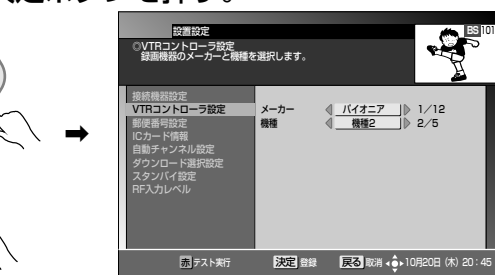

● 選択できるメーカー名と機種の数は下記のとおりです。

| メーカー名  | 機種の数 | メーカー名 | 機種の数 |
|--------|------|-------|------|
| パイオニア  | 5    | NEC   | 4    |
| アイワ    | З    | 松下    | 5    |
| フナイ    | 1    | 三洋    | 4    |
| 日立     | 3    | シャープ  | 2    |
| 日本ビクター | 3    | ソニー   | 6    |
| 三菱     | 4    | 東芝    | 2    |

- メーカーにより複数のリモコン信号を採用しているため、上記の機種数の 信号を用意しています。
- で接続する録画機器のメーカーと機種を選び、赤ボタンを押してテスト実行をする。

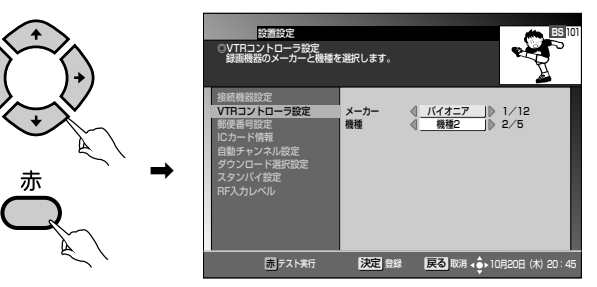

● 録画機器の電源がオン/オフするか確認してください。切り換わらない場合はメーカー、機種の設定を確認、または変更してください。

3. 決定ボタンを押す。

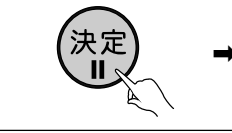

登録が完了しました。設置設定画面に戻ります。

- で注意
  - 表のメーカーの機種でも、一部動作しない録画機器もあります。
  - VTR コントローラで動作しない録画機器の場合は、本機の録画設定時間に合わ せて録画機器の予約時間の設定をしてご使用ください。

108
### 郵便番号を設定する

この設定をすることにより、BSデータ放送、110度CSデータ放送、地上デジタルデータ放送の地域に関する情報を受信することができます。

 P.105 手順3の画面から ↔ で「郵便番号設定」を選び、 決定ボタンを押す。

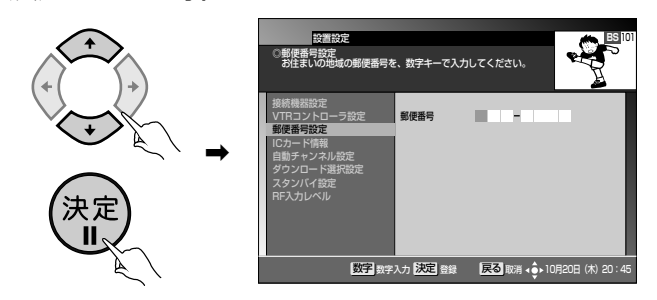

2. 数字ボタンで郵便番号を入力し、決定ボタンを押す。

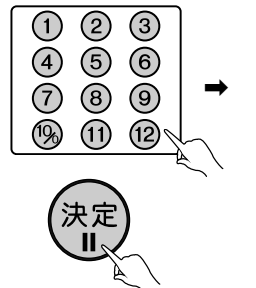

登録が完了しました。設置設定画面に戻ります。 設置設定を終了する場合には戻るボタンを押して ください。

### 放送受信状態を表示する

受信レベル、信号品質を表示することができます。

 P.105手順3の画面から ↔ で「RF入力レベル」を選び、 決定ボタンを押す。

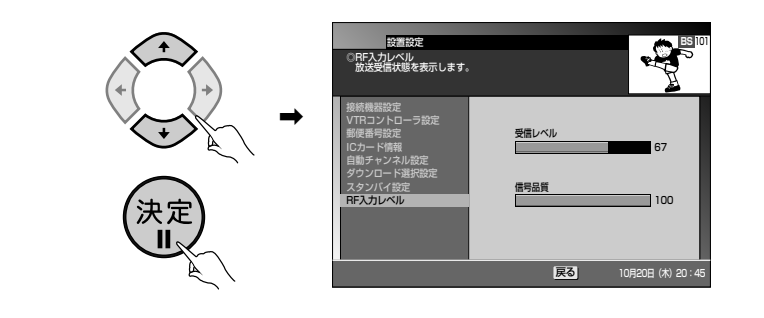

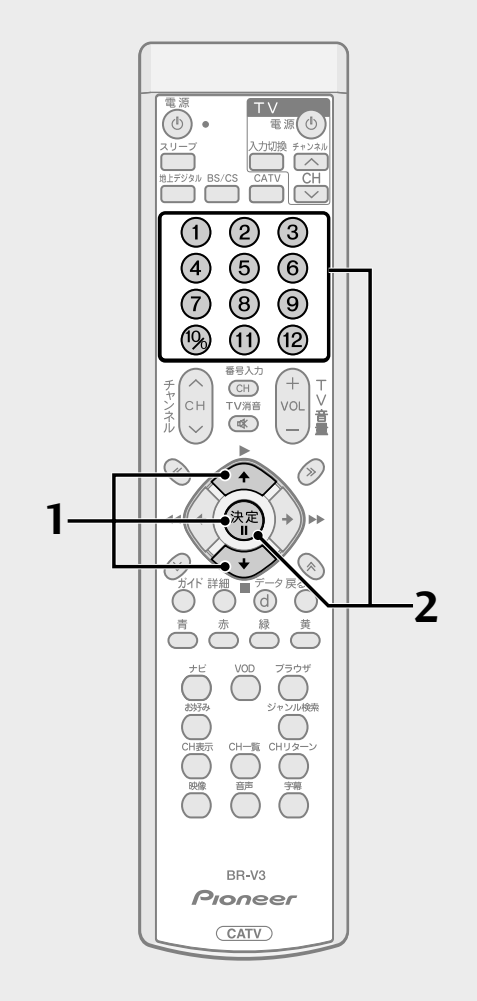

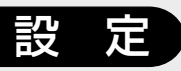

### ご使用の環境に 合わせて設定する (つづき)

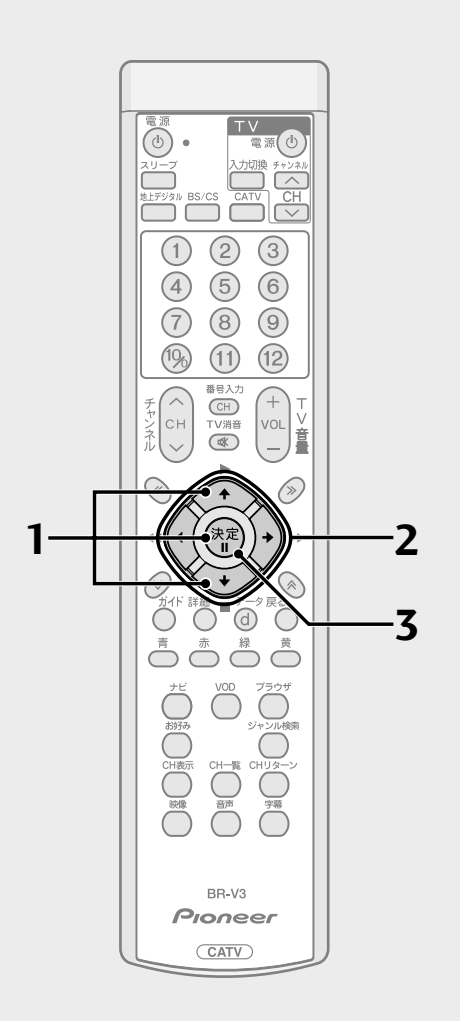

● ケーブル入力信号レベルが低い状態

で自動チャンネル設定を実行する と、視聴できなくなる可能性があり

ます。ケーブルテレビ局からの指示

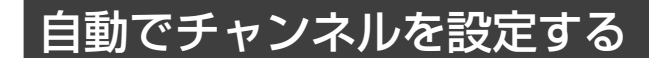

- 新しい放送サービスが開始されていないかを自動で検出、設定することが できます。
- P.105手順3の画面から ご で「自動チャンネル設定」を 選び、決定ボタンを押す。

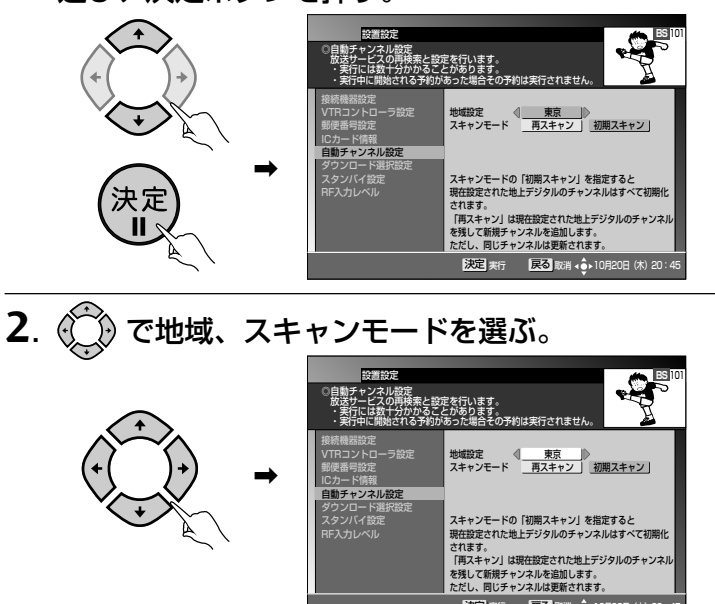

#### スキャンモードについて

**再スキャン……** 現在設定された地上デジタルのチャンネルを残して新規 チャンネルを追加します。ただし、同じチャンネルは更新 されます。

決定 実行 戻る 取消 💠 10

- 初期スキャン .... 現在設定された地上デジタルのチャンネルはすべて初期 化されます。
- 3. 決定ボタンを押す。

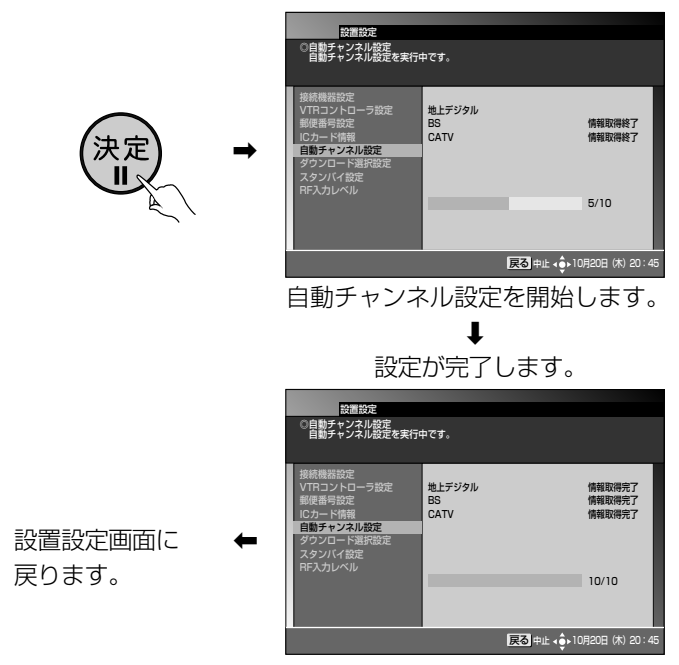

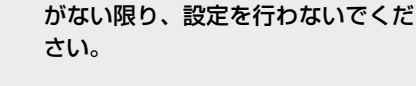

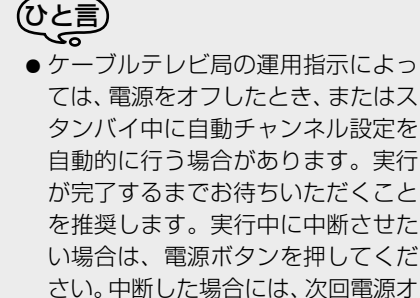

フ時に再実行されます。

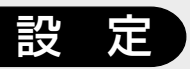

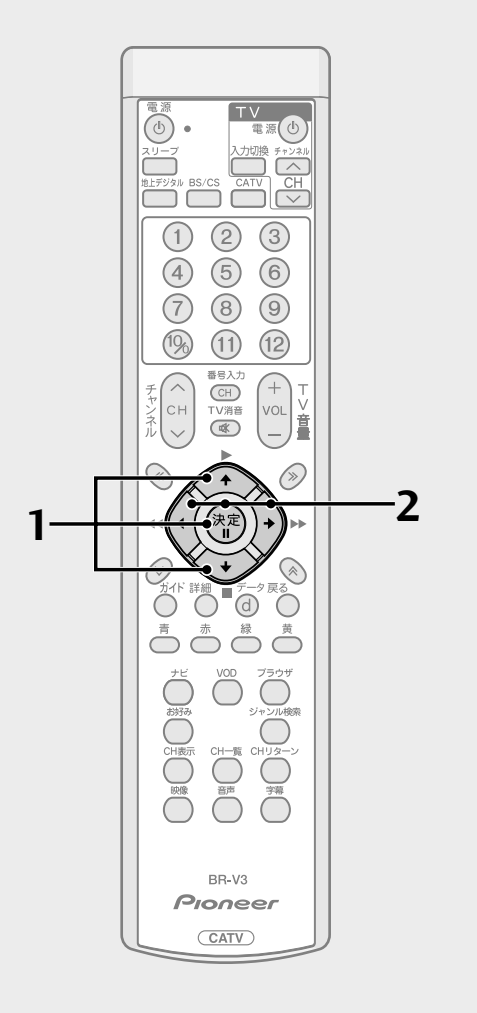

### ダウンロードの選択を設定する

- 放送局側からダウンロードできるソフトウェアやチャンネルロゴのデータ が送られてきた場合に、自動的にダウンロードを開始するか、しないかを 設定します(通常は「する」に設定しておくことをおすすめします)。
- P.105手順3の画面から ご で「ダウンロード選択設定」を 選び、決定ボタンを押す。

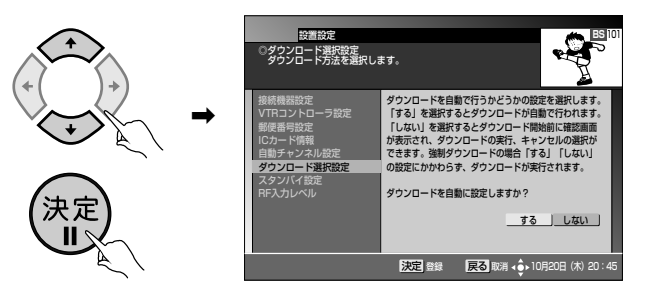

- する……… 電源をオフしたときに自動的にダウンロードを開始します。 しない…… 電源をオフしたときにダウンロードするか、しないかを選択す ることができます。
- **2**. ()) でダウンロードの選択設定を「する」または「しない」を 選び、決定ボタンを押す。

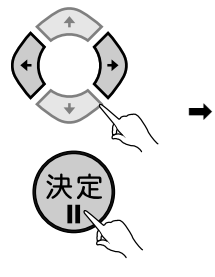

設定が完了しました。 設置設定画面に戻ります。

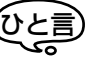

- ソフトウェアダウンロードの場合、ダウンロードを行うと最新のソフトウェアで ご使用いただけます。
- ダウンロード中に電源ボタンを押すとダウンロードを中断することができます。 なおソフトウェアダウンロードの場合、ダウンロードを中断した場合は、これまで使用していたソフトウェアで動作します。

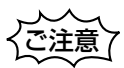

- ケーブルテレビ局の運用によっては、ダウンロードの選択設定を「しない」に設 定した場合でも、自動的にダウンロードを開始する場合があります。
- ケーブルテレビ局の運用によっては、ダウンロード終了後、自動的にチャンネル 設定が実行される場合があります。

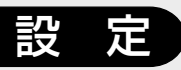

### ご使用の環境に 合わせて設定する (つづき)

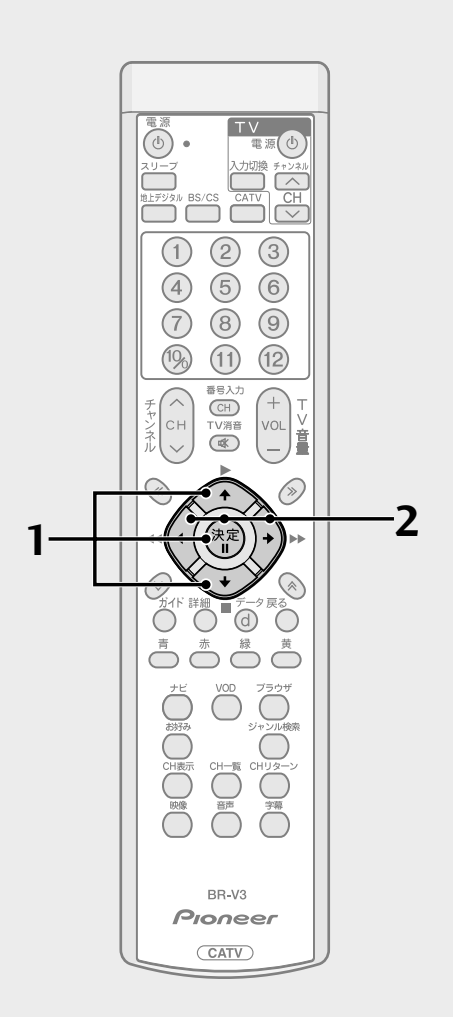

## スタンバイ時の電力モードを設定する

- スタンバイ時の消費電力モードを設定します。
- 省電力モードに設定すると、スタンバイ時の消費電力を低減することができます。
- 1. P.105手順3の画面から ↔ で「スタンバイ設定」を選び、 決定ボタンを押す。

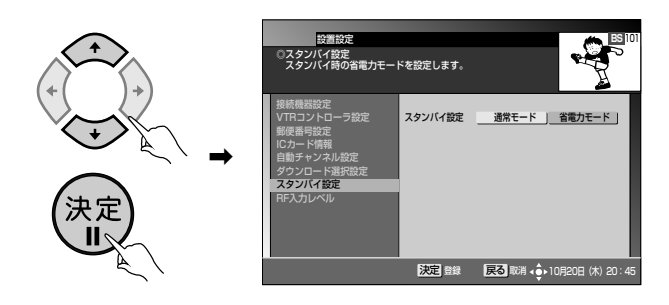

2. ⑦ でスタンバイ時の電力モードを選び、決定ボタンを押す。

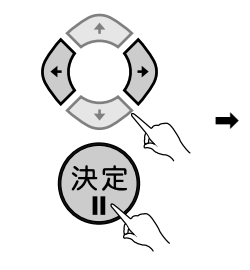

設定が完了しました。 設置設定画面に戻ります。

### ご注意

- 省電力モードに設定したときに、スタンバイから電源オンするまでに10秒程度 時間がかかります。
- 工場出荷時は、「通常モード」に設定されています。
- 省電力モードに設定した場合でも、電源オフ直後はスタンバイ(通常モード)となり、電源インジケーターが橙色に点灯します。しばらくすると、スタンバイ(省電力モード)状態となり、電源インジケーターが赤色に点灯します。通常モードから省電力モードになる時間は、ケーブルテレビ局の運用によります。
- ●本機はスタンバイ(省電力モード)中でも機器制御のために必要な情報の送受信を 行うことがあります。このため、省電力モードに設定していても、通常モードとし て動作することがあります。必要な情報の送受信が完了すると、自動的にスタンバ イ(省電力モード)に戻ります。

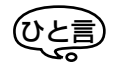

● 電力モードの設定は、電源インジケーターの色で確認できます。詳しくは『前面 パネル』(P.10)を参照してください。

# エラーメッセージ表示一覧

本機では、通常操作における画面上のメッセージのほかに異常状況をお知らせするメッセージ(エラーメッセージ)を表示する ことがあります。これらのメッセージが表示された場合は、メッセージに従って操作してください。それでも症状が改善しない 場合は、ケーブルテレビ局にお問い合わせください。メッセージ内に表示される番号は症状の内容を示すものです。以下に示す コード以外にも数字およびアルファベットのコードが表示されることがあります。ケーブルテレビ局にお問い合わせの際には、 症状とあわせてお知らせください。

| メッセージ画面                                                                                                    | 原因                                                                                                    | 対策                                                                                                    |
|----------------------------------------------------------------------------------------------------|----------------------------------------------------------------------------------------------------|----------------------------------------------------------------------------------------------------|
| カード挿入口(カード 1)に B-CAS カードが正しく<br>装着されていません。カードを装着し直してくださ<br>い。<br>コード: E100                                                                                  | 本体にCASカード (ICカード) が装着さ<br>れていない場合。                                                                                                    | CASカード (ICカード) の装着を確認し<br>てください。                                                                                                    |
| カード挿入口 (カード 1) のB-CAS カードが読み取<br>れません。B-CAS カードを装着し直してください。<br>装着後もこのメッセージが表示された場合は、ご加<br>入のケーブルテレビ局へご連絡ください。<br>コード:E101                                   | <ul> <li>CASカード (ICカード) にアクセスしたときに、通信が正常にできなかった場合。</li> <li>CASカード (ICカード) が壊れている。</li> <li>CASカード (ICカード) と本体の接触部にゴミが付着している。</li> </ul> | <ul> <li>CASカード (ICカード)の装着を確認<br/>してください。</li> <li>B-CASカードがB-CASカード挿入口<br/>に、C-CASカードがC-CASカード挿<br/>入口に挿入されているか確認してくだ<br/>さい。</li> </ul>  |
| カード挿入口(カード1)に装着されているカードは、<br>ご利用いただけないカードです。適切なB-CASカー<br>ドを装着してください。装着後もこのメッセージが<br>表示された場合は、ご加入のケーブルテレビ局へご<br>連絡ください。<br>コード:E102<br>ICカードコード: <b>***</b> | ● 専用のCASカード (ICカード) 以外の<br>カードが挿入されている。                                                                                                  | <ul> <li>CASカード (ICカード)の装着を確認してください。</li> <li>B-CASカードがB-CASカード挿入口に、C-CASカードがC-CASカード挿入口に挿入されているか確認してください。</li> </ul>                      |
| このチャンネルは契約されていません。<br>ご加入のケーブルテレビ局にお問い合わせくださ<br>い。<br>コード:E103<br>ICカードコード: <b>****</b>                                                                     | 受信契約がされていないなど。                                                                                                    | このチャンネルをご覧いただくには、受<br>信契約が必要です。ケーブルテレビ局に<br>お問い合わせください。                                                                                    |
| カード挿入口(カード*)に装着されているカード<br>は、ご利用いただけないカードです。適切な*-CA<br>Sカードを装着してください。装着後もこのメッ<br>セージが表示された場合は、ご加入のケーブルテレ<br>ビ局へご連絡ください。<br>コード:ECO1<br>ICカードコード:****        | 本体に、無効なCASカード(ICカード)<br>が装着されている場合。                                                                                                    | <ul> <li>CASカード (ICカード)の装着を確認してください。</li> <li>B-CASカードがB-CASカード挿入口に、C-CASカードがC-CASカード挿入口に挿入されているか確認してください。</li> </ul>                      |
| カード挿入口(カード*)に装着されているカード<br>は、ご利用いただけないカードです。適切な*-CA<br>Sカードを装着してください。装着後もこのメッ<br>セージが表示された場合は、ご加入のケーブルテレ<br>ビ局へご連絡ください。<br>コード:ECO2<br>ICカードコード:****        | 選局しているチャンネルと本体の装着さ<br>れているCASカード(ICカード)のCAS<br>システム情報に不整合が生じている場<br>合。                                                                   | <ul> <li>CASカード (ICカード) の装着を確認<br/>してください。</li> <li>B-CASカードがB-CASカード挿入口<br/>に、C-CASカードがC-CASカード挿<br/>入口に挿入されているか確認してくだ<br/>さい。</li> </ul> |
| 放送チャンネルでないため、視聴できません。<br>他のチャンネルを選局してください。<br>コード: F200                                                                                                    | 放送されていないチャンネルを選んだ場合。<br>● 放送時間が終了している。<br>● 放送が一時的に休止している。                                                                               | <ul> <li>● 放送が休止されているため、現在この<br/>チャンネルの視聴はできません。</li> </ul>                                                                                |
| 気象条件などにより、信号品質が低下しています。<br>コード:E201                                                                                                    | 放送局側のアンテナの受信レベルが低下<br>している。                                                                                                    |                                                                                                    |
| 信号が受信できません。<br>ケーブル入力端子の接続をご確認ください。<br>コード:E202                                                                                                    | <ul> <li>ケーブルが正しく接続されていない。</li> <li>放送局からの信号が受信できていない。</li> </ul>                                                                        | <ul> <li>ケーブルの接続を確認してください。</li> <li>ケーブルテレビ局にお問い合わせください。</li> </ul>                                                                        |
| 現在、このチャンネルは放送されていません。<br>他のチャンネルを選局してください。<br>コード:E203                                                                                                    | 放送されていないチャンネルを選んだ場合。<br>● 放送時間が終了している。<br>● 放送が一時的に休止している。                                                                               | 放送が休止されているため、現在この<br>チャンネルの視聴はできません。                                                                                                    |
| このチャンネルは存在しません。<br>他のチャンネルを選局してください。<br>コード:E204                                                                                                    | 使われていないチャンネルを選んだ場<br>合。                                                                                                    | 放送サービス、またはチャンネルを切り<br>換えてください。                                                                                                    |

| メッセージ画面                                                                                                    | 原因                                                                                      | 対策                                                                                                    |
|----------------------------------------------------------------------------------------------------|-----------------------------------------------------------------------------------------|----------------------------------------------------------------------------------------------------|
| データ放送からの選局ができませんでした。<br>指定したチャンネルはサービスを行っていません。<br>もうー度データ放送をご覧になる場合は、再選局し<br>てください。<br>決定ボタンでこの表示を消去します。<br>コード:E204 | 使われていないチャンネルを選んだ場<br>合。                                                                 | 放送が行われていないため、このサービ<br>スは利用できません。                                                                                                    |
| 視聴条件によりご覧いだだけません。<br>ご加入のケーブルテレビ局にお問い合わせください。<br>コード:E205<br>IC カードコード: <b>****</b>                                   | 受信契約がされていないなど。                                                                          | このチャンネルをご覧いただくには受信<br>契約が必要です。ケーブルテレビ局にお<br>問い合わせください。                                                                                            |
| 受付時間を過ぎてますので、購入できません。<br>コード:E206<br>IC カードコード:8108                                                                   | 有料番組 (ペイ・パー・ビュー) で購入可<br>能な時間を過ぎている。                                                    | この番組は現在購入できません。                                                                                                    |
| このチャンネルは視聴条件によりご覧いただけません。<br>ご加入のケーブルテレビ局にお問い合わせください。<br>コード:E207                                                     | BSデジタル、110度CSデジタル、地上<br>デジタル放送の視聴不可チャンネルを選<br>局した。                                      | ケーブルテレビ局にお問い合わせくださ<br>い。                                                                                                    |
| ご契約条件により視聴できません。<br>ご加入のケーブルテレビ局にお問い合わせください。<br>コード:E208                                                              | BSデジタル、110度CSデジタル、地上<br>デジタル放送全番組視聴不可状態となっ<br>た。                                        | ケーブルテレビ局にお問い合わせください。<br>視聴可能な他の放送サービスに切り換え<br>ることができます。本エラーメッセージ<br>表示中は、電源・放送サービス切り換え、<br>ナビゲーション機能、Web ブラウザなど<br>の機能に関する操作に制限されますので<br>ご注意ください。 |
| 電話回線またはネットワークが正しく接続されていません。<br>電話回線またはネットワークの接続をご確認ください。<br>コード:E300                                                  | <ul> <li>電話回線が正しく接続されていない。</li> <li>電話回線設定が誤っている。</li> <li>ネットワーク接続設定が誤っている。</li> </ul> | <ul> <li>モジュラーケーブルと本機の接続を確認してください。</li> <li>電話回線設定が正しいか確認してください。</li> <li>ネットワーク接続設定が正しいか確認してください。</li> </ul>                                     |
| センターに接続できませんでした。<br>電話回線設定の内容をご確認ください。<br>コード:E301                                                                    | ● 電話回線設定が誤っている。                                                                         | ● 電話回線設定が正しいか確認してくだ<br>さい。                                                                                                    |
| センターに接続できませんでした。<br>ネットワーク接続設定の内容をご確認ください。<br>コード:E301                                                                | ● ネットワーク接続設定が誤っている。                                                                     | <ul> <li>         ・ネットワーク接続設定が正しいか確認         してください。     </li> </ul>                                                                              |
| データが受信できませんでした。再選局してください。<br>決定ボタンでこの表示を消去します。 コード : E400                                                             | データ取得時にエラーが発生した。                                                                        | 再度、選局してください。                                                                                                    |
| 本機では、ご利用いただけないデータ放送です。<br>他のチャンネルを選局してください。<br>決定ボタンでこの表示を消去します。コード:E401                                              | サポートしていないデータ放送番組を受<br>信した。                                                              | このデータ放送はご覧いただけません。                                                                                                    |
| データが表示できませんでした。再選局してください。<br>決定ボタンでこの表示を消去します。 コード : E402                                                             | データ放送表示中にエラーが発生した。                                                                      | 再度、選局してください。                                                                                                    |
| 予約は既に最大件数(16件)登録されています。<br>予約する場合は、予約一覧から他の予約を削除して<br>ください。                                                           | すでに 16 番組が予約されているところ<br>で、さらに予約をしようとした。                                                 | 既存の予約のいずれかを削除して、もう<br>一度予約操作を行ってください。                                                                                                    |
| 現在このチャンネルはサービスを行っていません。<br>他のチャンネルを選局してください。                                                                          | CATV放送で放送されていないチャンネ<br>ルを選んだ場合。<br>●放送時間が終了している。<br>●放送が一時的に休止している。                     | 放送が休止されているため、現在この<br>チャンネルの視聴はできません。                                                                                                    |

| メッセージ画面                                                                                                    | 原因                                                                                                    | 対策                                                                                                    |
|----------------------------------------------------------------------------------------------------|----------------------------------------------------------------------------------------------------|----------------------------------------------------------------------------------------------------|
| 電話回線の接続がエラーになりました。<br>電話回線の接続と電話回線設定の内容をご確認くだ<br>さい。                                                                                                    | 電話回線が正しく接続されていない。                                                                                                    | <ul> <li>モジュラーケーブルと本機の接続を確認してください。</li> <li>モジュラーケーブルとモジュラーコンセント(モジュラー分配器)との接続を確認してください。</li> <li>モジュラーケーブルが破損していないか確認してください。</li> <li>以上の確認後、もう一度テスト実行を行ってください。</li> </ul>    |
| 暗証番号を登録できませんでした。<br>もう一度、暗証番号の設定を行ってください。                                                                                                    | 入力した2つの番号が一致しない。                                                                                                    | 決定ボタン入力後、正しい暗証番号を二<br>度入力してください。                                                                                                    |
| 入力された暗証番号が違います。<br>もう一度、入力してください。                                                                                                    | 登録されている暗証番号と入力した番号<br>が一致しない。                                                                                                    | 決定ボタン入力後、正しい暗証番号を入<br>力してください。                                                                                                    |
| 入力項目に誤りがあります。<br>設定内容を確認し正しい内容を入力してください。                                                                                                    | <ul> <li>通信設定の設定が不完全な場合。</li> <li>● IP アドレスの設定が一部の桁だけ未設定。</li> <li>● IP アドレス、ポート番号のどちらかが未設定。</li> </ul>                                                                                                    | 戻るボタンを入力後、設定を正しく行っ<br>てください。                                                                                                    |
| この番組は有料番組です。<br>購入履歴が満杯のため、購入できません。<br>購入履歴情報を送信することにより、購入が可能に<br>なります。電話回線またはネットワークの接続と設<br>定の内容をご確認ください。(放送サービスによりど<br>ちらか一方が使用されます)<br>有料番組購入履歴画面から購入履歴送信が可能であ<br>ることを確認し、送信してください。<br>ICカードコード:**** | CASカード(ICカード)での購入履歴情<br>報が満杯になり、番組購入ができない場<br>合。                                                                                                    | <ul> <li>モジュラーケーブルと本機の接続を確認してください。</li> <li>電話回線またはネットワークの接続と設定が正しいか確認してください。</li> <li>有料番組購入履歴画面で、「履歴送信」ボタンが表示されていることを確認してください。「履歴送信」ボタンが表示されている場合は、購入履歴を送信してください。</li> </ul> |
| 録画予約実行中のためこの操作はできません。                                                                                                    | 録画予約実行中に下記の操作を行った場<br>合。<br>● 映像・音声・字幕の切り換えを行った。<br>● ナビの「ボード」、「視聴モード選択・放<br>送品質」、「接続機器設定」、「VTR コン<br>トローラ設定」、「自動チャンネル設<br>定」、「ネットワーク接続設定」を選択し<br>た。<br>●「チャンネル一覧」、「チャンネルブラウ<br>ズ」、「番組ガイド」から選局操作を行っ<br>た。<br>● 「Web ブラウザ」を起動させた。 | 録画予約実行が終了する、または録画予<br>約実行を中止することにより、操作が可<br>能となります。                                                                                                    |
| データ番組によりチャンネル又は映像 · 音声 · 字幕の<br>切換が発生しました。<br>録画予約実行中のため切換できません。                                                                                                    | 録画予約実行中にデータ放送からチャン<br>ネルの切り換えがあった。                                                                                                    | 録画予約実行が終了する、または録画予<br>約実行を中止することにより、切り換え<br>が可能となります。                                                                                                    |

# ネットワーク接続エラーメッセージ表示一覧

データ放送表示において、ネットワーク接続時に表示されるメッセージは下表のとおりです。

| メッセージ                                   | 内容                                                                                                    |
|-----------------------------------------|----------------------------------------------------------------------------------------------------|
| DNS サーバに接続できません。                        | 本機から DNS サーバへ接続要求しましたが、接続できませんでした。<br>サーバが混雑して接続できないか、サーバがサービスを停止している可能性があります。<br>ネットワーク接続設定で固定 IP アドレスを設定されている場合には、DNS 設定が正しいか確認して<br>ください。                                                                                         |
| DNS サーバが指定されていません。<br>DNS の設定を確認してください。 | ネットワーク接続設定でDHCP利用を設定されている場合は、DNSサーバのIPアドレスはご使用<br>のインターネットプロバイダーから接続時に自動的に指定されます。ご使用のインターネットプロバ<br>イダーにお問い合わせください。<br>ネットワーク接続設定で固定IPアドレスを設定されている場合には、インターネットプロバイダーか<br>ら指定されたIPアドレスが正しく設定されているか、または外部モデム装置が正しく設定されている<br>か確認してください。 |
| DNS サーバから応答がありません。<br>DNS の設定を確認してください。 | 本機から DNS サーバへの接続要求に対して応答がありません。<br>要求した URLの IP アドレスが登録されていないか、または接続したサーバがサービスを停止してい<br>るか、ネットワーク障害により、DNS サーバが応答していない可能があります。                                                                                                    |
| 通信中にエラーが発生しました。                         | 通信時にエラーが発生しました。<br>ネットワーク回線の通信品質が低下している可能性があります。<br>内部モデムまたは外部モデムの接続状態を確認してください。                                                                                                    |
| サーバからの応答がありません。                         | サーバに接続時、サーバから応答がありません。<br>サーバが混雑して接続できないか、サーバがサービスを停止している可能性があります。                                                                                                    |
| サーバに接続できません。                            | 接続先サーバの認証に必要な正しいデータが取得されておりません。<br>しばらくしてから、再度実行すると接続できる場合があります。                                                                                                    |
| ページが見つかりません。                            | 指定した URL にコンテンツが見つかりませんでした。<br>URL で指定したサーバがサービスを停止しているか、URL の記述に誤りがある場合があります。                                                                                                    |
| 通信エラーが発生しました。                           | 通信時にエラーが発生しました。<br>ネットワーク回線の通信品質が低下している可能性があります。<br>内部モデムまたは外部モデムの接続状態を確認してください。                                                                                                    |
| 認証できません。                                | ユーザー名またはパスワードの入力誤りがあり、回線事業者やインターネットプロバイダーでの接続<br>認証に失敗しました。外部モデムをご使用の場合は、回線事業者やプロバイダーから指定されたIDや<br>パスワードが正しく設定されているか確認してください。                                                                                                    |
| 証明書を認証できません。                            | 現在使用している証明書が無効か、または正しい証明書を受信できていないため認証できません。<br>しばらくしてから再度実行すると、認証できる場合があります。                                                                                                    |
| このサイトは安全でない可能性があ<br>ります。接続しますか?         | この接続先サーバは安全かどうか確認できません。<br>安全が確認できるまでは接続しないことをおすすめします。                                                                                                    |
| 証明書が期限切れです。<br>接続しますか?                  | 本機が所有している証明書の有効期限が切れています。<br>正しい証明書が受信できるまでは、接続しないことをおすすめします。                                                                                                    |

修理を依頼される前にもう一度確認してください。

| こんなとき                     | 確認してください                                                                                                    | 参照ページ                         |
|---------------------------|----------------------------------------------------------------------------------------------------|-------------------------------|
| 電源が入らない                   | ● 本機の電源プラグはコンセントに正しく差し込まれていますか。                                                                                                    | 11                            |
| テレビの映像・音声が出ない             | <ul> <li>テレビの電源プラグはコンセントに正しく差し込まれていますか。</li> <li>テレビの電源は「入」になっていますか。</li> <li>本機の電源は「入」になっていますか。</li> <li>本機とテレビ、ビデオは正しく接続されていますか。</li> <li>コンポーネント映像出力、またはD端子で接続の場合         <ul> <li>本機の映像出力選択スイッチは、テレビに合わせて正しく設定されていますか。</li> <li>テレビの設定は正しいですか。</li> </ul> </li> </ul>                                                                                  | 11、<br>98~100、<br>105~107     |
| リモコンで動作しない                | <ul> <li>リモコンの送信部を本体のリモコン受光部に向けて操作していますか。</li> <li>リモコン操作有効範囲で操作していますか。</li> <li>本体のリモコン受光部が隠れているか、汚れていませんか。</li> <li>リモコンの電池は正しく入っていますか。</li> <li>リモコンの電池が消耗していませんか。</li> </ul>                                                                                                    | 9, 10,12                      |
| リモコンでテレビが動作しない            | ● リモコンのメーカー番号は正しく設定されていますか。                                                                                                    | 92                            |
| 本機に入力しているビデオの再生<br>画面が出ない | ● 本機とビデオは正しく接続されていますか。                                                                                                    | 101                           |
| 予約録画ができない                 | <ul> <li>本機の予約設定は正しく行われていますか。</li> <li>VTRコントローラを使用する場合         <ul> <li>VTRコントローラの設定は録画機器に合わせて正しく設定していますか。</li> <li>VTRコントローラは正しく設置されていますか。</li> <li>録画機器の入力は正しく設定されていますか。</li> <li>予約録画開始前に録画機器の電源は正しくオフの状態になっていますか。</li> </ul> </li> <li>VTRコントローラを使用しない場合         <ul> <li>(本機の予約と、録画機器の予約を併用する場合)</li> <li>録画機器の設定は正しくできていますか。</li> </ul> </li> </ul> | 28、34、<br>101、108             |
| 暗号化された放送、有料放送の視聴<br>ができない | <ul> <li>● 有料放送を視聴する契約はされていますか。</li> <li>● CAS カード(IC カード)は正しく挿入されていますか。</li> <li>● 電話回線は正しく接続されていますか。</li> <li>● 電話回線の設定は正しく行われていますか。</li> </ul>                                                                                                    | 7、10、21、<br>77、78、<br>103、123 |
| 映像画面の縦横比が不自然              | ●本機の設定は、接続するテレビに合わせて正しく設定していますか。<br>接続テレビ設定を切り換えて確認してみてください。                                                                                                    | 99、100、<br>106、107、<br>122    |
| 字幕や文字スーパーが出ない             | <ul> <li>●ナビ画面などが表示されていませんか。</li> <li>ナビ画面や操作説明画面を消してご確認ください。</li> <li>●字幕や文字スーパーの設定が「表示しない」になっていませんか。</li> <li>●字幕や文字スーパーのある番組を選択していますか。</li> </ul>                                                                                                    | 16.20.55                      |
| 設定画面がテレビ画面に戻ってし<br>まう。    | <ul> <li>●約90秒間、操作しないでそのままにしておくとテレビ画面に戻ります。</li> </ul>                                                                                                    | 13                            |

上記確認をしても動作が改善されない場合は、本機前面のリセットボタンを押してください。(P.10) 本機が再起動し、「電源入」または「スタンバイ」の状態となります。スタンバイ状態の場合は電源ボタンまたはリ モコンで電源を入れて確認してください。

#### 受信仕様

| 3S デジタル放送受信                                 |
|---------------------------------------------|
| 110 度 CS デジタル放送受信                           |
| 也上デジタル放送トランスモジュレーション受信                      |
| 也上デジタル放送パススルー受信 <bd-v370 370l=""></bd-v370> |
| JC-HITS 放送受信                                |
| CATV 放送受信                                   |
| 受信周波数範囲90 MHz ~ 770 MHz                     |
| 入力信号レベル                                     |

#### 入出力端子

| ケーブル入力信号分配数 1                      |
|------------------------------------|
| ケーブル出力 0 dB(入力信号に対して)              |
| 映像出力端子                             |
| 映像出力レベル1.0 V [p-p]、75 Ω            |
| 音声出力端子 2 系統                        |
| 音声出力レベル 250 mV [rms]、2.2 kΩ        |
| S1/S2 映像出力端子                       |
| S1/S2 映像出力レベル(Y) 1.0 V [p-p]、75 Ω  |
| (C) 0.286 V [p-p]、75 $\Omega$      |
| D1/D2/D3/D4 映像出力端子 1 系統            |
| D 映像出力レベル(Y)700 mV、75 $\Omega$     |
| (PB, PR) 700 mV, 75 $\Omega$ [p-p] |
| (Sync) -300 mV、75 Ω [Y に重畳]        |
| デジタル音声出力端子 1 系統                    |
| デジタル音声出力レベル                        |
| 660 nm JEITA CP-1212 に準拠           |
| 電話回線端子 モジュラー式 V22 bis(2400 bps)    |
| VTR コントローラ端子1 系統                   |
| B-CAS カードスロット1                     |
| C-CAS カードスロット1                     |
| LAN 接続端子 1 系統                      |
| (10 BASE-T/100 BASE-TX)            |
| HDMI 出力端子 1 系統                     |

#### RF送信仕様< BD-V300/370 >

| 送信周波数範囲    |  |
|------------|--|
| 出力レベル可変範囲. |  |

#### 電源部

| 電源電圧                                             | AC100 V、50/60 Hz |
|--------------------------------------------------|------------------|
| 消費電力                                             |                  |
| <bd-v300></bd-v300>                              |                  |
| 電源入時                                             |                  |
| スタンバイ時                                           | (通常モード)15 W      |
| スタンバイ時                                           | (省電力モード)1.5 W    |
| <bd-v370 3<="" td=""><td>370L&gt;</td></bd-v370> | 370L>            |
| 電源入時                                             |                  |
| スタンバイ時                                           | (通常モード)16 W      |
| スタンバイ時                                           | (省電力モード) 1.5 W   |

#### 外形寸法

| 幅×高さ×奥行き | 270 mm $	imes$ 68 mm $	imes$ | 284 mm  |
|----------|------------------------------|---------|
| 質量       |                              | 約2.0 kg |

#### 付属品

| リモコン       | 1 |
|------------|---|
| 単3形アルカリ乾電池 | 2 |
| AV ケーブル    | 1 |
| 電源コード      | 1 |
| VTR コントローラ | 1 |
| モジュラーケーブル  | 1 |
| モジュラー分配器   | 1 |
| 取扱説明書      | 2 |

- ※ 仕様および外観は、改善のため予告なく変更することがありますのでご了承ください。
- ※ 機能によっては運用していないケーブルテレビ局もありますので、詳しくはご加入のケーブルテレビ局にお問い合わせください。
   ※ 日本ケーブルラボの各仕様に準拠
  - ・BS デジタル放送トランスモジュレーション運用仕様(JCL SPEC 001 1.0 版)
  - ・東経110度CSデジタル放送トランスモジュレーション運用仕様(JCL SPEC 002 1.0版)
  - ・デジタル放送リマックス運用仕様(自主放送)(JCL SPEC 003 1.0 版)
  - ・デジタル放送リマックス運用仕様(i-HITS)(JCL SPEC 004 1.0 版)
  - ・JC-HITS トランスモジュレーション運用仕様 (JCL SPEC 005 1.0 版)
  - ・地上デジタルテレビジョン放送パススルー運用仕様(JCL SPEC 006 1.0 版)…BD-V370/370L 準拠
  - ・地上デジタルテレビジョン放送トランスモジュレーション運用仕様(JCL SPEC 007 1.0 版)
- ※ デジタル有線テレビジョン放送受信装置標準規格 (JCTEA STD 007 3.0)

# 用語解説

## ア行

#### インターレース

飛び越し走査。テレビの走査方式で現行のテレビ放送方式 です。

## カ行

#### コピーガード

著作権保護のため、録画ができないようにするための機能 です。

#### コンポーネント映像信号

輝度信号と色信号が分離して(Y:輝度、PB/CB:青系、PR/ CR:赤系)送られる映像信号です。色どうしの干渉が避けら れるため、映像を鮮明にご覧いただけます。

## サ行

#### シームレスモード

本機には放送サービス切換モードとシームレスモードの2つの選局モードがあります。

#### 字幕放送

画面上に、セリフなどの字幕を表示する放送です。

ジャンル

洋画、邦画、音楽などのような、番組の分野のことです。

# 夕行

#### ダウンロード

放送局より機能拡張用のソフトウェアやデータを送信し、 本機でこれを受信し内部のソフトウェアやデータを更新す る方法です。

#### 通電制御

本機で放送を受信するために必要な情報を自動的に受信および送信します。本機の電源オフ操作時およびスタンバイ (省電力)時には、一時的に本機の電源インジケーターが橙に点灯し、通電制御状態になることがあります。

通電制御状態は数分間続く場合がありますが、終了後は自動的にスタンバイ(省電力)になります。通電制御が正常に行われないと、有料放送番組の視聴および購入ができなくなる場合があります。本機をご使用にならない場合でも、AC コンセントはできるかぎり差し込んでおいてください。

# ナ行

#### 内蔵 CPE

CPEとは、Customer Premise Equipmentの略です。 セットトップボックスに内蔵するデータ放送、またはイン ターネットブラウザのことを示します。

### **八**行 プレビュー

有料番組 (ペイ・パー・ビュー)を購入する前に、しばらくの 間視聴できる場合があり、この機能をプレビューといいます。 プログレッシブ

順次走査。テレビの走査方式で、インターレース方式に比べ チラツキがないのが特徴で、文字を表示するときなどに適 しています。 ペイ・パー・ビュー

番組単位で購入できる方式です。

#### 放送サービス切換モード

本機には放送サービス切換モードとシームレスモードの2つの選局モードがあります。

#### マ マルチビ

#### マルチビュー放送

標準テレビ放送の多チャンネル放送を利用した放送です。 たとえば生中継の番組などで、3台のカメラからの映像を同 じチャンネルで楽しめます。

それぞれの映像を、本機側で切り換えて見ることができます。 **文字スーパー** 

#### 画面上に、お知らせした情報を文字表示します。 地震情報・選挙速報など、番組とは直接関係のない情報表示 に使用されます。

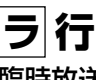

#### 臨時放送

通常放送とは別のチャンネルで臨時の放送を行うサービス です。緊急放送、イベントリレーなどで運用されます。

#### レターボックス

16:9の映像の上下に黒帯を付け、4:3の映像とした画像 です。

### アルファベット、数字順

#### AAC

MPEG-2 AAC。MPEG-2 オーディオ音声の付号化方式の ひとつでBSデジタル放送に使用されている方式です。高音 質、マルチチャンネル設定が可能です。

#### CAS カード(IC カード)

スクランブル放送・番組、有料放送・番組を契約・視聴したり、 データ放送の双方向サービスを利用するために必要なカー ドです。カードごとに個別番号が付与されており、チャンネ ルの契約・購入内容などの情報がカードに記憶されます。記 憶された情報は、電話回線を通じて放送局に送信されます。 **D端子** 

コンポーネント映像信号に、信号の種類・アスペクト比をテ レビ側で自動切り換えするための識別信号を付加した信号 を1本のケーブルにまとめた端子です。D映像入力端子付き のテレビと、1本のケーブルで簡単に映像信号を接続できま す。D端子接続はコンポーネント映像で接続するため、より 高画質な映像を楽しめます。

# DOCSIS [Data Over Cable Service Interface Specifications]

ケーブルテレビのネットワークを利用してデータ通信を行 うための技術仕様です。

#### EPG

電子番組ガイド(Electric Program Guide)。 放送局から送信される電子番組案内(タイトルや番組説明、 放映時間など)をもとにセットトップボックスで番組ガイ ドを表示します。

#### HDCP

著作権保護技術のひとつのコンテンツ保護機能です。広帯 域デジタルコンテンツプロテクションの略です。

#### HDMI

HDMIとは、High-Definition Multimedia Interfaceの略 です。次世代テレビ向けのデジタルインターフェイス規格 で、非圧縮のデジタル映像とデジタルオーディオの伝送が ひとつのコネクタで行えます。このため、映像と音声を別々 のケーブルで接続する必要がなく、また著作権保護技術で あるデジタル画像信号の暗号化方式であるHDCPにも対応 しています。

#### IC カード

本機においてICカードとはCASカードのことを指します。 CASカード参照。

#### PCM

音声のデジタル付号化方式で、音楽用CD(コンパクトディスク)などに使用されています。

PPV (ペイ・パー・ビュー)

#### ペイ・パー・ビュー参照。

#### S1 信号

映像信号をY(輝度信号)とC(色信号)に分離したS映像 機能と、ワイド映像(スクイーズ信号)を自動判別するため の識別信号を出力します。ワイドテレビのS1映像入力端子 と接続すると自動的に画面モードをそのまま16:9で表示 するモード「フルモード」などに切り換えます。

#### S2信号

S1 映像機能に加え、ワイド映像(レターボックス信号)を 自動判別するための識別信号を出力します。ワイドテレビ のS2 映像入力端子と接続すると自動的に画面モードを上 下を切って16:9に表示するモード「ズームモード」など に切り換えます。

#### VTR コントローラ

ビデオなどの録画機器で予約録画をする時に使用します。 予約時間になると録画機器のリモコン信号を出し、録画機 器をコントロールします。

#### 16:9

ハイビジョンテレビ、ワイドテレビに使用されている縦横 の画面比率(アスペクト比)。

従来の4:3に比べ、視野の広い臨場感のある映像が得られます。

#### 4:3

従来テレビ (ノーマルテレビ)の縦横の画面比率 (アスペクト比)。

#### 5.1ch サラウンドステレオ

左フロント、右フロント、センター、左リア、右リアの5本 のスピーカーとサブウーファーから、それぞれ独立した音 声を出力できるサラウンドステレオ方式です。

### デジタル放送の画質の種類

| 525i(480i)の標準テレビ放送(SD)                                      | 525本 (有効走査線数480本)の走査線を約1/60秒ごとに奇数                                                  |
|-------------------------------------------------------------|------------------------------------------------------------------------------------|
| 現行の標準テレビの画質                                                 | ラインと偶数ラインを交互に流す画像方式 (インターレース方式)                                                    |
| 525p(480p)の標準テレビ放送(SD)                                      | 525本 (有効走査線数480本) の走査線を順番どおりに描く画像                                                  |
| ハイビジョンと現行の標準テレビの中間の画質                                       | 方式(プログレッシブ方式)                                                                      |
| 750p(720p)のデジタルハイビジョン放送(HD)<br>デジタルハイビジョン画質                 | 750本 (有効走査線数720本) の走査線を順番どおりに描く画像<br>方式(プログレッシブ方式)<br>画面や文字のチラツキが少なく静止画像放送に適しています。 |
| 1125i(1080i)のデジタルハイビジョン放送(HD)<br>デジタルハイビジョン画質(現行のハイビジョンと同等) | 1125本(有効走査線数1080本)の走査線を約1/60秒ごとに奇数ラインと偶数ラインを交互に流す画像方式(インターレース方式)                   |

本機の操作画面上で使用される主なアイコンの内容です。

#### アイコンとは:

各種の情報を簡単な図などでシンボルとして表示するもの です。

■番組ガイドや詳細、チャンネルブラウズ、ジャンル検 索結果、チャンネル一覧、チャンネル表示、チャンネ ルバナー表示で表示されるアイコン

| アイコン種類                       | アイコン  | アイコン説明                                      |
|------------------------------|-------|---------------------------------------------|
|                              | テレビ   | テレビ放送の番組                                    |
| メディア<br>タイプ                  | ラジオ   | ラジオ放送の番組                                    |
|                              | データ   | データ放送の番組                                    |
| アスペクト比                       | 16:9  | 画面の縦横比(16:9、4:3)                            |
| 映像信号方式                       | 1125i | 信号方式(1 1 25i、750P、<br>525P、525i)            |
| マルチビュー                       | MV    | マルチビュー対応の番組<br>(MV)                         |
| 視聴年齡制限                       | 18才   | 視聴年齢制限が設定されている<br>番組(4才~20才)                |
| アナログ<br>コピーガード               |       | アナログコピー不可<br>(アナログ録画機器では録画で<br>きない番組)       |
| デジタル                         |       | デジタルコピー不可<br>(デジタル録画機器では録画で<br>きない番組)       |
| コピーガード                       | 01    | ー回だけコピー可<br>(デジタル録画機器で1回だけ<br>録画することができる番組) |
|                              | ステレオ  | ステレオ放送の番組                                   |
| 音声モード                        | モノラル  | モノラル音声の番組                                   |
|                              | 主+副   | 二重音声で「主+副」音声の番<br>組                         |
| 字幕                           | 字幕    | 字幕が切り換え可能な番組                                |
| デークが送                        | +d    | 番組連動データ放送の番組                                |
|                              | d     | 独立データ放送の番組                                  |
| 予約情報                         |       | 視聴予約済みの番組                                   |
| אד <del>ו</del> ו נייי ר<br> |       | 録画予約済みの番組                                   |
| 有料番組                         | ¥     | 有料の番組                                       |

■番組ジャンルアイコン

| アイコン種類 | アイコン         | アイコン説明        |
|--------|--------------|---------------|
|        | 0            | ニュース/報道       |
|        | 35           | スポーツ          |
|        | $\bigotimes$ | 情報 / ワイドショー   |
|        | Ę.           | ドラマ           |
|        | $\checkmark$ | 音楽            |
| ジャンル   | ×            | バラエティ         |
|        | Ĭ            | 映画            |
|        | સ            | アニメ / 特撮      |
|        |              | ドキュメンタリー / 教育 |
|        | ÷            | 劇場/公演         |
|        | S            | 趣味/教育         |
|        | <b>1</b>     | 福祉            |
| ■その他のア | イコン          |               |
| アイコン種類 | アイコン         | アイコン説明        |

| アイコン種類       | アイコン         | アイコン説明                                            |  |  |  |
|--------------|--------------|---------------------------------------------------|--|--|--|
| チャンネル<br>ロック |              | 視聴制限チャンネルとして登録<br>されている場合に表示<br>(視聴制限チャンネル設定画面    |  |  |  |
|              |              | において表示されます。)<br>視聴制限チャンネルを一時的に                    |  |  |  |
| <br> 一時解除中   | <b>F</b>     | 解除する場合に表示                                         |  |  |  |
| -3111371     |              | (視聴制限チャンネル設定画面)<br>において表示されます。)                   |  |  |  |
|              |              | お好みチャンネルとして登録さ                                    |  |  |  |
| お好み設定        | ٢            | れている場合に表示<br>(ワンタッチ・お好み選局設定画                      |  |  |  |
|              |              | 面において表示されます。)                                     |  |  |  |
| ワンタッチ        |              | 登録されている                                           |  |  |  |
| 医问           | _            | 「フノンツノ」医向台方」                                      |  |  |  |
|              |              | 祝 <sup>城</sup> 予約済みの番組(番組カイト<br>の「番組表」部分に表示されます。) |  |  |  |
| 予約  有報       |              | 録画予約済みの番組(番組ガイド                                   |  |  |  |
|              |              | の「番組表」部分に表示されます。)                                 |  |  |  |
| 目在放送山        |              | ジャンル検索結果一覧で現在放 送中の番組に表示                           |  |  |  |
| 番組           |              | (ジャンル検索結果一覧の画面                                    |  |  |  |
|              |              | に表示されます。)                                         |  |  |  |
|              |              | 「未読のお知らせメッセージ」が                                   |  |  |  |
| お知らせ         | $\mathbf{X}$ | ある場合に表示                                           |  |  |  |
| メッセージ        |              | (チャンネルバナー、チャンネル                                   |  |  |  |
|              |              | 表示において表示されます。)                                    |  |  |  |

# ご参考 : ワイドテレビで、表示の縦横比が不自 然なときは

放送される映像には、画面比率4:3のノーマル映像と画面比率16:9のワイド映像があります。 ご使用のテレビがワイドテレビの場合、本機のテレビ種別の設定を「16:9(ワイド)」に設定してください。(P.106) ただし、映像が不自然に感じられるときは、以下の内容を確認して本機およびテレビの設定を行ってください。 ご使用のテレビの設定方法に関しては、テレビの取扱説明書をご確認ください。

#### D端子、あるいはS1/S2端子で接続する場合

ノーマル映像、ワイド映像をテレビが自動的に検出して、適正な表示を行います。 映像が不自然な場合は、テレビの取扱説明書をご確認ください。

#### TV 出力端子、S1/S2に非対応のS端子、あるいはY、CB、CR端子で接続する場合

ノーマル映像の番組を視聴したとき、テレビの表示モードが以下の場合、表示 される映像は右の図のようになります。テレビ側でお好みのモードを選択して ください。

- 映像を自然にワイドで表示するモード
   テレビでの名称:ナチュラルワイドモードなど
- サイドパネル(画面の両側に黒をつける)で表示するモード テレビでの名称:ノーマルモードなど

ワイド映像の番組を視聴したとき、テレビの表示モードが以下の場合、表示され る映像は右の図のようになります。

- 画像を自然にワイドで表示するモード
   テレビでの名称:ナチュラルワイドモードなど
   (画面中央部がやや縦長の映像となります)
- サイドパネル(画面の両側に黒をつける)で表示するモード テレビでの名称:ノーマルモードなど (縦長の映像になります)
- 映像をそのままワイドに表示するモード テレビでの名称:フルモードなど (適正に表示されます)

#### 本機のテレビ種別の設定を「4:3 (ノーマル)」にしてワイドテレビにつなぐ場合

ご使用のテレビによっては、上下に黒をつけたワイド画像(レターボックス)が入力 された場合、上下の黒を自動的に検出し必要な部分のみを表示(ズーム表示)する機 能を持つものもあります。 このようなワイドテレビをご使用の場合は、本機のテレビ種別の設定を「4:3(ノー マル)」に設定していただくと、より自然にお使いいただける場合があります。

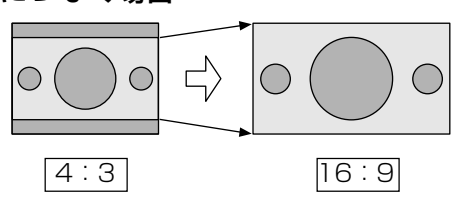

16:9

 $\bigcirc$ 

 $\bigcirc$ 

 $\bigcirc$ 

 $\bigcirc$ 

4:3

 $\bigcirc$ 

 $\bigcirc$ 

 $\bigcirc$ 

 $\bigcirc$ 

⇒

16:9

 $\bigcirc$ 

0

 $\bigcirc \Box$ 

 $\bigcirc$ 

 $\bigcirc$ 

 $\bigcirc$ 

#### Y、PB、PR端子付きのハイビジョンテレビに接続する場合(映像出力選択スイッチは「1125i」)

ワイド映像は、そのままワイド(16:9)でご覧いただけます。 ノーマル映像はサイドパネル(画面の両側に黒をつける)付きで本機より出力されますので、サイドパネルがついた映像でそのま まご覧いただけます。

# 索引

# あ行

| アイコン         | 121   |
|--------------|-------|
| 暗証番号         | 56    |
| イベントリレー      | 87    |
| 映像出力選択スイッチ   | 11    |
| エラーメッセージ表示一覧 | 113   |
| お好みチャンネル     | 72、73 |
| お知らせメッセージ    | 8、75  |

# か行

| <br>降雨対応放送    | 55 |
|---------------|----|
| コンポーネント映像信号 1 | 19 |

# さ行

| - |             |    |
|---|-------------|----|
|   | シームレスモード    | 13 |
|   | 時刻設定について    | 7  |
|   | 視聴制限を設定する   | 56 |
|   | 視聴モードを切り換える | 55 |
|   | ジャンル検索      | 43 |
|   | 詳細          | 27 |

## た行

| ダイレクト選局     |   |
|-------------|---|
| ダウンロード      |   |
| 地上デジタル放送    | 8 |
| チャンネル一覧     |   |
| チャンネルバナー    |   |
| チャンネル表示     |   |
| チャンネルブラウズ機能 |   |
| データ放送       |   |
| デジタルハイビジョン  |   |
| デジタル音声出力    |   |
| 電子番組ガイド     |   |

## な行

| ナビゲーション | <br>50 |
|---------|--------|

## は行

|             | 8  |
|-------------|----|
| 放送サービス切り換え  | 13 |
| 放送サービス切換モード | 14 |

### ま行

| マニュアル予約 |     |     |     | 34  |
|---------|-----|-----|-----|-----|
| マルチビュー  | 16、 | 18、 | 55、 | 119 |

## や行

| 有料チャンネル          | 21 |
|------------------|----|
| 有料番組 (ペイ・パー・ビュー) | 21 |
| 予約               | 28 |

## わ行

| ワンタッチ選局 | <br>15, | 74 |
|---------|---------|----|

## アルファベット

| AAC              | 102、 | 107、 | 119 |
|------------------|------|------|-----|
| BS デジタル放送        |      |      | 8   |
| CAS カード (IC カード) |      | 119、 | 123 |
| D 端子             | 99、  | 106、 | 119 |
| EPG              |      | 8、   | 119 |
| JC-HITS 放送       |      |      | 8   |
| PCM              |      | 107、 | 120 |
| S1信号             |      |      | 120 |
| S2信号             |      |      | 120 |
|                  |      |      |     |

# CAS カード取り扱い上のご注意

- CAS カードを折り曲げたり、傷をつけたり、変形させな いでください。
- CAS カードの上に重いものを置いたり踏みつけたりしな いでください。
- CAS カードに水をかけたり、濡れた手で触らないでくだ さい。
- CAS カードの IC (集積回路) 部には手を触れないでくだ さい。
- CAS カードの分解加工は行わないでください。

- ご使用中にCASカードの抜き差しはしないでください。視聴できなくなる場合があります。
- ●本機にCASカード以外のカードを挿入しないでください。 故障や破損の原因となります。
- 裏向きや逆方向から挿入しないでください。挿入方向を間 違うと CAS カードは機能しません。

# 地上デジタル放送チャンネル一覧表

お住まいの地域別地上デジタル放送のチャンネル一覧表です。 ご加入のケーブルテレビ局により、チャンネル数と放送局名が異なる場合があります。 ご加入のケーブルテレビ局にお問い合わせください。 なお、地上デジタル放送が開始されていない地域では、予定されているチャンネル一覧になります。

| お住まいの地域                                                                                                    | まい北海道(札幌)                     |                                                                                                    | 北海道(函館)                                                                                     |                    | 北海道(旭川)                  |                                | 北海道(帯広)                  |                                   | 北海道(釧路)                  |             |  |
|----------------------------------------------------------------------------------------------------|-------------------------------|----------------------------------------------------------------------------------------------------|---------------------------------------------------------------------------------------------|--------------------|--------------------------|--------------------------------|--------------------------|-----------------------------------|--------------------------|-------------|--|
|                                                                                                    | 1                             | HBC札幌                                                                                                    | 1                                                                                           | HBC函館              | 1                        | HBC旭川                          | 1                        | HBC 帯広                            | 1                        | HBC釧路       |  |
|                                                                                                    | 2                             | NHK 教育・札幌                                                                                                    | 2                                                                                           | NHK 教育・函館          | 2                        | NHK 教育・旭川                      | 2                        | NHK 教育・帯広                         | 2                        | NHK 教育 · 釧路 |  |
|                                                                                                    | 3                             | NHK 総合・札幌                                                                                                    | 3                                                                                           | NHK 総合・函館          | 3                        | NHK 総合・旭川                      | 3                        | NHK 総合・帯広                         | 3                        | NHK 総合 · 釧路 |  |
| 放                                                                                                    | (4)                           | _                                                                                                    | (4)                                                                                         | _                  | (4)                      |                                | (4)                      | _                                 | (4)                      | _           |  |
|                                                                                                    | (5)                           | STV 札幌                                                                                                    | 5                                                                                           | STV 函館             | 5                        | STV旭川                          | (5)                      | STV 帯広                            | (5)                      | STV釧路       |  |
| 送                                                                                                    | 6                             | HTB札幌                                                                                                    | 6                                                                                           | HTB 函館             | 6                        | HTB 旭川                         | 6                        | HTB 帯広                            | 6                        | HTB釧路       |  |
| 局                                                                                                    | $\overline{O}$                | TVH 札幌                                                                                                    | $\bigcirc$                                                                                  | TVH函館              | $\bigcirc$               | TVH旭川                          | 7                        | TVH帯広                             | 7                        | TVH釧路       |  |
|                                                                                                    | 8                             | UHB 札幌                                                                                                    | 8                                                                                           | UHB函館              | 8                        | UHB旭川                          | 8                        | UHB 帯広                            | 8                        | UHB 釧路      |  |
| 日名                                                                                                    | 9                             | _                                                                                                    | 9                                                                                           | _                  | 9                        | _                              | 9                        | _                                 | 9                        | _           |  |
|                                                                                                    | 10                            | _                                                                                                    | 10                                                                                          | _                  | 10                       | _                              | 10                       | _                                 | 10                       | _           |  |
|                                                                                                    | 11                            |                                                                                                    | 11                                                                                          |                    | 11                       |                                | 11                       |                                   | 11                       | _           |  |
|                                                                                                    | (12)                          | _                                                                                                    | (12)                                                                                        | _                  | (12)                     | _                              | (12)                     | _                                 | (12)                     | _           |  |
| お住まい                                                                                                    |                               | 北海道(北見)                                                                                                    |                                                                                             | 北海道(室蘭)            |                          | 青 森                            |                          | 岩 手                               |                          | 宮城          |  |
|                                                                                                    | 0                             | HBC北目                                                                                                    | 1                                                                                           | HBC 室蘭             | 0                        | RAR 青森放送                       | 0                        | NHK 総合・感岡                         | 1                        | L TBC テレビ   |  |
|                                                                                                    | 2                             | NHK 教育・北見                                                                                                    | 2                                                                                           | NHK 教育・室蘭          | 2                        | NHK 教育·青森                      | 2                        | NHK 教育·感岡                         | 2                        | NHK 教育・仙台   |  |
|                                                                                                    | 3                             | NHK 総合·北見                                                                                                    | (3)                                                                                         | NHK 総合・室蘭          | (3)                      | NHK 総合·青森                      | 3                        |                                   | 3                        | NHK 総合 · 仙台 |  |
| #7                                                                                                    | (4)                           | _                                                                                                    | (4)                                                                                         | _                  | (4)                      |                                | (4)                      | テレビ岩手                             | (4)                      | ミヤギテレビ      |  |
| <i>,</i> ,,,,,,,,,,,,,,,,,,,,,,,,,,,,,,,,,,,                                                                    | 5                             | STV 北見                                                                                                    | 5                                                                                           | STV 室蘭             | 5                        | 青森朝日放送                         | 5                        | 岩手朝日テレビ                           | 5                        | KHB 東日本放送   |  |
| 送                                                                                                    | 6                             | HTB 北見                                                                                                    | 6                                                                                           | HTB 室蘭             | 6                        | ATV 青森テレビ                      | 6                        | IBCテレビ                            | 6                        | -           |  |
| 局                                                                                                    | $\bigcirc$                    | TVH北見                                                                                                    | $\bigcirc$                                                                                  | TVH室蘭              | $\bigcirc$               | _                              | 0                        | _                                 | 7                        | -           |  |
|                                                                                                    | 8                             | UHB 北見                                                                                                    | 8                                                                                           | UHB室蘭              | 8                        | —                              | 8                        | めんこいテレビ                           | 8                        | 仙台放送        |  |
| 名                                                                                                    | 9                             | -                                                                                                    | 9                                                                                           | -                  | 9                        | -                              | 9                        | -                                 | 9                        | -           |  |
|                                                                                                    | 10                            | -                                                                                                    | 10                                                                                          | _                  | 10                       | _                              | 10                       | -                                 | 10                       | -           |  |
|                                                                                                    | U                             | _                                                                                                    | 11                                                                                          |                    | U                        |                                | U                        |                                   | U                        | _           |  |
|                                                                                                    | (12)                          | _                                                                                                    | (12)                                                                                        | _                  | (12)                     | _                              | (12)                     | _                                 | (12)                     | _           |  |
| お住まいの地域                                                                                                    |                               | 秋田                                                                                                    |                                                                                             | 山 形                |                          | 福島                             |                          | 茨城                                |                          | 栃木          |  |
| , we have a second second second second second second second second second second second second second second s | 1                             | NHK 総合・秋田                                                                                                    | 1                                                                                           | NHK 総合・山形          | 1                        | NHK 総合・福島                      | 1                        | NHK 総合・水戸                         | 1                        | NHK 総合・東京   |  |
|                                                                                                    | 2                             | NHK 教育・秋田                                                                                                    | 2                                                                                           | NHK 教育・山形          | 2                        | NHK 教育・福島                      | 2                        | NHK 教育・東京                         | 2                        | NHK 教育 · 東京 |  |
|                                                                                                    | 3                             | _                                                                                                    | 3                                                                                           | _                  | 3                        | _                              | 3                        | _                                 | 3                        | とちぎテレビ      |  |
| 枌                                                                                                    | 4                             | ABS 秋田放送                                                                                                    | (4)                                                                                         | YBC山形放送            | (4)                      | 福島中央テレビ                        | (4)                      | 日本テレビ                             | (4)                      | 日本テレビ       |  |
|                                                                                                    | (5)                           | AAB 秋田朝日放送                                                                                                    | 5                                                                                           | YTS山形テレビ           | 5                        | KFB 福島放送                       | (5)                      | テレビ朝日                             | 5                        | テレビ朝日       |  |
| 送                                                                                                    | 6                             | -                                                                                                    | 6                                                                                           | テレビユー山形            | 6                        | テレビユー福島                        | 6                        | TBS                               | 6                        | TBS         |  |
| 局                                                                                                    | $\bigcirc$                    | _                                                                                                    | 7                                                                                           | _                  | 0                        | _                              | 0                        | テレビ東京                             | 0                        | テレビ東京       |  |
|                                                                                                    | 8                             | AKT 秋田テレビ                                                                                                    | 8                                                                                           | さくらんぼテレビ           | 8                        | 福島テレビ                          | 8                        | フジテレビジョン                          | 8                        | フジテレビジョン    |  |
| 日名                                                                                                    | (9)                           | -                                                                                                    | 9                                                                                           | -                  | 9                        | =                              | (9)                      | -                                 | 9                        | -           |  |
|                                                                                                    | (10)                          | -                                                                                                    | (10)                                                                                        | -                  | (10)                     | -                              | (10)                     | -                                 | 10                       | -           |  |
|                                                                                                    | 0                             | _                                                                                                    |                                                                                             |                    |                          |                                | 0                        |                                   | 0                        |             |  |
| おけまい                                                                                                    | U)                            | _                                                                                                    | U2                                                                                          | _                  |                          | _                              |                          | 瓜达八子                              |                          |             |  |
| の地域                                                                                                    |                               | 群馬                                                                                                    |                                                                                             | 埼玉                 |                          | 千葉                             |                          | 東京                                |                          | 神奈川         |  |
|                                                                                                    | 1                             | NHK 総合・東京                                                                                                    | 1                                                                                           | NHK 総合・東京          | 1                        | NHK 総合・東京                      | 1                        | NHK 総合・東京                         | 1                        | NHK 総合・東京   |  |
|                                                                                                    | 2                             | NHK 教育・東京                                                                                                    | 2                                                                                           | NHK 教育·東京          | 2                        | NHK 教育・東京                      | 2                        | NHK 教育・東京                         | 2                        | NHK 教育·東京   |  |
|                                                                                                    | 3                             | 群馬テレビ                                                                                                    | 3                                                                                           | テレビ埼玉              | 3                        | ちばテレビ                          | 3                        | _                                 | 3                        | tvk         |  |
| 放                                                                                                    | 4                             | 日本テレビ                                                                                                    | (4)                                                                                         | 日本テレビ              | (4)                      | 日本テレビ                          | (4)                      | 日本テレビ                             | (4)                      | 日本テレビ       |  |
|                                                                                                    | 5                             | テレビ朝日                                                                                                    | 5                                                                                           | テレビ朝日              | 5                        | テレビ朝日                          | 5                        | テレビ朝日                             | 5                        | テレビ朝日       |  |
| 达                                                                                                    | 6                             | TBS                                                                                                    | 6                                                                                           | TBS                | 6                        | TBS                            | 6                        | TBS                               | 6                        | TBS         |  |
| 局                                                                                                    | (7)                           | テレヒ東京                                                                                                    | (7)                                                                                         | テレヒ東京              | (7)                      | テレヒ東京                          | (7)                      | - テレヒ東京                           | (7)                      | テレビ東京       |  |
| 攵                                                                                                    | 8                             | フシテレビション                                                                                                    | 8                                                                                           | フシテレビション           | 8                        | フシテレビション                       | 8                        | フシテレヒショフ<br>  東古 MV テレビ           | 8                        | ノシテレビショノ    |  |
|                                                                                                    | 9                             |                                                                                                    | 9                                                                                           |                    | 10                       |                                | 9                        |                                   | 9                        |             |  |
|                                                                                                    | 11                            |                                                                                                    | 11                                                                                          |                    | 11                       |                                | 11                       |                                   | 11                       | _           |  |
|                                                                                                    | (12)                          | 放送大学                                                                                                    | (12)                                                                                        | 放送大学               | (12)                     | 放送大学                           | (12)                     | 放送大学                              | (12)                     | 放送大学        |  |
| お住まい                                                                                                    |                               | +~ \C3                                                                                                    |                                                                                             |                    |                          | <b>T</b> III                   |                          |                                   |                          | .1. #1      |  |
| の地域                                                                                                    |                               | おい おん しんしょう おんしょう おんしょう おんしょう おんしょう おんしょう おんしょう おんしょう おんしょう おんしょう おんしょう おんしょう おんしょう おんしょう おんしょう おんしょう おんしょう おんしょう おんしょう おんしょう おんしょう おんしょう おんしょう おんしょう おんしょう おんしょう おんしょう おんしょう おんしょう おんしょう おんしょう おんしょう おんしょう おんしょう おんしょう おんしょう おんしょう おんしょう かんしょう おんしょう おんしょう おんしょう かんしょう かんしょう かんしょう おんしょう かんしょう かんしょう おんしょう かんしょう かんしょう かんしょう かんしょう かんしょう かんしょう かんしょう かんしょう かんしょう おんしょう かんしょう かんしょう かんしょう かんしょう かんしょう かんしょう おんしょう おんしょう かんしょう おんしょう かんしょう おんしょう かんしょう かんしょう おんしょう かんしょう かんしょ かんしょ かんしょ かんしょう かんしょ かんしょ かんしょ かんしょ かんしょ かんしょ かんしょ かんしょ |                                                                                             |                    |                          | 白川                             |                          | · · · · · · · · · · · · · · · · · |                          |             |  |
|                                                                                                    | 1                             | NHK 総合·新潟                                                                                                    | 1                                                                                           | KNB 北日本放送          | 1                        | NHK 総合・金沢                      | 1                        | NHK 総合・福井                         | 1                        | NHK 総合・甲府   |  |
|                                                                                                    | 2                             | NHK 教育・新潟                                                                                                    | 2                                                                                           | NHK 教育・富山          | 2                        | NHK 教育 · 金沢                    | 2                        | NHK 教育・福井                         | 2                        | NHK 教育·甲府   |  |
|                                                                                                    | 3                             |                                                                                                    | 3                                                                                           | NHK 総合 · 富山        | 3                        | -                              | 3                        | -                                 | 3                        |             |  |
| 放                                                                                                    | (4)                           | IeNY テレビ新潟                                                                                                    | (4)                                                                                         | _                  | (4)                      | アレビ金沢                          | (4)                      | _                                 | (4)                      | YBS 山梨放送    |  |
| 送                                                                                                    | (5)                           | 新潟テレビ2                                                                                                    | (5)                                                                                         |                    | (5)                      | 北陸朝日放送                         | (5)                      | -                                 | (5)                      | -           |  |
|                                                                                                    | 6                             | NGO                                                                                                    | 6                                                                                           | <u>テユーリッフテレビ</u>   | 6                        |                                | 6                        |                                   | 6                        |             |  |
| 局                                                                                                    |                               |                                                                                                    | (7)                                                                                         | _                  | 1.(7)                    | _                              | 1 (7)                    |                                   | IV.                      | -           |  |
| ~~~                                                                                                    | 7                             | –<br>NST                                                                                                    | (7)                                                                                         | RRT宣山テレビ           | Ø                        | 石川テレビ                          | ®                        | 福井テレビ                             | Ø                        | _           |  |
| 名                                                                                                    | 7<br>8<br>9                   | NST _                                                                                                    | (7)<br>(8)<br>(9)                                                                           | BBT富山テレビ           | 8<br>(9)                 | 石川テレビ                          | 8                        | 福井テレビ                             | (8)<br>(9)               |             |  |
| 名                                                                                                    | 7<br>8<br>9<br>10             | <br>NST                                                                                                    | 7<br>8<br>9<br>10                                                                           | BBT富山テレビ<br>ー<br>ー | 8<br>9<br>10             | 石川テレビ<br>-<br>-                | 8<br>9<br>10             |                                   | 8<br>9<br>10             |             |  |
| 名                                                                                                    | 7<br>8<br>9<br>10             | <br>NST                                                                                                    | <ul> <li>(7)</li> <li>(8)</li> <li>(9)</li> <li>(10)</li> <li>(11)</li> </ul>               | BBT富山テレビ<br>       | 8<br>9<br>10             | 石川テレビ<br>-<br>-<br>-           | 8<br>9<br>10<br>11       | 福井テレビ<br>                         | 8<br>9<br>10<br>11       |             |  |
| 名                                                                                                    | 7<br>8<br>9<br>10<br>11<br>12 |                                                                                                    | <ul> <li>(7)</li> <li>(8)</li> <li>(9)</li> <li>(10)</li> <li>(11)</li> <li>(12)</li> </ul> | BBT 富山テレビ<br>      | 8<br>9<br>10<br>11<br>12 | 石川テレビ<br>-<br>-<br>-<br>-<br>- | 8<br>9<br>10<br>11<br>12 | 福井テレビ<br>                         | 8<br>9<br>10<br>11<br>12 |             |  |

| の地域                                                                                                    |                                                                                                    | 長 野                                                                                                    |                                                                                                    | 岐 阜                                   |                                                                                                    | 静岡                                                                                                    |                                                                                                    | 愛知                                                                                                    |                                                                                                    | 三重                                                                                                    |  |
|----------------------------------------------------------------------------------------------------|----------------------------------------------------------------------------------------------------|----------------------------------------------------------------------------------------------------|----------------------------------------------------------------------------------------------------|---------------------------------------|----------------------------------------------------------------------------------------------------|----------------------------------------------------------------------------------------------------|----------------------------------------------------------------------------------------------------|----------------------------------------------------------------------------------------------------|----------------------------------------------------------------------------------------------------|----------------------------------------------------------------------------------------------------|--|
|                                                                                                    | 1                                                                                                    | NHK 総合 · 長野                                                                                                    | 1                                                                                                    | 東海テレビ                                 | 1                                                                                                    | NHK 総合 · 静岡                                                                                                    | 1                                                                                                    | 東海テレビ                                                                                                    | 1                                                                                                    | 東海テレビ                                                                                                    |  |
|                                                                                                    | 2                                                                                                    | NHK 教育·長野                                                                                                    | 2                                                                                                    |                                       | 2                                                                                                    | NHK 教育·静岡                                                                                                    | 2                                                                                                    |                                                                                                    | 2                                                                                                    | NHK 教育・名古屋                                                                                                    |  |
| +-                                                                                                    | (3)<br>(4)                                                                                                    |                                                                                                    | 3                                                                                                    | NHK 総合・岐早<br>由ウテレビ                    |                                                                                                    |                                                                                                    | (3)                                                                                                    | NHK 総合・名古屋<br>由ウテレビ                                                                                                    |                                                                                                    | NHK 総合・洋<br>由ウテレビ                                                                                                    |  |
| 放                                                                                                    | 5                                                                                                    | ABN 長野朝日放送                                                                                                    | 5                                                                                                    | CBC                                   | 5                                                                                                    | 静岡朝日テレビ                                                                                                    | 5                                                                                                    | CBC                                                                                                    | 5                                                                                                    | CBC                                                                                                    |  |
| 送                                                                                                    | 6                                                                                                    | SBC 信越放送                                                                                                    | 6                                                                                                    | メーテレ                                  | 6                                                                                                    | SBS                                                                                                    | 6                                                                                                    | メーテレ                                                                                                    | 6                                                                                                    | メーテレ                                                                                                    |  |
| 局                                                                                                    | 7                                                                                                    |                                                                                                    | 7                                                                                                    |                                       | 0                                                                                                    | -                                                                                                    | 7                                                                                                    | -                                                                                                    | 0                                                                                                    | 三重テレビ                                                                                                    |  |
| 2                                                                                                    | (8)                                                                                                    | NBS 長野放达                                                                                                    | (8)                                                                                                    | 岐早テレビ                                 | 8                                                                                                    | テレビ静岡                                                                                                    | (8)                                                                                                    | _                                                                                                    | (8)                                                                                                    | _                                                                                                    |  |
| 1                                                                                                    | (9)                                                                                                    |                                                                                                    | 10                                                                                                    |                                       | 10                                                                                                    |                                                                                                    | 10                                                                                                    | テレビ愛知                                                                                                    | 10                                                                                                    |                                                                                                    |  |
|                                                                                                    | 1                                                                                                    | _                                                                                                    | 1                                                                                                    | _                                     | 1                                                                                                    | _                                                                                                    | 1                                                                                                    | -                                                                                                    | 1                                                                                                    | _                                                                                                    |  |
|                                                                                                    | (12)                                                                                                    | _                                                                                                    | (12)                                                                                                    | _                                     | 12                                                                                                    | -                                                                                                    | 12                                                                                                    | _                                                                                                    | 12                                                                                                    | -                                                                                                    |  |
| お住まい                                                                                                    |                                                                                                    | 滋賀                                                                                                    |                                                                                                    | 京 都                                   |                                                                                                    | 大阪                                                                                                    |                                                                                                    | 兵 庫                                                                                                    |                                                                                                    | 奈良                                                                                                    |  |
| の通道                                                                                                    |                                                                                                    | NHK 総合・大津                                                                                                    | 1                                                                                                    | NHK 総合 · 市都                           | 0                                                                                                    | NHK 総合・大阪                                                                                                    | 0                                                                                                    | NHK 総合・袖口                                                                                                    |                                                                                                    | NHK 総合・奈良                                                                                                    |  |
|                                                                                                    | (2)                                                                                                    | NHK 教育・大阪                                                                                                    | (2)                                                                                                    | NHK 教育・大阪                             | 2                                                                                                    | NHK 教育・大阪                                                                                                    | 2                                                                                                    | NHK 教育・大阪                                                                                                    | 2                                                                                                    | NHK 教育・大阪                                                                                                    |  |
|                                                                                                    | 3                                                                                                    | BBC びわ湖放送                                                                                                    | 3                                                                                                    | -                                     | 3                                                                                                    | _                                                                                                    | 3                                                                                                    | サンテレビ                                                                                                    | 3                                                                                                    | _                                                                                                    |  |
| 放                                                                                                    | 4                                                                                                    | MBS 毎日放送                                                                                                    | (4)                                                                                                    | MBS每日放送                               | 4                                                                                                    | MBS 毎日放送                                                                                                    | 4                                                                                                    | MBS 毎日放送                                                                                                    | 4                                                                                                    | MBS 毎日放送                                                                                                    |  |
| 送                                                                                                    | 5                                                                                                    |                                                                                                    | (5)                                                                                                    | KBS 京都                                | (5)                                                                                                    |                                                                                                    | (5)                                                                                                    |                                                                                                    | 5                                                                                                    |                                                                                                    |  |
|                                                                                                    | 0                                                                                                    | ABUJUL -                                                                                                    | 0                                                                                                    | ABUJUL -                              |                                                                                                    | テレビ大阪                                                                                                    | 0                                                                                                    | ABUJUL -                                                                                                    |                                                                                                    | ABUJUL -                                                                                                    |  |
| 同                                                                                                    | 8                                                                                                    | 関西テレビ                                                                                                    | 8                                                                                                    | 関西テレビ                                 | 8                                                                                                    | 関西テレビ                                                                                                    | 8                                                                                                    | 関西テレビ                                                                                                    | 8                                                                                                    | 関西テレビ                                                                                                    |  |
| 名                                                                                                    | 9                                                                                                    | _                                                                                                    | 9                                                                                                    | _                                     | 9                                                                                                    | —                                                                                                    | 9                                                                                                    | _                                                                                                    | 9                                                                                                    | 奈良テレビ                                                                                                    |  |
|                                                                                                    | 10                                                                                                    | よみうりテレビ                                                                                                    | 10                                                                                                    | よみうりテレビ                               | 10                                                                                                    | よみうりテレビ                                                                                                    | 10                                                                                                    | よみうりテレビ                                                                                                    | 10                                                                                                    | よみうりテレビ                                                                                                    |  |
|                                                                                                    | 12                                                                                                    | _                                                                                                    | 10                                                                                                    | _                                     | (1)                                                                                                    | _                                                                                                    | 11                                                                                                    |                                                                                                    | 11                                                                                                    | -                                                                                                    |  |
| お住まい                                                                                                    | (L)                                                                                                    |                                                                                                    | UZ)                                                                                                    |                                       |                                                                                                    |                                                                                                    | UZ)                                                                                                    |                                                                                                    | 12                                                                                                    |                                                                                                    |  |
| の地域                                                                                                    |                                                                                                    | 和歌山                                                                                                    |                                                                                                    | 鳥取                                    |                                                                                                    | 島根                                                                                                    |                                                                                                    | 岡山                                                                                                    |                                                                                                    | 広島                                                                                                    |  |
|                                                                                                    | 1                                                                                                    | NHK 総合·和歌山                                                                                                    | 1                                                                                                    | 日本海テレビ                                | 1                                                                                                    | 日本海テレビ                                                                                                    | 1                                                                                                    | NHK 総合・岡山                                                                                                    | 1                                                                                                    | NHK 総合 · 広島                                                                                                    |  |
|                                                                                                    | 2                                                                                                    | NHK 教育・大阪                                                                                                    | 2                                                                                                    | NHK 教育・鳥取                             | 2                                                                                                    |                                                                                                    | 2                                                                                                    | NHK 教育 · 岡山                                                                                                    | 2                                                                                                    | NHK 教育・広島                                                                                                    |  |
| +-                                                                                                    | (3)                                                                                                    | —<br>MBS 毎日放送                                                                                                    | 3                                                                                                    | NHK 総合・烏取<br>_                        | (3)                                                                                                    | NHK 総合・松江                                                                                                    | (3)                                                                                                    | ー<br>BNIC 両口木テレビ                                                                                                    | 3                                                                                                    | RUU テレビ<br>広島テレビ                                                                                                    |  |
| 放                                                                                                    | (5)                                                                                                    | テレビ和歌山                                                                                                    | (5)                                                                                                    |                                       | (5)                                                                                                    | _                                                                                                    | (5)                                                                                                    | KSB 瀬戸内海放送                                                                                                    | (5)                                                                                                    | 広島ホームテレビ                                                                                                    |  |
| 送                                                                                                    | 6                                                                                                    | ABCテレビ                                                                                                    | 6                                                                                                    | BSSテレビ                                | 6                                                                                                    | BSSテレビ                                                                                                    | 6                                                                                                    | RSKテレビ                                                                                                    | 6                                                                                                    | -                                                                                                    |  |
| 局                                                                                                    | $\bigcirc$                                                                                                    | -                                                                                                    | 7                                                                                                    | -                                     | 7                                                                                                    | -                                                                                                    | 7                                                                                                    | テレビせとうち                                                                                                    | $\bigcirc$                                                                                                    | -                                                                                                    |  |
| 4                                                                                                    | 8                                                                                                    | 関西テレビ                                                                                                    | 8                                                                                                    | 山陰中央テレビ                               | 8                                                                                                    | 山陰中央テレビ                                                                                                    | 8                                                                                                    | OHKテレビ                                                                                                    | 8                                                                                                    | TSS                                                                                                    |  |
|                                                                                                    | (9)<br>10                                                                                                    |                                                                                                    | (9)                                                                                                    |                                       | (9)                                                                                                    |                                                                                                    | (9)                                                                                                    |                                                                                                    | (9)                                                                                                    |                                                                                                    |  |
|                                                                                                    | 11                                                                                                    | -                                                                                                    | 11                                                                                                    |                                       | 11                                                                                                    | _                                                                                                    | 11                                                                                                    | _                                                                                                    | 11                                                                                                    |                                                                                                    |  |
|                                                                                                    | 12                                                                                                    | -                                                                                                    | 12                                                                                                    | -                                     | 12                                                                                                    | -                                                                                                    | 12                                                                                                    | -                                                                                                    | 12                                                                                                    | -                                                                                                    |  |
| お住まい                                                                                                    |                                                                                                    | ш 🗆                                                                                                    |                                                                                                    | 徳島                                    |                                                                                                    | 香川                                                                                                    |                                                                                                    | 愛媛                                                                                                    |                                                                                                    | 高知                                                                                                    |  |
| の地域                                                                                                    | 1                                                                                                    | NHK 総合・山口                                                                                                    | 1                                                                                                    | 四国放送                                  | 1                                                                                                    | NHK 総合・高松                                                                                                    | 1                                                                                                    | NHK 総合・松山                                                                                                    | 1                                                                                                    | NHK 総合・高知                                                                                                    |  |
|                                                                                                    | 2                                                                                                    | NHK 教育・山口                                                                                                    | 2                                                                                                    | NHK 教育・徳島                             | 2                                                                                                    | NHK教育·高松                                                                                                    | 2                                                                                                    | NHK 教育・松山                                                                                                    | 2                                                                                                    | NHK 教育 · 高知                                                                                                    |  |
|                                                                                                    |                                                                                                    | エマミテレビ山口                                                                                                    | (3)                                                                                                    | NHK 総合・徳島                             | 3                                                                                                    | _                                                                                                    | 3                                                                                                    | -                                                                                                    | 3                                                                                                    | -                                                                                                    |  |
|                                                                                                    | 3                                                                                                    | ПЭЛИСЩЦ                                                                                                    | <u> </u>                                                                                                    |                                       | U.S.                                                                                                    |                                                                                                    | U.S.                                                                                                    | + 1/2+614                                                                                                    |                                                                                                    |                                                                                                    |  |
| 放                                                                                                    | 3<br>4                                                                                                    | KRY山口放送                                                                                                    | 4                                                                                                    |                                       | 4                                                                                                    | RNC 西日本テレビ                                                                                                    | 4                                                                                                    |                                                                                                    | 4                                                                                                    | 高知放送                                                                                                    |  |
| 放送                                                                                                    | 3<br>4<br>5                                                                                                    | KRY山口放送<br>YAB山口朝日                                                                                                    | <ul><li>④</li><li>④</li><li>⑤</li></ul>                                                                                                    |                                       | (4)<br>(5)<br>(6)                                                                                                    | RNC 西日本テレビ<br>KBS 瀬戸内放送<br>BSK テレビ                                                                                                    | (4)<br>(5)<br>(6)                                                                                                    | (用) 用) 用) 用) 一        (要) 愛媛朝日        (本) テレビ                                                                                                    | <ul><li>4</li><li>5</li><li>6</li></ul>                                                                                                    | 高知放送<br><br>テレビ高知                                                                                                    |  |
| 放送                                                                                                    | 3<br>4<br>5<br>6<br>7                                                                                                    | KRY山口放送<br>YAB山口朝日<br>-                                                                                                    | <ul> <li>4</li> <li>5</li> <li>6</li> <li>7</li> </ul>                                                                                                    |                                       | <ul> <li>(4)</li> <li>(5)</li> <li>(6)</li> <li>(7)</li> </ul>                                                                                                    | RNC 西日本テレビ<br>KBS 瀬戸内放送<br>RSK テレビ<br>テレビせとうち                                                                                                    | <ul> <li>4</li> <li>5</li> <li>6</li> <li>7</li> </ul>                                                                                                    | 南海広达       愛媛朝日       あいテレビ                                                                                                    | <ul> <li>4</li> <li>5</li> <li>6</li> <li>7</li> </ul>                                                                                                    | 高知放送<br>                                                                                                    |  |
| 放送局                                                                                                    | 3<br>4<br>5<br>6<br>7<br>8                                                                                                    | KRY ШПФЖ           YAB ШП           -           -           -           -           -           -           -                                                                                                    | <ul> <li>4</li> <li>5</li> <li>6</li> <li>7</li> <li>8</li> </ul>                                                                                                    |                                       | <ul> <li>(4)</li> <li>(5)</li> <li>(6)</li> <li>(7)</li> <li>(8)</li> </ul>                                                                                                    | RNC 西日本テレビ<br>KBS 瀬戸内放送<br>RSK テレビ<br>テレビせとうち<br>OHK テレビ                                                                                                    | <ul> <li>(4)</li> <li>(5)</li> <li>(6)</li> <li>(7)</li> <li>(8)</li> </ul>                                                                                                    | <ul> <li>(円) 月 加 広达</li> <li>(受) 愛 媛 朝日</li> <li>(あいテレビ)</li> <li>(一) 一</li> <li>(テレビ愛媛)</li> </ul>                                                                                                    | <ul> <li>(4)</li> <li>(5)</li> <li>(6)</li> <li>(7)</li> <li>(8)</li> </ul>                                                                                                    | 高知放送<br>                                                                                                    |  |
| 放送局名                                                                                                    | 3<br>4<br>5<br>6<br>7<br>8<br>9                                                                                                    | КRY ШПФЖ<br>YAB ШПЯП<br>— — — — — — — — — — — — — — — — — — —                                                                                                     | <ul> <li>4</li> <li>5</li> <li>6</li> <li>7</li> <li>8</li> <li>9</li> </ul>                                                                                                    |                                       | <ul> <li>(4)</li> <li>(5)</li> <li>(6)</li> <li>(7)</li> <li>(8)</li> <li>(9)</li> </ul>                                                                                                    | RNC西日本テレビ<br>KBS 瀬戸内放送<br>RSK テレビ<br>テレビせとうち<br>OHK テレビ<br>-                                                                                                    | <ul> <li>(4)</li> <li>(5)</li> <li>(6)</li> <li>(7)</li> <li>(8)</li> <li>(9)</li> </ul>                                                                                                    | <ul> <li>(ア) (ア) (ア) (ア) (ア) (ア) (ア) (ア) (ア) (ア)</li></ul>                                                                                                    | <ul> <li>(4)</li> <li>(5)</li> <li>(6)</li> <li>(7)</li> <li>(8)</li> <li>(9)</li> </ul>                                                                                                    | 高知放送<br>-<br>テレビ高知<br>-<br>さんさんテレビ<br>-                                                                                                    |  |
| 放送局名                                                                                                    | 3<br>4<br>5<br>6<br>7<br>8<br>9<br>10<br>11                                                                                                    | КRY ШПДЖЕ<br>YAB ШПЯП<br>— — — —<br>— — — — — — — — — — — — — — —                                                                                                     | <ul> <li>4</li> <li>5</li> <li>6</li> <li>7</li> <li>8</li> <li>9</li> <li>10</li> </ul>                                                                                                    |                                       | <ul> <li>(4)</li> <li>(5)</li> <li>(6)</li> <li>(7)</li> <li>(8)</li> <li>(9)</li> <li>(10)</li> <li>(11)</li> </ul>                                                                                                    | RNC西日本テレビ<br>KBS 瀬戸内放送<br>RSK テレビ<br>テレビせとうち<br>OHK テレビ<br>-<br>-                                                                                                    | <ul> <li>3</li> <li>4</li> <li>5</li> <li>6</li> <li>7</li> <li>8</li> <li>9</li> <li>10</li> <li>11</li> </ul>                                                                                                    | <ul> <li>(ア) (ア) (ア) (ア) (ア) (ア) (ア) (ア) (ア) (ア)</li></ul>                                                                                                    | <ul> <li>(4)</li> <li>(5)</li> <li>(6)</li> <li>(7)</li> <li>(8)</li> <li>(9)</li> <li>(10)</li> <li>(11)</li> </ul>                                                                                                    | 高知放送<br>-<br>テレビ高知<br>-<br>さんさんテレビ<br>-<br>-<br>-                                                                                                    |  |
| 放送局名                                                                                                    | 3<br>4<br>5<br>6<br>7<br>8<br>9<br>0<br>1<br>1<br>2                                                                                                    | КRY ШОДЖ<br>YAB ШОЯН<br>-<br>-<br>-<br>-<br>-<br>-<br>-<br>-<br>-<br>-<br>-<br>-<br>-                                                                                                    | <ul> <li>4</li> <li>5</li> <li>6</li> <li>7</li> <li>8</li> <li>9</li> <li>10</li> <li>11</li> <li>12</li> </ul>                                                                                                    |                                       | <ul> <li>(4)</li> <li>(5)</li> <li>(6)</li> <li>(7)</li> <li>(8)</li> <li>(9)</li> <li>(10)</li> <li>(12)</li> </ul>                                                                                                    | RNC西日本テレビ<br>KBS 瀬戸内放送<br>RSK テレビ<br>テレビせとうち<br>OHK テレビ<br>-<br>-<br>-<br>-                                                                                                    | <ul> <li>(4)</li> <li>(5)</li> <li>(6)</li> <li>(7)</li> <li>(8)</li> <li>(9)</li> <li>(10)</li> <li>(12)</li> </ul>                                                                                                    | <ul> <li>(アノカルンを)</li> <li>(アノカルンを)</li> <li>(アノカルンを</li></ul> | <ul> <li>(4)</li> <li>(5)</li> <li>(6)</li> <li>(7)</li> <li>(8)</li> <li>(9)</li> <li>(10)</li> <li>(12)</li> </ul>                                                                                                    | 高知放送<br>-<br>テレビ高知<br>さんさんテレビ<br>-<br>-<br>-<br>-<br>-<br>-<br>-                                                                                                    |  |
| が<br>送<br>局<br>名<br>お住まい                                                                                                    | 3<br>4<br>5<br>6<br>7<br>8<br>9<br>10<br>11<br>12                                                                                                    | КRY ШПФЖ<br>YAB ШПЯН<br>—<br>—<br>—<br>—<br>—<br>—<br>—<br>—<br>—<br>—<br>—<br>—<br>—                                                                                                    | 4       5       6       7       8       9       10       12                                                                                                    |                                       | <ul> <li>(4)</li> <li>(5)</li> <li>(6)</li> <li>(7)</li> <li>(8)</li> <li>(9)</li> <li>(10)</li> <li>(12)</li> </ul>                                                                                                    | RNC西日本テレビ<br>KBS 瀬戸内放送<br>RSK テレビ<br>テレビせとうち<br>OHK テレビ<br>-<br>-<br>-<br>-                                                                                                    | <ul> <li>(4)</li> <li>(5)</li> <li>(6)</li> <li>(7)</li> <li>(8)</li> <li>(9)</li> <li>(10)</li> <li>(12)</li> </ul>                                                                                                    | (用)加込达<br>愛媛朝日<br>あいテレビ<br>ー<br>テレビ愛媛<br>ー<br>ー<br>ー<br>ー<br>ー<br>ー<br>ー<br>ー<br>ー<br>ー<br>ー<br>ー<br>ー<br>ー<br>ー<br>ー<br>ー<br>ー<br>ー                                                                                                    | <ul> <li>(4)</li> <li>(5)</li> <li>(6)</li> <li>(7)</li> <li>(8)</li> <li>(9)</li> <li>(10)</li> <li>(12)</li> </ul>                                                                                                    | 高知放送<br>-<br>テレビ高知<br>さんさんテレビ<br>-<br>-<br>-<br>-<br>-<br>-<br>-<br>-<br>-<br>-<br>-<br>-<br>-                                                                                                    |  |
| 放<br>送<br>局<br>名<br>む<br>む<br>の<br>む<br>い<br>い                                                                                                    | 3<br>4<br>5<br>6<br>7<br>8<br>9<br>10<br>11<br>12                                                                                                    | КRY ШПЪХ<br>КRY ШПЪХ<br>YAB ШПЯН<br>-<br>-<br>-<br>-<br>-<br>-<br>-<br>-<br>-<br>-<br>-<br>-<br>-                                                                                                    | <ul> <li>4</li> <li>5</li> <li>6</li> <li>7</li> <li>8</li> <li>9</li> <li>10</li> <li>11</li> <li>12</li> </ul>                                                                                                    | ····································· |                                                                                                    | RNC西日本テレビ<br>KBS 瀬戸内放送<br>RSK テレビ<br>テレビせとうち<br>OHK テレビ<br>-<br>-<br>-<br>-<br>-<br>-<br>-<br>-<br>-<br>-<br>-<br>-<br>-<br>-<br>-<br>-                                                                                                    | <ul> <li>(4)</li> <li>(5)</li> <li>(6)</li> <li>(7)</li> <li>(8)</li> <li>(9)</li> <li>(10)</li> <li>(12)</li> </ul>                                                                                                    | (用) 周辺达<br>愛媛朝日<br>あいテレビ<br>ー<br>テレビ愛媛<br>ー<br>ー<br>ー<br>ー<br>ー<br>ー<br>ー<br>ー<br>ー<br>ー<br>・<br>・<br>・<br>・<br>・<br>・<br>・<br>・<br>・                                                                                                    | <ul> <li>4</li> <li>5</li> <li>6</li> <li>7</li> <li>8</li> <li>9</li> <li>10</li> <li>11</li> <li>12</li> </ul>                                                                                                    | 高知放送<br>-<br>テレビ高知<br>-<br>さんさんテレビ<br>-<br>-<br>-<br>-<br>-<br>た<br>大分                                                                                                    |  |
| 放<br>送<br>局<br>名<br>む<br>(1)<br>の<br>地域                                                                                                    | 3<br>4<br>5<br>6<br>7<br>8<br>9<br>1<br>1<br>2<br>1<br>9                                                                                                    |                                                                                                    | 4       5       6       7       8       9       10       12       1       2                                                                                                    |                                       |                                                                                                    | RNC 西日本テレビ<br>KBS 瀬戸内放送<br>RSK テレビ<br>テレビせとうち<br>OHK テレビ<br>-<br>-<br>-<br>-<br>-<br>-<br>-<br>-<br>-<br>-<br>-<br>-<br>-<br>-<br>-<br>-<br>-<br>-<br>-                                                                                                    | <ul> <li>4</li> <li>5</li> <li>6</li> <li>7</li> <li>8</li> <li>9</li> <li>10</li> <li>12</li> <li>1</li> <li>2</li> </ul>                                                                                                    | (円) 河瓜达<br>愛媛朝日<br>あいテレビ<br>ー<br>テレビ愛媛<br>ー<br>ー<br>ー<br>ー<br>ー<br>ー<br>・<br>・<br>・<br>・<br>・<br>・<br>・<br>・<br>・<br>・<br>・<br>・<br>・                                                                                                    | <ul> <li>(4)</li> <li>(5)</li> <li>(6)</li> <li>(7)</li> <li>(8)</li> <li>(9)</li> <li>(10)</li> <li>(11)</li> <li>(12)</li> <li>(12)</li> <li< th=""><th>高知放送<br/>-<br/>テレビ高知<br/>-<br/>さんさんテレビ<br/>-<br/>-<br/>-<br/>-<br/>-<br/>-<br/>-<br/>-<br/>-<br/>-<br/>-<br/>-<br/>-</th></li<></ul> | 高知放送<br>-<br>テレビ高知<br>-<br>さんさんテレビ<br>-<br>-<br>-<br>-<br>-<br>-<br>-<br>-<br>-<br>-<br>-<br>-<br>-                                                                                                    |  |
| 放<br>送<br>局<br>名                                                                                                    | 3<br>4<br>5<br>6<br>7<br>8<br>9<br>0<br>1<br>1<br>2<br>3                                                                                                    | KRY 山口放送     YAB 山口朝日                                                                                                    | 4         5         6         7         8         9         10         12         1         2         3                                                                                                    |                                       | (4)         (5)         (6)         (7)         (8)         (9)         (10)         (12)         (1)         (2)         (3)                                                                                                    | RNC 西日本テレビ<br>KBS 瀬戸内放送<br>RSK テレビ<br>テレビせとうち<br>OHK テレビ<br>-<br>-<br>-<br>-<br>-<br>-<br>-<br>-<br>-<br>-<br>-<br>-<br>-<br>-<br>-<br>-<br>-<br>-<br>-                                                                                                    | (4)         (5)         (6)         (7)         (8)         (9)         (10)         (12)         (1)         (2)         (3)                                                                                                    | 南海瓜送       愛媛朝日       あいテレビ       -       テレビ愛媛       -       -       -       -       -       -       -       -       -       -       -       -       -       -       -       -       -       -       -       -       -       -       -       -       -       -       -       -       -       -       -       -       -       -       -       -       -       -       -       -       -       -       -       -       -       -       -       -       -       -       -       -       -       -       -       -       -       -       -       -       -       -       - </th <th>4       5       6       7       8       9       10       12       1       2       3</th> <th>高知放送<br/>-<br/>テレビ高知<br/>-<br/>さんさんテレビ<br/>-<br/>-<br/>-<br/>-<br/>-<br/>-<br/>-<br/>-<br/>-<br/>-<br/>-<br/>-<br/>-</th>                                                                                                    | 4       5       6       7       8       9       10       12       1       2       3                                                                                                    | 高知放送<br>-<br>テレビ高知<br>-<br>さんさんテレビ<br>-<br>-<br>-<br>-<br>-<br>-<br>-<br>-<br>-<br>-<br>-<br>-<br>-                                                                                                    |  |
| 放<br>送<br>局<br>名<br>お<br>の<br>世<br>ま<br>域<br>放                                                                                                    | 3<br>4<br>5<br>6<br>7<br>8<br>9<br>10<br>12<br>1<br>2<br>3<br>4                                                                                                    | KRY 山口放送     YAB 山口朝日                                                                                                    | 4         5         6         7         8         9         10         11         12         1         2         3         4                                                                                                    |                                       |                                                                                                    | RNC 西日本テレビ<br>KBS 瀬戸内放送<br>RSK テレビ<br>テレビせとうち<br>OHK テレビ<br>-<br>-<br>-<br>-<br>-<br>-<br>-<br>-<br>-<br>-<br>-<br>-<br>-<br>-<br>-<br>-<br>-<br>-<br>-                                                                                                    | 4         5         6         7         8         9         10         12         1         2         3         4                                                                                                    | 南海放送       愛媛朝日       あいテレビ       -       テレビ愛媛       -       -       -       -       -       -       -       -       -       -       -       -       -       -       -       -       -       -       -       -       -       -       -       -       -       -       -       -       -       -       -       -       -       -       -       -       -       -       -       -       -       -       -       -       -       -       -       -       -       -       -       -       -       -       -       -       -       -       -       -       -       -       - </th <th></th> <th>高知放送<br/>-<br/>テレビ高知<br/>-<br/>さんさんテレビ<br/>-<br/>-<br/>-<br/>-<br/>-<br/>-<br/>-<br/>-<br/>-<br/>-<br/>-<br/>-<br/>-</th>                                                                                                    |                                                                                                    | 高知放送<br>-<br>テレビ高知<br>-<br>さんさんテレビ<br>-<br>-<br>-<br>-<br>-<br>-<br>-<br>-<br>-<br>-<br>-<br>-<br>-                                                                                                    |  |
| か<br>送<br>局<br>名<br>ま<br>域<br>放<br>送                                                                                                    | 3<br>4<br>5<br>6<br>7<br>8<br>9<br>10<br>12<br>1<br>2<br>3<br>4<br>5<br>5<br>6<br>7<br>8<br>9<br>10<br>10<br>10<br>10<br>10<br>10<br>10<br>10<br>10<br>10                                                                                                    | KRY 山口放送     YAB 山口朝日                                                                                                    | 4           5           6           7           8           9           10           12           3           4           5                                                                                                    |                                       |                                                                                                    | RNC 西日本テレビ           KBS 瀬戸内放送           RSK テレビ           テレビせとうち           OHK テレビ           -           -           -           -           -           -           -           -           -           -           -           -           -           -           -           -           -           -           -           -           -           -           -           -           -           -           -           -           -           -           -           -           -           -           -           -           -           -           -           -           -           -           -           -           -           -           -           -                                                                                                    | 4         5         6         7         8         9         10         12         3         4         5                                                                                                    | 南海放送       愛媛朝日       あいテレビ       -       テレビ愛媛       -       -       -       -       -       -       -       -       -       -       -       -       -       -       -       -       -       -       -       -       -       -       -       -       -       -       -       -       -       -       -       -       -       -       -       -       -       -       -       -       -       -       -       -       -       -       -       -       -       -       -       -       -       -       -       -       -       -       -       -       -       -       - </th <th>4         5         6         7         8         9         10         12         3         4         5</th> <th>高知放送       テレビ高知       テレビ高知       さんさんテレビ       ー       ー       ー       ー       ー       ー       ー       ●       ●       ●       ●       ●       ●       ●       ●       ●       ●       ●       ●       ●       ●       ●       ●       ●       ●       ●       ●       ●       ●       ●       ●       ●       ●       ●       ●       ●       ●       ●       ●       ●       ●       ●       ●       ●       ●       ●       ●       ●       ●       ●       ●       ●       ●       ●       ●       ●       ●       ●       ●       ●       ●       ●       ●</th>                                                                                                    | 4         5         6         7         8         9         10         12         3         4         5                                                                                                    | 高知放送       テレビ高知       テレビ高知       さんさんテレビ       ー       ー       ー       ー       ー       ー       ー       ●       ●       ●       ●       ●       ●       ●       ●       ●       ●       ●       ●       ●       ●       ●       ●       ●       ●       ●       ●       ●       ●       ●       ●       ●       ●       ●       ●       ●       ●       ●       ●       ●       ●       ●       ●       ●       ●       ●       ●       ●       ●       ●       ●       ●       ●       ●       ●       ●       ●       ●       ●       ●       ●       ●       ●                   |  |
| か<br>送<br>局<br>名<br>ま<br>域<br>か<br>放<br>送                                                                                                    | 3<br>4<br>5<br>6<br>7<br>8<br>9<br>1<br>2<br>3<br>4<br>5<br>6<br>7<br>8<br>9<br>1<br>2<br>3<br>4<br>5<br>6<br>7<br>8<br>9<br>1<br>1<br>1<br>1<br>1<br>1<br>1<br>1<br>1<br>1<br>1<br>1<br>1                                                                                                    | KRY 山口放送     YAB 山口朝日                                                                                                    | 4           5           6           7           8           9           10           12           3           4           5           6                                                                                                    |                                       | 4         5         6         7         8         9         10         12         3         4         5         6         7         8         9         10         23         4         5         6         7                                                                                                    | RNC 西日本テレビ           KBS 瀬戸内放送           RSK テレビ           テレビせとうち           OHK テレビ           -           -           -           -           -           -           -           -           -           -           -           -           -           -           -           -           -           -           -           -           -           -           -           -           -           -           -           -           -           -           -           -           -           -           -           -           -           -           -           -           -           -           -           -           -           -           -           -                                                                                                    | 4         5         6         7         8         9         10         12         3         4         5         6         7         8         9         10         12         3         4         5         6         7                                                                                                    | 南海放送       愛媛朝日       あいテレビ       -       テレビ愛媛       -       -       -       -       -       -       -       -       -       -       -       -       -       -       -       -       -       -       -       -       -       -       -       -       -       -       -       -       -       -       -       -       -       -       -       -       -       -       -       -       -       -       -       -       -                                                                                                    | 4           5           6           7           8           9           10           12           3           4           5           6           7           8           9           10           12           3           4           5           6           7                                                                                                    | 高知放送       テレビ高知       ー       さんさんテレビ       ー       ー       ー       ー       ー       ・       ・       ・       ・       ・       ・       ・       ・       ・       ・       ・       ・       ・       ・       ・       ・       ・       ・       ・       ・       ・       ・       ・       ・       ・       ・       ・       ・       ・       ・       ・       ・       ・       ・       ・       ・       ・       ・       ・       ・       ・       ・       ・       ・       ・       ・       ・       ・       ・       ・       ・       ・       ・       ・       ・       ・       ・       ・       ・               |  |
| か<br>送<br>局<br>名<br>ま<br>地域<br>か<br>送<br>局<br>名<br>、<br>版<br>送<br>局<br>名                                                                                                    | 3<br>4<br>5<br>6<br>7<br>8<br>9<br>1<br>1<br>2<br>3<br>4<br>5<br>6<br>7<br>8<br>9<br>1<br>1<br>2<br>3<br>4<br>5<br>6<br>7<br>7<br>8<br>9<br>9<br>1<br>1<br>1<br>2<br>3<br>4<br>5<br>6<br>7<br>7<br>8<br>9<br>9<br>1<br>1<br>1<br>1<br>1<br>1<br>1<br>1<br>1<br>1<br>1<br>1<br>1                                                                                                    | KRY 山口放送     YAB 山口朝日                                                                                                    | 4           5           6           7           8           9           10           12           3           4           5           6           7                                                                                                    |                                       | 4         5         6         7         8         9         10         12         3         4         5         6         7         8         9         10         12         3         4         5         6         7         8                                                                                                    | RNC 西日本テレビ           KBS 瀬戸内放送           RSK テレビ           テレビせとうち           OHK テレビ           -           -           -           -           -           -           -           -           -           -           -           -           -           -           -           -           -           -           -           -           -           -           -           -           -           -           -           -           NBC 長崎国際テレビ           NCC 長崎文化放送           -           -           -           -                                                                                                    | 4         5         6           7         8         9         10           10         2         3         4           5         6         7         8                                                                                                    | 南海放送       愛媛朝日       あいテレビ       -       テレビ愛媛       -       -       -       -       -       -       -       -       -       -       -       -       -       -       -       -       -       -       RKK 熊本加送       KKT くまもと県民       KAB 熊本朝日放送       -       -       -       -       -       -       -                                                                                                    | 4           5           6           7           8           9           10           12           3           4           5           6           7                                                                                                    | 高知放送         テレビ高知         ー         さんさんテレビ         ー         ー         ー         ー         ー         ー         ー         ・         ・         ・         ・         ・         ・         ・         ・         ・         ・         ・         ・         ・         ・         ・         ・         ・         ・         ・         ・         ・         ・         ・         ・         ・         ・         ・         ・         ・         ・         ・         ・         ・         ・         ・         ・         ・         ・         ・         ・         ・         ・         ・         ・         ・ |  |
| 放送局名 (注地) 放送局名 しい (以) (以) (以) (以) (以) (以) (以) (以) (以) (以)                                                                                                    | 3<br>4<br>5<br>6<br>7<br>8<br>9<br>1<br>1<br>2<br>3<br>4<br>5<br>6<br>7<br>8<br>9<br>9<br>1<br>1<br>2<br>3<br>4<br>5<br>6<br>7<br>8<br>9<br>9<br>1<br>1<br>2<br>1<br>1<br>1<br>1<br>1<br>1<br>1<br>1<br>1<br>1<br>1<br>1<br>1                                                                                                    | KRY 山口放送     YAB 山口朝日                                                                                                    | 4         5           6         7           8         9           10         12           3         4           5         6           7         8           9         10           12         3           4         5           6         7           8         9                                                                                                    |                                       | 4         5         6         7         8         9         10         12         3         4         5         6         7         8         9         10         12         3         4         5         6         7         8         9                                                                                                    | RNC 西日本テレビ         KBS 瀬戸内放送         RSK テレビ         テレビせとうち         OHK テレビ         -         -         -         -         -         -         -         -         -         -         -         -         -         -         -         -         -         -         NHK 総合・長崎         NHK 教育・長崎         NBE 長崎国際テレビ         NCC 長崎文化放送         -         -         -         KTN テレビ長崎         -         -         KTN テレビ長崎                                                                                                    | 4         5         6         7         8         9         1         2         4         5         6         7         8         9         1         2         3         4         5         6         7         8         9                                                                                                    | 南海放送       愛媛朝日       あいテレビ       -       テレビ愛媛       -       -       -       -       -       -       -       -       -       -       -       -       -       -       -       -       -       -       -       -       -       -       -       -       -       -       -       -       -       -       -       -                                                                                                    | 4         5         6         7         8         9         10         12         3         4         5         6         7         8         9         10         12         3         4         5         6         7         8         9                                                                                                    | 高知放送<br>-<br>テレビ高知<br>-<br>さんさんテレビ<br>-<br>-<br>-<br>-<br>-<br>-<br>-<br>-<br>-<br>-<br>-<br>-<br>-                                                                                                    |  |
| 放送局名 (注地) 放送局名 (正)域                                                                                                    | 3<br>4<br>5<br>6<br>7<br>8<br>9<br>10<br>12<br>3<br>4<br>5<br>6<br>7<br>8<br>9<br>10<br>12<br>3<br>4<br>5<br>6<br>7<br>8<br>9<br>10<br>10<br>10<br>10<br>10<br>10<br>10<br>10<br>10<br>10                                                                                                    | HTS プレビ西日本     KRY 山口放送     YAB 山口朝日                                                                                                    | 4         5           6         7           8         9           0         1           2         3           4         5           6         7           8         9           0         1           2         3           4         5           6         7           8         9           0         1                                                                                                    |                                       | 4         5         6         7         8         9         11         12         3         4         5         6         7         8         9         11         12         3         4         5         6         7         8         9         10         23         4         5         6         7         8         9         10                                                                  | RNC 西日本テレビ<br>KBS 瀬戸内放送<br>RSK テレビ<br>テレビせとうち<br>OHK テレビ<br>-<br>-<br>-<br>-<br>-<br>-<br>-<br>-<br>-<br>-<br>-<br>-<br>-<br>-<br>-<br>-<br>-<br>-<br>-                                                                                                    | 4         5         6         7         8         9         1         2         3         4         5         6         7         8         9         1         2         3         4         5         6         7         8         9         1         2         3         4         5         6         7         8         9         10         2         8         9         10         2         3         4         5         6         7         8         9         10                                          | 南海放送       愛媛朝日       あいテレビ       -       テレビ愛媛       -       -       -       -       -       -       -       -       -       -       -       -       -       -       -       -       RKK 熊本加送       KKT くまもと県民       KAB 熊本朝日放送       -       -       TKUテレビ熊本       -       -       -                                                                                                    | 4         5         6         7         8         9         10         2         3         4         5         6         7         8         9         10                                                                                                    | 高知放送<br>-<br>テレビ高知<br>-<br>さんさんテレビ<br>-<br>-<br>-<br>-<br>-<br>-<br>-<br>-<br>-<br>-<br>-<br>-<br>-                                                                                                    |  |
| 放送局名 住地 放送局名                                                                                                    | 3 4 5 6 7 8 9 0 0 0 0 0 0 0 0 0 0 0 0 0 0 0 0 0 0                                                                                                    | KRY山口放送       YAB山口朝日       -       -       -       -       -       -       -       -       -       -       -       -       -       -       -       -       -       -       -       -       -       -       -       -       -       -       -       -       -       -       -       -       -       -       -       -       -       -       -       -       -       -       -       -       -       -       -       -       -       -       -       -       -       -       -       -       -       -       -       -       -       -       -       -       -       - <th>4         5           6         7           8         9           1         1           2         3           4         5           6         7           8         9           1         1           2         3           4         5           6         7           8         9           1         1</th> <th></th> <th></th> <th>RNC 西日本テレビ<br/>KBS 瀬戸内放送<br/>RSK テレビ<br/>テレビせとうち<br/>OHK テレビ<br/>-<br/>-<br/>-<br/>-<br/>-<br/>-<br/>-<br/>-<br/>-<br/>-<br/>-<br/>-<br/>-<br/>-<br/>-<br/>-<br/>-<br/>-<br/>-</th> <th>4           5           6           7           8           9           0           1           2           3           4           5           6           7           8           9           1           2           3           4           5           6           7           8           9           1           2           3           4           5           6           7           8           9           1           4           5           6           7           8           9           1           4</th> <th>南海放送       愛媛朝日       あいテレビ       -       テレビ愛媛       -       -       -       -       -       -       -       -       -       -       -       -       -       -       -       -       -       -       -       -       -       -       -       -       -       -       -       -       -       -       -       -</th> <th></th> <th>高知放送<br/>-<br/>テレビ高知<br/>-<br/>さんさんテレビ<br/>-<br/>-<br/>-<br/>-<br/>-<br/>-<br/>-<br/>-<br/>-<br/>-<br/>-<br/>-<br/>-</th>                                                                                                    | 4         5           6         7           8         9           1         1           2         3           4         5           6         7           8         9           1         1           2         3           4         5           6         7           8         9           1         1                                                                                                    |                                       |                                                                                                    | RNC 西日本テレビ<br>KBS 瀬戸内放送<br>RSK テレビ<br>テレビせとうち<br>OHK テレビ<br>-<br>-<br>-<br>-<br>-<br>-<br>-<br>-<br>-<br>-<br>-<br>-<br>-<br>-<br>-<br>-<br>-<br>-<br>-                                                                                                    | 4           5           6           7           8           9           0           1           2           3           4           5           6           7           8           9           1           2           3           4           5           6           7           8           9           1           2           3           4           5           6           7           8           9           1           4           5           6           7           8           9           1           4 | 南海放送       愛媛朝日       あいテレビ       -       テレビ愛媛       -       -       -       -       -       -       -       -       -       -       -       -       -       -       -       -       -       -       -       -       -       -       -       -       -       -       -       -       -       -       -       -                                                                                                    |                                                                                                    | 高知放送<br>-<br>テレビ高知<br>-<br>さんさんテレビ<br>-<br>-<br>-<br>-<br>-<br>-<br>-<br>-<br>-<br>-<br>-<br>-<br>-                                                                                                    |  |
| 放送局名<br>住地<br>放送局名<br>まい域<br>放送局名<br>まいす                                                                                                    |                                                                                                    | HTS プレビ西山山     KRY山口放送     YAB山口朝日                                                                                                    | 4           5           6           7           8           9           0           1           2           3           4           5           6           7           8           9           10           2           3           4           5           6           7           8           9           10           12           3           4           5           6           7           8           9           10           12                                                                                                    |                                       | 4           6           7           8           9           10           12           3           4           6           7           8           9           10           12           3           4           5           6           7           8           9           10           12           3           4           5           6           7           8           9           10           12 | RNC 西日本テレビ<br>KBS 瀬戸内放送<br>RSK テレビ<br>テレビせとうち<br>OHK テレビ<br>-<br>-<br>-<br>-<br>-<br>-<br>-<br>-<br>-<br>-<br>-<br>-<br>-<br>-<br>-<br>-<br>-<br>-<br>-                                                                                                    |                                                                                                    | 南湖広送       愛媛朝日       あいテレビ       -       テレビ愛媛       -       -       -       -       -       -       -       -       -       -       -       -       -       -       -       -       -       -       -       -       -       -       -       -       -       -       -       -       -       -       -       -       -       -       -       -       -       -       -       -       -       -       -       -       -       -       -       -       -       -       -       -       -       -       -       -       -       -       -       -       -       -       - </th <th></th> <th>高知放送<br/>-<br/>テレビ高知<br/>-<br/>さんさんテレビ<br/>-<br/>-<br/>-<br/>-<br/>-<br/>-<br/>-<br/>-<br/>-<br/>-<br/>-<br/>-<br/>-</th>                                                                                                    |                                                                                                    | 高知放送<br>-<br>テレビ高知<br>-<br>さんさんテレビ<br>-<br>-<br>-<br>-<br>-<br>-<br>-<br>-<br>-<br>-<br>-<br>-<br>-                                                                                                    |  |
| 放送局名     おの     おの       おの     放送局名     ま1域       おの     放送局名     ま1域                                                                                                    |                                                                                                    | HIG9 レビ西山山       KRY山口放送       YAB山口朝日                                                                                                    | 4         5           6         7           8         9           10         1           12         1           12         1           13         4           5         6           7         8           9         10           12         1           13         4           5         6           7         8           9         10           12         1                                                                                                    |                                       |                                                                                                    | RNC 西日本テレビ         KBS 瀬戸内放送         RSK テレビ         テレビせとうち         OHK テレビ         -         -         -         -         -         -         -         -         -         -         -         -         -         -         -         -         -         -         -         -         -         -         -         -         -         -         -         -         -         -         -         -         -         -         -         -         -         -         -         -         -         -         -         -         -         -         -         -         -         - <t< th=""><th></th><th>南波送       愛媛朝日       あいテレビ       -       テレビ愛媛       -       -       -       -       -       -       -       -       -       -       -       -       -       -       -       -       -       -       -       -       -       -       -       -       -       -       -       -       -       -       -       -       -       -       -       -       -       -       -       -       -       -       -       -       -       -       -       -       -       -       -       -       -       -       -       -       -       -       -       -       -       -       -</th></t<> <th></th> <th>高知放送<br/>-<br/>テレビ高知<br/>-<br/>さんさんテレビ<br/>-<br/>-<br/>-<br/>-<br/>-<br/>-<br/>-<br/>-<br/>-<br/>-<br/>-<br/>-<br/>-</th>              |                                                                                                    | 南波送       愛媛朝日       あいテレビ       -       テレビ愛媛       -       -       -       -       -       -       -       -       -       -       -       -       -       -       -       -       -       -       -       -       -       -       -       -       -       -       -       -       -       -       -       -       -       -       -       -       -       -       -       -       -       -       -       -       -       -       -       -       -       -       -       -       -       -       -       -       -       -       -       -       -       -       -                                                                                                    |                                                                                                    | 高知放送<br>-<br>テレビ高知<br>-<br>さんさんテレビ<br>-<br>-<br>-<br>-<br>-<br>-<br>-<br>-<br>-<br>-<br>-<br>-<br>-                                                                                                    |  |
| 放送局名     おの       おの     放送局名       ま10     放送局名       ま10     放送局名       ま10     市場                                                                                                    | 3<br>4<br>5<br>6<br>7<br>8<br>9<br>1<br>2<br>3<br>4<br>5<br>6<br>7<br>8<br>9<br>1<br>2<br>3<br>4<br>5<br>6<br>7<br>8<br>9<br>1<br>1<br>2<br>3<br>4<br>5<br>6<br>7<br>8<br>9<br>1<br>1<br>1<br>1<br>1<br>1<br>1<br>1<br>1<br>1<br>1<br>1<br>1                                                                                                    | INTS / レロ加送           KRY山口放送           YAB山口朝日                                                                                                    <                                                                                                    |                                                                                                    |                                       |                                                                                                    | RNC 西日本テレビ         KBS 瀬戸内放送         RSK テレビ         テレビせとうち         OHK テレビ         -         -         -         -         -         -         -         -         -         -         -         -         -         -         -         -         -         -         -         -         -         -         -         -         -         -         -         -         -         -         -         -         -         -         -         -         -         -         -         -         -         -         -         -         -         -         -         -         -         - <t< th=""><th></th><th>南湖広送       愛媛朝日       あいテレビ       -       テレビ愛媛       -       -       -       -       -       -       -       -       -       -       -       -       -       -       -       -       -       -       -       -       -       -       -       -       -       -       -       -       -       -       -       -       -       -       -       -       -       -       -       -       -       -       -       -       -       -       -       -       -       -       -       -       -       -       -       -       -       -       -       -       -       -       -<!--</th--><th></th><th>高知放送<br/>-<br/>テレビ高知<br/>-<br/>さんさんテレビ<br/>-<br/>-<br/>-<br/>-<br/>-<br/>-<br/>-<br/>-<br/>-<br/>-<br/>-<br/>-<br/>-</th></th></t<>    |                                                                                                    | 南湖広送       愛媛朝日       あいテレビ       -       テレビ愛媛       -       -       -       -       -       -       -       -       -       -       -       -       -       -       -       -       -       -       -       -       -       -       -       -       -       -       -       -       -       -       -       -       -       -       -       -       -       -       -       -       -       -       -       -       -       -       -       -       -       -       -       -       -       -       -       -       -       -       -       -       -       -       - </th <th></th> <th>高知放送<br/>-<br/>テレビ高知<br/>-<br/>さんさんテレビ<br/>-<br/>-<br/>-<br/>-<br/>-<br/>-<br/>-<br/>-<br/>-<br/>-<br/>-<br/>-<br/>-</th>                                                                                                    |                                                                                                    | 高知放送<br>-<br>テレビ高知<br>-<br>さんさんテレビ<br>-<br>-<br>-<br>-<br>-<br>-<br>-<br>-<br>-<br>-<br>-<br>-<br>-                                                                                                    |  |
| 放送局名     おの     おの       おの     放送局名     ま1域       おの     放送局名     ま1域                                                                                                    | 3<br>4<br>5<br>6<br>7<br>8<br>9<br>1<br>2<br>1<br>2<br>3<br>4<br>5<br>6<br>7<br>8<br>9<br>2<br>1<br>2<br>3<br>4<br>5<br>6<br>7<br>8<br>9<br>2<br>1<br>2<br>2<br>3<br>4<br>5<br>6<br>6<br>7<br>8<br>9<br>8<br>9<br>1<br>2<br>1<br>2<br>2<br>3<br>4<br>5<br>6<br>6<br>7<br>8<br>9<br>8<br>9<br>1<br>2<br>1<br>2<br>2<br>1<br>2<br>2<br>1<br>2<br>2<br>1<br>2<br>2<br>1<br>2<br>2<br>2<br>2<br>2<br>2<br>2<br>2<br>2<br>2<br>2<br>2<br>2 | INTS / レビ加加送           KRY山口放送           YAB山口朝日 <tr< th=""><th>4         5         6           7         8         9         0           1         2         3         4         5           6         7         8         9         0         1         2           3         4         5         6         7         8         9         0         1         2         3           4         5         6         7         8         9         0         1         2         0           1         2         0         1         1         2         0</th><th></th><th></th><th>RNC 西日本テレビ         KBS 瀬戸内放送         RSK テレビ         テレビせとうち         OHK テレビ         -         -         -         -         -         -         -         -         -         -         -         -         -         -         -         -         -         -         -         -         -         -         -         -         -         -         -         -         -         -         -         -         -         -         -         -         -         -         -         -         -         -         -         -         -         -         -         -         -         -         <t< th=""><th></th><th>南湖広迭       愛媛朝日       あいテレビ       -       テレビ愛媛       -       -       -       -       -       -       -       -       -       -       -       -       -       -       -       -       -       -       -       -       -       -       -       -       -       -       -       -       -       -       -       -       -       -       -       -       -       -       -       -       -       -       -       -       -       -       -       -       -       -       -       -       -       -       -       -       -       -       -       -       -       -       -<!--</th--><th></th><th>高知放送<br/>-<br/>テレビ高知<br/>-<br/>さんさんテレビ<br/>-<br/>-<br/>-<br/>-<br/>-<br/>-<br/>-<br/>-<br/>-<br/>-<br/>-<br/>-<br/>-</th></th></t<></th></tr<>                                                                                                    | 4         5         6           7         8         9         0           1         2         3         4         5           6         7         8         9         0         1         2           3         4         5         6         7         8         9         0         1         2         3           4         5         6         7         8         9         0         1         2         0           1         2         0         1         1         2         0                                                                                                    |                                       |                                                                                                    | RNC 西日本テレビ         KBS 瀬戸内放送         RSK テレビ         テレビせとうち         OHK テレビ         -         -         -         -         -         -         -         -         -         -         -         -         -         -         -         -         -         -         -         -         -         -         -         -         -         -         -         -         -         -         -         -         -         -         -         -         -         -         -         -         -         -         -         -         -         -         -         -         -         - <t< th=""><th></th><th>南湖広迭       愛媛朝日       あいテレビ       -       テレビ愛媛       -       -       -       -       -       -       -       -       -       -       -       -       -       -       -       -       -       -       -       -       -       -       -       -       -       -       -       -       -       -       -       -       -       -       -       -       -       -       -       -       -       -       -       -       -       -       -       -       -       -       -       -       -       -       -       -       -       -       -       -       -       -       -<!--</th--><th></th><th>高知放送<br/>-<br/>テレビ高知<br/>-<br/>さんさんテレビ<br/>-<br/>-<br/>-<br/>-<br/>-<br/>-<br/>-<br/>-<br/>-<br/>-<br/>-<br/>-<br/>-</th></th></t<>    |                                                                                                    | 南湖広迭       愛媛朝日       あいテレビ       -       テレビ愛媛       -       -       -       -       -       -       -       -       -       -       -       -       -       -       -       -       -       -       -       -       -       -       -       -       -       -       -       -       -       -       -       -       -       -       -       -       -       -       -       -       -       -       -       -       -       -       -       -       -       -       -       -       -       -       -       -       -       -       -       -       -       -       - </th <th></th> <th>高知放送<br/>-<br/>テレビ高知<br/>-<br/>さんさんテレビ<br/>-<br/>-<br/>-<br/>-<br/>-<br/>-<br/>-<br/>-<br/>-<br/>-<br/>-<br/>-<br/>-</th>                                                                                                    |                                                                                                    | 高知放送<br>-<br>テレビ高知<br>-<br>さんさんテレビ<br>-<br>-<br>-<br>-<br>-<br>-<br>-<br>-<br>-<br>-<br>-<br>-<br>-                                                                                                    |  |
| 放送局名     おの     おの     おの       おの     放送局名     15域     15域     15                                                                                                    | 3<br>4<br>5<br>6<br>7<br>8<br>9<br>1<br>2<br>1<br>2<br>3<br>4<br>5<br>6<br>7<br>8<br>9<br>1<br>2<br>1<br>2<br>3<br>4<br>5<br>6<br>7<br>8<br>9<br>1<br>2<br>1<br>2<br>3<br>4<br>5<br>6<br>7<br>8<br>9<br>1<br>1<br>2<br>1<br>2<br>3<br>4<br>5<br>6<br>6<br>7<br>8<br>9<br>1<br>2<br>1<br>2<br>2<br>1<br>2<br>2<br>1<br>2<br>2<br>2<br>1<br>2<br>2<br>1<br>2<br>2<br>2<br>1<br>2<br>2<br>2<br>2<br>2<br>2<br>2<br>2<br>2<br>2<br>2<br>2<br>2                                                                                                    | HTS プレビ西山山       KRY山口放送       YAB山口朝日       -       -       -       -       -       -       -       -       -       -       -       -       -       -       -       -       -       -       -       -       -       -       -       -       -       -       -       -       -       -       -       -       -       -       -       -       -       -       -       -       -       -       -       -       -       -       -       -       -       -       -       -       -       -       -       -       -       -       -       -       -       -       -       -                                                                                                    | (a)         (b)           (c)         (c)           (c)         (c)           (c)                                                                                                    |                                       |                                                                                                    | RNC 西日本テレビ         KBS 瀬戸内放送         RSK テレビ         テレビせとうち         OHK テレビ         -         -         -         -         -         -         -         -         -         -         -         -         -         -         -         -         -         -         -         -         -         -         -         -         -         -         -         -         -         -         -         -         -         -         -         -         -         -         -         -         -         -         -         -         -         -         -         -         -         - <t< th=""><th></th><th>南湖         河湖         愛媛朝日       あいテレビ       -       テレビ愛媛       -       -       -       -       -       -       -       -       -       -       -       -       -       -       -       -       -       -       -       -       -       -       -       -       -       -       -       -       -       -       -       -       -       -       -       -       -       -       -       -       -       -       -       -       -       -       -       -       -       -       -       -       -       -       -       -       -       -       -       -       -       -<!--</th--><th></th><th>高知放送<br/>-<br/>テレビ高知<br/>-<br/>さんさんテレビ<br/>-<br/>-<br/>-<br/>-<br/>-<br/>-<br/>-<br/>-<br/>-<br/>-<br/>-<br/>-<br/>-</th></th></t<> |                                                                                                    | 南湖         河湖         愛媛朝日       あいテレビ       -       テレビ愛媛       -       -       -       -       -       -       -       -       -       -       -       -       -       -       -       -       -       -       -       -       -       -       -       -       -       -       -       -       -       -       -       -       -       -       -       -       -       -       -       -       -       -       -       -       -       -       -       -       -       -       -       -       -       -       -       -       -       -       -       -       -       - </th <th></th> <th>高知放送<br/>-<br/>テレビ高知<br/>-<br/>さんさんテレビ<br/>-<br/>-<br/>-<br/>-<br/>-<br/>-<br/>-<br/>-<br/>-<br/>-<br/>-<br/>-<br/>-</th>                                                                                                    |                                                                                                    | 高知放送<br>-<br>テレビ高知<br>-<br>さんさんテレビ<br>-<br>-<br>-<br>-<br>-<br>-<br>-<br>-<br>-<br>-<br>-<br>-<br>-                                                                                                    |  |
| 放送局名<br>おの<br>おの<br>おの<br>おの<br>おの<br>おの<br>おの<br>おの<br>おの<br>おの                                                                                                    | 3 4 6 6 7 8 9 2 T 2                                                                                                    | HTS / レビ加加送       KRY山口放送       YAB山口朝日       -       -       -       -       -       -       -       -       -       -       -       -       -       -       -       -       -       -       -       -       -       -       -       -       -       -       -       -       -       -       -       -       -       -       -       -       -       -       -       -       -       -       -       -       -       -       -       -       -       -       -       -       -       -       -       -       -       -       -       -       -       -       -       -                                                                                                    | 4         5         6           7         8         9         10           1         2         3         4         5         6         7         8         9         10         12           1         1         2         3         4         5         6         7         8         9         10         12         1         1         2         3         4         5         5         5         5         5         5         5         5         5         5         5         5         5         5         5         5         5         5         5         5         5         5         5         5         5         5         5         5         5         5         5         5         5         5         5         5         5         5         5         5         5         5         5         5         5         5         5         5         5         5         5         5         5         5         5         5         5         5         5         5         5         5         5         5         5         5         5         5         5 <th></th> <th></th> <th>RNC 西日本テレビ         KBS 瀬戸内放送         RSK テレビ         テレビせとうち         OHK テレビ         -         -         -         -         -         -         -         -         -         -         -         -         -         -         -         -         -         -         -         -         -         -         -         -         -         -         -         -         -         -         -         -         -         -         -         -         -         -         -         -         -         -         -         -         -         -         -         -         -         -         <t< th=""><th></th><th>南加达       愛媛朝日       あいテレビ       -       テレビ愛媛       -       -       -       -       -       -       -       -       -       -       -       -       -       -       -       -       -       -       -       -       -       -       -       -       -       -       -       -       -       -       -       -       -       -       -       -       -       -       -       -       -       -       -       -       -       -       -       -       -       -       -       -       -       -       -       -       -       -       -       -       -       -       -</th></t<><th></th><th>高知放送<br/>-<br/>テレビ高知<br/>-<br/>さんさんテレビ<br/>-<br/>-<br/>-<br/>-<br/>-<br/>-<br/>-<br/>-<br/>-<br/>-<br/>-<br/>-<br/>-</th></th>                               |                                       |                                                                                                    | RNC 西日本テレビ         KBS 瀬戸内放送         RSK テレビ         テレビせとうち         OHK テレビ         -         -         -         -         -         -         -         -         -         -         -         -         -         -         -         -         -         -         -         -         -         -         -         -         -         -         -         -         -         -         -         -         -         -         -         -         -         -         -         -         -         -         -         -         -         -         -         -         -         - <t< th=""><th></th><th>南加达       愛媛朝日       あいテレビ       -       テレビ愛媛       -       -       -       -       -       -       -       -       -       -       -       -       -       -       -       -       -       -       -       -       -       -       -       -       -       -       -       -       -       -       -       -       -       -       -       -       -       -       -       -       -       -       -       -       -       -       -       -       -       -       -       -       -       -       -       -       -       -       -       -       -       -       -</th></t<> <th></th> <th>高知放送<br/>-<br/>テレビ高知<br/>-<br/>さんさんテレビ<br/>-<br/>-<br/>-<br/>-<br/>-<br/>-<br/>-<br/>-<br/>-<br/>-<br/>-<br/>-<br/>-</th>              |                                                                                                    | 南加达       愛媛朝日       あいテレビ       -       テレビ愛媛       -       -       -       -       -       -       -       -       -       -       -       -       -       -       -       -       -       -       -       -       -       -       -       -       -       -       -       -       -       -       -       -       -       -       -       -       -       -       -       -       -       -       -       -       -       -       -       -       -       -       -       -       -       -       -       -       -       -       -       -       -       -       -                                                                                                    |                                                                                                    | 高知放送<br>-<br>テレビ高知<br>-<br>さんさんテレビ<br>-<br>-<br>-<br>-<br>-<br>-<br>-<br>-<br>-<br>-<br>-<br>-<br>-                                                                                                    |  |
| 放送局名     おの     おの       おの     放送局名     1       は地     放送局名     1       は地     放送局名     1                                                                                                    | 3<br>4<br>6<br>6<br>7<br>8<br>9<br>8<br>1<br>2<br>3<br>4<br>6<br>6<br>7<br>8<br>9<br>8<br>1<br>2<br>3<br>4<br>6<br>6<br>7<br>8<br>9<br>8<br>1<br>2<br>1<br>2<br>3<br>4<br>6<br>6<br>7<br>8<br>9<br>8<br>1<br>1<br>1<br>2<br>3<br>4<br>6<br>6<br>7<br>8<br>9<br>8<br>1<br>1<br>1<br>2<br>3<br>4<br>6<br>6<br>7<br>8<br>9<br>8<br>1<br>1<br>1<br>1<br>1<br>1<br>1<br>1<br>1<br>1<br>1<br>1<br>1                                                                                                    | HTS プレビ協当       KRY山口放送       YAB山口朝日       -       -       -       -       -       -       -       -       -       -       -       -       -       -       -       -       -       -       -       -       -       -       -       -       -       -       -       -       -       -       -       -       -       -       -       -       -       -       -       -       -       -       -       -       -       -       -       -       -       -       -       -       -       -       -       -       -       -       -       -       -       -       -       -                                                                                                    |                                                                                                    |                                       |                                                                                                    | RNC 西日本テレビ         KBS 瀬戸内放送         RSK テレビ         テレビせとうち         OHK テレビ         -         -         -         -         -         -         -         -         -         -         -         -         -         -         -         -         -         -         -         -         -         -         -         -         -         -         -         -         -         -         -         -         -         -         -         -         -         -         -         -         -         -         -         -         -         -         -         -         -         - <t< th=""><th></th><th>南加达       愛媛朝日       あいテレビ       -       テレビ愛媛       -       -       -       -       -       -       -       -       -       -       -       -       -       -       -       -       -       -       -       -       -       -       -       -       -       -       -       -       -       -       -       -       -       -       -       -       -       -       -       -       -       -       -       -       -       -       -       -       -       -       -       -       -       -       -       -       -       -       -       -       -       -       -</th></t<> <th></th> <th>高知放送<br/>-<br/>テレビ高知<br/>-<br/>さんさんテレビ<br/>-<br/>-<br/>-<br/>-<br/>-<br/>-<br/>-<br/>-<br/>-<br/>-<br/>-<br/>-<br/>-</th>              |                                                                                                    | 南加达       愛媛朝日       あいテレビ       -       テレビ愛媛       -       -       -       -       -       -       -       -       -       -       -       -       -       -       -       -       -       -       -       -       -       -       -       -       -       -       -       -       -       -       -       -       -       -       -       -       -       -       -       -       -       -       -       -       -       -       -       -       -       -       -       -       -       -       -       -       -       -       -       -       -       -       -                                                                                                    |                                                                                                    | 高知放送<br>-<br>テレビ高知<br>-<br>さんさんテレビ<br>-<br>-<br>-<br>-<br>-<br>-<br>-<br>-<br>-<br>-<br>-<br>-<br>-                                                                                                    |  |
| 放送局名<br>ま地<br>放送局名<br>ま地<br>放送局名<br>ま地<br>な送局名<br>ま地<br>な送局名<br>ま地<br>な送局名<br>ま地<br>など<br>る<br>な<br>た<br>な<br>た<br>な<br>た<br>な<br>た<br>し<br>な<br>た<br>し<br>な<br>た<br>の<br>た<br>の<br>の<br>の<br>の<br>の<br>の<br>の<br>の<br>の<br>の<br>の<br>の<br>の | 3                                                                                                    | HTS / DC MILL         KRY 山口放送         YAB 山口朝日         -         -         -         -         -         -         -         -         -         -         -         -         -         -         -         -         -         -         -         -         -         -         -         -         -         -         -         -         -         -         -         -         -         -         -         -         -         -         -         -         -         -         -         -         -         -         -         -         -         -         -         -         -                                                                                                    | 4         5         6         7         8         9         10         12         1         2         3         4         5         6         7         8         9         10         12         1         2         3         4         5         6         7         8         9         10         12         1         2         3         4         5         6         7         6         6         7         6         6         7         6         6         7         6         6         7         6         6         7         6         6         7         6         6         7         6         6         7         6         6         7         6         6         7         6         6         7         6         6         7         6         6         7         6         6         7         6         6         7         6         6         7         6         6         7         6         6         7         6         6         7         6         6         7         6         6         7         6         6         7         6         6         7         6 </th <th></th> <th></th> <th>RNC 西日本テレビ         KBS 瀬戸内放送         RSK テレビ         テレビせとうち         OHK テレビ         -         -         -         -         -         -         -         -         -         -         -         -         -         -         -         -         -         -         -         -         -         -         -         -         -         -         -         -         -         -         -         -         -         -         -         -         -         -         -         -         -         -         -         -         -         -         -         -         -         -         <t< th=""><th></th><th>南加达       愛媛朝日       あいテレビ       -       テレビ愛媛       -       -       -       -       -       -       -       -       -       -       -       -       -       -       -       -       -       -       -       -       -       -       -       -       -       -       -       -       -       -       -       -       -       -       -       -       -       -       -       -       -       -       -       -       -       -       -       -       -       -       -       -       -       -       -       -       -       -       -       -       -       -       -</th></t<><th></th><th>高知放送<br/>-<br/>テレビ高知<br/>-<br/>さんさんテレビ<br/>-<br/>-<br/>-<br/>-<br/>-<br/>-<br/>-<br/>-<br/>-<br/>-<br/>-<br/>-<br/>-</th></th> |                                       |                                                                                                    | RNC 西日本テレビ         KBS 瀬戸内放送         RSK テレビ         テレビせとうち         OHK テレビ         -         -         -         -         -         -         -         -         -         -         -         -         -         -         -         -         -         -         -         -         -         -         -         -         -         -         -         -         -         -         -         -         -         -         -         -         -         -         -         -         -         -         -         -         -         -         -         -         -         - <t< th=""><th></th><th>南加达       愛媛朝日       あいテレビ       -       テレビ愛媛       -       -       -       -       -       -       -       -       -       -       -       -       -       -       -       -       -       -       -       -       -       -       -       -       -       -       -       -       -       -       -       -       -       -       -       -       -       -       -       -       -       -       -       -       -       -       -       -       -       -       -       -       -       -       -       -       -       -       -       -       -       -       -</th></t<> <th></th> <th>高知放送<br/>-<br/>テレビ高知<br/>-<br/>さんさんテレビ<br/>-<br/>-<br/>-<br/>-<br/>-<br/>-<br/>-<br/>-<br/>-<br/>-<br/>-<br/>-<br/>-</th>              |                                                                                                    | 南加达       愛媛朝日       あいテレビ       -       テレビ愛媛       -       -       -       -       -       -       -       -       -       -       -       -       -       -       -       -       -       -       -       -       -       -       -       -       -       -       -       -       -       -       -       -       -       -       -       -       -       -       -       -       -       -       -       -       -       -       -       -       -       -       -       -       -       -       -       -       -       -       -       -       -       -       -                                                                                                    |                                                                                                    | 高知放送<br>-<br>テレビ高知<br>-<br>さんさんテレビ<br>-<br>-<br>-<br>-<br>-<br>-<br>-<br>-<br>-<br>-<br>-<br>-<br>-                                                                                                    |  |
| 放送局名 まの 放送局名 まつ 放送局名 まつ 放送局名 まつ 放送局名 まつ 放送局名 まし ひ 送局名 まし し し し し し し し し し し し し し し し し し し                                                                                                     | 3                                                                                                    | HTS / レビ加加送       KRY山口放送       YAB山口朝日       -       -       -       -       -       -       -       -       -       -       -       -       -       -       -       -       -       -       -       -       -       -       -       -       -       -       -       -       -       -       -       -       -       -       -       -       -       -       -       -       -       -       -       -       -       -       -       -       -       -       -       -       -       -       -       -       -       -       -       -       -       -       -       -                                                                                                    | 4         6         7         8         9         10         12         1         2         3         4         5         6         7         8         9         10         12         1         2         3         4         5         6         7         8         9         10         12         1         2         3         4         5         6         7         8         9         10         12         1         2         3         4         5         6         7         8         9         10         12         1         2         3         4         5         6         7         8         9         10         12         1         2         3         4         5         6         7         8         9         10         12         1         2         3         4         5         6         7         8         9         10         12         1         2         3         4         5         6         7         8         9         10         12         1         2         3         4         5         6         7         8         9         10         1                                                                                                    |                                       |                                                                                                    | RNC 西日本テレビ         KBS 瀬戸内放送         RSK テレビ         テレビせとうち         OHK テレビ         -         -         -         -         -         -         -         -         -         -         -         -         -         -         -         -         -         -         -         -         -         -         -         -         -         -         -         -         -         -         -         -         -         -         -         -         -         -         -         -         -         -         -         -         -         -         -         -         -         - <t< th=""><th></th><th>南湖及送       愛媛朝日       あいテレビ       -       テレビ愛媛       -       -       -       -       -       -       -       -       -       -       -       -       -       -       -       -       -       -       -       -       -       -       -       -       -       -       -       -       -       -       -       -       -       -       -       -       -       -       -       -       -       -       -       -       -       -       -       -       -       -       -       -       -       -       -       -       -       -       -       -       -       -       -<!--</th--><th></th><th>高知放送<br/>-<br/>テレビ高知<br/>-<br/>さんさんテレビ<br/>-<br/>-<br/>-<br/>-<br/>-<br/>-<br/>-<br/>-<br/>-<br/>-<br/>-<br/>-<br/>-</th></th></t<>    |                                                                                                    | 南湖及送       愛媛朝日       あいテレビ       -       テレビ愛媛       -       -       -       -       -       -       -       -       -       -       -       -       -       -       -       -       -       -       -       -       -       -       -       -       -       -       -       -       -       -       -       -       -       -       -       -       -       -       -       -       -       -       -       -       -       -       -       -       -       -       -       -       -       -       -       -       -       -       -       -       -       -       - </th <th></th> <th>高知放送<br/>-<br/>テレビ高知<br/>-<br/>さんさんテレビ<br/>-<br/>-<br/>-<br/>-<br/>-<br/>-<br/>-<br/>-<br/>-<br/>-<br/>-<br/>-<br/>-</th>                                                                                                    |                                                                                                    | 高知放送<br>-<br>テレビ高知<br>-<br>さんさんテレビ<br>-<br>-<br>-<br>-<br>-<br>-<br>-<br>-<br>-<br>-<br>-<br>-<br>-                                                                                                    |  |
| 放送局名 まの 放送局名 まつ 放送局名 まつ 放送局名 まつ 放送局名 まつ 放送局名 まつ 放送局名 まつ ひ送局名                                                                                                    | 3                                                                                                    | HTS / DC MILL         KRY 山口放送         YAB 山口朝日         -         -         -         -         -         -         -         -         -         -         -         -         -         -         -         -         -         -         -         -         -         -         -         -         -         -         -         -         TNC テレビ西日本         -         -         -         -         -         -         -         -         -         -         -         -         -         -         -         -         -         -         -         -         -         -         - <t< th=""><th>4         6         6         7         8         9         10         12         1         2         3         4         5         6         7         8         9         10         12         1         2         3         4         5         6         7         8         9         10         12         1         2         3         4         5         6         7         8         9         10         12         1         2         3         4         5         6         7         8         9         10         12         1         2         3         4         5         6         7         8         9         10         12         1         2         3         4         5         6         7         8         9         10         12         1         2         3         4         5         6         7         8         9         10         12         1         2         3         4         5         6         7         8         9         10         12         1         1         1         1         1         1         1         1         1         1</th><th></th><th></th><th>RNC 西日本テレビ         KBS 瀬戸内放送         RSK テレビ         テレビせとうち         OHK テレビ         -         -         -         -         -         -         -         -         -         -         -         -         -         -         -         -         -         -         -         -         -         -         -         -         -         -         -         -         -         -         -         -         -         -         -         -         -         -         -         -         -         -         -         -         -         -         -         -         -         -         <t< th=""><th></th><th>南加支       愛媛朝日       あいテレビ       -       テレビ愛媛       -       -       -       -       -       -       -       -       -       -       -       -       -       -       -       -       -       -       -       -       -       -       -       -       -       -       -       -       -       -       -       -       -       -       -       -       -       -       -       -       -       -       -       -       -       -       -       -       -       -       -       -       -       -       -       -       -       -       -       -       -       -       -</th></t<><th></th><th>高知放送<br/>-<br/>テレビ高知<br/>-<br/>さんさんテレビ<br/>-<br/>-<br/>-<br/>-<br/>-<br/>-<br/>-<br/>-<br/>-<br/>-<br/>-<br/>-<br/>-</th></th></t<> | 4         6         6         7         8         9         10         12         1         2         3         4         5         6         7         8         9         10         12         1         2         3         4         5         6         7         8         9         10         12         1         2         3         4         5         6         7         8         9         10         12         1         2         3         4         5         6         7         8         9         10         12         1         2         3         4         5         6         7         8         9         10         12         1         2         3         4         5         6         7         8         9         10         12         1         2         3         4         5         6         7         8         9         10         12         1         2         3         4         5         6         7         8         9         10         12         1         1         1         1         1         1         1         1         1         1                                                                                                    |                                       |                                                                                                    | RNC 西日本テレビ         KBS 瀬戸内放送         RSK テレビ         テレビせとうち         OHK テレビ         -         -         -         -         -         -         -         -         -         -         -         -         -         -         -         -         -         -         -         -         -         -         -         -         -         -         -         -         -         -         -         -         -         -         -         -         -         -         -         -         -         -         -         -         -         -         -         -         -         - <t< th=""><th></th><th>南加支       愛媛朝日       あいテレビ       -       テレビ愛媛       -       -       -       -       -       -       -       -       -       -       -       -       -       -       -       -       -       -       -       -       -       -       -       -       -       -       -       -       -       -       -       -       -       -       -       -       -       -       -       -       -       -       -       -       -       -       -       -       -       -       -       -       -       -       -       -       -       -       -       -       -       -       -</th></t<> <th></th> <th>高知放送<br/>-<br/>テレビ高知<br/>-<br/>さんさんテレビ<br/>-<br/>-<br/>-<br/>-<br/>-<br/>-<br/>-<br/>-<br/>-<br/>-<br/>-<br/>-<br/>-</th>              |                                                                                                    | 南加支       愛媛朝日       あいテレビ       -       テレビ愛媛       -       -       -       -       -       -       -       -       -       -       -       -       -       -       -       -       -       -       -       -       -       -       -       -       -       -       -       -       -       -       -       -       -       -       -       -       -       -       -       -       -       -       -       -       -       -       -       -       -       -       -       -       -       -       -       -       -       -       -       -       -       -       -                                                                                                    |                                                                                                    | 高知放送<br>-<br>テレビ高知<br>-<br>さんさんテレビ<br>-<br>-<br>-<br>-<br>-<br>-<br>-<br>-<br>-<br>-<br>-<br>-<br>-                                                                                                    |  |
| 放送局名 まゆ 放送局名 まゆ 放送局名 まゆ 放送局名 まゆ 放送局名 まゆ 放送局名 まゆ 放送局名                                                                                                    | 3                                                                                                    | KRY山口放送         YAB山口朝日 <tr< th=""><th>4         6         6         7         8         9         10         12         1         2         3         4         6         6         7         8         9         10         12         1         2         3         4         5         6         7         8         9         10         12         1         2         3         4         5         6         7         8         9         10         12         1         2         3         4         5         6         7         8         9         10         12         1         2         3         4         5         6         7         8         9         10         12         1         2         3         4         5         6         7         8         9         10         1         1         2         3         4         5         6         7         8         9         10         1         1         2         3         4         5         6         7         8         9         10         1         1         2         3         4         5         6         7         8         9         10</th><th></th><th></th><th>RNC 西日本テレビ         KBS 瀬戸内放送         RSK テレビ         テレビせとうち         OHK テレビ         -         -         -         -         -         -         -         -         -         -         -         -         -         -         -         -         -         -         -         -         -         -         -         -         -         -         -         -         -         -         -         -         -         -         -         -         -         -         -         -         -         -         -         -         -         -         -         -         -         -         <t< th=""><th></th><th>南波法       愛媛朝日       あいテレビ       -       テレビ愛媛       -       -       -       -       第       水       NHK 総合・熊本       NHK 総合・熊本       NHK 軟本加送       KKT くまもと県民       KAB 熊本朝日加送       -       -       -       -       -       -       -       -       -       -       -       -       -       -       -       -       -       -       -       -</th><th></th><th>高知放送<br/>-<br/>テレビ高知<br/>-<br/>さんさんテレビ<br/>-<br/>-<br/>-<br/>-<br/>-<br/>-<br/>-<br/>-<br/>-<br/>-<br/>-<br/>-<br/>-</th></t<></th></tr<>                                                                                                    | 4         6         6         7         8         9         10         12         1         2         3         4         6         6         7         8         9         10         12         1         2         3         4         5         6         7         8         9         10         12         1         2         3         4         5         6         7         8         9         10         12         1         2         3         4         5         6         7         8         9         10         12         1         2         3         4         5         6         7         8         9         10         12         1         2         3         4         5         6         7         8         9         10         1         1         2         3         4         5         6         7         8         9         10         1         1         2         3         4         5         6         7         8         9         10         1         1         2         3         4         5         6         7         8         9         10                                                                                                    |                                       |                                                                                                    | RNC 西日本テレビ         KBS 瀬戸内放送         RSK テレビ         テレビせとうち         OHK テレビ         -         -         -         -         -         -         -         -         -         -         -         -         -         -         -         -         -         -         -         -         -         -         -         -         -         -         -         -         -         -         -         -         -         -         -         -         -         -         -         -         -         -         -         -         -         -         -         -         -         - <t< th=""><th></th><th>南波法       愛媛朝日       あいテレビ       -       テレビ愛媛       -       -       -       -       第       水       NHK 総合・熊本       NHK 総合・熊本       NHK 軟本加送       KKT くまもと県民       KAB 熊本朝日加送       -       -       -       -       -       -       -       -       -       -       -       -       -       -       -       -       -       -       -       -</th><th></th><th>高知放送<br/>-<br/>テレビ高知<br/>-<br/>さんさんテレビ<br/>-<br/>-<br/>-<br/>-<br/>-<br/>-<br/>-<br/>-<br/>-<br/>-<br/>-<br/>-<br/>-</th></t<>                                                                                                    |                                                                                                    | 南波法       愛媛朝日       あいテレビ       -       テレビ愛媛       -       -       -       -       第       水       NHK 総合・熊本       NHK 総合・熊本       NHK 軟本加送       KKT くまもと県民       KAB 熊本朝日加送       -       -       -       -       -       -       -       -       -       -       -       -       -       -       -       -       -       -       -       -                                                                                                    |                                                                                                    | 高知放送<br>-<br>テレビ高知<br>-<br>さんさんテレビ<br>-<br>-<br>-<br>-<br>-<br>-<br>-<br>-<br>-<br>-<br>-<br>-<br>-                                                                                                    |  |

# How to Use BD-V300/370/370L

#### Basic Operations for Watching CATV (Illustration depicts BD-V300 model.)

- 1. Turn on TV and switch its video input for CATV.
- 2. Press Power to turn on the power to BD-V300/370/370L.
- 3. Select a channel with CH  $\wedge/\vee$  or with the numeric buttons.

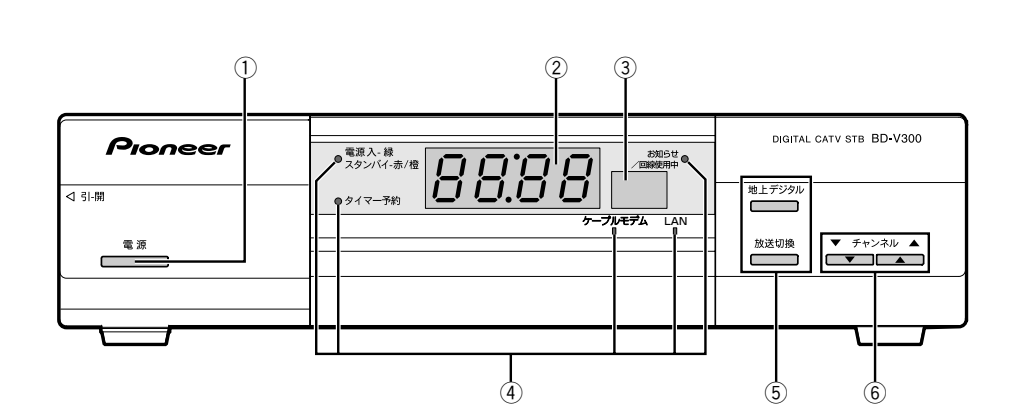

- ① Power button
- ② Channel number display
- ③ Remote control sensor
- ④ Indicators
- 5 Broadcast select buttons
- 6 CH  $\land$  / $\lor$  buttons
- ⑦ Sleep button
- ⑧ Numeric buttons
- 9 CH input mode button
- $(0 \ll / )/$
- 1) EPG (Electronic Program Guide) button

- 12 Program information button
- 13 Color buttons
- 14 Navigation screen button
- 15 CH display button
- 16 Video select button
- 17 TV control buttons
- 18 **↓/**↑/←/→ buttons
- 19 Enter button
- 20 Return button
- 2) CH list button
- 22 Audio select button

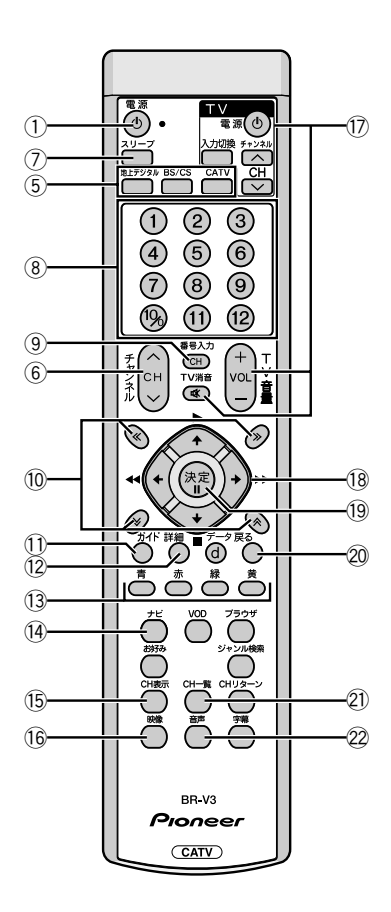

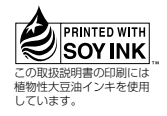

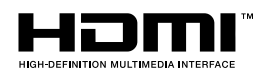

HDMI、HDMIロゴ、および High-Definition Multimedia Interface は HDMI Licensing LLCの商標または登録商標です。

# AGGESS NetFront<sup>®</sup> DTV Profile

本製品はインターネットブラウザおよびデータ放送 BML ブラウザとして、株式会社 ACCESS の NetFront DTV Profile を搭載しています。

Copyright © 1996-2006 ACCESS CO., LTD.

ACCESS、NetFront は株式会社 ACCESS の日本またはその他の国における商標または登録商標です。

本製品の一部分に Independent JPEG Group が開発したモジュールが含まれています。

Fugue @1999-2006 Kyoto Software Research, Inc. All rights reserved.

本取扱説明書に記載されている企業名や製品名などの固有名詞は、各社の商標または登録商標です。 また、各社の商標および登録商標について、特に注記のない場合でも、これを尊重いたします。

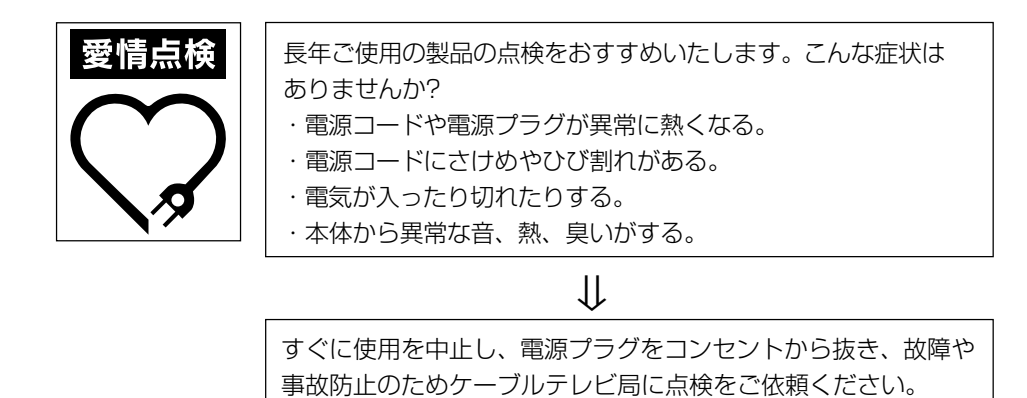

この取扱説明書は再生紙を使用しています。

© 2006 パイオニア株式会社 禁無断転載

パイオニア株式会社 〒 153-8654 東京都目黒区目黒 1 丁目 4番 1 号